## **BAB III**

# PELAKSANAAN KERJA MAGANG

### 3.1 Kedudukan dan Koordinasi

Kerja magang dilaksanakan di Paramount Enterprise International yang terletak di Paramount Plaza, Jl. Boulevard Raya Gading Serpong No. Kav. 1, Pakulonan Barat., Tangerang, Banten 15810 dengan penempatan pada *Tax Department. Tax department* melaksanakan dan memenuhi kewajiban perpajakan bagi PT Paramount Enterprise International. Selama proses pelaksanaan kerja magang, penulis mendapat bimbingan dan arahan dari Bapak Yogiswara selaku Senior *Manager Accounting* and *Tax* dan Kak Dika selaku *Tax Coordinator* beserta staf lainnya. Dalam proses pengerjaan, apabila terdapat hal-hal yang kurang dipahami, maka akan dibantu dan diarahkan oleh staf lainnya sehingga tugas yang diberikan kepada penulis dapat diselesaikan dengan baik.

## 3.2 Tugas yang Dilakukan

Selama proses pelaksanaan kerja magang, tugas yang diberikan terkait dengan perpajakan. Tugas-tugas yang dilakukan selama kerja magang di PT Paramount Enterprise International adalah sebagai berikut:

#### 3.2.1 Mencetak Bukti Penerimaan Elektronik (BPE) SPT Masa PPN

Bukti Penerimaan Elektronik (BPE) adalah dokumen elektronik yang diterbitkan oleh Direktorat Jenderal Pajak yang digunakan sebagai bukti Wajib Pajak yang telah melaksanakan *e-Filing*. Tujuan mencetak Bukti Penerimaan Elektronik (BPE) bagi wajib pajak yaitu sebagai bukti bahwa SPT yang disampaikan oleh Wajib Pajak sudah berhasil dilaporkan. Dalam melaksanakan tugas ini, dokumen yang diperlukan adalah *list* BPE yang belum dicetak dalam bentuk *Ms.Excel*. Langkah-langkah yang dilakukan untuk mencetak Bukti Penerimaan Elektronik (BPE) SPT Masa PPN adalah sebagai berikut:

- 1. Menerima *list* BPE SPT Masa PPN yang belum dicetak oleh pembimbing lapangan
- 2. Buka website home.online-pajak.com
- 3. Mengisi username dan password, klik "masuk"
- 4. Pilih wajib pajak, kemudian pilih menu lapor
- 5. Pilih masa pajak pada BPE yang ingin dicetak
- 6. Klik "unduh BPE" pada BPE yang ingin dicetak
- 7. BPE siap untuk dicetak, klik "print"
- 8. BPE yang berhasil dicetak kemudian diberikan kepada pembimbing lapangan untuk diperiksa kembali.

#### 3.2.2 Mencetak Surat Pemberitahuan (SPT) Masa PPN

SPT Masa PPN adalah sebuah dokumen yang digunakan oleh wajib pajak badan untuk melaporkan perhitungan jumlah pajak, baik untuk Pajak Pertambahan Nilai (PPN) atau Pajak Penjualan Barang Mewah (PPnBM) yang terhutang. Tujuan mencetak SPT Masa PPN yaitu sebagai bukti atau dokumentasi perusahaan atas PPN yang terutang yang dilapor dalam suatu periode. Dokumen yang dibutuhkan dalam mencetak SPT Masa PPN yaitu *list* SPT Masa PPN yang ingin dicetak. Langkah-langkah yang dilakukan dalam mencetak SPT Masa PPN yaitu:

- 1. Menerima *list* SPT Masa PPN yang ingin dicetak dari pembimbing lapangan
- 2. Buka aplikasi e-Faktur
- 3. Pilih lokal database, kemudian klik "connect"
- 4. Klik "file", pilih database
- 5. Klik "Konek ke Database"
- 6. Pilih menu SPT, lalu klik "Buka SPT"
- 7. Pilih SPT masa pajak yang ingin dicetak
- 8. Klik "Cetak SPT Induk dan Lampiran AB"
- 9. Pilih folder untuk menyimpan SPT, klik "save"
- 10. Klik "ok" pada pemberitahuan 'PDF SPT Induk dan AB Berhasil'

- 11. Buka PDF tersebut pada folder penyimpanan yang dipilih, klik "*print*" untuk mencetak SPT
- 12. SPT yang berhasil dicetak kemudian diberikan kepada pembimbing lapangan untuk diperiksa kembali.

# 3.2.3 Memasukkan data Faktur Pajak Masukan dengan menggunakan aplikasi *scan barcode e*-Faktur

Faktur Pajak Masukan merupakan Faktur Pajak yang diterima oleh Pengusaha Kena Pajak (PKP) yang membeli Barang Kena Pajak (BKP) atau Jasa Kena Pajak (JKP) dari penjual barang atau jasa kena pajak tersebut. Faktur pajak Masukan adalah jenis Faktur Pajak yang dapat digunakan untuk mengkreditkan pajak keluaran saat menghitung pajak terutang perusahaan. Pengusaha kena pajak dapat memvalidasi data faktur melalui aplikasi *scan barcode e-*Faktur. Selain dapat digunakan untuk memvalidasi data faktur, tujuan lain dimasukkannya Faktur Pajak masukan melalui aplikasi *scan barcode e-*Faktur adalah membuat pekerjaan divisi *tax* perusahaan menjadi lebih efektif dan efisien. Dalam melaksanakan tugas ini dokumen yang diperlukan adalah Faktur Pajak Masukan yang diberikan oleh lawan transaksi. Langkah-langkah yang dilakukan untuk memasukkan Faktur Pajak Masukan dengan menggunakan aplikasi *scan barcode e-*Faktur adalah sebagai berikut:

- 1. Menerima dokumen Faktur Pajak Masukan dari pembimbing lapangan
- Buka aplikasi scan barcode e-Faktur pada website browser yaitu\_ https://scan.barcodefaktur.com/web/user/login.
- 3. Isi username dan password, klik "masuk"
- 4. Kemudian klik "masa pajak" dan tentukan masa pajak yang akan discan.
- 5. Mengisi keterangan 1 serta keterangan 2 sesuai dengan nomor yang terdapat pada lembar Faktur Pajak Masukan
- 6. Scan barcode Faktur Pajak Masukan dengan menggunakan alat scanner
- 7. Dokumen Faktur Pajak Masukan yang berhasil di*scan*, akan muncul keterangan 'status faktur *valid*' serta 'sudah di*approve* oleh DJP' dan juga berisi informasi data faktur tersebut.
- 8. Faktur Pajak Masukan yang berhasil di*scan* akan tersimpan secara otomatis dalam aplikasi *scan barcode e-*Faktur

# 3.2.4 Membuat SPT Masa dan Bukti Potong SPT Masa PPh Pasal 23 menggunakan aplikasi *e*-SPT PPh Pasal 23

Penyampaian SPT dapat dilakukan secara cepat, perhitungan dapat dilakukan dengan tepat bagi wajib pajak orang pribadi maupun badan. Direktorat Jenderal Pajak Kementerian Keuangan memberikan kemudahan melalui aplikasi elektronik *e*-SPT agar wajib pajak dapat melalukan penyampaian dengan cepat dan tepat. Tujuan membuat surat pemberitahuan (SPT) Masa adalah untuk melaporkan

perhitungan dan/atau pembayaran pajak PPh Pasal 23 dan dapat mengorganisasikan data perpajakan dengan baik serta sistematis dalam membuat laporan pajak. Besarnya PPh Pasal 23 dikenakan atas nilai Dasar Pengenaan Pajak atau jumlah bruto dari penghasilan. Dalam melaksanakan tugas ini, dokumen yang diperlukan adalah bukti kas-*bank* keluar. Langkah-langkah yang dilakukan untuk membuat Surat Pemberitahuan (SPT) masa PPh Pasal 23 menggunakan aplikasi *e*-SPT adalah sebagai berikut:

- 1. Menerima dokumen bukti kas-bank keluar dari pembimbing lapangan
- 2. Buka aplikasi e-SPT PPh Pasal 23, klik "open"
- 3. Kemudian akan muncul tampilan awal e-SPT, klik "Connect To DB"
- 4. Pilih Database, klik "ok"
- 5. Isi username dan password, klik "ok"
- 6. Pilih program, kemudian klik "Buat SPT Baru"
- 7. Mengisi masa pajak dan tahun pajak, klik "Buat"
- 8. Klik "ok" pada pemberitahuan 'SPT berhasil dibuat'
- 9. Pilih program, klik "buka SPT yang ada"
- 10. Pilih periode yang akan dilaporkan, kemudian klik "buka SPT untuk diedit kembali/revisi" dan klik "ok"
- 11. Klik "Utility", lalu pilih Referensi
- 12. Klik "Nomor Bukti Potong" kemudian data bukti potong berhasil diubah

- 13. Pilih SPT PPh, klik "Bukti Potong PPh Pasal 23"
- 14. Klik "Tabel WP"
- 15. Pada daftar lawan transaksi, pilih Wajib Pajak yang ingin dipotong
- 16. Pilih jenis jasa penghasilan sesuai dengan transaksi
- 17. Isi jumlah penghasilan bruto sesuai dengan dokumen yang diberikan, klik"simpan"
- 18. Klik "ok" pada bagian konfirmasi, data berhasil tersimpan.

Bukti Potong yang dibuat oleh pemotong pajak hanya digunakan untuk satu Wajib Pajak, satu kode objek pajak, dan satu masa pajak. Tujuan membuat bukti potong/pemungutan adalah untuk kelengkapan berkas pendukung yang akan dilampirkan pada penyampaian SPT Masa pajak penghasilan dan memberikan bukti pemotongan atas pajak penghasilan kepada wajib pajak secara terpisah tanpa terlampir SPT. Dalam melaksanakan tugas ini, dokumen yang diperlukan adalah dokumen buki kas-bank keluar atas PPh Pasal 23 wajib pajak yang bersangkutan. Langkah- langkah yang dilakukan untuk membuat bukti potong/pemungutan PPh Pasal 23 dengan menggunakan aplikasi *e*-SPT PPh Pasal 23 adalah sebagai berikut:

1. Tetap pada aplikasi *e*-SPT PPh Pasal 23

- Setelah berhasil menyimpan bukti potong SPT PPh Pasal 23, kemudian akan muncul bukti potong SPT PPh Pasal 23 dalam bentuk PDF yang siap untuk dicetak
- 3. Klik "*print*", kemudian Bukti Potong PPh Pasal 23 yang berhasil dicetak diberikan kepada pembimbing lapangan untuk diperiksa kembali.

# 3.2.5 Membuat SPT Masa PPh Pasal 4 ayat (2) menggunakan aplikasi *e*-SPT PPh Pasal 4 ayat (2)

PPh Pasal 4 ayat (2) atau PPh final adalah pajak yang dikenakan pada Wajib Pajak Badan maupun Wajib Pajak Pribadi atas beberapa jenis penghasilan berupa bunga deposito dan tabungan, penghasilan dari bunga obligasi, penghasilan dari hadiah undian, penghasilan dari transaksi penjualan di bursa efek, penghasilan dari usaha jasa konstruksi, penghasilan dari sewa tanah dan bangunan. Tujuan membuat surat pemberitahuan (SPT) Masa adalah untuk melaporkan perhitungan dan/atau pembayaran pajak PPh Pasal 4 ayat (2) dan dapat mengorganisasikan data perpajakan dengan baik serta sistematis dalam membuat laporan pajak. Dalam melaksanakan tugas ini, dokumen yang diperlukan adalah dokumen bukti kas-*bank* keluar. Langkah-langkah yang dilakukan untuk membuat Surat Pemberitahuan (SPT) masa PPh Pasal 4 ayat (2) menggunakan aplikasi *e*-SPT adalah sebagai berikut:

- 1. Menerima bukti kas-bank keluar dari pembimbing lapangan
- 2. Buka aplikasi e-SPT PPh Pasal 4 ayat (2), klik "open"
- 3. Pilih program, klik "Buat SPT Baru"
- 4. Masukkan referensi nomor bukti potong, kemudian klik "simpan"
- Pilih SPT PPh, klik "Daftar Bukti Pemotongan/ Pemungutan PPh Final Pasal 4 ayat (2)"
- 6. Klik "baru", kemudian pilih jenis BP Final sesuai dengan transaksi
- 7. Klik "Tabel WP", lalu pilih wajib pajak yang ingin dipotong
- 8. Masukkan jumlah nilai bruto pada jenis jasa penghasilan, klik "simpan"
- 9. Klik "ok" pada bagian konfirmasi, data berhasil tersimpan.

# 3.2.6 Membuat Bukti Potong PPh Pasal 4 ayat (2) dengan menggunakan aplikasi *e*-SPT PPh Pasal 4 ayat (2)

Tujuan membuat bukti potong PPh Pasal 4 ayat (2) yaitu sebagai bukti atau dokumentasi perusahaan bahwa perusahaan telah memotong pajak dari penghasilan yang termasuk kategori PPh Final atau PPh Pasal 4 ayat (2). Dalam melaksanakan tugas ini, dokumen yang diperlukan adalah rekapitulasi PPh Final dalam bentuk *Ms.Excel*. Langkah-langkah yang dilakukan untuk membuat bukti potong/pemungutan PPh Pasal 4 ayat (2) dengan menggunakan aplikasi *e*-SPT PPh Pasal 4 ayat (2) adalah sebagai berikut:

- 1. Menerima dokumen yang diperlukan dari pembimbing lapangan
- 2. Buka aplikasi e-SPT PPh Pasal 4 ayat (2), klik "open"
- 3. Klik "Connect To DB", pilih database kemudian klik "ok"
- 4. Isi username dan password, lalu klik "ok"
- 5. Pilih program, klik "Buka SPT yang ada"
- 6. Pilih masa pajak yang diinginkan, klik "buka"
- 7. Pilih buka SPT untuk diedit kembali/revisi, klik "ok"
- Pilih SPT PPh, lalu klik "Daftar Bukti Pemotongan/ Pemungutan PPh Final Pasal 4 ayat (2)"
- Kemudian akan muncul daftar bukti pemotongan/ pemungutan PPh Final Pasal 4 ayat (2), pada bagian cari data pilih kriteria kemudian klik "nama"
- Pada kolom kata kunci, isi nama wajib pajak badan sesuai dengan dokumen yang diberikan , klik "tampilkan"
- 11. Kemudian akan muncul daftar PPh Pihak lain yang dipotong, ceklis bukti potong yang ingin dicetak
- 12. Pada kolom menu cetak, pilih Bukti Potong/Pungut PPh Pasal 4 ayat (2)Pihak Lain Yang Dipotong
- 13. Klik "yes" pada pemberitahuan konfirmasi
- Kemudian akan muncul bukti potong dalam bentuk PDF yang siap untuk dicetak

15. Bukti potong PPh Pasal 4 ayat (2) yang berhasil dicetak kemudian diberikan kepada pembimbing lapangan untuk diperiksa kembali

#### 3.2.7 Memeriksa Kelengkapan Dokumen Jual-Beli Properti

Dalam transaksi jual-beli properti terdapat dokumen-dokumen yang harus disertakan, salah satunya adalah Akta Jual Beli (AJB). Berdasarkan Peraturan Pemerintah Pasal 37 Nomor 24 Tahun 1997 tentang Pendaftaran Tanah, Akta Jual Beli (AJB) adalah dokumen atau akta otentik yang menjadi bukti adanya peralihan atas hak tanah dan atau bangunan dari pemilik sebagai penjual kepada pembeli sebagai pemilik baru yang dilakukan oleh Pejabat Pembuat Akta Tanah (PPAT). Tujuan untuk memeriksa dokumen-dokumen pada transaksi jual beli properti yaitu untuk memastikan kelengkapan bukti dokumen. Dokumen yang diperlukan dalam pekerjaan ini yaitu:

2) Perjanjian pengikatan jual-beli tanah dan bangunan

3) Surat Pemberitahuan Pajak Terhutang Pajak Bumi dan Bangunan (SPPT-PBB).

4) Surat Setoran Pajak Daerah Bea Perolehan Hak Atas Tanah dan Bangunan (SSPD-BPHTB)

5) Pemberitahuan Penandatanganan Akta Jual Beli (AJB)

<sup>1)</sup> Rekapitulasi Data SSP

6) Bukti Penerimaan Negara (BPN) atas penerimaan pajak.

Langkah-langkah yang dilakukan untuk memeriksa dokumen-dokumen pada transaksi jual-beli properti yaitu:

- 1. Menerima dokumen transaksi jual-beli dari pembimbing lapangan
- 2. Memeriksa kelengkapan dokumen-dokumen transaksi jual beli
- 3. Memerika Nilai Jual Objek Pajak (NJOP) pada SPPT-PBB dan Pemberitahuan Penandatanganan Akta Jual Beli jumlahnya sama
- Memeriksa Nomor Transaksi Penerimaan Negara (NTPN) dan jumlah setoran pada Bukti Penerimaan Negara (BPN) terdapat di Rekapitulasi Data SSP
- 5. Apabila dokumen yang diperiksa seluruhnya terlampir lengkap dan data yang ada dalam dokumen tersebut sama, maka dokumen jual-beli properti tersebut "lolos" dalam pemeriksaan. Namun, jika dokumen yang diperiksa belum lengkap, maka dikembalikan kepada pembimbing lapangan untuk diperiksa kembali

#### 3.2.8 Merekapitulasi Nota Retur Ke Dalam Format Ms. Excel

Nota retur adalah dokumen pada terjadinya transaksi pengembalian barang dagangan yang dilakukan oleh pihak pembeli kepada pihak penjual. Nota Retur dapat mengurangi pajak keluaran dan PPnBM yang terutang oleh PKP Penjual .Tujuan merekapitulasi nota retur yaitu untuk mengetahui jumlah besarnya transaksi pengembalian barang kena pajak dalam suatu periode. Dokumen yang dibutuhkan untuk melakukan rekapitulasi nota retur yaitu dokumen nota retur. Langkah-langkah merekapitulasi nota retur ke dalam format *Ms.Excel* sebagai berikut:

- 1. Menerima dokumen nota retur dari pembimbing lapangan
- 2. Membuka aplikasi Ms. Excel
- 3. Membuat format rekapitulasi, yaitu terdiri dari Nomor Faktur Pajak, Nama Pembeli, Nomor Pajak Wajib Pajak (NPWP), Alamat Pembeli, Jenis Barang Kena Pajak (BKP), Dasar Pengenaan Pajak (DPP), Harga BKP yang Dikembalikan, dan jumlah Pajak Pertambahan Nilai (PPN)
- 4. Mengisi Nomor Faktur Pajak yang terdapat pada nota retur
- Mengisi identitas pembeli yang mengajukan pengembalian, seperti Nama, NPWP dan Alamat pembeli
- Mengisi informasi pengembalian barang yang terdapat pada nota retur, seperti Jenis Barang Kena Pajak (BKP), Dasar Pengenaan Pajak (DPP), Harga BKP yang dikembalikan dan Jumlah PPN dari BKP tersebut.
- 7. Memberikan hasil rekaptulasi nota retur kepada pembimbing lapangan.

# 3.2.9 Mencetak Bukti Penerimaan Negara (BPN) atas PPN dengan menggunakan *website* MCM Mandiri

Direktorat Jenderal Pajak memudahkan Wajib Pajak untuk membayar dan menyetorkan pajak dengan cara pembayaran pajak dapat dilakukan melalui bank dan atau pos persepsi. Wajib Pajak yang telah melakukan pembayaran pajak akan diberikan Surat Setoran Pajak (SSP) atau Bukti Penerimaan Negara (BPN). Bukti Penerimaan Negara (BPN) adalah dokumen yang diterbitkan oleh bank dan atau pos persepsi atas transaksi penerimaan negara. Tujuan mencetak Bukti Penerimaan Negara (BPN) yaitu digunakan sebagai bukti berkas saat melaporkan pembayaran pajak. Dokumen yang dibutuhkan yaitu rekapitulasi pembayaran pajak perusahaan dalam bentuk *Ms.Excel.* Langkah-langkah yang dilakukan untuk membuat Bukti Penerimaan Negara (BPN) untuk Pajak Pertambahan Nilai (PPN) dengan menggunakan Mandiri *Cash Management* (MCM) adalah sebagai berikut:

- 1. Menerima dokumen yang dibutuhkan dari pembimbing lapangan
- 2. Pada *file* rekapan, memfilter nama perusahaan dan jenis pajak PPN yang akan dibuat Bukti Penerimaan Negara (BPN) nya
- 3. *Copy ID Billing* BPN yang akan dicetak
- 4. Masuk ke alamat https://ib.bankmandiri.co.id/
- Isi Company ID, User ID, Password dan Language, kemudian klik "Log In"

- 6. Klik "*link*" yang tersedia
- 7. Pilih menu MPN Payment, klik "Tax Inquiry"
- Pilih Billing ID, lalu paste ID Billing yang sudah dicopy dari file rekapan Ms.Excel
- 9. Pada kolom file type, pilih BPN kemudian klik "Download"
- 10. Kemudian akan muncul Zip file, klik "zip file" tersebut
- 11. Kemudian pilih BPN dan akan muncul BPN dalam bentuk PDF, klik *"print"* untuk mencetak BPN tersebut
- 12. BPN yang berhasil dicetak kemudian diberikan kepada pembimbing lapangan untuk diperiksa kembali

# 3.2.10 Memeriksa dan Membuat *List* Kelengkapan Surat Pengajuan Surat Keterangan Bebas (SKB) Pajak

Surat keterangan bebas pajak adalah sebuah dokumen yang dapat membebaskan Wajib Pajak dari pemotongan pajak atas penghasilan. Untuk bisa mendapatkan fasilitas ini Wajib Pajak diwajibkan untuk mengajukan permohonan. Tujuan dari memeriksa dan membuat list kelengkapan surat pengajuan surat keterangan bebas pajak yaitu untuk membuat *list* semua dokumen yang dibutuhkan dalam mengajukan permohonan dan memastikan dokumen yang dibutuhkan lengkap. Dokumen yang dibutuhkan pada saat membuat list kelengkapan SKB Pajak yaitu Daftar Tanah dan/atau Bangunan Yang Telah Dilaporkan Dalam SPT Badan, sedangkan dokumen yang dibutuhkan pada saat melakukan pemeriksaan kelengkapan SKB Pajak adalah:

- 1. List Kelengkapan SKB
- 2. Format List Kelengkapan SKB dalam bentuk Ms. Excel
- 3. Surat Permohonan SKB
- 4. Surat Pernyataan
- Daftar Tanah dan/atau Bangunan Yang Telah Dilaporkan Dalam SPT Badan
- 6. Surat Keterangan Terdaftar (SKT)
- 7. KTP, KK, dan/atau Akta Perkawinan
- 8. PPJB
- 9. Kwitansi
- 10. Berita Acara Serah Terima (BAST)
- 11. Sertifikat (Tanda Bukti Hak)
- 12. SPPT PBB
- 13. Addendum Alih Hak
- 14. SPT Badan
- 15. Surat Perjanjian
- 16. List Penjualan

Langkah-langkah yang dilakukan untuk memeriksa dan membuat *list* kelengkapan SKB yaitu:

1. Menerima dokumen yang diperlukan dari pembimbing lapangan

- 2. Membuka format *list* kelengkapan SKB dalam bentuk *Ms.Excel* yang diberikan dari pembimbing lapangan
- 3. List kelengkapan SKB dibuat 2 bagian, bagian pertama yaitu untuk dilakukan pengecekan oleh KPP dan bagian kedua yaitu untuk dilakukan pengecekan oleh *tax internal* perusahaan
- 4. Pada *list* kelengkapan SKB yang dibuat untuk *tax internal* perusahaan, memasukkan jumlah penjualan, jumlah Dasar Pengenaan Pajak (DPP), dan jumlah PPN dari dokumen daftar tanah dan/atau bangunan yang nilai penghasilan yang dilaporkan dalam SPT Tahunan PPh
- Mengisi jumlah DPP yang dicatat sebesar daftar tanah dan/atau bangunan yang nilai penghasilan yang dilaporkan dalam SPT Tahunan PPh
- Mengisi jumlah PPN yang didapatkan dari perhitungan tarif PPN yaitu sebesar 10% (sepuluh persen) dikali dengan jumlah DPP
- Mengisi total penjualan yang didapatkan dari penjumlahan DPP dan PPN
- 8. Block area yang ingin diprint, klik "print area"
- 9. Pilih file, kemudian klik "print"
- 10. *List* kelengkapan SKB yang berhasil dicetak kemudian diberikan kepada pembimbing lapangan untuk diperiksa kembali

- 11. Memeriksa kelengkapan seluruh dokumen surat pengajuan surat kebebasan pajak
- 12. Menceklis satu per-satu yang terdapat pada *list* kelengkapan SKB bagian *tax internal* perusahaan sesuai dengan kelengkapan dokumen yang diberikan pembimbing lapangan
- 13. Apabila dokumen yang diperiksa seluruhnya terlampir lengkap, maka ceklis *list* kelengkapan SKB akan penuh dan surat pengajuan surat kebebasan pajak tersebut "lolos" dalam pemeriksaan. Namun, jika dokumen yang diperiksa belum lengkap, maka dikembalikan kepada pembimbing lapangan untuk diperiksa kembali

# 3.2.11 Membuat Surat Pernyataan PPh atas Penjualan Telah Disetor dan Dilaporkan Dalam SPT Tahunan dalam Format *Ms.Word*

Surat pernyataan PPh atas penjualan telah disetor dan dilaporkan dalam SPT Tahunan merupakan salah satu dokumen yang diperlukan pada saat pengajuan atau permohonan SKB. Tujuan dari membuat surat pernyataan tersebut adalah untuk memberikan keterangan kepada KPP tempat diajukannya SKB bahwa PPh atas penjualan telah disetorkan dan dilaporkan dalam SPT Tahunan PPh Badan. Dokumen yang diperlukan yaitu daftar penelitian atas kwitansi pembayaran dan format surat pernyataan dalam bentuk *Ms.Word*. Langkah-langkah yang dilakukan untuk membuat surat pernyataan yaitu sebagai berikut:

- 1. Menerima dokumen yang dibutuhkan dari pembimbing lapangan
- 2. Membuka format surat pernyataan yang telah diberikan pembimbing lapangan
- Mengisi identitas wajib pajak, yaitu terdiri dari nama pembeli, jenis cluster beserta blok rumah, dan harga jualnya.
- Membuat keterangan bahwa PPh atas penjualan telah disetor dan dilaporkan dalam SPT Tahunan PPh Badan.
- 5. Pilih *file*, klik "*print*"
- 6. Surat pernyataan yang berhasil dicetak kemudian diberikan kepada pembimbing lapangan untuk diperiksa kembali

# 3.2.12 Membuat Faktur Pajak Keluaran dengan menggunakan Aplikasi *e*-Faktur

Pajak keluaran adalah pajak terutang yang wajib dipungut oleh pengusaha kena pajak atas penjualan barang kena pajak, jasa kena pajak dan atau barang kena pajak yang tergolong dalam barang mewah. PKP akan membuat Faktur Pajak Keluaran sebagai bukti pungutan pajak. Pembuatan Faktur Pajak Keluaran menggunakan aplikasi *e*-Faktur yang disediakan oleh Direktorat Jenderal Pajak. Tujuan pembuatan Faktur Pajak Keluaran adalah untuk digunakan sebagai informasi barang atau jasa yang dibeli dan memberikan informasi mengenai nilai tagihan yang harus dibayarkan oleh pembeli. Dalam pembuatan Faktur Pajak Keluaran dokumen dibutuhkan adalah kwitansi sebagai bukti transaksi. Langkahlangkah yang dilakukan untuk membuat Faktur Pajak Keluaran menggunakan aplikasi *e*-Faktur adalah sebagai berikut:

- 1. Menerima dokumen yang dibutuhkan dari pembimbing lapangan
- 2. Buka aplikasi *e*-Faktur
- 3. Isi user ID dan password, klik "login"
- 4. Pilih menu file, pilih administrasi kemudian pilih database
- 5. Klik "Konek Ke Database"
- 6. Mengisi kembali user ID dan password, klik "login"
- 7. Pilih Faktur Pajak Keluaran Administrasi Faktur
- Kemudian akan muncul Daftar Faktur Pajak Keluaran, kemudian klik
  "Rekam Faktur"
- Pada halaman dokumen transaksi, mengisi tanggal dokumen, masa pajak dan tahun pajak sesuai dengan kwitansi, klik "simpan"
- 10. Pada halaman lawan transaksi, klik "[F3] Cari NPWP", kemudian isi kata kunci berdasarkan nama wajib pajak, lalu klik hasil pencarian tersebut
- 11. Setelah muncul tampilan input faktur, memastikan isi identitas wajib pajak pada bagian dokumen transaksi sesuai dengan kwitansi. Klik "lanjutkan".

- 12. Klik "Rekam Faktur", kemudian pada semua bagian *detail* penyerahan barang/jasa diisikan sesuai dengan dokumen kwitansi. Kemudian klik simpan.
- 13. Simpan lawan transaksi, kemudian klik "no".
- 14. Ketika lawan transaksi sudah tersimpan, klik "simpan".
- 15. Klik "no" untuk tidak membuat faktur baru
- 16. Setelah pembuat Faktur Pajak Keluar selesai diberikan kepada pembimbing lapangan untuk diperiksa sebelum Faktur Pajak keluaran di *upload*.

Langkah-langkah yang dilakukan untuk melakukan *approval* terhadap Faktur Pajak Keluaran menggunakan aplikasi *e*-Faktur adalah sebagai berikut:

- Tetap pada aplikasi *e*-Faktur, Faktur Pajak Keluaran yang sudah dibuat sebelumnya akan tersimpan pada Data Faktur Pajak Keluaran dengan status "Belum *Approve*" sehingga harus dilakukan *approval* agar ter*upload* ke sistem milik Direktorat Jenderal Pajak (DJP).
- Setelah klik "upload", kemudian klik "yes" untuk mengupload faktur, klik ok, Path sertifikat berhasil diupdate.
- 3. Upload Faktur Pajak "belum approve" yang dipilih untuk diupload.
- 4. Klik "yes" untuk upload faktur, klik "ok".
- 5. Faktur yang dipilih tersebut akan berubah menjadi "siap approve".
- 6. Klik "Management Upload", lalu klik "Upload Faktur".

- 7. Klik "Start Uploader"
- 8. Masukkan Captcha dan Password, kemudian klik "submit".
- 9. Kemudian akan muncul informasi "Uploader Berjalan", lalu klik "ok".
- 10. Setelah *Approval* Sukses, buat *file* PDF dan dicetak untuk dilampirkan bersamaan dengan *invoice*.

#### 3.2.13 Membuat Disposisi Pembayaran PPN dalam bentuk Ms. Word

Disposisi adalah *form* pembayaran yang disetujui oleh direksi. Tujuan membuat disposisi yaitu untuk digunakan pada saat divisi perpajakan hendak membayarkan Pajak Pertambahan Nilai (PPN) agar mendapat persetujuan oleh pihak direksi. Dokumen yang dibutuhkan untuk membuat disposisi yaitu SPT Masa PPN Formulir 1111 dan format *form* disposisi dalam bentuk *Ms.Excel*. Langkah-langkah membuat disposisi yaitu sebagai berikut:

- 1. Menerima SPT Masa PPN Formulir 1111 dari pembimbing lapangan
- Membuka *file* format *form* disposisi yang telah diberikan pembimbing lapangan. Pada kolom biaya, diisi sebesar Jumlah PPN kurang atau (lebih) bayar pada SPT Masa PPN Formulir 1111
- 3. Mengisi kolom terbilang sesuai dengan kolom biaya
- 4. Mengisi tanggal pembuatan disposisi
- 5. Block disposisi, lalu klik "print area"

6. Pilih *file* kemudian klik "*print*", disposisi yang berhasil dicetak kemudian diberikan kepada pembimbing lapangan untuk diperiksa kembali.

# 3.2.14 Membuat *ID Billing* PPh Final dengan menggunakan aplikasi MCM Mandiri

Kode *billing (ID Billing)* adalah kode identifikasi yang diterbitkan melalui sistem billing atas suatu jenis pembayaran atau setoran yang akan dilakukan wajib pajak. Pembuatan kode *billing* melalui aplikasi Mandiri *Cash Management* (MCM). MCM Mandiri merupakan suatu media dari mandiri *e-Tax* seputar pelayanan pembayaran pajak secara elektronik yang memberikan kemudahan dalam melakukan pembayaran kewajiban pajak atau penerimaan negara lainnya. Tujuan membuat *ID Billing* adalah menerbitkan kode *billing* untuk pembayaran atau penyetoran penerimaan negara secara elektronik, yaitu melalui *e-Billing* atau Mandiri *Cash Management* (MCM). Dalam melaksanakan tugas tersebut dokumen yang dibutuhkan adalah data rekapan jenis setoran dan jumlah pajak yang akan disetorkan. Langkah-langkah yang dilakukan untuk membuat *ID Billing* melalui Mandiri *Cash Management* (MCM) Mandiri adalah sebagai berikut:

- Menerima data jenis setoran dan jumlah pajak yang akan disetorkan dari pembimbing lapangan
- 2. Masuk ke website browser https://ib.bankmandiri.co.id/.

- Kemudian masukkan Company ID, User ID, Password dan Language, selanjutnya klik "Log In"
- 4. Klik "*link*" yang tersedia
- 5. Masuk ke menu MPN Payment lalu klik "Tax Payment"
- 6. Isi *from account* berdasarkan nomor rekening perusahaan, jumlah setor (*amount*) diisi berdasarkan data rekapan, dan NPWP perusahaan. Kemudian klik "*inquiry*" lalu data nama penyetor pajak (*tax payer name*), alamat (*address*), dan kota (*city*) akan otomatis terisi. Isi bagian jenis setoran (*deposit type*), masa pajak (*tax period*) dan tahun pajak (*tax year*) berdasarkan data rekapan, kemudian mengisi bagian jenis pajak (*tax type*) berdasarkan informasi yang diperoleh dari *website*.
- Klik "*confirm*" dan melakukan pengecekan apakah data yang dibuat sudah benar, kemudian klik "*submit*".
- Setelah pembuatan kode *billing* selesai, *file* PDF atas kode *billing* ini di download kemudian dicetak, dan diberikan kepada staff yang diberi tugas untuk melakukan pembayaran pajak

# 3.2.15 Melaporkan Surat Pemberitahuan (SPT) Masa Pajak Pertambahan Nilai (PPN) melalui aplikasi *e-Filing*

Pelaporan Pajak Pertambahan Nilai (PPN) dilakukan setelah dibuatnya Surat Pemberitahuan Masa Pajak Pertambahan Nilai (PPN). Pelaporan Pajak Pertambahan Nilai (PPN) paling lambat dilaporkan pada akhir bulan berikutnya sejak berakhirnya masa pajak. Tujuan dilakukannya pelaporan Pajak Pertambahan Nilai (PPN) adalah untuk memenuhi kewajiban perpajakan yang sesuai dengan Undang-Undang Ketentuan Umum dan Tata Cara Perpajakan. Dalam melaporkan Pajak Pertambahan Nilai (PPN) dengan menggunakan *e-Filing* dibutuhkan dokumen berupa Surat Pemberitahuan (SPT) dalam bentuk *CSV*. Langkah-langkah yang dilakukan dalam melaporkan Pajak Pertambahan Nilai (PPN) melalui *e-Filing* adalah sebagai berikut:

- 1. Membuka aplikasi e-Faktur
- 2. Klik "file", pilih administrasi DB
- 3. Pilih Database, Klik "Konek Ke Database"
- 4. Isi Username dan Password, klik "Login"
- 5. Klik "SPT", kemudian klik "Buka SPT"
- 6. Pilih jenis SPT yang ingin dilaporkan, klik "Buat File SPT (CSV)"
- 7. Klik "save"
- 8. Pada pemberitahuan 'CSV SPT Berhasil Dibuat', klik "ok"
- 9. Buka aplikasi e-Filing, isi username dan password, klik "login"
- 10. Klik "paket", kemudian pada halaman paket isi NPWP, jenis SPT, Masa Pajak dan Tahun Pajak, serta pembetulan (jika ada) sesuai dengan SPT yang ingin dilaporkan

- 11. Klik "Pilih File CSV"
- 12. Masukkan *file* SPT (CSV) yang sudah disimpan sebelumnya
- 13. Klik "ok" pada pemberitahuan '*File* yang dipilih PPN'
- 14. Pilih menu upload, klik "refresh"
- 15. Pilih file yang ingin diupload, kemudian klik "upload"
- 16. Pilih menu pengiriman, klik "refresh"
- 17. Kemudian akan muncul *file* yang berhasil diupload, pilih *file* tersebut kemudian klik "Ambil NTTE"
- 18. Setelah itu akan muncul pemberitahuan 'Xml berhasil dipisah', klik "ok"
- 19. SPT yang telah berhasil dilapor, akan masuk ke dalam daftar *file* lapor dengan status *success*.

# 3.2.16 Merekapitulasi dan Mengklasifikasikan PPh Pasal 21, PPh Pasal 23 dan PPh Pasal 4 ayat (2) dalam bentuk *Ms.Excel*

Melakukan pembuatan rekapitulasi atas PPh Pasal 21, PPh Pasal 23, dan PPh Pasal 4 ayat (2) merupakan suatu kegiatan membuat ringkasan data pajak penghasilan yang telah dibayar oleh perusahaan. Tujuan merekapitulasi dan mengklasifikasi data PPh Pasal 21, PPh Pasal 23, dan Pasal 4 ayat (2) adalah untuk mengetahui besarnya PPh Pasal 21, PPh Pasal 23, dan Pasal 4 ayat (2) yang telah dibayar, serta sebagai catatan atau dokumentasi perusahaan. Dalam melaksanakan tugas tersebut dokumen-dokumen yang dibutuhkan adalah bukti kas-bank keluar, format

rekapitulasi dalam bentuk *Ms.Excel* dan Surat Badan Usaha Jasa Konstruksi (SBUJK) untuk PPh Pasal 4 ayat (2) yang sudah diberikan oleh pembimbing lapangan. Langkah-langkah yang dilakukan untuk merekapitulasi dan mengklasifikasikan PPh Pasal 21, PPh Pasal 23, dan Pasal 4 ayat (2) adalah sebagai berikut:

#### A. Merekapitulasi dan Mengklasifikasikan PPh Pasal 21

Langkah-langkah yang dilakukan dalam Rekapitulasi dan Mengklasifikasikan PPh Pasal 21 adalah sebagai berikut:

- 1. Pembimbing lapangan memberikan dokumen yang dibutuhkan yaitu bukti kas-bank keluar dan *softcopy* format rekapitulasi PPh Pasal 21 dalam bentuk *Ms.Excel*.
- Membuka *file* format rekapitulasi dalam bentuk *Ms.Excel* yang berisikan kolom No, JI No, Description, No LK, *Payment To*, *Payment Date*, Ref, DPP, Tarif, PPh dan No Bukti Potong.
- 3. Memindahkan data dari dokumen PPh Pasal 21 ke dalam format rekapitulasi *Ms.Excel*.
- 4. Memberikan hasil dari rekapitulasi dan klasifikasi yang sudah dimasukkan ke dalam *Ms.Excel* kepada pembimbing lapangan untuk diperiksa kembali oleh pembimbing lapangan.

#### B. Merekapitulasi dan Mengklasifikasikan PPh Pasal 23

Langkah-langkah yang dilakukan dalam Rekapitulasi dan Mengklasifikasikan PPh Pasal 23 adalah sebagai berikut:

- 1. Menerima dokumen yang dibutuhkan dari pembimbing lapangan yaitu bukti kas-bank keluar dan *softcopy* format rekapitulasi PPh Pasal 23 dalam bentuk *Ms.Excel*
- Membuka *file* format rekapitulasi dalam bentuk *Ms.Excel* yang berisikan kolom No, JI No, Description, No LK, *Payment To, Payment Date*, Ref, DPP, Tarif, PPh dan No Bukti Potong.
- 3. Memindahkan data dari dokumen PPh Pasal 23 ke dalam format rekapitulasi dalam bentuk *Ms.Excel*.
- Memberikan hasil dari rekapitulasi dan klasifikasi yang sudah dimasukkan ke dalam *Ms.Excel* kepada pembimbing lapangan untuk diperiksa kembali oleh pembimbing lapangan.

#### C. Merekapitulasi dan Mengklasifikasikan PPh Pasal 4 ayat (2)

Langkah-langkah yang dilakukan dalam Rekapitulasi dan Mengklasifikasikan PPh Pasal 4 ayat (2) adalah sebagai berikut:

- Menerima dokumen yang dibutuhkan dari pembimbing lapangan yaitu bukti kas-bank keluar Masa Januari 2020 dan *softcopy* format rekapitulasi PPh Pasal 4 ayat (2) dalam bentuk *Ms.Excel*
- Membuka *file* format rekapitulasi dalam bentuk *Ms.Excel* yang berisikan kolom No, JI No, *Description*, No LK, *Payment To, Payment Date*, Ref, DPP, Tarif, PPh dan No Bukti Potong.
- 3. Memindahkan data dari dokumen PPh Pasal 4 ayat (2) ke dalam format rekapitulasi dalam bentuk *Ms.Excel*.
- 4. Memberikan hasil dari rekapitulasi dan klasifikasi yang sudah dimasukkan ke dalam *Ms.Excel* kepada pembimbing lapangan untuk diperiksa kembali oleh pembimbing lapangan.

# 3.2.17 Merekapitulasi SPT Masa PPN dari aplikasi *e*-Faktur ke dalam Format *Ms.Excel*

SPT Masa PPN adalah *form* yang digunakan oleh Wajib Pajak Badan untuk melaporkan perhitungan jumlah pajak, baik itu PPN maupun PPnBM yang terutang. Tujuan pekerjaan ini yaitu untuk mengetahui besarnya jumlah PPN yang akan dilaporkan, data rekapitulasi yang digunakan sebagai catatan atau dokumentasi perusahaan, dan memastikan hasil rekapitulasi *e*-Faktur tidak ada selisih dengan SPT Fisiknya. Dokumen yang dibutuhkan adalah *softcopy* rekapitulasi dari aplikasi *e*-Faktur dan dokumen *hardcopy* SPT Masa PPN

Formulir 1111. Langkah-Langkah yang dilakukan untuk merekapitulasi *e*-SPT ke dalam format *Ms. Excel* sebagai berikut:

- 1. Buka aplikasi e-Faktur
- 2. Isi Username dan Password, klik "Login"
- 3. Pilih database, klik "konek ke database"
- 4. Mengisi kembali Username dan Password, klik "Login"
- 5. Pilih SPT, klik "Buka SPT"
- 6. Pilih jenis SPT yang diinginkan, klik "Buka SPT untuk Diubah"
- 7. Klik "ok"
- 8. Pilih SPT, Formulir lampiran, lalu klik A2
- 9. Klik "Hitung total record"
- 10. *Block* seluruh total *record*, meng*copy* seluruh total *record* dengan cara tekan tombol "Ctrl+C"
- 11. Buka aplikasi Ms. Excel
- 12. Membuat format rekapitulasi, yaitu berisi nama pembeli, NPWP, Kode dan Nomor Seri, Tanggal, DPP, PPN, PPnBM, Kode dan Nomor Seri FP yang diganti/diretur/dibatalkan, Masa dan Tahun, Nilai SPT Fisik yang terdiri dari DPP dan PPN.
- 13. *Paste* seluruh total *record* yang sudah di*copy* melalui aplikasi *e*-Faktur ke *file* rekapitulasi *Ms.Excel*.

- 14. Menjumlah total DPP dan PPN setiap masa.
- 15. Mengisi jumlah DPP dan PPN pada Nilai SPT Fisik
- 16. Menghitung Selisih DPP dan PPN, yaitu selisih DPP didapatkan dari DPP menurut *e*-SPT dikurangi dengan DPP menurut SPT fisik dan selisih PPN didapatkan dari PPN menurut *e*-Faktur dikurangi dengan PPN menurut SPT fisik.
- 17. Setelah selesai merekapitulasi, memberikan kepada pembimbing lapangan untuk diperiksa kembali.

## 3.3 Uraian Pelaksanaan Kerja Magang

#### 3.3.1 Proses Pelaksanaan

Pelaksanaan kerja magang dilakukan di PT Paramount Enterprise International selama 65 hari yaitu dari tanggal 02 Desember 2019 hingga 13 Maret 2020. Tugas yang dilakukan berkaitan dengan bidang perpajakan. Berikut rincian tugas-tugas yang dilakukan selama proses kerja magang yang dilakukan berdasarkan perusahaan adalah sebagai berikut:

#### 1. Mencetak Bukti Penerimaan Elektronik (BPE) atas PPN

Dalam pekerjaan ini, dokumen yang dibutuhkan adalah *softcopy list* BPE atas PPN periode Januari sampai Desember 2019 yang belum dicetak dalam bentuk *Ms.Excel*. Langkah-langkah yang dilakukan dalam mencetak BPE atas PPN adalah sebagai berikut:

1) Menerima dokumen yang dibutuhkan dari pembimbing lapangan

yaitu softcopy list BPE (Gambar 3.1)

### Gambar 3.1

## List BPE Yang Belum Dicetak Dalam Bentuk Ms. Excel

| Th.2019 | Januari | Februari | Maret | April | Mei | Juni | Juli | Agustus | September | Oktober | November | Desember | Keteranga | in:           |
|---------|---------|----------|-------|-------|-----|------|------|---------|-----------|---------|----------|----------|-----------|---------------|
| PPN     |         |          |       |       |     |      |      |         |           |         |          |          |           | Belum Dicetak |
| PPh 21  |         |          |       |       |     |      |      |         |           |         |          |          |           | Sudah Dicetak |

(Sumber: Dokumentasi Perusahaan)

2) Buka *website browser* online-pajak.com (Gambar 3.2)

## Gambar 3.2

## Tampilan Awal Online-Pajak.com

| <b>C</b>                                                                             | Masuk ke Akun Anda                         |
|--------------------------------------------------------------------------------------|--------------------------------------------|
|                                                                                      | Email                                      |
|                                                                                      | Password                                   |
| Satu Langkah Lagi!                                                                   | Triba bazzword§                            |
| Dapatkan pengalaman pengelolaan pajak<br>yang terintegrasi, lebih cepat, lebih mudah | Masuk                                      |
| dan aman                                                                             | Belum memiliki akun? <u>Daftar di sini</u> |

(Sumber: Dokumentasi Perusahaan)

3) Masukkan email dan password, kemudian klik "masuk"

# Gambar 3.3

## **Tampilan Masuk**

Masuk ke Akun Anda

| Email | 543                |                     |
|-------|--------------------|---------------------|
| F     | PTPEI              |                     |
| Passw | vord               |                     |
|       |                    |                     |
|       |                    | Lupa pasiword?      |
| C     | Mas                | uk                  |
|       | Belum memiliki olo | nit Diaftar di sini |

(Sumber: Dokumentasi Perusahaan)

4) Pilih nama Wajib Pajak yaitu PT PEI

Gambar 3.4

Tampilan Pilih Wajib Pajak

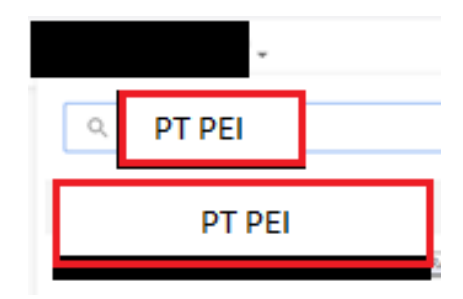

(Sumber: Dokumentasi Perusahaan)

5) Pilih menu lapor

## Gambar 3.5

## Tampilan Pilih Menu Lapor

| Hitung 🖗<br>pon 11, pon 8, pon Rinal<br>Setor 🖗<br>#Bring & Beyer |  |
|-------------------------------------------------------------------|--|
| Setor 🖗<br>+ Billing & Bejer                                      |  |
|                                                                   |  |
| Lapor 5                                                           |  |

(Sumber: Dokumentasi Perusahaan)

6) Pilih masa pajak sesuai BPE yang ingin dicetak yaitu masa Januari

tahun 2019 (Gambar 3.6)

## Gambar 3.6

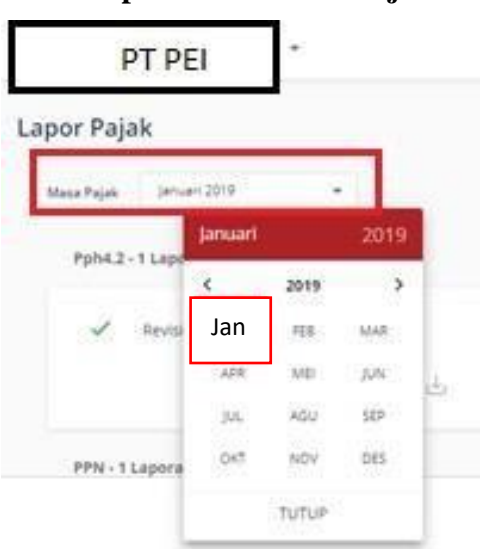

Tampilan Pilih Masa Pajak

(Sumber: Dokumentasi Perusahaan)

7) Pilih PPN, kemudian klik "Unduh BPE"

#### Gambar 3.7

# **Tampilan Unduh BPE PPN**

| Revisi 00 | PPN - 1 Laporan |       |
|-----------|-----------------|-------|
| Unduh     | 🗸 Revisi 00 🖺   |       |
|           |                 | Unduh |

(Sumber: Dokumentasi Perusahaan)

8) Kemudian akan muncul BPE dalam bentuk PDF yang siap untuk

dicetak (Gambar 3.8)

Gambar 3.8

|                                        | S141                         |
|----------------------------------------|------------------------------|
| ENTERNAL                               | PT ACHILLES ADVANCED SYSTEMS |
| [                                      | BUKTI PENERIMAAN ELEKTRONIK  |
| NPWP                                   | 14                           |
| NAMA WAJIB PAJAK<br>ALAMAT WAJIB PAJAK | PT PEI                       |
| JENIS PAJAK                            | SPT Masa PPN dan PPnBM       |
| MASA / TAHUN PAJAK                     | 1 1/2019                     |
| KODE PEMBETULAN                        | 0                            |
| STATUS SPT                             | Lebih Bayar                  |
|                                        | Rp 1.611.701.201             |
| NOMOR TRANSAKSI PEN                    | IGIRIMAN :                   |
| NOMOR TANDA TERIMA                     | ELEKTRONIK :                 |
| TANGGAL PENERIMAAN                     | 28/02/2019 14:32:18 WIB      |
| KODE PENYEDIA JASA A                   | PLIKASI : 001                |
| (Sumb                                  | er: Dokumentasi Perusahaan)  |

Bukti Penerimaan Elektronik (BPE) Dalam Bentuk PDF

 Memberikan tanda BPE telah dicetak pada masa Januari yang terdapat pada data rekapan *list* BPE yang telah diberikan sebelumnya (Ganbar 3.9)
### Pemberian Tanda Pada BPE Yang Telah Dicetak Pada

| I |        | Januari | Februari | Maret | April | Mei | Juni | Juli | Agustus | September | Oktober | November | Desember | Ke | eterangan:    |
|---|--------|---------|----------|-------|-------|-----|------|------|---------|-----------|---------|----------|----------|----|---------------|
|   | PPN    |         |          |       |       |     |      |      |         |           |         |          |          |    | Belum Dicetak |
|   | PPH 21 |         |          |       |       |     |      |      |         |           |         |          |          |    | Sudah Dicetak |

Dokumen List BPE Dalam Bentuk Ms.Excel

(Sumber: Dokumentasi Perusahaan)

Bukti Penerimaan Elektronik (BPE) PPN yang berhasil dicetak kemudian diberikan kepada pembimbing lapangan untuk diperiksa kembali. Pembuatan Bukti Penerimaan Elektronik (BPE) PPN melalui *website* online-pajak.com dilakukan untuk PT PEI yaitu untuk periode 2019 dengan jumlah BPE sebanyak 12 dokumen BPE (Lampiran 6), dan mencetak BPE atas PPh Pasal 21 untuk PT PG Periode 2019 sebanyak 12 dokumen BPE (Lampiran 7).

# 2. Mencetak Surat Pemberitahuan (SPT) Masa PPN Menggunakan Aplikasi *e*-Faktur

Dalam pekerjaan ini, dokumen yang dibutuhkan adalah *softcopy list* SPT Masa PPN yang belum dicetak periode Januari sampai Desember 2019 dalam bentuk *Ms.Excel*. Langkah-langkah yang dilakukan dalam mencetak SPT Masa PPN adalah sebagai berikut:

 Menerima dokumen yang dibutuhkan dari pembimbing lapangan yaitu *softcopy list* SPT Masa PPN yang ingin dicetak

# *List* SPT Masa PPN Yang Ingin Dicetak

|           | SPT PPN '19 |    |               |
|-----------|-------------|----|---------------|
| Januari   |             | Ke | terangan:     |
| Februari  |             |    | Belum Dicetak |
| Maret     |             |    | Sudah Dicetak |
| April     |             |    |               |
| Mei       |             |    |               |
| Juni      |             |    |               |
| Juli      |             |    |               |
| Agustus   |             |    |               |
| September |             |    |               |
| Oktober   |             |    |               |
| November  |             |    |               |
| Desember  |             |    |               |
|           |             |    |               |

(Sumber: Dokumentasi Perusahaan)

2) Membuka aplikasi e-Faktur yaitu ETaxInvoice

# Gambar 3.11

# Aplikasi e-Faktur

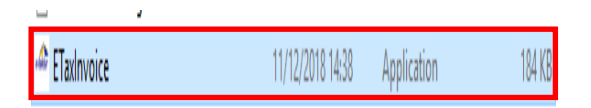

(Sumber: Dokumentasi Perusahaan)

3) Pada menu "Pilih Database', pilih Lokal Database kemudianklik

"Connect"

# Tampilan Menu Pilih Database

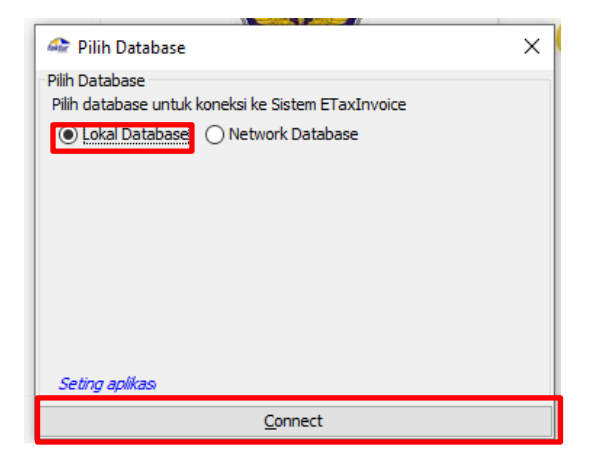

(Sumber: Dokumentasi Perusahaan)

4) Masukkan nama user dan password, kemudian klik "login"

# Gambar 3.13

## Tampilan Log In

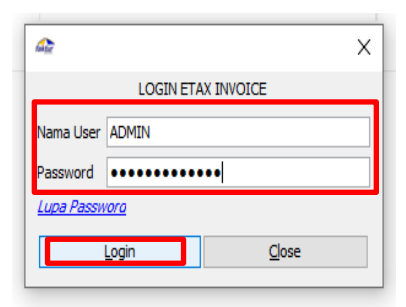

(Sumber: Dokumentasi Perusahaan)

5) Pilih menu *file*, klik "Administrasi DB"

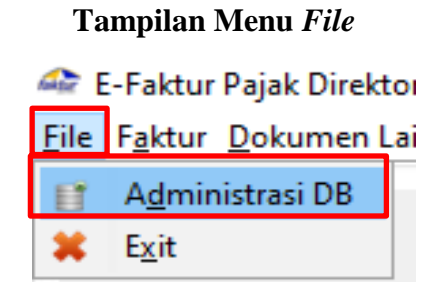

(Sumber: Dokumentasi Perusahaan)

6) Pilih database yaitu ETaxInvoice, kemudian klik "Konek Ke

Database"

# Gambar 3.15

| a Administra  | i Database          |                                 | Х |
|---------------|---------------------|---------------------------------|---|
| Buat Database | ETaxinvoice         |                                 |   |
| Nama Database |                     | 💾 Buat Database                 |   |
| Nama Data     | Status              |                                 |   |
| ΕΤΑΧΙ         | NVOICE              |                                 |   |
|               |                     |                                 |   |
|               |                     |                                 |   |
|               |                     |                                 |   |
|               |                     |                                 |   |
| Total Record1 | Hitung Total Record |                                 |   |
| 100           | Per Halaman <<      | < 1 > >>                        |   |
| <i>S</i> 1    | íonek Ke Database   | 🕞 Start Database sebagai Server |   |
|               |                     |                                 |   |

## Tampilan Konek Ke Database

# (Sumber: Dokumentasi Perusahaan)

7) Pilih menu SPT, kemudian klik "Buka SPT"

| Gambar 3.                         | .10                                                                                                    |
|-----------------------------------|----------------------------------------------------------------------------------------------------|
| npilan Menu S                     | РТ                                                                                                    |
| leral Pajak                       |                                                                                                    |
| <u>R</u> eferensi <u>M</u> anager | nent                                                                                                    |
| <u>P</u> osting                   |                                                                                                    |
| <u>B</u> uka SPT                  |                                                                                                    |
| Formulir <u>L</u> ampiran         | >                                                                                                    |
| Formulir <u>I</u> nduk            | >                                                                                                    |
|                                   | npilan Menu S<br>Ieral Pajak<br><u>R</u> eferensi <u>M</u> anager<br><u>Posting</u><br><u>Buka SPT</u><br>Formulir <u>L</u> ampiran<br>Formulir <u>I</u> nduk |

(Sumber: Dokumentasi Perusahaan)

8) Pada halaman Buka SPT, pilih jenis SPT yang ingin dicetak yaitu Masa Januari tahun 2019 dan klik "Cetak SPT Induk & Lamp. AB" (Gambar 3.17)

# Gambar 3.17

| Buka SPT    |                |            |           |           |      |    | 6 |
|-------------|----------------|------------|-----------|-----------|------|----|---|
| Jenis SPT   | Tahun Pajak    | Masa Pajak | Pembet    | tulan     |      |    |   |
| PT Masa P   | 2018           | 6-6        |           | 0         |      |    |   |
| PT Masa P   | 2018           | 7-7        |           | 0         |      |    |   |
| SPT Masa P  | 2018           | 8-8        |           | 0         |      |    |   |
| PT Masa P   | 2018           | 9-9        |           | 0         |      |    |   |
| PT Masa P   | 2018           | 10-10      |           | 0         |      |    |   |
| PT Masa P   | 2018           | 11-11      |           | 0         |      |    |   |
| PT Masa P   | 2018           | 12-12      |           | 0         |      |    |   |
| PT Masa P   | 2019           | 1-1        |           | 0         |      |    |   |
| PT Masa P   | 2019           | 2-2        |           | 0         |      |    |   |
| SPT Masa P  | 2019           | 3-3        |           | 0         |      |    |   |
| PT Masa P   | 2019           | 4-4        |           | 0         |      |    |   |
| SPT Masa P  | 2019           | 5-5        |           | 0         |      |    |   |
| SPT Masa P  | 2019           | 6-6        |           | 0         |      |    |   |
| SPT Masa P  | 2019           | 7-7        |           | 0         |      |    |   |
| PT Masa P   | 2019           | 8-8        |           | 0         |      |    |   |
| otal Record | Hitung Total F | Record     |           |           |      |    |   |
| 100         | Per Halar      | man <<     | ٢         | 1         | >    | >> |   |
|             |                | ()         | Perbaha   | rui Tampi | ilan |    |   |
|             |                | 10 E       | luka SPT  | Untuk Diu | ubah |    |   |
|             |                |            | Buat File | SPT (CS   | SV)  |    |   |

9) Pilih folder yaitu SPT PEI MND JAN-OCT 19 sebagai tempat penyimpanan formulir SPT, kemudian klik "*save*" untuk menyimpan SPT pada folder penyimpanan (Gambar 3.18)

### Gambar3.18

**Tampilan Penyimpanan SPT** 

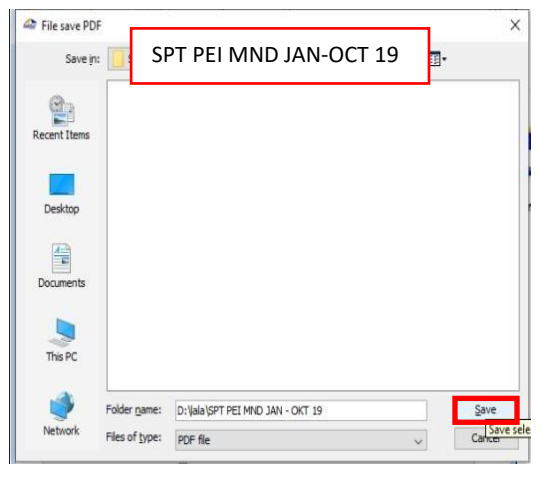

(Sumber: Dokumentasi Perusahaan)

10) Klik "ok" pada pemberitahuan 'Buat SPT'

### Gambar 3.19

### Pemberitahuan Buat SPT

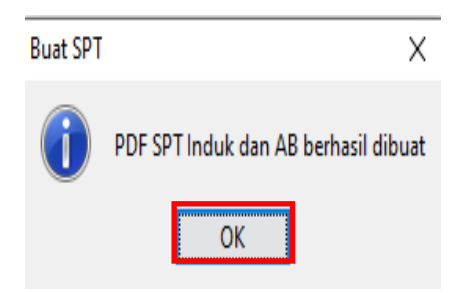

(Sumber: Dokumentasi Perusahaan)

11) Kemudian akan muncul SPT Masa PPN Formulir 1111 dan formulir AB dalam bentuk PDF yang siap untuk dicetak (Gambar 3.20)

# Gambar 3.20

### **SPT Masa PPN Formulir 1111**

| COMPANY RELEASED IN                                                                                                    | ourat Pemberita                                                                                                    | ihuan Mas<br>(SPT M/                                                                                                    | ia Pajak Po<br>ASA PPN)                                                                                                    | ertambahan Nilai                      | FORMULIR 11                               |
|----------------------------------------------------------------------------------------------------|----------------------------------------------------------------------------------------------------|----------------------------------------------------------------------------------------------------|----------------------------------------------------------------------------------------------------|---------------------------------------|-------------------------------------------|
| PT PE                                                                                                    | I                                                                                                    | 0.1104-01.00                                                                                                    | 14714<br>84104                                                                                                    | 01 s.d 01 - 201                       | Di se                                     |
|                                                                                                    | 18.1                                                                                                    | 10.81                                                                                                    | Parts                                                                                                    | 1                                     | A L Walk PP                               |
| I. PENYERANAN                                                                                                    | BARANG DAN JASA                                                                                                    | 100                                                                                                    | 044                                                                                                    |                                       | PPN                                       |
| A. Testang PPic                                                                                                    |                                                                                                    | 10.7544                                                                                                    |                                                                                                    | 0,00                                  |                                           |
| a Real Section 1                                                                                                    | and Silling and his of the star of something                                                                                                    | 1000                                                                                                    |                                                                                                    | 005 366 480,00                        | 09.236.8                                  |
| 2 Property of the                                                                                                    | and service and appropriate and                                                                                                    | In Lybra                                                                                                    |                                                                                                    | 0.00                                  |                                           |
| 1.0000000000000000000000000000000000000                                                                                                    | the little on block down 1                                                                                                    | Table.                                                                                                    |                                                                                                    | 8,00                                  |                                           |
| a requestory                                                                                                    | a distant and a second second s                                                                                                    | Elen-                                                                                                    |                                                                                                    | 11.00                                 |                                           |
| and the second part of the second part of the secon | A Volta Volta A construction (170                                                                                                    |                                                                                                    |                                                                                                    | 899 386 480,00                        | HQ 238 5                                  |
| D. Third Toronto D                                                                                                    | 200                                                                                                    |                                                                                                    |                                                                                                    | 0,00                                  |                                           |
| W. Louis Provide P                                                                                                    |                                                                                                    |                                                                                                    | 1.1                                                                                                    | 000 305 480 000                       |                                           |
| E. Jareak Balanck F                                                                                                    | Porperahary() A + LB)                                                                                                    |                                                                                                    |                                                                                                    |                                       |                                           |
| A Peet Veter                                                                                                    | OF TTH HURANG DATABULCON                                                                                                    | DATE:                                                                                                    |                                                                                                    | (De-                                  | 80 P.00 5                                 |
| A Party Manual Party                                                                                                    | the case and the part of the second                                                                                                    | Departments                                                                                                    |                                                                                                    | 11/                                   | 1/163/101                                 |
| C. Free March 1996                                                                                                    | the contra party side in a reaso                                                                                                    |                                                                                                    |                                                                                                    | (5)m                                  | 1.701.000.7                               |
| C. Pape Mandale y                                                                                                    | and poliny of a polinities.                                                                                                    |                                                                                                    |                                                                                                    | [2] mp                                | -1.011.024.2                              |
| U. PTT BLOWG alos                                                                                                    | Ballik) Staper (ILA - 8.2) - (LC)                                                                                                    |                                                                                                    |                                                                                                    | · · · · ·                             | in an i sur a                             |
| E PPSkawgalau                                                                                                    | poliki kojar pida SPT yang dimultan                                                                                                    |                                                                                                    |                                                                                                    | *P                                    |                                           |
| F. FTTL having alos                                                                                                    | Statility beyon formering particulation (S.22-1                                                                                                    | 840). (                                                                                                    |                                                                                                    | · · · · · · · · · · · · · · · · · · · |                                           |
|                                                                                                    | atiasi Pasat 175 KJP                                                                                                    | distatus lorga-<br>distatus lorgan                                                                                                    | - Presedur 18                                                                                                    | as das Propertados                    | v Protolizak (d. contr                    |
|                                                                                                    |                                                                                                    |                                                                                                    |                                                                                                    | an an Unidentity                      | n Postchalt alcum                         |
| III. PPR TERUTAN                                                                                                    | IG STAS KEGIATAN MENBANG                                                                                                    | UN SENDIR!                                                                                                    | gan Pergeritailas I                                                                                                    | vilik.ka                              | n Prosidealt als ann                      |
| m. PPie TERUTAN<br>A darish Desa Pe                                                                                                    | IG ATAS KEGIATAN NEHBANG<br>Nyenan Paja - 76                                                                                                    | UN SENDIRI                                                                                                    | gan Pergersbalan (<br>0.00                                                                                                    | na na Elisadareas                     | , Postkalt al cam                         |
| III. PPIN TERUTAN<br>A Junith Davis Pe<br>3. 17% Terutang                                                                                                    | ana Ingeneral Stand Stand St.<br>IG ATAS KEGLATAN MEMBANG<br>Ngeneral Population Na<br>Tag                                                                                                    | UN SENDIRI                                                                                                    | 0.00<br>0.00                                                                                                    | an an Diadaran                        | , Postikali al sam                        |
| m. PPN TERUTAN<br>A Janua Dawa Pe<br>B. Tito Tenang<br>C. Densi Tangat                                                                                                    | ana, Prant Bayal Ho<br>IG ATAS KEGLATAN MEHBAND<br>Inginose Paper - No.<br>- No.<br>- No.                                                                                                    | UN SENDIRE                                                                                                    | 0.00<br>0.00<br>0.00                                                                                                    | volation                              | - Postdell-altane                         |
| m. PDN TERUTAN<br>A dantak Dasa Pe<br>B. TPS Teruary<br>C Diseasi Tangari<br>Py PENBAyaRAN                                                                                                    | anaPead & soul (st<br>IG ATAS KEGIATAN MEMBANG<br>mprove Fight - 7e<br>: 7e<br>IKEWIRALI PAJAK MASUKAN B<br>Ikewa keciki - 7e                                                                                                    | UN SENDIR:                                                                                                    | LOD<br>LOD<br>LOD<br>(dr-m-wy)<br>AL BERUPHICOLUP<br>0.00                                                                                                    | vitik :                               | , Postdall al san                         |
| m. PPIN TERUTAN<br>A dantak Dasa Pe<br>B TPIN Tenang<br>C Dense Tanggal<br>Pr. PEMIAYARAM<br>A TPIN yang wall. A                                                                                                    | ann D'Anné Bayat Ho<br>G ATAS KEGASIAN NEHBANG<br>Nyanan Pan<br>Baya<br>HEANBALI PAJAK MASURAN B<br>Raya bathat<br>Raya bathat                                                                                                    | UN SENDIR                                                                                                    | L.00<br>L.00<br>dilettowe<br>AL SERPHODUP<br>0.00                                                                                                    | vitik :                               | , Pashdai ya                              |
| III. PPIN TERUTAN<br>A Jantah Dasis Pe<br>B. FPIN Tenang<br>C. Dinessi Tengar<br>Pr. PENIN AYARAN<br>A. PPIN Surg walk.<br>A. PPIN Surg walk.<br>Y. PALAK PENINU                                                                                                    | USE Trans Experience Figure Strengt Figure Strengt Strengt Str | UN SENDIR                                                                                                    | E.00<br>E.00<br>E.00<br>(dr-move<br>AL BETROOUP<br>0.00<br>pdram.cov)                                                                                                    | vitite :                              | , Postulari yan                           |
| III. PPIN TERUTAN<br>A Janua Door Po<br>B. FPIN Tenang<br>C. Denni Tangar<br>Pr. PENDAYARAN<br>A. PPINI Jung wali I<br>B. Dinnes Tangar<br>V. PAJAK PENALI<br>A. PPINI Yestan                                                                                                    | URA LTAS KEGATAN NEHRANG<br>Manuar Fuki 78<br>79<br>19<br>19 KENERAL PAJAK MASURAN I<br>Raya kantar 79<br>19<br>10 KENERAL PAJAK MASURAN I<br>Raya kantar 79<br>10 KENERAL PAJAK MASURAN I<br>Raya kantar 10                                                                                                    | UN SENDIR:                                                                                                    | L. Co<br>E.CO<br>2.00<br>(IN-ET-WAR<br>AL SERVITIOUP<br>2.00<br>philling and                                                                                                    | vitik:                                | , Postulari sec                           |
| III. PPIN TERUTAN<br>A Januah Dasar Pe<br>B. Titis Tenang<br>C. Disnasi Tenggal<br>Pr. PENINAYARAM<br>A. Pint yang walit d<br>B. Disnasi Tenggal<br>V. PAJAK PENAJU<br>A. Pintali yang tan<br>B. Tintali yang tan                                                                                                    | URLPeud 5 yayl 50<br>(G 2755 KEGATAN KEBANG<br>Myanash Talai Ag<br>35<br>(KANBALI PAJAK MASUKAN I<br>Baye kantar Ag<br>ALAN ATAS BARANG MENAH<br>In dangat medi                                                                                                    | UN SENDIRI                                                                                                    | L.D.<br>L.D.<br>2.00<br>(WHINW)<br>AL SERPHODUP<br>2.00<br>primewy                                                                                                    | NTTN :N                               | , Postdal Jan                             |
| III. PPH TERUTAN<br>A Janua Duar Pu<br>B. THE Tenang<br>C Denas Tengal<br>N. PEMBAYARAM<br>A HITU yang wali<br>B. Denas Tengal<br>Y. PAJAK PENAL<br>A HITU Jakan A<br>J. THUM Jarneg of<br>C. THUM Jarneg of                                                                                                    | URLPeak 5 yeal 50<br>IG REAS KEGATAN KEMANG<br>Managanan Falan - As<br>20<br>INCONDALI PAJAK MASURAN I<br>INCONDALI PAJAK MASURAN I<br>INCONDALI PAJAK MASURAN I<br>INCONDALI PAJAK<br>INCONDALI PAJAK                                                                                                    | UN SENDIRI                                                                                                    | L. Do<br>L.Do<br>D.Do<br>(denormy)<br>AL BERNYPOOLP<br>D.DO<br>primm royal                                                                                                    | VTTN::                                | , Pauluk ali suo                          |
| III. PPH TERUTAN<br>A. Janish Daws Po<br>B. 275 Tenang<br>Pr. PENINAYARAN<br>A. 1991 yang walit d.<br>B. Denang Tergan<br>B. Phalas Beshuth<br>A. 1990bil dawag d<br>D. 1990bil dawag d<br>D. 1990bil dawag d                                                                                                    | URL THE STATE OF THE STATE OF T | UN SENDIRI<br>IAGI PRP GAG                                                                                                    | L. D. L. D.  | VIDIA:                                | , Postdal Jon                             |
| M. PPN TERUTAN     A datab Dass for     Source of the second tempore     Consect Tempore     Consect Tempore     Consect Tempore     Source Tempore     Source Tempore     Source Tempore     Consect Tempore     Consect     Consect Tempore     Consect     Consect Tempore     Consect      | URAN LINE AND THE AND THE AND  | UN SENDIRE<br>LAGI PKP GAG                                                                                                    | E DO<br>E DO<br>E DO<br>E DO<br>E DO<br>E DO<br>E DO<br>E DO                                                                                                    | VTR:                                  | , Postdal i se                            |
| M. PPIN TERUTIAN     A datab. Data Pin     Trits Tenang     C. Tenani Tengah     C. Tenani Tengah     Pelutak Pelutak     A. Phil yang adal     A. Philad Name     C. Tenatak Pelutak     Pelutak Pelutak     C. Tenatak harang d     C. Tenatak harang d     C. Tenatak harang d     C. Tenatak harang d     C. Tenatak harang d     C. Tenatak harang d     C. Tenatak harang d                                                                                                    | URLPeak 5 yead 50<br>GG RESS SEGGLERAN REIMANC<br>Mynosol Fallin - 5a<br>- 25<br>- 25<br>- 25<br>- 25<br>- 25<br>- 25<br>- 25<br>- 25                                                                                                    | un sendire<br>lagi PRP gagi                                                                                                    | LL Comparation of LL Comparation of LL Comparatio of LL Comparation of LL Comparation of LL Comparatio | STR:                                  | . Postdal in                              |
| III. PPIN TERUTAN<br>A. Jahah Dawi PU<br>This Tenang<br>C. Dissai (Tanggal<br>C. Dissai (Tanggal<br>K. Pini yang asali<br>A. Pini yang asali<br>K. Dissai (Tanggal<br>V. PALAK PERAL<br>A. Pini Bili yang tan<br>B. Pini Bili yang tan<br>D. Pini Bili yang tan<br>D.                                                                                                    | ansPeak 5 yead 50     G ATAS KEGATAN NEHBANG     mponen Frain - 7a                                                                                                    | un sendire<br>laci PKP Gadi                                                                                                    | LOB     LOB     L      | VIDIA:                                | . Postdal i sec                           |
| III. PPN: TERUTAN     A datab. Dass f     Since the second second s      | ansPercent 5 years 5 (     ansPercent 5 (     ans      ans     ans                                                                                                    | un<br>LAGE PRP GAG<br>UN<br>LAGE PRP GAG<br>UN<br>LAGE PRP GAG<br>UN<br>LAGE PRP GAG<br>LAGE<br>LAGE PRP GAG<br>LAGE<br>LAGE PRP GAG<br>LAGE<br>LAGE PRP GAG<br>LAGE LAGE LAGE LAGE<br>LAGE LAGE LAGE LAGE LAGE LAGE LAGE LAGE | Logenshales     Logenshales     Logenshales     Logenshales     Logenshales     Logenshales     Logenshales     Logenshales     Logenshales     Logenshales     Logenshales     Logenshales     Logenshales     Logenshales     Logenshales     Logenshales                                                                                                        | VTR:                                  | < 10xxxxx                                 |
| III. PPIN TERUTIAN<br>A. Jahah Susar Yu<br>Trins Tanang<br>Disensar Tanggal<br>M. Penanar Tanggal<br>M. Penanar Tanggal<br>N. Penanar Tanggal<br>Nonar Tanggal<br>Nonar Tanggal<br>Nonar Tanggal<br>Nonar Tanggal<br>Nonar Tanggal<br>Nonar Tanggal<br>Nonar Tanggal<br>Nonar Tanggal<br>No                                                                                                    | Image: The second second       | un<br>EAGE PRP GAGE<br>un<br>Prevent IIII EE<br>Prevent IIII EE<br>Prevent IIII EE                                                                                                    | Eco     Eco     E      |                                       | 1 Pashdalan<br>(1 Thata<br>1 Thata<br>1 C |
| III. PPN TERUTAN     A John Door P     Terustan     Tris Tenang     C Stands Door P     Tenang     C Stands Tenang     C Stands Tenang     C Stands Tenang     C Stands Tenang     C Stands Tenang     Tenang Tenang     Tenang     Tenang     Tenang     Tenang Te      | ansPercent to you to     GA ETAS KEGATIAN NEHRANG     mprover Frain - Rs                                                                                                    | un<br>EAGE PSP GAGE<br>un<br>1- V.D.<br>Provede IIII EE<br>Provede IIII EE                                                                                                    | Experimental and the second second seco      | VIDN                                  | с Фолон (0                                |

|       | REKAPITUL                                                                                             | ASI PENYERAHAN D                                | AN PER       | ROLEHAN                    |       | FORMULIR 111<br>(Bita tidek ada transaksi tidek per | 1 AB<br>tu dianginari) |
|-------|----------------------------------------------------------------------------------------------------|-------------------------------------------------|--------------|----------------------------|-------|-----------------------------------------------------|------------------------|
| NPI   |                                                                                                    |                                                 |              | MAGA :<br>Pembelulan Kelli | 01 s. | d 01 - 2019                                         |                        |
|       | UR                                                                                                    | AIAN                                            |              | DPP (Rupiah)               | 1     | PPN (Rupiah)                                        | PPnBM (Rupiah)         |
| Re    | ekapitulasi Penyerahan                                                                                | 11.07054-003                                    |              |                            |       |                                                     |                        |
| A     | Ekspor BKP Berwujud/BKP Tidak B                                                                       | erwujud/JKP                                     | A.1          | 0,0                        | 0     |                                                     |                        |
| B     | Penyerahan Dalam Negeri                                                                               |                                                 |              |                            |       |                                                     |                        |
|       | 1. Penyerahan Dalam Negeri dengan Faktur                                                              | Pajak yang Tidak Digunggung                     | A2)          | 899.385.480,0              | 0     | 89, 938, 546,00                                     | 0,                     |
|       | 2. Penyarahan Dalam Negeri dangan Faktur                                                              | Pajak yang Digunggung                           | _            | ap                         | 0     | 0,00                                                | a)                     |
| C.    | Rincian Penyerahan Dalam Negeri                                                                       |                                                 | 1            |                            |       |                                                     | Ô                      |
|       | 1. Penyerahan yang PPN atau PPN dan PPn<br>Usrahi 181 dengan Pakus Nask Kote 0.04.00 den              | 3M-nya harus dipungut sendiri<br>2 diartat 1823 |              | 899.385.480,0              | 0     | 89 938 548,00                                       | a <i>)</i>             |
|       | 2. Penyerahan yang PPN atau PPN dan PPn<br>dumat 18 1 demon Satur Pack Kore (2 der 51)                | IM-nya dipungut oleh Pernungut PPN              | 2            | 0,0                        | 0     | 0,00                                                | a)                     |
|       | 3. Penyerahan yang PPN atau PPN dan PPn<br>Jurdat 15. Januar Patas Post Kole (7)                      | IM-nya tidak dipungut                           | 3>           | a.p                        | 0     | 0,00                                                | Q.                     |
|       | 4. Penyerahan yang dibebaskan dari pengena<br>Jernet LB 1 depan Ester Park Kote (0)                   | an PPN atau PPN dan PPnBM                       |              | 0,0                        | 0     | 0,00                                                | ۵)                     |
| I. Re | ekapitulasi Perolehan                                                                                 |                                                 |              |                            | -     |                                                     |                        |
| A     | Impor BKP. Pernantastan BKP Tidak Berwajad cari La<br>dan Luar Daerah Pebean Yeng PM-nya Depai Dikred | er Doensk Pobeurs, den Pernerfanten JKP<br>Ken  | B1)          | ap                         | 0     | 0,00                                                | α)                     |
| 8     | Peroletian BKPUKP dari Dalam Negeri Yang                                                              | PM-nya Dapat Dikreditkan                        | 82>          | 1.061.964.040,0            | 0     | 198 198 400,00                                      | 0,                     |
| C.    | Impor atas Perstehan Yang PM-rya Tirtet Dapat Okn<br>Wendapat Pealitze                                | dilian danlatas Impor alas Perolehan Yang       | 83           | 0,0                        | 0     | 0,00                                                | a)                     |
| D.    | Jumlah Perolehan (II.A + II.B + II.C)                                                                 | 1152                                            |              | 1.861.964.040,0            | 0     | 186 196 400,00                                      | 0,0                    |
| II. P | enghitungan PM Yang Dapat Dikr                                                                        | ditkan                                          | 10           |                            |       |                                                     | 0                      |
| A     | Pajak Masukan atas Perolehan yang Dapat D                                                             | Redition ( I.A + II.B )                         |              |                            |       | 186.196.400,00                                      |                        |
| В.    | Pajak Masukan Lainnya                                                                                 |                                                 |              |                            |       |                                                     |                        |
|       | 1. Kompensasi kelebihan PPN Masa Pajak se                                                             | belumnya                                        |              |                            |       | 1.515.443.347,00                                    |                        |
|       | 2. Kompensasi kalebihan PPN karena pembe                                                              | tulan SPT PPN Masa Pajak                        |              | (mm-y399)                  |       | 0,00                                                |                        |
|       | 3. Hasil Penghitungan Kembali Pajak Masuka                                                            | n yang telah dikreditkan sebagai penam          | bah (pengura | ng) Pajak Masukan          |       | 0,00                                                |                        |
|       | 4. Jumlah (II.B.1 + III.B.2 + III.B.3)                                                                |                                                 |              |                            |       | 1.515.443.347,00                                    |                        |
| C     | Jumlah Pajak Masukan yang Dapat Diperh                                                                | tungkan (III.A + III.B.4)                       |              | 5                          | 2     | 1.701.839.747/00                                    |                        |

(Sumber: Dokumentasi Perusahaan)

12) Memberikan tanda pada kolom masa SPT Masa PPN yang sudah

dicetak yaitu Masa Januari 2019 yang terdapat pada softcopy list

SPT Masa PPN (Gambar 3.21)

### Gambar 3.21

### Pemberian Tanda Pada List SPT Dalam Bentuk Ms.Excel atas

### SPT Masa PPN Yang Telah Dicetak

|           | SPT<br>PPN '19 |
|-----------|----------------|
| Januari   |                |
| Februari  |                |
| Maret     |                |
| April     |                |
| Mei       |                |
| Juni      |                |
| Juli      |                |
| Agustus   |                |
| September |                |
| Oktober   |                |
| November  |                |
| Desember  |                |

| SEMI-STER | AN KELIANDAN II<br>ANIZHA, N.AK | Surat Pembe   | ritahuan Masa<br>(SPT MAS | Pajak Pertamba<br>A PPN) | han Nilai   | FO  | RMULIR 1111               |
|-----------|---------------------------------|---------------|---------------------------|--------------------------|-------------|-----|---------------------------|
| neune :   | Р                               | Τ ΡΕΙ         |                           | 01 :                     | s.d 01 - 20 | )19 | 1001<br>1001 100 100 1001 |
| CAPON 1   |                                 | 1 <b>#</b> 1. | 847                       | Persevente 0             | (#          | 1   | Walk PPERM                |

|                   | REKAPITULASI PENYERAH | AN DAN PEROLEHAN    | FORMULIR 1111<br>(Bita tide ada tambaku tide per |       |  |  |
|-------------------|-----------------------|---------------------|--------------------------------------------------|-------|--|--|
| and the second in | PT PFI                | MAN I O             | 1 s.d 01 -2019                                   | (759) |  |  |
| -                 | NPNP                  | Peribelulari Ke 🗧 0 | ( nol)                                           |       |  |  |

SPT Masa PPN Formulir 1111 dan Formulir AB yang berhasil dicetak kemudian diberikan kepada pembimbing lapangan untuk diperiksa kembali. Pekerjaan mencetak SPT Masa PPN dilakukan untuk PT PEI cabang Tangerang dan Manado selama 1 periode yaitu tahun 2019 dengan jumlah SPT Masa PPN sebanyak 24 Formulir 1111 (Lampiran 8) dan Formulir AB (Lampiran 9).

# 3. Memasukkan Faktur Pajak Masukan dengan menggunakan Aplikasi Scan Barcode

Dalam pekerjaan ini, dokumen yang dibutuhkan adalah *hardcopy* Faktur Pajak Masukan Masa Februari 2020. Langkah-langkah yang dilakukan untuk memasukkan data Faktur Pajak masukan dengan menggunakan aplikasi *scan barcode e*-Faktur adalah sebagai berikut: 1) Menerima Faktur Pajak Masukan yang akan di-scan

# Gambar 3.22

### Faktur Pajak Masukan

| Kode d                      | ten Nomer Sent Faktur Palak : 010 000-00 Testenare                                                                                                    | 1001 /1010 /00 /10561                      |
|-----------------------------|----------------------------------------------------------------------------------------------------|--------------------------------------------|
| Pergu                       | Saha Kena Palek                                                                                                    | /htt //                                    |
| Nama<br>Alama<br>NPWP       | AS                                                                                                    |                                            |
| Pente                       | eli Bartang Kena Pajak / Penerima Jasa Kena Pajak                                                                                                    | 11                                         |
| Nama<br>Alama<br>Kel.Pa     | PT PEI                                                                                                    | No.000 RT:000 RW:000                       |
| No                          | Nama Barang Kena Pajak / Jasa Kena Pajak                                                                                                    | Narga Jual/Penggartian/Uang<br>Muka/Termin |
| 1                           | Perawatan Kolam Renang & Water Ficture & PHG Bulan Desember 2019,<br>Kontrak No. 001/artama-PHG/PKK-KRV1/2019<br>Pa 98 290.000 x 1                                                             | 38.750.000,00                              |
| Harga J                     | ual / Penggaritan                                                                                                    | 38.750.000.00                              |
| Dikurang                    | yi Potongan Harga                                                                                                    | 0,00                                       |
| Dikurang                    | a Uang Muka                                                                                                    | 0,00                                       |
| Desar Pe                    | ingenaan Pajak                                                                                                    | / 38.750.000.00                            |
| PPN=10                      | 0% x Dasar Pengenaan Pajak                                                                                                    | ₩ 3,875,000,00                             |
| Total PPs                   | BM (Pajak Penjualan Barang Mowah)                                                                                                    | 0,00                                       |
| lesual deng<br>ecara alakti | an bahantuan yang berlaka, Cinaktoral Janderal Pajak mengatur bahwa Paktar Pajak ini salah ditar<br>onik sohinoon Intak diportukan tanda tangan basah pada Faktar Pajak ini.<br>JAKARTA TIMUR, | 13 Januari 2020 V                          |

(Sumber: Dokumentasi Perusahaan)

2) Buka aplikasi *scan barcode e*-Faktur pada *website browser* yaitu

https://scan.barcodefaktur.com/web/user/login

# Halaman Log In Aplikasi Scan Barcode e-Faktur

# Login

Aplikasi Scan Barcode e-Faktur

| Username or Email      |                                                                   |  |
|------------------------|-------------------------------------------------------------------|--|
| Password               |                                                                   |  |
| 🛛 Ingat saya lain kali |                                                                   |  |
|                        | Masuk                                                             |  |
|                        | Belum mempunyai account?<br>[DAFTAR DISINI]                       |  |
|                        | Belum Mendapatkan email konfirmasi? silahkan kilk<br>[Konfirmasi] |  |

# (Sumber: Dokumentasi Perusahaan)

3) Isi Username or Email dan Password

# Gambar 3.24

# Tampilan Log In Aplikasi Scan Barcode e-Faktur

# Login

Aplikasi Scan Barcode e-Faktur

| admin |  |
|-------|--|
|       |  |
|       |  |

🖲 Ingat saya lain kali

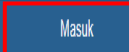

(Sumber: Dokumentasi Perusahaan)

4) Kemudian akan muncul halaman Scan QR Barcode, klik "Masa pajak" dan ubah sesuai Masa pajak yang akan discan yaitu Januari 2020 sesuai dengan Faktur Pajak Masukan yang diberikan pembimbing lapangan, namun sesuai arahan dari pembimbing lapangan Faktur Pajak yang dikerjakan diubah menjadi masa Februari 2020 seperti pada Gambar 3.25

### Gambar 3.25

### Tampilan Scan Barcode

| ktur Pajak                                                                                                    | Faktur Pajak ini telah ditandatangani<br>ini. |
|----------------------------------------------------------------------------------------------------|-----------------------------------------------|
|                                                                                                    | JAKARTA TIMUR, 13 Januari 2020 V              |
|                                                                                                    |                                               |
|                                                                                                    | Jalid 10 13/220                               |
| Scan QR Ba                                                                                                    | Ircode<br>If, seranter cen 1 deter yang taku  |
|                                                                                                    |                                               |
| V Dagat Dikreditkan                                                                                                    |                                               |
| V Dagat Dikreditkan<br>Masa pajak                                                                                          |                                               |
| ¥ Dagat Dikveditkan<br>Masa pajak<br>Februari 202                                                                          | 20                                            |
| Y Dapat Dikreditkan<br>Masa pajak<br>Februari 202                                                                          | 20                                            |
| Pebruari 202                                                                                                    | 20                                            |
| <ul> <li>Capat Development</li> <li>Mass pape</li> <li>Februari 202</li> <li>RETERANSAN 1</li> <li>RETERANSAN 2</li> </ul> | 20                                            |

(Sumber: Dokumentasi Perusahaan)

 5) Mengisi keterangan 1 dan keterangan 2 sesuai nomor yang ada di Faktur Pajak Masukan, pada keterangan 1 diisi QO/PEI/2020/02/10401 dan keterangan 2 diisi CO/PEI/2020/02/10561 seperti pada Gambar 3.26

### Gambar 3.26

# Pengisian Keterangan 1 dan Keterangan 2

| and the second second    |                             | Contraction of the local distance |     |      |     |   |
|--------------------------|-----------------------------|-----------------------------------|-----|------|-----|---|
|                          |                             |                                   |     |      |     |   |
| Г                        | DA THEI                     | now                               | 102 | 100  | 401 | _ |
|                          | CO /PEI                     | 12010                             | 102 | 110% | 61  | _ |
| -                        |                             |                                   |     |      |     |   |
| can QR Bai               | rcode                       |                                   |     |      |     |   |
| Status eFaktur DJP Aktif | , terakhir cek 1 detik yang | j lalu                            |     |      |     |   |
| 🗹 Dapat Dikreditkan      |                             |                                   |     |      |     |   |
| Masa pajak               |                             |                                   |     |      |     |   |
| Februari 2020            | Ŧ                           |                                   |     |      |     |   |
| KETERANGAN 1             | 7                           |                                   |     |      |     |   |
| QO/PEI/2020/02/1040      | 1 <                         |                                   |     |      |     |   |
| KETERANGAN 2             | -                           |                                   |     |      |     |   |
| CO/PEI/2020/02/1056      | 1                           |                                   |     |      |     |   |
|                          |                             |                                   |     |      |     |   |
| Scan QR Barcode          |                             |                                   |     |      |     |   |

(Sumber: Dokumentasi Perusahaan)

6) Siapkan Faktur Pajak Masukan yang akan discan dan alat scanner,

lalu Scan QR Barcode (Gambar 3.27)

### Gambar 3.27

# Scan QR Barcode

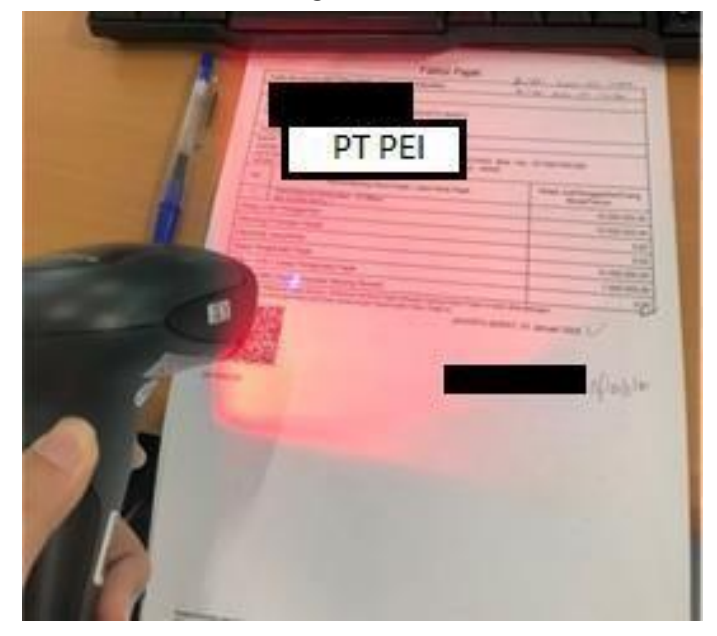

# Scan QR Barcode

Status eFaktur DJP Aktif, terakhir cek 1 detik yang lalu

| ☑ Dapat Dikreditkan                                                                                                    |
|----------------------------------------------------------------------------------------------------|
| Masa pajak                                                                                                    |
| Februari 2020 🔹                                                                                                    |
| KETERANGAN 1                                                                                                    |
| QO/PEI/2020/02/10401                                                                                                    |
| KETERANGAN 2                                                                                                    |
| CO/PEI/2020/02/10561                                                                                                    |
| r/024111098005000/0032074158148/3031300D060960864801650304020105000420FBC8F8276732B95E16449627AADBBD0169ABA120AAABDFC456BA140BCC119A68 |

7) Faktur Pajak berhasil di-*scan*, akan muncul status 'Faktur Valid, Sudah diapprove oleh DJP'

### Gambar 3.28

### Pemberitahuan Status Faktur Valid, Sudah Diapprove Oleh

### DJP

| Status eFaktur               | Faktur Valid, Sudah Diapprove oleh DJP / Faktur Pajak Normal |  |
|------------------------------|--------------------------------------------------------------|--|
| Status Simpan kedalam<br>ist | Faktur tersimpan                                             |  |

### (Sumber: Dokumentasi Perusahaan)

Melakukan *Scan Barcode* Faktur Pajak Masukan guna memasukkan data dengan menggunakan aplikasi *scan barcode e*-Faktur dilakukan untuk PT PEI cabang Tangerang, Semarang dan Manado selama bulan Februari 2020 dengan jumlah Faktur Pajak Masukan yang di *Scan Barcode* sebanyak 430 Faktur Pajak Masukan (Lampiran 11). *Detail* Faktur Pajak Masukan terdapat pada Lampiran 10. 4. Membuat Surat Pemberitahuan (SPT) dan Bukti Potong (Bukpot) PPh Pasal 23

Dalam pekerjaan ini, dokumen yang dibutuhkan adalah *hardcopy* bukti kasbank keluar Masa November 2019. Langkah-langkah yang dilakukan dalam membuat SPT dan Bukti Potong PPh Pasal 23 yaitu:

 Menerima dokumen *hardcopy* bukti kas-bank keluar Masa November 2019

### Gambar 3.29

### Bukti Kas-Bank Keluar

| DIR: ATA                     | PT PP<br>DI PT : CONDO DEVELOPMENT PRO                                                            | DJECT: MAPLE TO                  | DWER CONDOMINIUM                                  | Copy<br>@ CO/PP/20     | C 12 N<br>D19/10/10015               |
|------------------------------|---------------------------------------------------------------------------------------------------|----------------------------------|---------------------------------------------------|------------------------|--------------------------------------|
| BUKTI KAS-BANK KELUAF        | (senabilan puluh setti juta delapan ratus sembilan                                                | puluh satu ribu delapi           | BUDGET<br>an ratus Rupiah)                        | : 2019 TANGO<br>DUE D/ | SAL : 08/10/2019<br>ATE : 12/11/2019 |
| NO<br>1 PEMBY, TAHAP V, PROG | Keterangan<br>RESS 100% PEK WATERPROOFING INJECT<br>ASEMENT ARA CENTER (RMH/PP/18/07/18/014) - PE | Dibayar Кераdа<br>РТ КВ          | Dibayar Dengan<br>CIMB NIAGA<br>(800.038.119.200) | Tgl                    | Rupiah<br>85,085,000                 |
| (210100000002 - Hutang       | Kontraktor )                                                                                      | 1250093001279<br>No. bukh potong | : 000002/PP/PPH2                                  | 3/11/19 PPH            | 21/0 1,701,70                        |

(Sumber: Dokumentasi Perusahaan)

2) Buka aplikasi *e*-SPT PPh Pasal 23/26

Gambar 3.30

Aplikasi e-SPT PPh Pasal 23/26

|     | eSPT PPh Masa Pasal 23-26 |
|-----|---------------------------|
| ď   | Open                      |
| 5   | Run as administrator      |
| D   | Open file location        |
| -17 | Pin to Start              |
|     | Pin to taskbar            |
| Ŵ   | Uninstall                 |

(Sumber: Dokumentasi Perusahaan)

3) Kemudian akan muncul tampilan awal *e*-SPT PPh Pasal 23/26

Gambar 3.31

Tampilan Awal e-SPT PPh Pasal 23/26

| DIREKTORAT JENDERAL PAJAK                                 |                                                                   |
|-----------------------------------------------------------|-------------------------------------------------------------------|
| 🕐 ekogiana 👸 sefi Pela. 📨 sefi Tosla. 🎲 chility. 🤣 tétip. | S Kelua                                                           |
| second To DB Locald                                       | And Andrew Manholds, 807 805, Read 33 Raw Read M Mars Brandar, 30 |

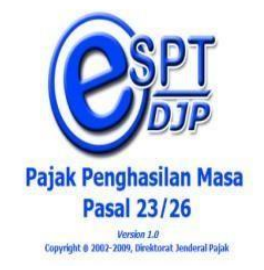

4) Pilih database yaitu PPh 23\_PP, kemudian klik "ok" seperti pada

Gambar 3.32

### Gambar 3.32

| <b>%</b> | ×                         |
|----------|---------------------------|
| ۲        | CONNECT TO DATABASE       |
| Data S   | ource Name (DSN) :        |
| No.      | Nama DSN                  |
| 34       | PPH 23_YMS                |
| 35       | DBPPH23                   |
| 36       | 4 ayat 2_KSO PS           |
|          | PDH 22_KHP                |
| 38       | PPH 23_PP                 |
| 35       | PPH 25_NOC LANES          |
| 40       | 4 AYAT 2 PSO LAPES        |
| 41       | 4 AYAT 2                  |
| 42       | 4 AYAL 2                  |
| 45       | PPH 23_3                  |
| 45       | PPH 23_1                  |
| 46       | 4 AYAT 2                  |
| 47       | PPH 23 5                  |
| ,        |                           |
|          |                           |
|          | <u>Q</u> K Ba <u>t</u> al |
|          |                           |

# Tampilan Pilih Database

(Sumber: Dokumentasi Perusahaan)

5) Isi username dan password kemudian klik "ok"

Gambar 3.33

# Tampilan Log In

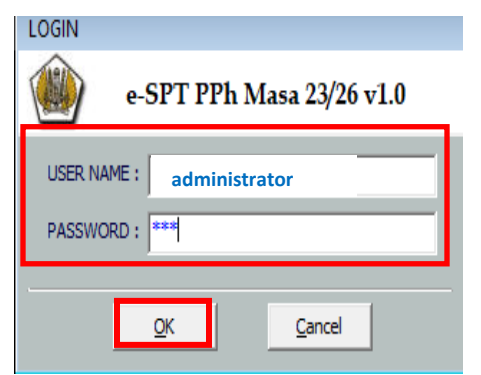

6) Pilih program, klik "Buat SPT Baru"

# Gambar 3.34

# **Tampilan Buat SPT Baru**

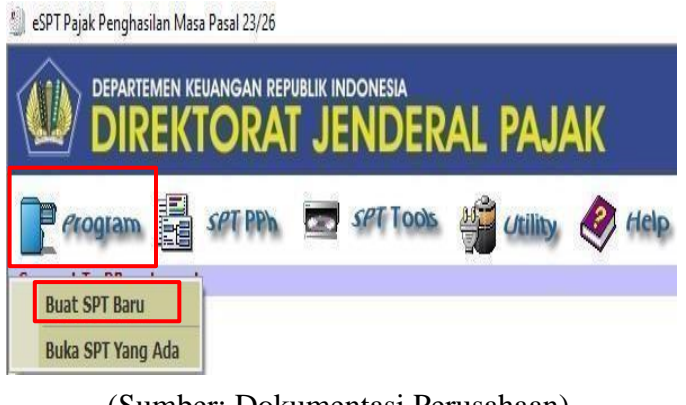

(Sumber: Dokumentasi Perusahaan)

7) Pilih menu SPT PPh, kemudian klik "Bukti Potong PPh Pasal 23"

# Gambar 3.35

|            | Tam                               | pilan Menu SH                                 | PT PPh                                 |                    |
|------------|-----------------------------------|-----------------------------------------------|----------------------------------------|--------------------|
| K          | EUANGAN REPUBLIK IN               | NDERAL PA                                     | JAK                                    |                    |
| (Internal) | EL SPEPP                          | Set Tools                                     | ouiny,                                 | Ø (                |
|            | Bukti Potong Pf                   | Ph Pasal 23                                   |                                        |                    |
|            | Bukti Potong Pl                   | Ph Pasal 26                                   |                                        |                    |
|            | Daftar Bukti Po                   | tong PPh Pasal 23 Dan                         | Atau 26                                |                    |
| -          | Daftar Surat Se<br>Surat Pemberit | toran Pajak(SSP) / Bu<br>ahuan (SPT) Masa PPh | kti Pemindahbukua<br>Pasal 23 Dan Atau | an (PBK) *<br>1 26 |

 Mengisi masa pajak yaitu November dan tahun pajak yaitu 2019, lalu klik "buat" (Gambar 3.36), kemudian SPT berhasil dibuat klik "ok" (Gambar 3.37)

## Gambar 3.36

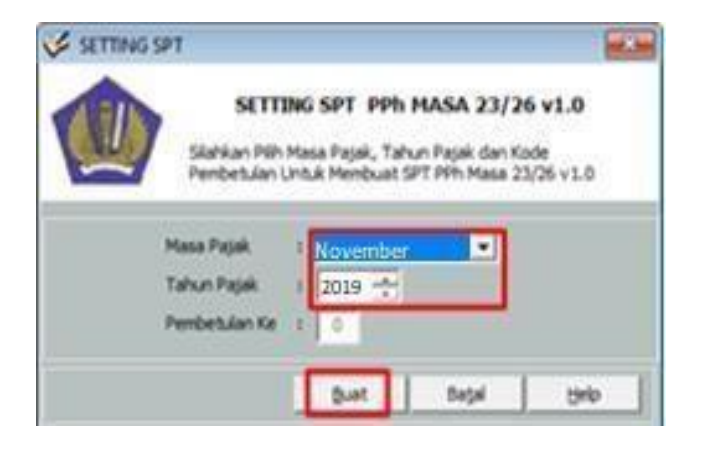

# **Tampilan Membuat SPT Baru**

Gambar 3.37

Tampilan Informasi SPT Berhasil Dibuat

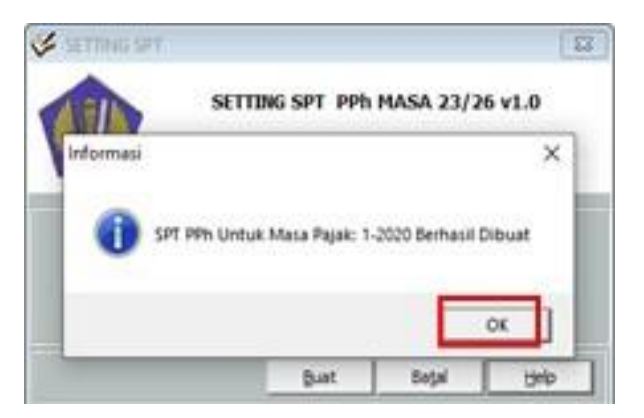

(Sumber: Dokumentasi Perusahaan)

9) Pilih program, klik "Buka SPT Yang Ada"

# Gambar 3.38

# Tampilan Pilih SPT

(Sumber: Dokumentasi Perusahaan)

10) Pilih November 2019, klik "buka" (Gambar 3.39) dan pilih buka

SPT untuk diedit kembali/revisi, klik "ok" (Gambar 3.40)

### Gambar 3.39

|                  | Tampilan                                | Setting SPT                                |                             |
|------------------|-----------------------------------------|--------------------------------------------|-----------------------------|
|                  | Slahkan Pi                              | G SPT PPh MASA :<br>h Masa Pajak, Tahun Pi | 23/26 v1.0<br>sjak dan Kode |
| Kriteria Pe      | ncarian<br>sa Pajak<br>nun Pajak 2008   | E Contact Memorylas SPT P                  | m Masa 23/26 v1.0           |
| 10. I            | Mara Datab<br>Januari                   | Tubon Datab                                | Destation                   |
| 3                | November                                | 2019                                       | 0                           |
| 4<br>5<br>6<br>7 | Oktober<br>September<br>Agustus<br>Juli | 2019<br>2019<br>2019<br>2019               | 0000                        |
|                  | 14 4                                    | Holemen I dan I                            | 1   Help                    |

### Tampilan Konfirmasi

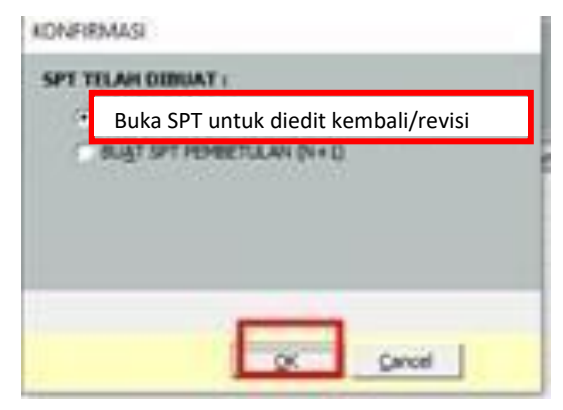

(Sumber: Dokumentasi Perusahaan)

11) Klik "Utility", pilih referensi, lalu klik "nomor bukti potong"

# Gambar 3.41

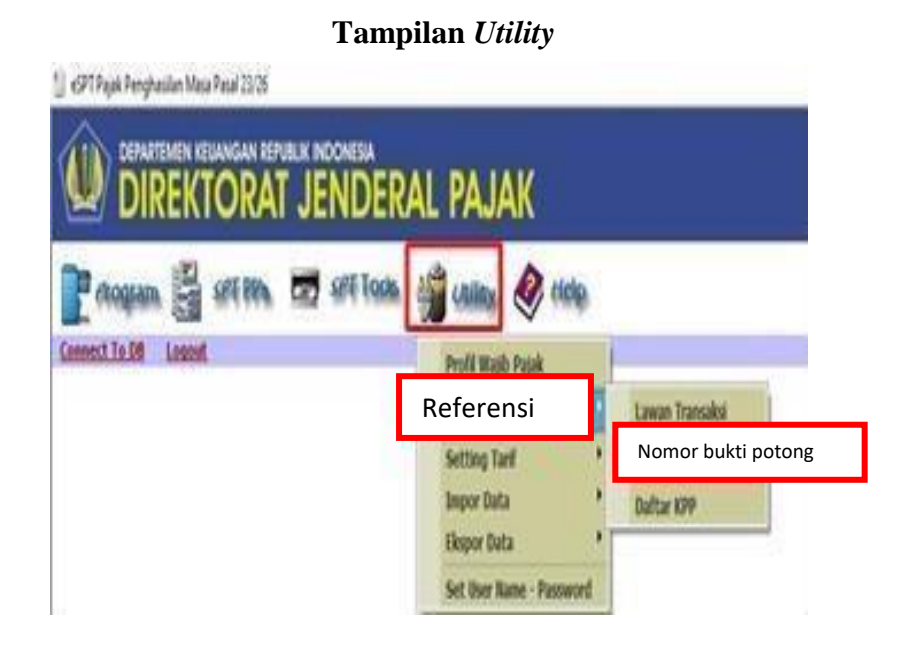

# (Sumber: Dokumentasi Perusahaan)

 Ubah nomor bukti potong sesuai masa dan tahun pajak yaitu 0000000 PP/PPH23/11/19, klik "simpan"

### Gambar 3.42

Tampilan Ubah Referensi Nomor Bukti Potong

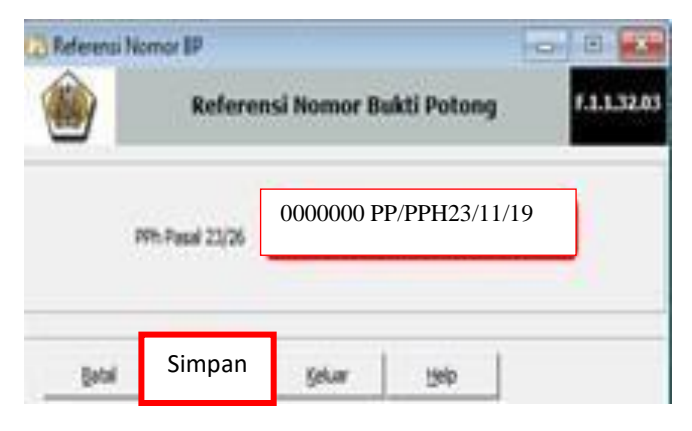

(Sumber: Dokumentasi Perusahaan)

13) Data bukti potong berhasil diubah, klik "ok"

### Gambar 3.43

### **Tampilan Referensi Nomor BP**

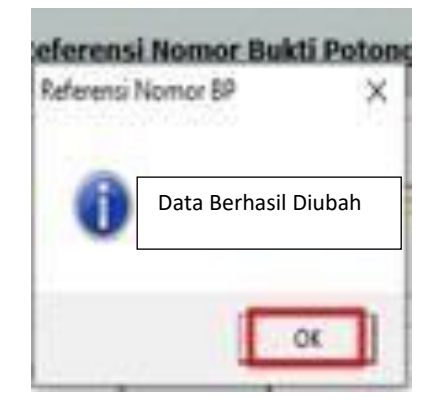

(Sumber: Dokumentasi Perusahaan)

### 14) Klik "SPT PPh", kemudian klik "Bukti Potong PPh Pasal 23"

### Gambar 3.44

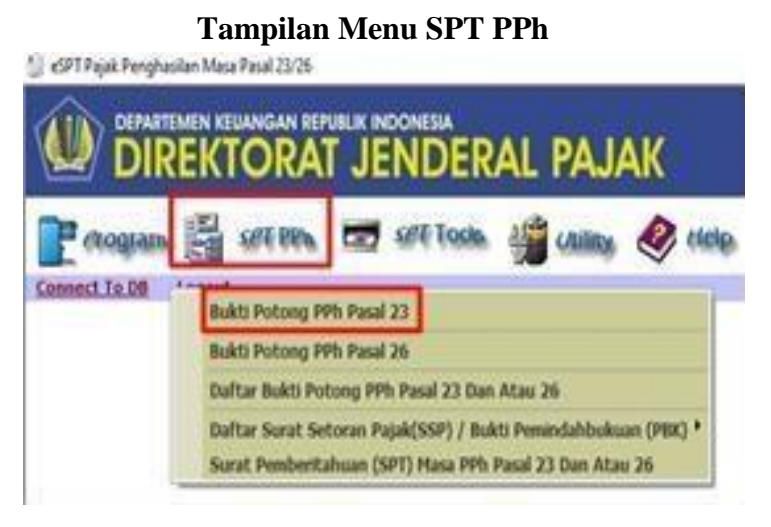

(Sumber: Dokumentasi Perusahaan)

15) Isi NPWP dengan meng-klik "Tabel WP" (Gambar 3.45) dan kemudian klik "pilih" pada Wajib Pajak dipotong sesuai dokumen *hardcopy* bukti kas-bank keluar Masa November 2019 (Gambar 3.46)

### Gambar 3.45

### Tampilan Bukti Pemotongan PPh Pasal 23

|                                  | Masa Pajak : November - 2019    |
|----------------------------------|---------------------------------|
|                                  | Pembetulan Ke : 0               |
| Iomor Bukti000002/PP/PPH23/11/19 | Tanggal Pemotongan 29/11/2019 💌 |
| Wajib Pajak Dipotong :           |                                 |
| N.P.W.P                          | <u>Ψ</u> Ρ                      |
| ama                              |                                 |
| YUTTU                            |                                 |

| DAFT/    | AR LAWAN TRAN | SAKSI   |            | X         |
|----------|---------------|---------|------------|-----------|
| КВ       | on octobornon | numu i  |            |           |
| No. Urut | N.P.W.P       | 1       | Nama Lawan | Transaksi |
|          |               | РТ КВ   |            |           |
|          |               |         |            |           |
|          |               |         |            |           |
|          |               |         |            |           |
|          |               |         |            |           |
|          |               | 111     |            | •         |
| H 4      | Halaman       | : 1 dar | 1          | • H       |
|          |               |         |            | 2fih      |

### Tampilan Daftar Lawan Transaksi

(Sumber: Dokumentasi Perusahaan)

16) Pilih jenis penghasilan sesuai dengan dokumen yang diberikan oleh pembimbing lapangan yaitu pilih bagian d. Jasa lain, kemudian klik "Jasa Instalasi/Pemasangan Mesin, Peralatan, Listrik, Telepon, Air, Gas, AC, Dll.."

### Gambar 3.47

### Tampilan Pilih Jasa Penghasilan

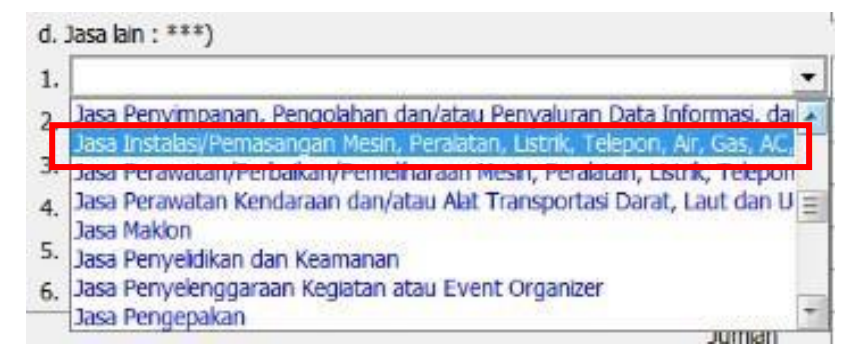

17) Mengisi jumlah penghasilan bruto yaitu sebesar Rp. 85.085.000 (Gambar 3.48 bagian A), kemudian akan terhitung jumlah PPh yang dipotong oleh sistem yaitu sebesar Rp. 1.701.000 (Gambar 3.48 bagian B) yang didapatkan dari jumlah penghasilan bruto dikalikan dengan tarif 2% (dua persen), kemudian klik "simpan"

### Gambar 3.48

| ETC    |                                 | 10       | Сору | C1    | 2          |
|--------|---------------------------------|----------|------|-------|------------|
| delana | BUDGE                           | T : 2019 |      | GAL : | 08/10/2019 |
| ada    | Dibayar Dengan                  | Т        | gl   | T     | Rupiah     |
| RKAH   | CIMB NIAGA<br>(800.038.119.200) |          |      | A     | 85,085,000 |

# Perhitungan PPh Yang Dipotong

| No.      |                                                                                            | Jenis Penghasian Jumiah Penghasian Bruto<br>(Rp) |        | Tarf<br>(%) | PPh yang dipotong<br>(Rp) |         |
|----------|--------------------------------------------------------------------------------------------|--------------------------------------------------|--------|-------------|---------------------------|---------|
| (1)      |                                                                                            |                                                  |        |             |                           |         |
| 1.       | Dividen                                                                                    |                                                  | 0 0    | 15,00       |                           | 0       |
| 2.       | Bunga                                                                                      |                                                  | 0 0    | 15,00       |                           | 0       |
| 3.       | Royalti                                                                                    |                                                  | 0 0    | 15,00       |                           | 0       |
| 4.       | Hadiah dan Penghargaan                                                                     |                                                  | 0 0    | 15,00       |                           | 0       |
| 5.       | Sewa dan Penghasian lain sehubungan dengan penggunaan harta **)                            |                                                  | 0 0    | 2,00        |                           | C       |
| 6.       | Jasa Teknik, Jasa Manajemen, Jasa Konsultansi dan Jasa Lain sesuai<br>PMK-244/PMK.03/2008: |                                                  | _      |             |                           |         |
|          | a. Jasa Teknik                                                                             |                                                  | 0 0    | 2,00        |                           | 0       |
|          | b. Jasa Manajemen                                                                          | Δ                                                | 0 0    | 2,00        | D                         | 0       |
|          | c. Jasa Konsultan<br>d. Jasa Jain : ***)                                                   | A                                                | 0 0    | 2,00        | В                         | 0.0     |
|          | 1. Jasa Instalasi/Pemasangan Mesin, Peralatan, Listrik, Telepon, Air, Gas, AC 🗸            | 85.085.000                                       | 0      | 2,00        | 1.701.700                 |         |
|          | 2.                                                                                         |                                                  | 0      | 2,00        |                           |         |
|          | 3.                                                                                         |                                                  | 0 0    | 2,00        |                           | 0       |
|          | 4. 🔻                                                                                       |                                                  | 0 0    | 2,00        |                           | 0       |
|          | 5.                                                                                         |                                                  | 0 0    | 2,00        |                           | 0       |
|          | 6.                                                                                         |                                                  | 0 0    | 2,00        |                           | 0       |
| 2.112    | Jumlah                                                                                     | 85.085.00                                        | D      |             | 1.                        | 701.700 |
| Terbiang | Satu Juta Tujun katus Satu kutu Tujun katus Kupian                                         | _                                                | _      |             | 1                         |         |
|          |                                                                                            |                                                  | Simpan | Iutu        | Ip Help                   |         |

18) Kemudian klik "ok" pada pemberitahuan 'Data Berhasil Disimpan"

### Gambar 3.49

### Pemberitahuan 'Data Berhasil Disimpan'

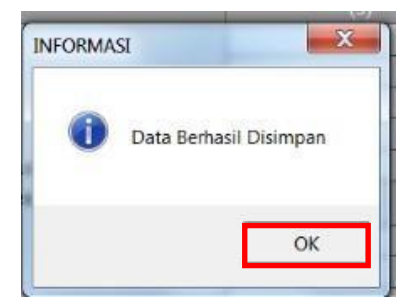

(Sumber: Dokumentasi Perusahaan)

19) Kemudian akan muncul Bukti Pemotongan PPh Pasal 23 dalam bentuk PDF yang siap untuk dicetak, klik "*print*" untuk mencetak bukti potong PPh Pasal 23 (Gambar 3.50)

### **Bukti Pemotongan PPh Pasal 23**

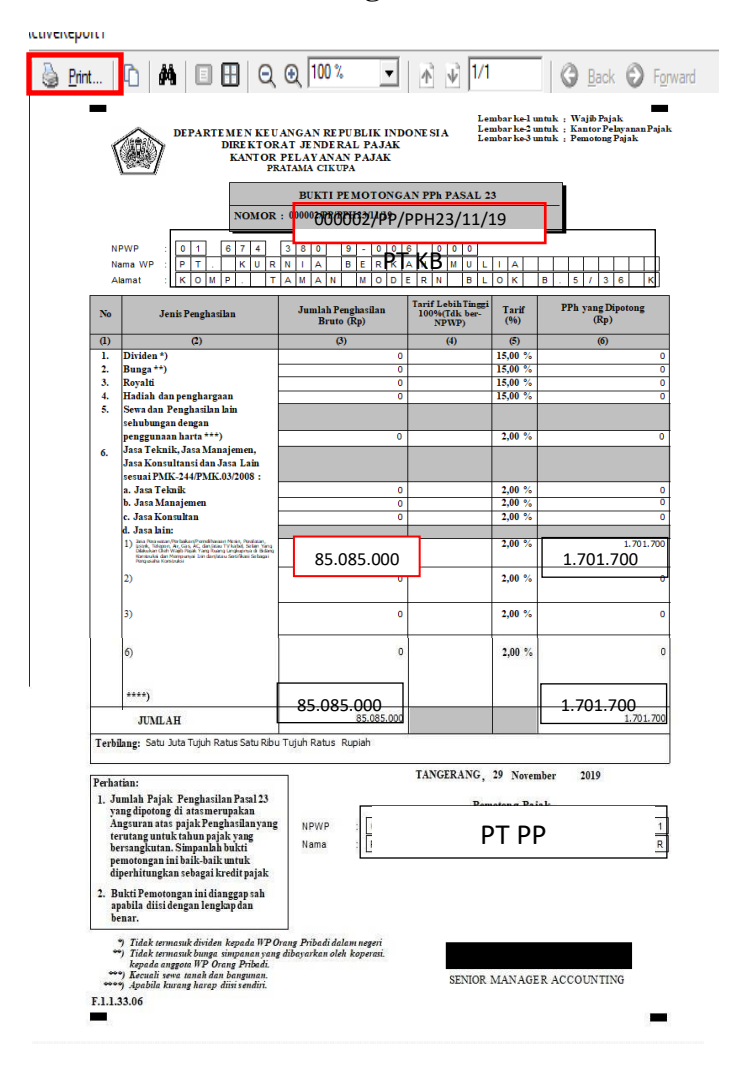

(Sumber: Dokumentasi Perusahaan)

Bukti potong yang berhasil dicetak kemudian diberikan kepada pembimbing lapangan untuk diperiksa kembali. Pembuatan SPT dan Bukti Potong PPh Pasal 23 menggunakan aplikasi *e*-SPT PPh Pasal 23/26 dibuat sebanyak 5 (lima) SPT Masa untuk PT PP masa November 2019 (Lampiran 12 dan Lampiran 13).

# 5. Membuat SPT PPh Pasal 4 ayat (2) Menggunakan Aplikasi *e*-SPT PPh

Pasal 4 ayat (2)

Dalam pekerjaan ini, dokumen yang dibutuhkan adalah bukti kas-bank keluar Masa November 2019. Langkah-langkah yang dilakukan untuk membuat SPT PPh Pasal 4 ayat (2) dengan menggunakan aplikasi *e*-SPT PPh Pasal 4 ayat (2) yaitu:

 Menerima dokumen yang dibutuhkan, yaitu *hardcopy* bukti kas-bank keluar Masa November 2019

# Gambar 3.51

| F PT PP                                                                                |                                      | 0                               | CI                             | 41                             |
|----------------------------------------------------------------------------------------|--------------------------------------|---------------------------------|--------------------------------|--------------------------------|
| DIR: AIA DEPT: HOTEL DEVELOPMENT                                                       | PRO.                                 | T                               | Copy<br>CO/PP/20<br>2019 TANGG | 19/10/10072<br>AL : 31/10/2019 |
| D Keterangan                                                                           | Dibayar Kenada                       | n puluh Rupiah)                 | DUE DA                         | TE : 14/11/2019                |
| ARA HOTEL GADINO SERPONG (RMH/PP/19/08/18936) - PE (21010000000<br>Hutang Kontraktor ) | PT MB                                | CIMB NIAGA<br>(800.038.119.200) | īgi                            | Rupiah<br>667,667,000          |
| No. Buk                                                                                | 140000 433 68<br>h potong : 000002 ( | PP final/11/19                  | PPN                            | 66,766,700                     |

### Bukti Kas-Bank Keluar

(Sumber: Dokumentasi Perusahaan)

2) Buka aplikasi *e*-SPT PPh Pasal 4 ayat (2)

Gambar 3.52

Aplikasi e-SPT PPh Pasal 4 ayat (2)

| e filters   |                                                                                      | <b>K</b>                  |                 |
|-------------|--------------------------------------------------------------------------------------|---------------------------|-----------------|
|             | eSPT PPh Mas                                                                         | a Pasal<br><sub>App</sub> | 4 Ayat (2) v1.0 |
| -1          |                                                                                      | 1                         |                 |
|             | Open                                                                                 |                           |                 |
| 5           | Open<br>Run as administrator                                                         |                           |                 |
| 5<br>5<br>1 | Open<br>Run as administrator<br>Open file location                                   |                           |                 |
|             | Open<br>Run as administrator<br>Open file location<br>Pin to Start                   | I                         |                 |
|             | Open<br>Run as administrator<br>Open file location<br>Pin to Start<br>Pin to taskbar |                           |                 |

(Sumber: Dokumentasi Perusahaan)

 Kemudian pilih Connect To Database yaitu 4ayat2\_PP karena dalam hal ini perusahaan yang ingin dilakukan pembuatan SPT adalah PT PP, klik "ok"

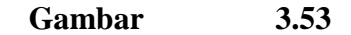

### Tampilan Connect To Database

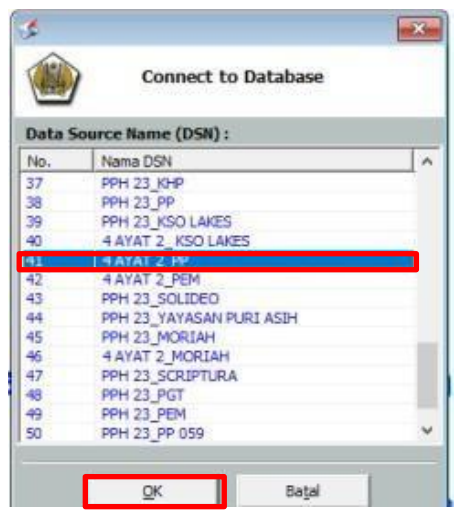

4) Masukkan Username dan Password, klik "ok"

## Gambar 3.54

# Tampilan Login Database

| LOGIN                          |
|--------------------------------|
| e-SPT PPh Masa 4 Ayat (2) v1.0 |
| USER NAME : administrator      |
| PASSWORD : ***                 |
|                                |

(Sumber: Dokumentasi Perusahaan)

5) Kemudian akan muncul tampilan awal *e*-SPT PPh Pasal 4 ayat (2)

## Gambar 3.55

## Tampilan Awal e-SPT PPh Pasal 4 ayat (2)

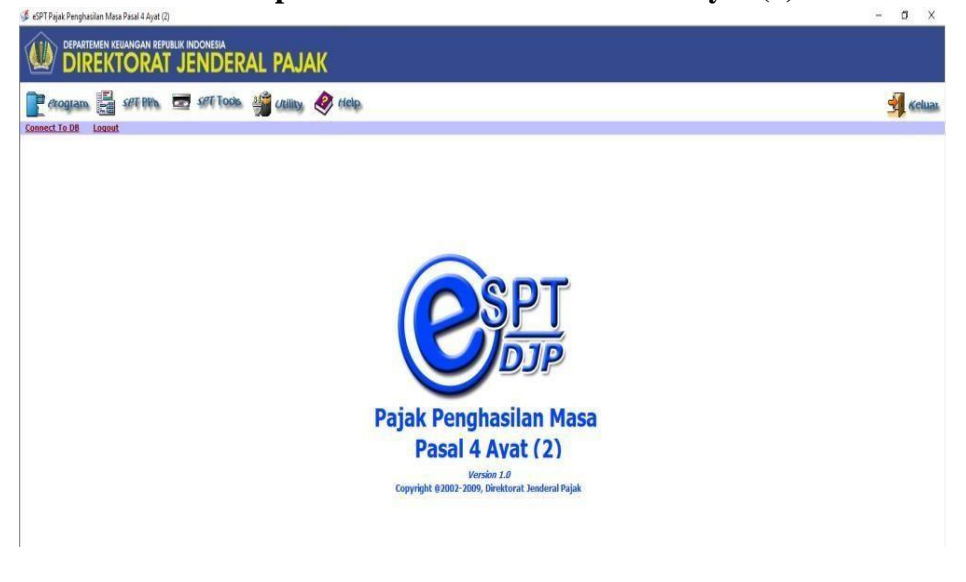

6) Pilih program, klik "Buat SPT Baru"

### Gambar 3.56

### **Tampilan Pilih SPT**

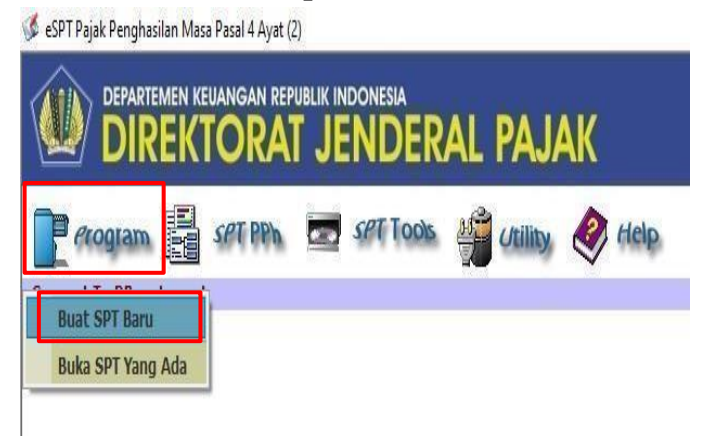

(Sumber: Dokumentasi Perusahaan)

 7) Isi masa pajak yaitu November dan tahun pajak yaitu 2019, lalu klik "Buat" (Gambar 3.57). Setelah itu, SPT berhasil dibuat klik "ok" (Gambar 3.58)

# Gambar 3.57

### **Tampilan Buat SPT Baru**

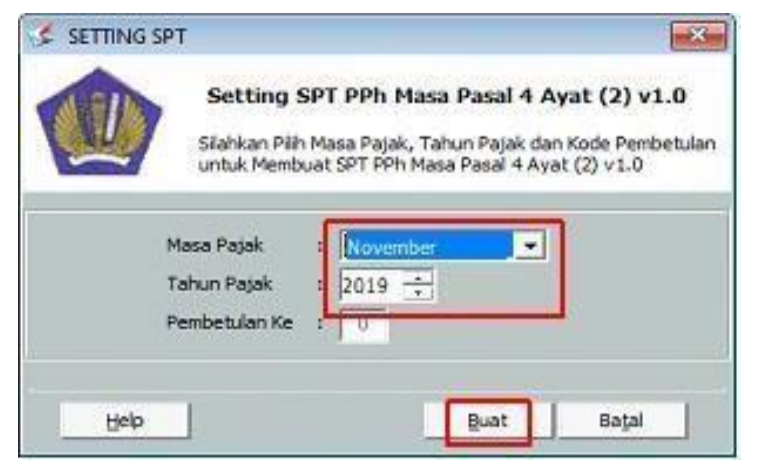

### **Tampilan Informasi SPT Berhasil Dibuat**

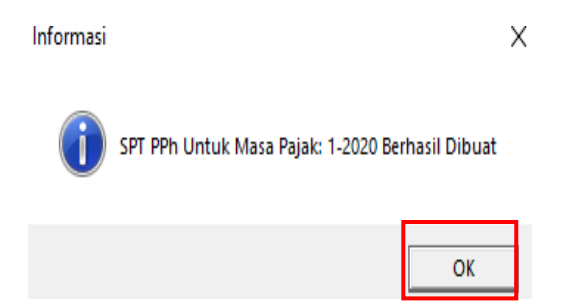

(Sumber: Dokumentasi perusahaan)

8) Pilih program, klik "Buka SPT Yang Ada"

Gambar 3.59

### **Tampilan Pilih SPT**

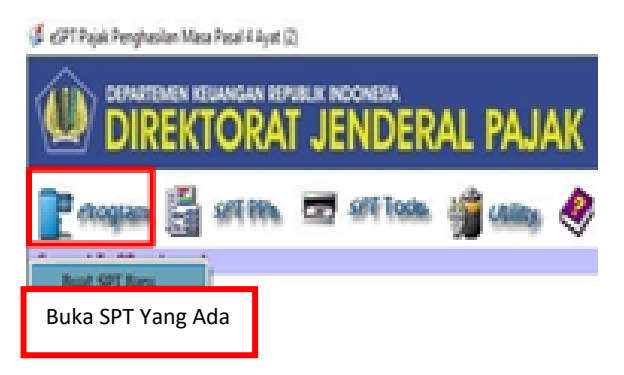

(Sumber: Dokumentasi Perusahaan)

 Pilih November 2019, lalu klik "Buka" seperti pada Gambar 3.60 dan pilih buka SPT untuk diedit/direvisi, klik "ok

# Tampilan Setting SPT

| s serio           | Silahkan Pilih Masa<br>untuk Membuka SF | <b>Ph Masa Pasal 4 /</b><br>Pajak, Tahun Pajak di<br>17 PPh Masa Pasal 4 A | Ayat (2) v1.0<br>an Kode Pembetulan<br>yat (2) v1.0 |
|-------------------|-----------------------------------------|----------------------------------------------------------------------------|-----------------------------------------------------|
| Kriteria Pe<br>Ma | ncarian<br>sa Pajak<br>hun Pajak 2008 — | Carl                                                                       |                                                     |
| No                | Masa Pajak                              | Tahun Patak                                                                | Pembetulan                                          |
| 1                 |                                         |                                                                            | 0                                                   |
| 2                 | Novemb                                  | er 2019                                                                    | 0                                                   |
| 3                 |                                         |                                                                            | 1                                                   |
| 4                 | OKUDE                                   | 2019                                                                       | 0                                                   |
| 5                 | September                               | 2019                                                                       | 0                                                   |
| 7                 | Agustus                                 | 2019                                                                       | 0                                                   |
| 3                 | kni                                     | 2019                                                                       | 0                                                   |
| 1                 | Mei                                     | 2019                                                                       | 0                                                   |
| 10                | April                                   | 2019                                                                       | 0                                                   |
|                   | 14 4                                    | Halaman : 1 dari 6                                                         | F H                                                 |
| H                 | elp                                     | Buka                                                                       | Batal                                               |

# Gambar 3.61

### Tampilan Konfirmasi

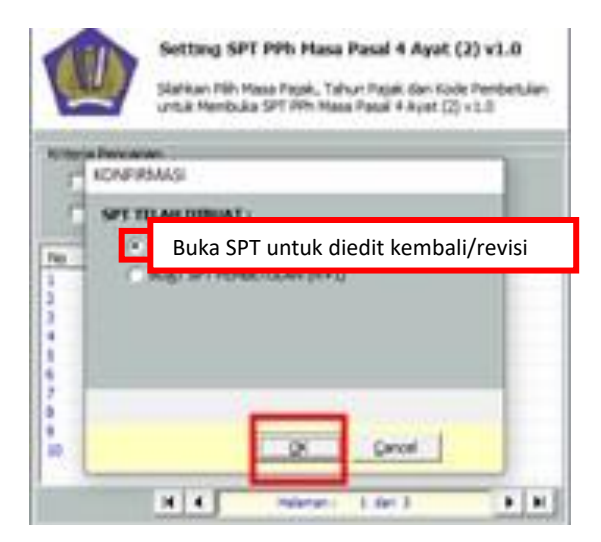

(Sumber: Dokumentasi Perusahaan)

10) Pilh SPT PPh, lalu klik "Daftar Bukti Pemotongan/Pemungutan

PPh Final/ Pasal 4 ayat (2)"

### Gambar 3.62

# **Tampilan Menu SPT PPh**

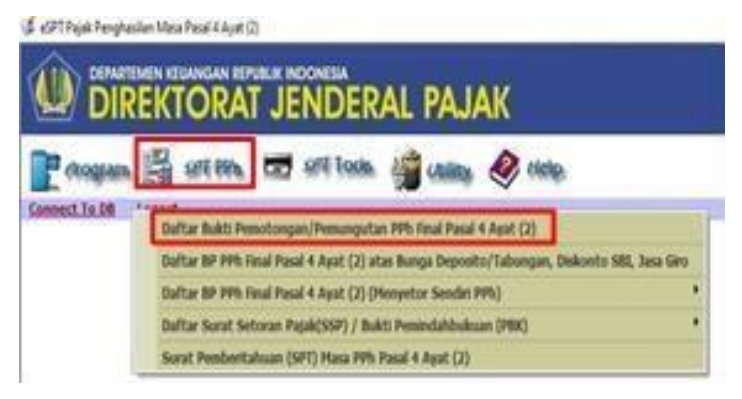

(Sumber: Dokumentasi Perusahaan)

11) Kemudian akan muncul daftar bukti pemotongan/ pemungutan PPh

Final/ Pasal 4 ayat (2), lalu klik "Baru"

### Tampilan Daftar Bukti Pemotongan/ Pemungutan PPh Final/

| 8                                      |                             |            | Not i Seut-30<br>esterito i E | 50.     |             | Sultar Br            |
|----------------------------------------|-----------------------------|------------|-------------------------------|---------|-------------|----------------------|
| S Plack Law Yorg Digest                | -                           |            |                               |         |             | int Deleterminent 30 |
| to 14100 i dend                        |                             | - Thank    | Di terat.                     | Indut 1 | The Decised | m.eg.borydor.        |
| fer Sate<br>Till Stread<br>Till Stread | Gardine<br>Gardine<br>Maria | matter     |                               | -       |             |                      |
| ing Cold<br>Salahang Pungutimuk        |                             | und here a |                               | -       | Baru        | ipe   pre            |

Pasal 4 ayat (2)

(Sumber: Dokumentasi Perusahaan)

12) Mengisi nomor bukti yaitu 000002/PP/FINAL/11/19, kemudian Isi

NPWP dengan cara meng-klik "Tabel WP"

### Gambar 3.64

# **Tampilan Tabel WP**

| Nomor Bukti 000002/PP/FINAL/11/19 |                  |  |  |
|-----------------------------------|------------------|--|--|
| PEMOTONG                          | РАЈАК            |  |  |
| N.P.W.P<br>Nama<br>Alamat         | PT PP            |  |  |
| -WAJIB PAJA                       | K DIPOTONG       |  |  |
| N.P.W.P<br>Nama<br>Alamat         | Tabel <u>W</u> P |  |  |
Pada daftar lawan transaksi, klik "pilih" untuk memilih Wajib Pajak yang ingin dipotong yaitu PT MB pada tabel lawan transaksi

### Gambar 3.65

| 🥩 DAFTA  | R LAWAN TRAN  | SAKSI  |          | X             |
|----------|---------------|--------|----------|---------------|
| Pencaria | n Berdasarkan | Nama : |          |               |
| MULTI    |               |        |          |               |
| No. Urut | N.P.W.P       |        | Nama Law | an Transaksi  |
| 1<br>2   |               |        | PT N     | ИB            |
| 3        |               |        |          |               |
|          |               |        |          |               |
|          |               |        |          |               |
|          |               |        |          |               |
|          |               |        |          |               |
| •        |               |        |          | •             |
| 4 4      | Halaman       | : 1 da | ri 1     | ► ►           |
|          |               |        |          | <u>P</u> ilih |
|          |               |        |          |               |

Tampilan Daftar Lawan Transaksi

(Sumber: Dokumentasi Perusahaan)

14) Isi jumlah nilai bruto sebesar Rp 667.667.000 pada jenis penghasilan yang dipilih berdasarkan dokumen yang diberikan pembimbing lapangan yaitu nomor 3 dengan keterangan Jasa Pelaksanaan Konstruksi Oleh Penyedia Jasa selain angka (1) Jasa pelaksanaan konstruksi oleh penyedia jasa dengan kualifikasi usaha kecil dan (2) Jasa pelaksanaan konstruksi oleh jasa yang tidak memiliki kualifikasi (Gambar 3.66 bagian B), sementara PPh yang dipotong/dipungut akan terhitung secara otomatis melalui sistem *e*-SPT yaitu sebesar Rp 20.030.010.

### Gambar 3.66

|                                                                         | Copy<br>CO/PP/20<br>2019 TANGO | 14 (1<br>019/10/1007:<br>BAL : 31/10/2 | 2                |
|-------------------------------------------------------------------------|--------------------------------|----------------------------------------|------------------|
| n puluh Rupiah)                                                         | DUE DA                         | ATE : 14/11/                           | 2019             |
| Dibayar Dengan<br>CIMB NIAGA<br>(800.038.119.200)                       | Tgl                            | A 667,667                              | ,000             |
| 19 final/11/19                                                          | PPN<br>PPH                     | 66,76<br>3 2 20,00                     | 6,700<br>30,010  |
| Uraian                                                                  | Jumlah Nilai Bruto (Rp.)       | Tarif (%)                              | PPh yang dipotor |
| (2)                                                                     | (3)                            | (4)                                    | (5               |
| pelaksanaan konstruksi oleh penyedia jasa<br>an kualifikasi usaha kecil |                                | 0 2,00                                 |                  |

### Perhitungan Jumlah PPh Yang Dipotong/Dipungut

| No. |                                                                                         |              | Jumlah Nilai | Bruto (Rp.) |       | Tarif (%) | PPh yang dipotong/dipungut (Rp.) |
|-----|-----------------------------------------------------------------------------------------|--------------|--------------|-------------|-------|-----------|----------------------------------|
| (1) | (2)                                                                                     |              | (.           | 3)          |       | (4)       | (5)                              |
| 1.  | Jasa pelaksanaan konstruksi oleh penyedia jasa                                          |              |              |             | 0     | 2,00      | (                                |
|     | dengan kualifikasi usaha kecil                                                          |              |              | \           |       |           |                                  |
| 2.  | Jasa pelaksanaan konstruksi oleh penyedia jasa<br>vang tidak memiliki kualifikasi usaha | В            | А            |             | 0     | 4,00      | (                                |
| 3   | Jasa nelaksanaan konstruksi oleh nenvedia jasa                                          |              |              | 667.66      | 7 000 | 3.00      | 20.030.01(                       |
| 5.  | selain angka 1 dan angka 2 di atas                                                      |              |              | 007.007     | 7.000 | 3,00      | 20.030.010                       |
| 4.  | Jasa 🔿 perencanaan atau 🔿 pengawasar                                                    | n konstruksi |              |             | 0     | 4,00      | (                                |
|     | oleh penyedia jasa yang memiliki kualifikasi usaha                                      | 3            |              |             |       |           |                                  |
| 5.  | Jasa C perencanaan atau C iengawasan ko                                                 | onstruksi    |              |             | 0     | 6,00      | (                                |
|     | oleh penyedia jasa yang tidak memiliki kualifikasi                                      | usaha        |              |             |       |           | 1                                |
|     | 1UMI AH                                                                                 |              |              | 667.667     | 7.000 |           | 20.030.010                       |

(Sumber: Dokumentasi Perusahaan)

15) Kemudian klik "simpan"

### Tampilan Simpan Transaksi PPh Pasal 4 ayat (2)

| Nomor Bukii 000002/PP/FBNAL/11/19 Tanggal Pemotongan 2011, ERUTONG PANK UP.W.P  PT PEI  C  VALIB PANK DIPOTONG  LP.W.P  PT MB                                                                                                    | F.1.1.33.10 |
|----------------------------------------------------------------------------------------------------|-------------|
| PENOTONG PANK<br>LPW.P<br>ama<br>ama<br>PT PEI<br>G<br>AVAUB PANK DIPOTONG<br>VR.W.P<br>PT MB<br>bana<br>Amate<br>PT MB<br>PT MB<br>PT MB<br>PT MB<br>Amate<br>PT MB<br>Amate<br>PT MA<br>Amater<br>PT MA<br>Amater<br>PT MA | 2019 💌      |
| VP.W.P.       02.413.608.1-451.001         Jamaa       PTPEI         Jamaa       G         WUB PALKO DIPOTONG         VEW.P.       02.423.002.0-411.000         Table VALKO DIPOTONG         Version       PTMB         Base petaksanan konstruksi oleh penyeda jasa       0         denga kuaftasi usaha kuafta       0         2.       Jase petaksanan konstruksi oleh penyeda jasa       0         denga kuaftasi usaha kuafta       0         3.       Jase petaksanan konstruksi oleh penyeda jasa       0         4.       Jase Detaksanan konstruksi oleh penyeda jasa       0         5.       Jese C perencanan stu C / pengawasan konstruksi       0         6.       C.       0         5.       Jese C perencanan stu C / pengawasan konstruksi       0         6.00       -       -         9.       Operencenan stu C / pengawasan konstruksi       0         6.00       -       -         9.       Operencenan stu C / pengawasan konstruksi       0         6.00       -       -         9.       Operencenan stu C / pengawasan konstruksi       0         6.00       -       -         9.       Operencenan stu Kifkius usa                                                                                                    |             |
| Ama ama PT PEI G<br>Ama ama Control Control Cont                                                                                                    |             |
| NAUB PANK DIPOTONG       LPW,P     02.629.0032.0-411.000       Table WP     PT MB       PT MB     1       No.     Urasin       10.     1/2       10.     1/2       11.     1/2       12.     1/2       13.     1/2       14.     1/2       15.     1/2       16.     1/2       17.     1/2       18.     1/2       19.     1/2       10.     1/2       10.     1/2       10.     1/2       10.     1/2       10.     1/2       10.     1/2       10.     1/2       10.     1/2       10.     1/2       10.     1/2       10.     1/2       10.     1/2       10.     1/2       10.     1/2       10.     1/2       10.     1/2       10.     1/2       10.     1/2       10.     1/2       10.     1/2       10.     1/2       10.     1/2       10.     1/2       10.     1/2       10.     1/2                                                                                                    |             |
| Dev. Proc.         O26259.0032-0411.000         Table WP           PT MB         Jumish Neis Bruto (Rp.)         Tarf (%)         PPh yang dipotong           10         (2)         (3)         (4)         (5)           1.         Jasa pekisanan konstruksi oleh penyedia jasa<br>dengan kuafikasi usah kedi         0         2.00         (3)         (4)         (5)           2.         Jasa pekisanan konstruksi oleh penyedia jasa<br>sesian angka 1 dan angka 2 da tas         0         4.00         (5)           3.         Jasa pekisanan konstruksi oleh penyedia jasa<br>deh penyeda jasa yang memiki kuafikasi usaha         0         4.00         (5)           4.         Jasa (-) perenconsen atu (-) pengeween konstruksi<br>oleh penyeda jasa yang tudik memiki kuafikasi usaha         0         6,00         (6,00)           5.         Josa (-) da jasa yang tudik memiki kuafikasi usaha         0         6,000         (6,00)                                                                                                    |             |
| Barnat         PT MB           10         Urains         Jurnish Nai Bruto (Rp.)         Tarf (%)         PPh yang dipotong           (1)         (2)         (3)         (4)         (5)           (1)         (2)         (3)         (4)         (5)           (2)         (3)         (4)         (5)           (3)         Jasa pelaksanan konstruksi oleh penyedia jasa<br>dengan kuafikasi usaha kodi         0         2.00         (5)           2.         Jasa pelaksanan konstruksi oleh penyedia jasa<br>setian angla 1 dan angla 2 datas         0         4.00         9           3.         Jasa pelaksanan konstruksi oleh penyedia jasa<br>deh penyedia jasa yang memitik kuafikasi usaha         0         4.00         9           4.         Jasa C pereconsen stu C pengawasan konstruksi<br>oleh penyedia jasa yang memitik kuafikasi usaha         0         6,00         0         0           5.         Jasa C pereconsen stu C memitik kuafikasi usaha         0         6,00         0         0           60: henryedia jasa yang tidik memitik kuafikasi usaha         0         6,00         0         0         0                                                                                                    |             |
| Hamat         PTIVIB         j           No.         Uratin         Jumlah Nali Bruto (Rp.)         Tarf (%)         PPh yang dipotong           (1)         Jasa pelakanan konstruksi oleh penyedia jasa<br>dengan kualitas usaha kedi         (3)         (4)         (5)           1.         Jasa pelakanan konstruksi oleh penyedia jasa<br>yang tidak memilik kualitas usaha         (3)         (4)         (5)           1.         Jasa pelakanan konstruksi oleh penyedia jasa<br>yang tidak memilik kualitas usaha         (4)         (5)           1.         Jasa pelakanan konstruksi oleh penyedia jasa<br>yang tidak memilik kualitas usaha         (4)         (4)           3.         Jasa pelakanan konstruksi oleh penyedia jasa<br>seha angla 1 dan angka 2 di atas         (4)         (4)           5.         Jasa C pereconsen stati C pengawasan konstruksi<br>oleh penyedia jasa yang diak memilik kualitas usaha         (4)         (6)           0         4,00         (4)         (6)         (4)           0         (4)         (6)         (6)         (6)                                                                                                    |             |
| No.         Urain         Junish Isia Bruto (Rp.)         Tarf (%)         PPh yang dipotong<br>(3)         (4)         (5)           1.         Jasa pelaksanan konstruksi oleh penyedia jasa<br>dengan kualifikasi usaha ked         0         2,00                                                                                                    |             |
| No.         Umain         Junish Mak Bruto (Rp.)         Tarf (%)         PPh yang dipotong           (1)         (2)         (3)         (4)         (5)           1.         Jasa pelaksanan konstruks oleh penyedia jasa<br>dengan kualfikasi usaha kadi         0         2,00         (5)           2.         Jasa pelaksanan konstruks oleh penyedia jasa<br>selan angla 1 dan angla 2 di atas         0         4,00         (4,00)           3.         Jasa pelaksanan konstruks oleh penyedia jasa<br>selan angla 1 dan angla 2 di atas         0         4,00         (4,00)           5.         Jasa () pencanan etau () pengawasan konstruks<br>oleh penyeda jasa yang tidik memilik kualifikas usaha         0         6,00         (4,00)           5.         Jasa () pencanan etau () pengawasan konstruksi<br>oleh penyeda jasa yang tidik memilik kualifikas usaha         0         6,00         (5)           Justa () pencanan etau () pengawasan konstruksi         0         6,00         (6,00)         (6,00)                                                                                                    |             |
| (1)     (2)     (3)     (4)     (5)       1.     Jasa pekisanan konstruksi oleh penyedia jasa<br>dengan kualifikasi usaha kedi     0     2,00       2.     Jasa pekisanan konstruksi oleh penyedia jasa<br>sesian angla 1 dan angla 2 da atas     0     4,00       3.     Jasa pekisanan konstruksi oleh penyedia jasa<br>sesian angla 1 dan angla 2 da atas     0     4,00       4.     Jasa (-) perencanan atu (-) pengawasan konstruksi<br>oleh penyedia jasa yang menilik kaalifkasi usaha     0     4,00       5.     Jasa (-) perencanan atu (-) pengawasan konstruksi<br>oleh penyedia jasa yang tidik menilik kaalifkasi usaha     0     6,00       JUMLAH     667.667.000                                                                                                    |             |
| Lisa pékisanan konstruks oleh penyedia jasa<br>dergan kualifasi usaha kedi      Lyas pékisanan konstruksi oleh penyedia jasa<br>yang tolah memilik kualifasi usaha      Lyas pékisanan konstruksi oleh penyedia jasa     setian angla 1 dan angla 2 datas      setian angla 1 dan angla 2 datas     setian angla 1 dan angla 2 datas     setian angla 2 datas     setian angla 2 datas                                                                                                    |             |
| Losa pelakanaan konstrukis oleh penyeda jasa<br>yang tulak memilik kualifikasi usaha     Jasa pelakanaan konstrukisi oleh penyeda jasa<br>sesian angla 1 dan angla 2 da atas     Jasa (perencanaan atu () pengawasan konstrukis<br>oleh penyeda jasa yang memilik kualifikasi usaha     Jasa (perencanaan atu () pengawasan konstrukis<br>oleh penyeda jasa yang tudik memilik kualifikasi usaha     Jusa () perencanaan atu () pengawasan konstrukis<br>oleh penyeda jasa yang tudik memilik kualifikasi usaha     Jusa () pengamasan konstrukis     O 6,00                                                                                                    | . (         |
| 3.     Jasa pekkanaan konstruksi oleh penyedia jasa     667.667.000     3,00       Jasa (Pekkanaan konstruksi oleh penyedia jasa vang memilik kaalifaka usaha     0     4,00       oleh penyedia jasa yang memilik kaalifaka usaha     0     6,00       joka (Perencanaan stau (Pengawasan konstruksi oleh penyedia jasa yang tidak memilik kaalifaka usaha     0     6,00       joka (Penencanaan stau (Pengawasan konstruksi oleh penyedia jasa yang tidak memilik kaalifaka usaha     0     6,00                                                                                                    | (           |
| A. Jasa C perencanaan atau C pengawasan konstrukis     deh penyeta jasa yang memilik kualifasa usaha     S. Jasa C perencanaan atau C engawasan konstrukisi     oleh penyeta jasa yang tidak memilik kualifasi usaha     JUHLAH     G67.667.000                                                                                                    | 20.030.010  |
| S. Jasa C perenconsen ateu C engewasan konstruksi     oleh penyeda jasa yang tidak memilik kualifikasi usaha     JUMLAH     667.667.000                                                                                                    | (           |
| oleh penyeda jasa yang tidak memilik kualifikasi usaha<br>JUNLAH 667.667.000                                                                                                    | (           |
| 3UMLAH 667.667.000                                                                                                    |             |
|                                                                                                    | 20.030.010  |
| Ferbileng Dua Puluh Juta Tiga Puluh Ribu Sepuluh Rupiah                                                                                                    |             |
|                                                                                                    |             |

(Sumber: Dokumentasi Perusahaan)

16) Klik "yes" pada pemberitahuan konfirmasi (Gambar 3.68), lalu klik

"ok" pada pemberitahuan 'data berhasil disimpan" (Gambar 3.69)

### Gambar 3.68

### Tampilan Pemberitahuan Konfirmasi

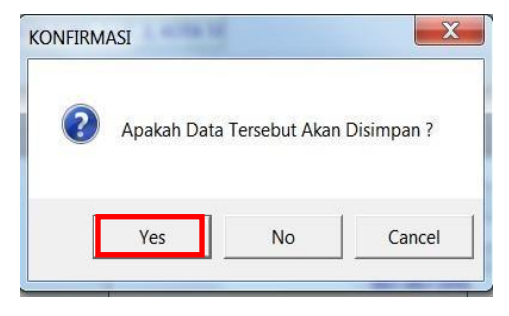

Tampilan Pemberitahuan 'Data Berhasil Disimpan'

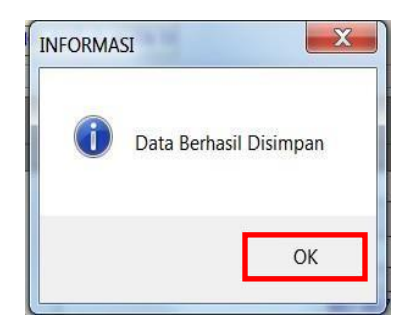

(Sumber: Dokumentasi Perusahaan)

Transaksi yang berhasil disimpan akan tersimpan secara otomatis di Daftar Bukti Pemotongan/Pemungutan PPh Final/Pasal 4 ayat (2). Pembuatan SPT Masa PPh Pasal 4 ayat (2) menggunakan aplikasi *e*-SPT PPh Pasal 4 ayat (2) dibuat sebanyak 5 (lima) SPT Masa untuk PT PEI masa November 2019 (Lampiran 15).

# 6. Membuat Bukti Potong SPT Masa PPh Pasal 4 ayat (2) Menggunakan Aplikasi *e*-SPT PPh Pasal 4 ayat (2)

Dalam pekerjaan ini, dokumen yang dibutuhkan adalah *softcopy* rekapan PPh Pasal 4 ayat (2) periode Januari sampai Desember 2019. Langkahlangkah yang dilakukan dalam membuat bukti potong SPT Masa PPh Pasal 4 ayat (2) menggunakan aplikasi *e*-SPT PPh Pasal 4 ayat (2) yaitu sebagai berikut:

 Menerima dokumen *softcopy* rekapan PPh Pasal 4 ayat (2) periode Januari sampai Desember 2019 yang ingin dicetak dari pembimbing lapangan

Gambar 3.70

| <b>Rekapan PP</b> | h Pasal 4 | Ayat (2) | Yang | Ingin | Dicetak |
|-------------------|-----------|----------|------|-------|---------|
|-------------------|-----------|----------|------|-------|---------|

|               |     |                  |                  |                |            |                  |           |               |         |        | N                          |
|---------------|-----|------------------|------------------|----------------|------------|------------------|-----------|---------------|---------|--------|----------------------------|
| Customer Name |     | Invoice Amount   | DPP              | PPN            | PPH Final  | Terima           | TGL BAYAR | DPP           | PPH 2 % | TGL BP | NO BP                      |
|               | SMG | 775.929.462,00   | 705.390.420,00   | 70.539.042,00  | 14.107.808 | 761.821.653,60   | 08-Feb-19 | 705.390.420   |         |        | 000001/PEI-SMG/FINAL/02/19 |
|               | SMG | 106.552.622,00   | 96.866.020,00    | 9.686.602,00   | 1.937.320  | 104.615.301,60   | 11-Apr-19 | 96.866.020    |         |        | 000001/PEI-SMG/FINAL/04/19 |
|               | SMG | 604.535.412,00   | 549.577.648,00   | 54.957.765,00  | 10.991.553 | 593.543.860,04   | 05-Jul-19 | 549.577.648   |         |        | 000003/PEI-SMG/FINAL/07/19 |
|               | SMG | 171.605.594,00   | 156.005.086,00   | 15.600.509,00  | 3.120.102  | 168.485.493,28   | 20-Sep-19 | 156.005.086   |         |        | 000003/PEI-SMG/FINAL/09/19 |
|               | SMG | 369.729.435,00   | 336.117.669,00   | 33.611.767,00  | 6.722.353  | 363.007.082,62   | 26-Apr-19 | 336.117.669   |         |        | 000007/PEI-SMG/FINAL/04/19 |
|               | JKT | 42.703.089,00    | 38.820.990,00    | 3.882.099,00   | 776.420    | 41.926.669,20    | 11-Jul-19 | 38.820.990    |         |        | 000009/PEI/FINAL/07/19     |
| DT DEI        | SMG | 907.465.357,00   | 824.968.506,00   | 82.496.851,00  | 16.499.370 | 890.965.986,88   | 13-Feb-19 | 824.968.506   |         |        | 000013/PEI-SMG/FINAL/02/19 |
|               | JKT | 199.414.624,00   | 181.286.021,00   | 18.128.602,00  | 3.625.720  | 195.788.902,58   | 11-Jul-19 | 181.286.021   |         |        | 000015/PEI/FINAL/07/19     |
|               | JKT | 805.993.536,00   | 732.721.396,00   | 73.272.140,00  | 14.654.428 | 791.339.108,08   | 11-Apr-19 | 732.721.396   |         |        | 000018/PEI/FINAL/04/19     |
|               | JKT | 483.181.374,00   | 439.255.794,00   | 43.925.579,00  | 8.785.116  | 474.396.257,12   | 06-Aug-19 | 439.255.794   |         |        | 000036/PEI/FINAL/08/19     |
|               | JKT | 715.982.544,00   | 650.893.222,00   | 65.089.322,00  | 13.017.864 | 702.964.679,56   | 22-Mar-19 | 650.893.222   |         |        | 000050/PEI/FINAL/03/19     |
|               | JKT | 129.630.917,00   | 117.846.288,00   | 11.784.629,00  | 2.356.926  | 127.273.991,24   | 26-Apr-19 | 117.846.288   |         |        | 000052/PEI/FINAL/04/19     |
|               | JKT | 1.117.738.751,00 | 1.016.126.137,00 | 101.612.614,00 | 20.322.523 | 1.097.416.228,26 | 12-Dec-19 | 1.016.126.137 |         |        | 000053/PEI/FINAL/12/19     |
|               | JKT | 271.247.849,00   | 246.588.954,00   | 24.658.895,00  | 4.931.779  | 266.316.069,92   | 12-Dec-19 | 246.588.954   |         |        | 000056/PEI/FINAL/12/19     |
|               | JKT | 866.918.394,00   | 788.107.631,00   | 78.810.763,00  | 15.762.153 | 851.156.241,38   | 02-May-19 | 788.107.631   | 000     | 061/1  | PEI/FINAL/05/19            |

2) Buka aplikasi *e*-SPT PPh Pasal 4 ayat (2)

Gambar 3.71

Aplikasi *e*-SPT PPh Pasal 4 ayat (2)

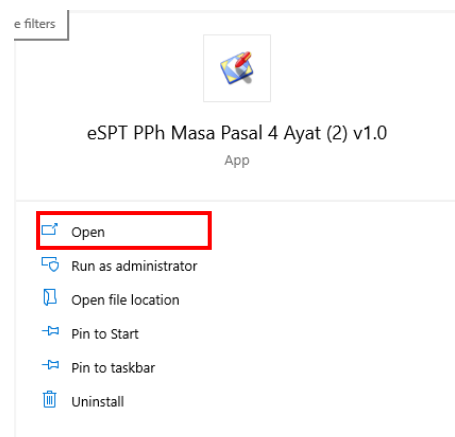

3) Pilih *database* yaitu 4ayat2\_Tangerang.new, kemudian klik "ok"

### Gambar 3.72

| <b>\$</b> |                           |
|-----------|---------------------------|
| ۲         | Connect to Database       |
| Data So   | urce Name (DSN) :         |
| No.       | Nama DSN                  |
| 60        | 23 TWM                    |
| 61        | 23 TWM 2019               |
| 62        | PGT 2019                  |
| 63        | 23 KAS PPI 2019           |
| 64        | 23 LJ 2019                |
| 65        | 23 GTN 2019               |
| 66        | 23 PILLAR FLORA 2019      |
| 67        | 23 MATANA SCHOOL          |
| 68        | 4 2 PTL ELOPA 2019        |
| 69        | 4ayat2 TANGERANG new      |
| 70        | PLD_001 new               |
| 71        | 4ayat2_SEMARANG new       |
| 72        | 4ayat2_MANADO new         |
| 73        | 23_PEI SEMARANG new       |
|           |                           |
|           | <u>O</u> K Ba <u>t</u> al |
|           |                           |

Tampilan Pilih *Database* 

(Sumber: Dokumentasi Perusahaan)

4) Isi Username dan Password, kemudian klik "ok"

### Gambar 3.73

Tampilan Log In

| USER NAME | E: administrator |
|-----------|------------------|
| PASSWORE  | ) : <b>***</b>   |

(Sumber: Dokumentasi Perusahaan)

5) Pilih program, lalu klik "Buka SPT Yang Ada"

### Gambar 3.74

#### Tampilan Pilih Buka SPT Yang Ada

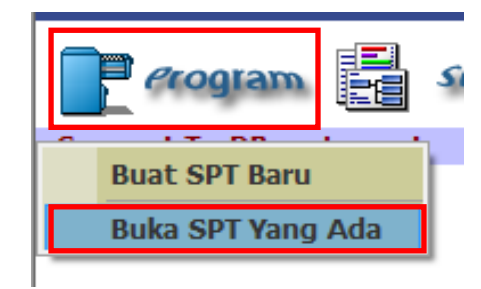

(Sumber: Dokumentasi Perusahaan)

6) Pada halaman setting SPT, pilih Masa Pajak yaitu Mei dan

Tahun Pajak yaitu 2019, lalu klik "Buka"

### Gambar 3.75

### Tampilan Setting SPT

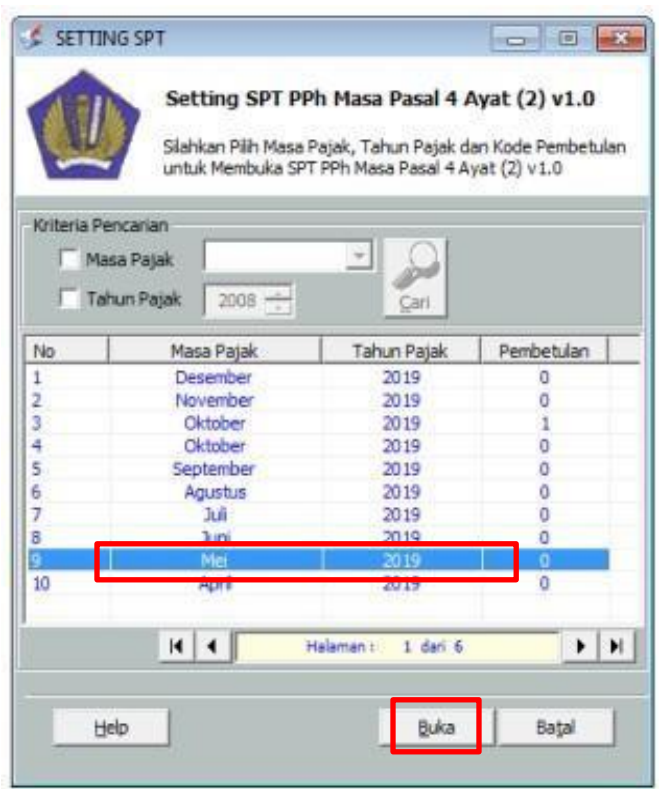

 Pada bagian konfirmasi, pilih buka SPT untuk diedit kembali/direvisi kembali, lalu klik "ok"

#### Gambar 3.76

### Tampilan Konfirmasi

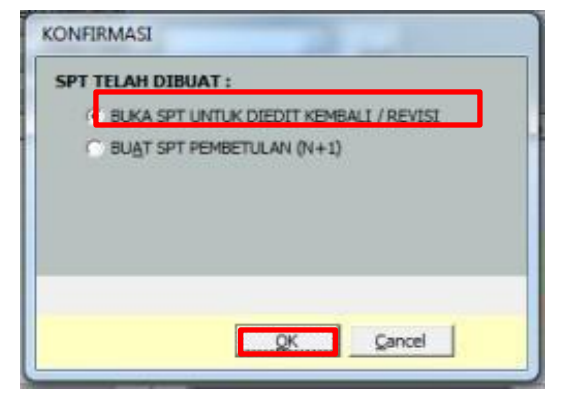

(Sumber: Dokumentasi Perusahaan)

8) Pilih SPT PPh, lalu klik "Daftar Bukti Pemotongan/Pemungutan

PPh Final/Pasal 4 ayat (2)"

### Gambar 3.77

### Tampilan Pilih Daftar Bukti Pemotongan/Pemungutan PPh

Final/Pasal 4 ayat (2)

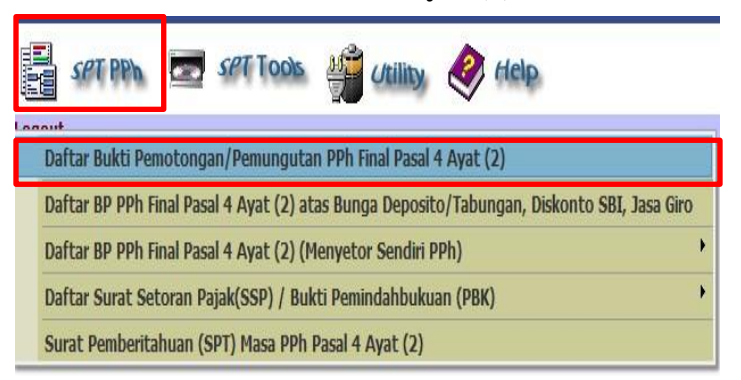

9) Kemudian akan muncul Daftar Bukti Pemotongan/Pemungutan PPh Final/Pasal 4 ayat (2), pada bagian cari data pilih kriteria kemudian klik "nama", lalu mengisi nama wajib pajak pada kata kunci, klik "terapkan"

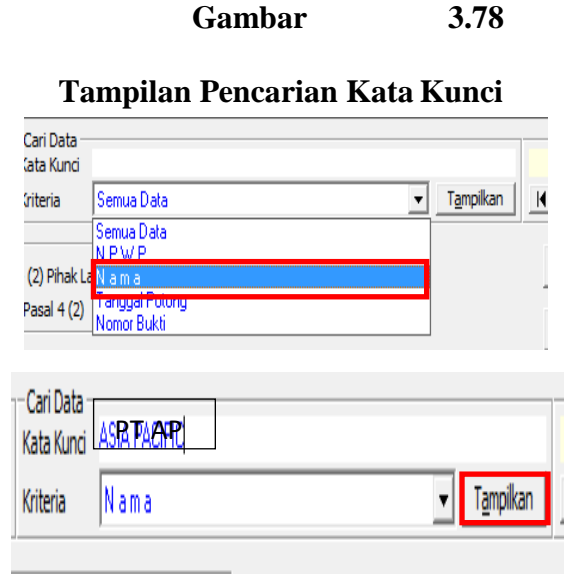

(Sumber: Dokumentasi Perusahaan)

10) Kemudian akan muncul seluruh transaksi/ bukti potong pada wajib

pajak yang dicari

| 1                                |                                                                                              | Masa Pajak         | : Mei - 2019  |                       |                  |                                 | Defter D      |
|----------------------------------|----------------------------------------------------------------------------------------------|--------------------|---------------|-----------------------|------------------|---------------------------------|---------------|
| 1                                | 2                                                                                            | Pembetulan K       | e: 0          |                       |                  |                                 | Dattar Bi     |
| h Pih                            | nak Lain Yang Dipotong                                                                       |                    |               |                       | 1                | Jumlah Data Per H               | Halaman : 100 |
| ۱o.                              | NPWP / Alamat                                                                                | Nama               | Tgl. Potong/P | No.Bukti              | Nilai Objek paja | ak PPh yang dip                 | ootong/dipun  |
| 1                                | 02.066.220.1-086.000/RUKAN BOTANIC J                                                         | ASIA PACIFIC KONST | 10/05/2019    | 000061/PEI/F          | 788.107.6        | 31                              | 15.762.153    |
| 2                                | 02.066.220.1-086.000/RUKAN BOTANIC J                                                         | ASIA PACIFIC KONST | 13/05/2019    | 000075/PEI/F          | 583, 160, 70     | 58                              | 11.663.215    |
| 3                                | 02.066.220.1-086.000/RUKAN BOTANIC J                                                         | ASIA PACIFIC NONST | 13/05/2019    | 000077/PEI/F          | 188.702.5        | 28                              | 3.774.051     |
| 4                                | 02.066.220.1-086.000/RUKAN BOTANIC J                                                         | ASIA PACIFIC KONST | 23/05/2019    | 000158/PEI/F          | 1.063.920.40     | 09                              | 21.278.408    |
| 5                                | 02.066.220.1-086.000/RUKAN BOTANIC J                                                         | ASIA PACIFIC KONST | 24/05/2019    | 000163/PEI/F          | 711.267.20       | D4                              | 14.225.344    |
| ]6                               | 02.066.220.1-086.000/RUKAN BOTANIC J                                                         | ASIA PACIFIC KONST | 24/05/2019    | 000166/PEI/F          | 269.454.69       | 94                              | 5.389.094     |
|                                  |                                                                                              |                    |               |                       |                  |                                 |               |
| lter D<br>Pilih<br>Bari<br>enu C | Asta Cari Data<br>Semua Kata Kunci<br>Is : s.d. Kriteria Nam<br>Zetak                        | Г АР<br>а          |               | ▼ ( <u>Tampikan</u> ) | 58,758,485.      | 475<br>1 Dari 1 Halaman<br>Ubah | 1.349.704.091 |
| Buk                              | ti Potong/Pungut PPh Pasal 4 (2) Pihak Lain Yang<br>Itar Bukti Potong/Pungut PPh Pasal 4 (2) | Dipotong           |               |                       |                  | <u></u>                         |               |

Daftar Bukti Potong Hasil Pencarian Wajib Pajak

(Sumber: Dokumentasi Perusahaan)

 Pilih bukti potong yang ingin dicetak sesuai dengan dokumen softcopy rekapan bukti potong PPh Pasal 4 ayat (2) yaitu nomor bukti potong 0000061/PEI/FINAL/05/19 dengan jumlah DPP sebesar Rp 788.107.631

### Tampilan Pilih Bukti Potong Yang Ingin Dicetak

|                                                             | 11.111.017W    | 170.JUU.JJY,UU | 14.030.033/00 | 1.01.117   | 100.310.003 <sub>1</sub> 31 | 11 011 11 | 110.000.001 |          |              |               |
|-------------------------------------------------------------|----------------|----------------|---------------|------------|-----------------------------|-----------|-------------|----------|--------------|---------------|
| PT PEI<br>1 frankiivvini chicarandi inicanikiivini, fi. ija | 866.918.394,00 | 788.107.631,00 | 78.810.763,00 | 15,762,153 | 851.156.241,38              | 788.10    | 7.631       | 00<br>05 | )000<br>5/19 | 61/PEI/FINAL/ |

| 🐝 DA  | FTAR BUK   | TI PEMOTONGAN/PEMUNGUTAN I | PPh PASAL 4 AYAT (2) |               |                        |                                  |                      |
|-------|------------|----------------------------|----------------------|---------------|------------------------|----------------------------------|----------------------|
| 1     |            |                            | Masa Pajak           | : Mei - 2019  |                        |                                  |                      |
| Į.    |            |                            | Pembetulan K         | e: 0          |                        |                                  | Daftar BP            |
| PPh P | 'ihak Lain | Yang Dipotong              |                      |               |                        | Jumlah Data Per                  | r Halaman : 100      |
| No.   | NPWP /     | Alamat                     | Nama                 | Tgl. Potong/P | No.Bukti               | Nilai Obj <mark>e</mark> k pajak | PPh yang dipotong/di |
| ⊻1    | 02.066.    | 2                          | ASLAD ACIFICACIONST  | 10/05/2019    | 000061/PEI/FINAL/05/19 | 788.107.631                      | 15.7                 |
|       | 02,000,    | 2                          | LOLA DA OTTO KONOT   | 13/05/2019    | 000075/PEI/FINAL/05/19 | 503,100,700                      | 11.0                 |
| 3     | 02.066.    | 2                          |                      | 13/05/2019    | 000077/PEI/FINAL/05/19 | 188,702,528                      | 3.77                 |

(Sumber: Dokumentasi Perusahaan)

12) Pada menu cetak, klik "Bukti Potong/Pungut PPh Pasal 4 ayat (2)

Pihak Lain Yang Dipotong" kemudian klik "cetak"

### Gambar 3.81

### Tampilan Menu Cetak

| Filter Data                                  | -Cari Data<br>Kata Kunci | АР                          |                     | 58.758.4 | 85.475              | 1.349.704.091 |  |
|----------------------------------------------|--------------------------|-----------------------------|---------------------|----------|---------------------|---------------|--|
| 🗌 Baris : 👘 s.d.                             | Kriteria                 | Nama                        | ▼ <u>Ta</u> mpilkan | H Halam  | an 1 Dari 1 Halaman |               |  |
| Menu Cetak<br>Bukti Potong<br>ayat (2) Pihal | /Pungut<br>k Lain Y      | PPh Pasal 4<br>ang Dipotong | ]                   | Baru     | <u>U</u> bah        | Cetak         |  |
| C <u>V</u> attar Bukt Potong/Pungut I        | Ph Pasal 4 (2)           |                             | 1                   | Hapus    | Tutup               | Help          |  |

13) Klik "Yes" pada bagian konfirmasi

### Gambar 3.82

### Tampilan Konfirmasi

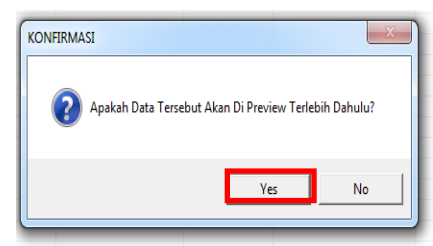

(Sumber: Dokumentasi Perusahaan)

14) Setelah itu akan muncul bukti potong PPh Pasal 4 ayat (2) dalam

bentuk PDF yang siap untuk dicetak (Gambar 3.83)

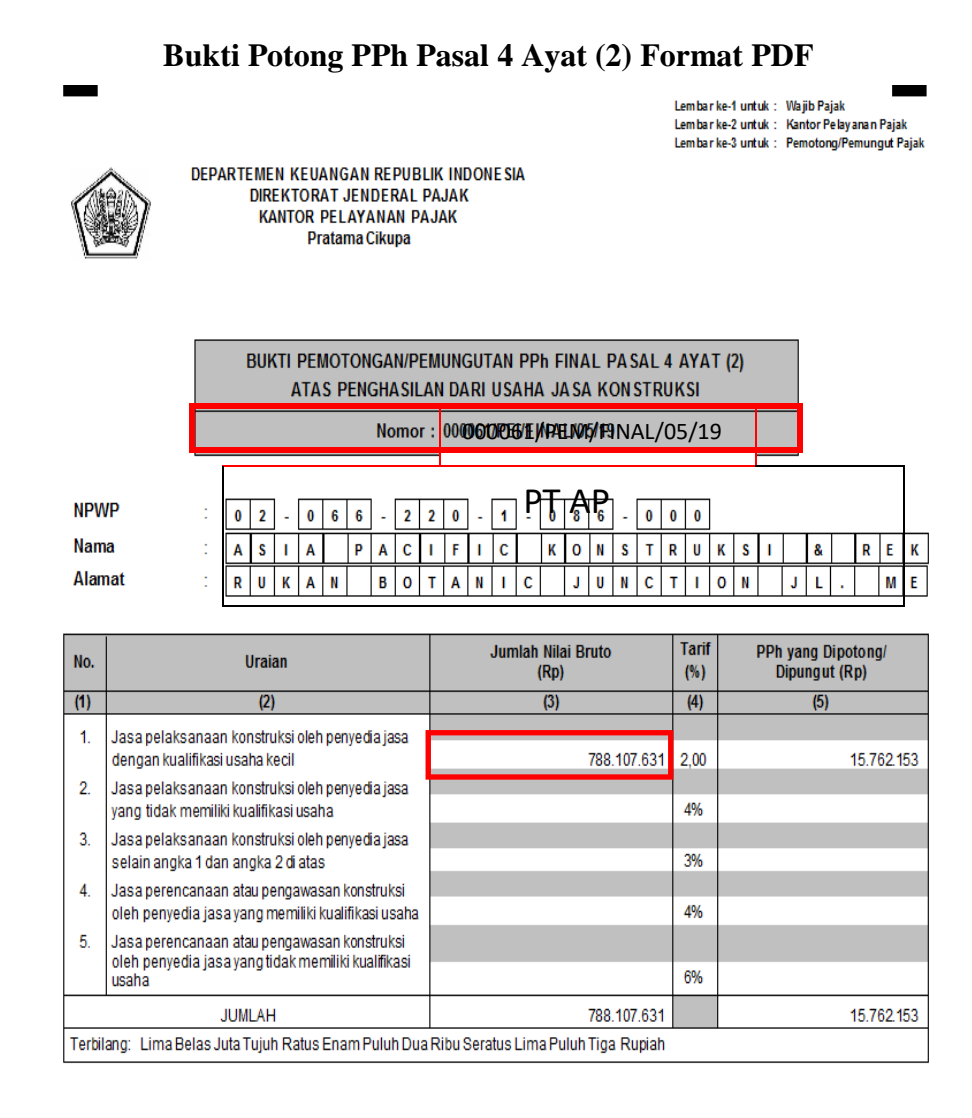

TANGERANG, 10 Mei 2019

(Sumber: Dokumentasi Perusahaan)

Bukti Potong PPh Pasal 4 ayat (2) yang berhasil dicetak kemudian diberikan

kepada pembimbing lapangan untuk diperiksa kembali. Membuat bukti

potong PPh Pasal 4 ayat (2) menggunakan aplikasi *e*-SPT PPh Pasal 4 ayat (2) periode 2019 untuk PT PEI cabang Tangerang dan Semarang sebanyak 12 bukti potong. *Detail* Bukti Potong PPh Pasal 4 ayat (2) terdapat pada Lampiran 15.

#### 7. Pengecekan Kelengkapan Dokumen Jual-Beli Properti

Dalam pekerjaan ini, dokumen yang dibutuhkan adalah rekapitulasi data SSP, Perjanjian Pengikatan Jual Beli Tanah dan Bangunan (PPJB), Surat Pemberitahuan Pajak Terhutang Pajak Bumi dan Bangunan (SPPT-PBB), Surat Setoran Pajak Daerah Bea Perolehan Hak Atas Tanah dan Bangunan (SSPD-BPHTB), Pemberitahuan Penandatanganan Akta Jual Beli, dan Bukti Penerimaan Negara (BPN) Pajak periode Januari sampai Desember 2011. Langkah-langkah yang dilakukan dalam pengecekan kelengkapan dokumen jual-beli properti yaitu sebagai berikut:

 Menerima dokumen yang diberikan pembimbing lapangan yang telah diberikan yaitu rekapitulasi data SSP (Gambar 3.84), Perjanjian Pengikatan Jual Beli Tanah dan Bangunan (Gambar 3.85), Surat Pemberitahuan Pajak Terhutang Pajak Bumi dan Bangunan (SPPT-PBB) (Gambar 3.86), Surat Setoran Pajak Daerah Bea Perolehan Hak Atas Tanah dan Bangunan (SSPD-BPHTB) (Gambar 3.87), Pemberitahuan Penandatanganan Akta Jual Beli (AJB) (Gambar 3.88), dan Bukti Penerimaan Negara (BPN) atas penerimaan pajak (Gambar 3.89)

146

#### **Rekapitulasi Data SSP**

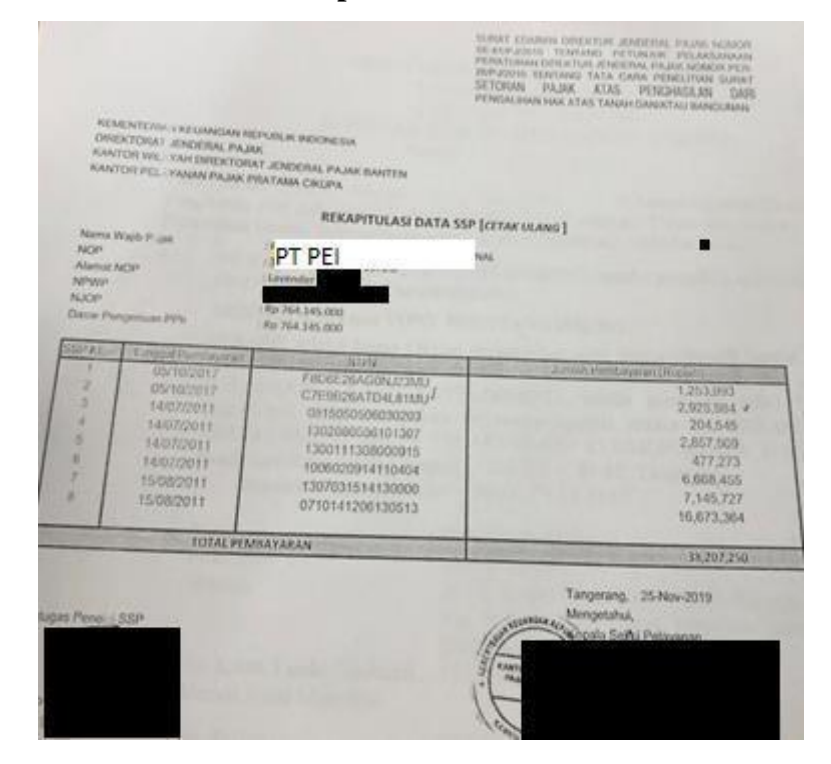

#### Gambar 3.85

#### Pengikatan Jual Beli Tanah dan Bangunan

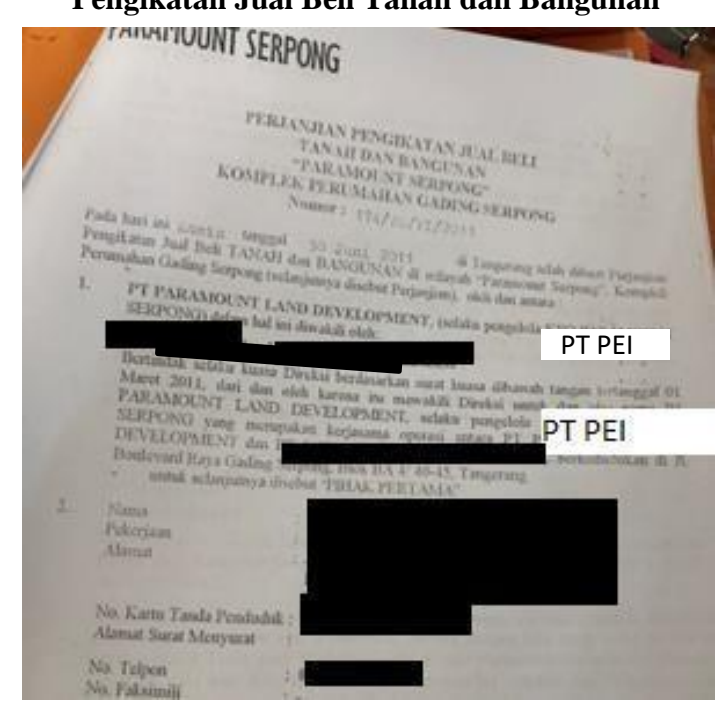

### Surat Pemberitahuan Pajak Terhutang Pajak Bumi dan Bangunan (SPPT-PBB)

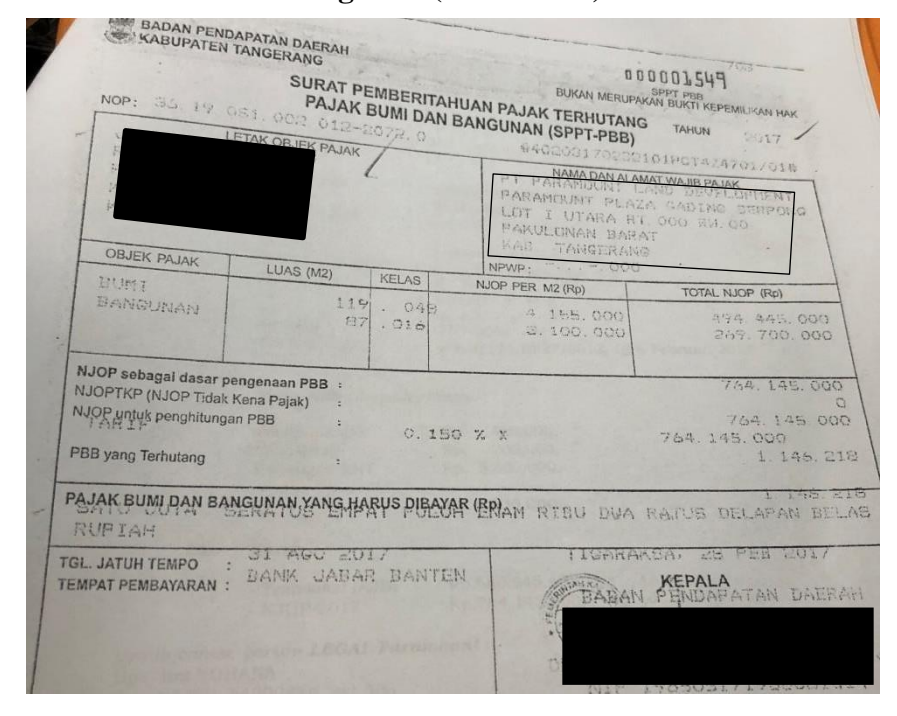

### Gambar 3.87

### Surat Setoran Pajak Daerah Bea Perolehan Hak Atas Tanah dan Bangunan (SSPD-BPHTB)

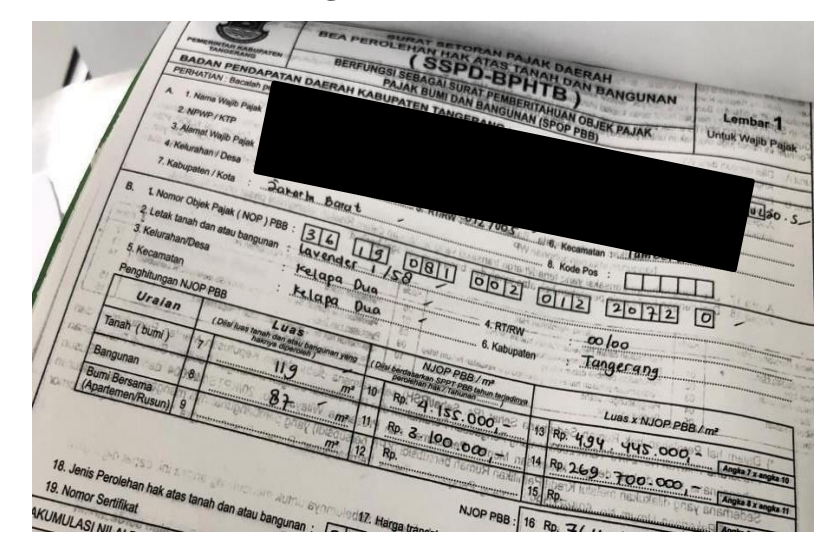

Pemberitahuan Penandatanganan Akta Jual Beli

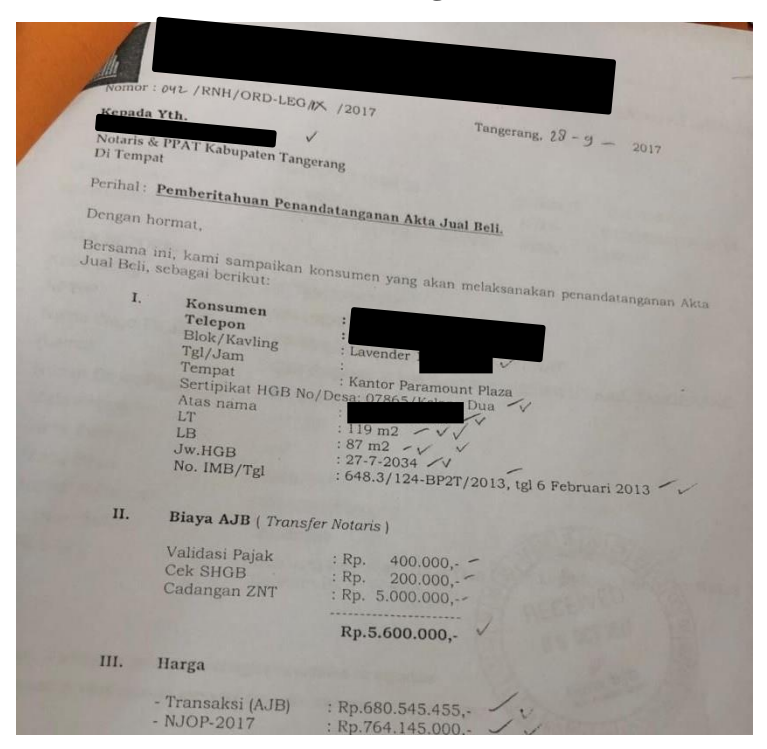

Gambar 3.89

Bukti Penerimaan Negara (BPN) Penerimaan Pajak

| bank bj                                                                       | Penenmaan Pajak                                                        | ARA<br>KEME     | INTERIAN KEUANGAN                    |
|-------------------------------------------------------------------------------|------------------------------------------------------------------------|-----------------|--------------------------------------|
| onta person lan Bayar<br>Tanggai can Jam Bayar<br>Tanggai Suku<br>Kode Cabang | : 05/10/2017 13:08:38<br>: 05/10/2017<br>: 000575 KCP PARAMOUNT SERPON | NTB/NTP<br>NTPN | : 16051324749*<br>: C719826ATD418134 |
| DATA SETORAN                                                                  |                                                                        | SIAN            | : 247451                             |
| Kode Billing                                                                  | : 017004400                                                            |                 |                                      |
| NPWP                                                                          | : 1094125408121                                                        |                 |                                      |
| Nama Wajib Pajak<br>Alamat                                                    | PT                                                                     | PEI             |                                      |
| Nomer Oblex Pain                                                              | : 4                                                                    |                 |                                      |
| Mata Angoaran                                                                 | : 301908100201220720                                                   |                 | 3                                    |
| Jen's Setaran                                                                 | : 411128                                                               |                 |                                      |
| Masa Palat                                                                    | : 402                                                                  |                 |                                      |
| None is                                                                       | : 09092017                                                             |                 |                                      |
| Nomor Kelefapan                                                               | : 00000000000000                                                       |                 |                                      |
| Jumian Setoran                                                                | : 2.925.984                                                            | 18/1            | 9/20/217                             |
| Terblang                                                                      | : Dua Juta Semplian Ratus Dua<br>De aban Pulun Empat                   | REC             | EIVED Set 191 Rat.                   |

 Memeriksa kode NTPN yaitu C7E9B26ATD4L81MU serta Jumlah Pembayarannya yaitu Rp. 2.925.984 yang ada dalam daftar rekapitulasi data SSP terdapat pada Bukti Penerimaan Negara (BPN) Penerimaan Pajak seperti pada Gambar 3.90

#### Gambar 3.90

#### Memeriksa Kode NTPN Pada Rekapitulasi Data SSP dan Bukti

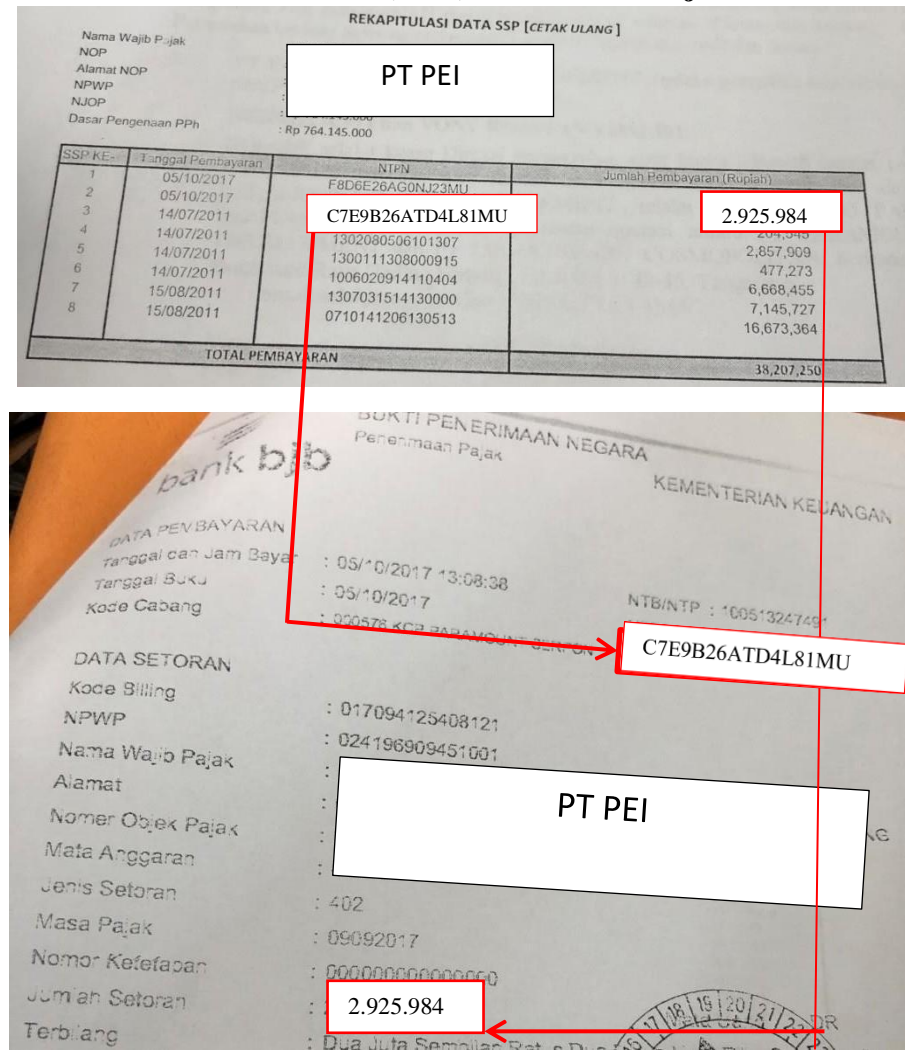

Penerimaan (BPN) Penerimaan Pajak

 Memeriksa jumlah NJOP pada rekapitulasi data SSP sebesar Rp.764.145.000 terdapat pada Pemberitahuan Penandatanganan Akta Jual Beli dan SPPT-PBB (Gambar 3.91)

### Gambar 3.91

Memeriksa jumlah NJOP pada rekapitulasi data SSP dengan Pemberitahuan Penandatanganan Akta Jual Beli dan SPPT-

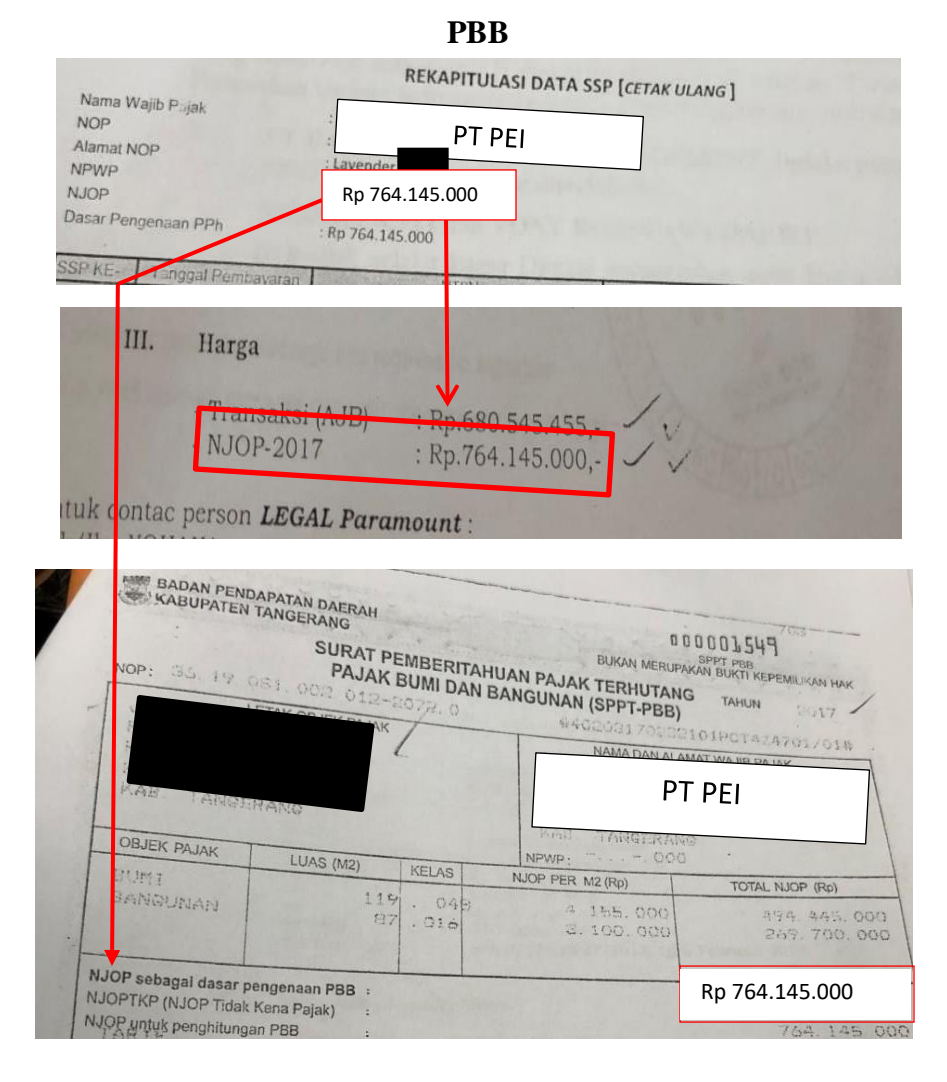

4) Memeriksa jumlah transaksi (AJB) yaitu sebesar Rp 680.545.455 pada pemberitahuan penandatanganan akta jual beli sama dengan jumlah pada perjanjian pengikatan jual beli tanah dan bangunan (Gambar 3.92)

#### Gambar 3.92

|                                       | Transaksi (AJB)                                                        | : Rp.680.545 455 -                                                                                            |
|---------------------------------------|------------------------------------------------------------------------|----------------------------------------------------------------------------------------------------|
|                                       | - NJOF-2017                                                            | : Rp.764.145.000,-                                                                                            |
| Intuk contac                          | person LEGAL Para                                                      | mount:                                                                                                    |
| 2                                     | HARGA TAN<br>DAN CAI                                                   | AH DAN BANGUNAN<br>AA PEMBAYARAN<br>Pasal 2                                                                   |
| 1. PIHAK PE<br>TANAH da<br>oleh PIHAN | RTAMA dan PIHAK KED<br>m BANGUNAN termasuk Pa<br>KEDUA kepada PIHAK PE | UA sepakat satu sama lain bahwa Total Hang;<br>jak Pertambahan Nilai (PPN) yang wajib dibaya<br>RTAMA adalah: |
|                                       | Harga Pokok :                                                          | Rp 680.545.455                                                                                                |
|                                       | Total :                                                                | Rp. 68.054.545,-<br>Rp. 748.600.000, 6%                                                                       |
|                                       | Tuinh Datus Empat Dulah                                                | Dalanan Juta Enom Datus Dilu saniahti                                                                         |

Memeriksa Jumlah Transaksi (Harga Pokok)

(Sumber: Dokumentasi Perusahaan)

Setelah selesai memeriksa kelengkapan dokumen properti jual beli, dokumen yang sudah diperiksa dipisahkan dengan yang belum diperiksa untuk diberikan kepada pembimbing lapangan. Melakukan pekerjaan pengecekan dokumen jual beli properti untuk PT PEI periode 2011-2013 sebanyak 96 dokumen. Dari 96 dokumen yang diperiksa, sebanyak 87 dokumen telah lengkap dan 9 dokumen jual beli properti yang belum lengkap, yaitu tidak terlampir Bukti Penerimaan Negara (BPN) Pajak sehingga dokumen yang belum lengkap diberikan kembali kepada pembimbing lapangan untuk dilengkapi. *Detail* dokumen *hardcopy* rekapitulasi data SSP (Lampiran 16), Perjanjian Pengikatan Jual Beli Tanah dan Bangunan (Lampiran 17), Surat Pemberitahuan Pajak Terhutang Pajak Bumi dan Bangunan (SPPT-PBB) (Lampiran 18), Surat Setoran Pajak Daerah Bea Perolehan Hak Atas Tanah dan Bangunan (SSPD-BPHTB) (Lampiran 19), Pemberitahuan Penandatanganan Akta Jual Beli (AJB) (Lampiran 20), dan Bukti Penerimaan Negara (BPN) atas penerimaan pajak (Lampiran 21)

#### 8. Merekapitulasi Nota Retur Dalam Format Ms. Excel

Dalam pekerjaan ini, dokumen yang dibutuhkan adalah *softcopy* format rekapitulasi nota retur dalam bentuk *Ms.Excel* dan dokumen *hardcopy* nota retur Masa November 2018. Langkah-langkah merekapitulasi nota retur ke dalam format *Ms.Excel* sebagai berikut:

 Menerima dokumen *softcopy* format rekapitulasi nota retur (Gambar 3.93) dan dokumen *hardcopy* nota retur dari pembimbing lapangan

### Format Rekapitulasi Nota Retur

| No | NAMA | NPWP | ALAMAT | NOMOR NOTA<br>Retur | NOMOR FAKTUR<br>Pajak | JENIS BARANG<br>Kena Pajak | HARGA BKP YANG<br>Dikembalikan | DPP | PPN |
|----|------|------|--------|---------------------|-----------------------|----------------------------|--------------------------------|-----|-----|
|    |      |      |        |                     |                       |                            |                                |     |     |

### Gambar 3.94

| N a m a<br>Alamat                                           | Tn. HW                        |               |                                         |                                   |
|-------------------------------------------------------------|-------------------------------|---------------|-----------------------------------------|-----------------------------------|
| N P W P<br>KEPADA PENJUAL<br>N a m a<br>Alamat<br>N P W P   |                               | PT            | PEI                                     |                                   |
| No. Pengukunan PKP . r<br>No Macam da<br>Urut Barang Ker    | n Jenis<br>na Pajak           | Kuantum       | Harga Satuan<br>menurut Faktur<br>(Rn.) | Harga BKP yang<br>dikembalikan    |
|                                                             |                               |               |                                         |                                   |
| Jumlah Harga BKP yang diken<br>Pajak Pertambahan Nilai yang | nbalikan<br>diminta kembali : |               |                                         | 45.45                             |
| <mark>≥ajak Penjualan Atas Barang N</mark>                  | fewah yang dimin              | ita kembali : | Tanger                                  | 4.54<br>ang 22/11/2011<br>Pembeli |
|                                                             |                               |               | Sectors in                              | Tn. HW                            |

### **Dokumen Nota Retur**

(Sumber: Dokumentasi Perusahaan)

2) Mengisi format rekapitulasi sesuai dengan dokumen nota retur yang diberikan, mengisi kolom nama pembeli, alamat pembeli dan NPWP pembeli sesuai dengan dokumen nota retur (Gambar 3.95 bagian A), mengisi kolom nomor nota retur berdasarkan nomor dokumen nota retur yaitu 001/HW/2018 (Gambar 3.95 bagian B), mengisi nomor Faktur Pajak berdasarkan Faktur Pajak nomor 010.033.16-24639383 (Gambar 3.95 bagian C), mengisi kolom jenis barang pajak sesuai dengan macam dan jenis barang kena pajak yang terdapat di dokumen nota retur yaitu ALICANTE BARAT 6/33 / Booking Fee-1/1 (Gambar 3.95 bagian D), mengisi kolom harga barang kena pajak yang dikembalikan berdasarkan harga yang terdapat di dokumen nota retur yaitu sebesar Rp. 45.454.545 (Gambar 3.95 bagian E), mengisi kolom DPP sesuai dengan jumlah harga BKP yang dikembalikan yaitu sebesar Rp. 45.454.545 (Gambar 3.95 bagian F), mengisi kolom PPN yang diisi berdasarkan jumlah pajak pertambahan nilai yang diminta kembali pada dokumen nota retur yaitu sebesar Rp. 4.545.455 atau bisa juga didapatkan dengan cara tarif PPN yaitu 10% (sepuluh persen) dikalikan dengan jumlah DPP (Gambar 3.95 bagian G)

155

Gambar 3.95

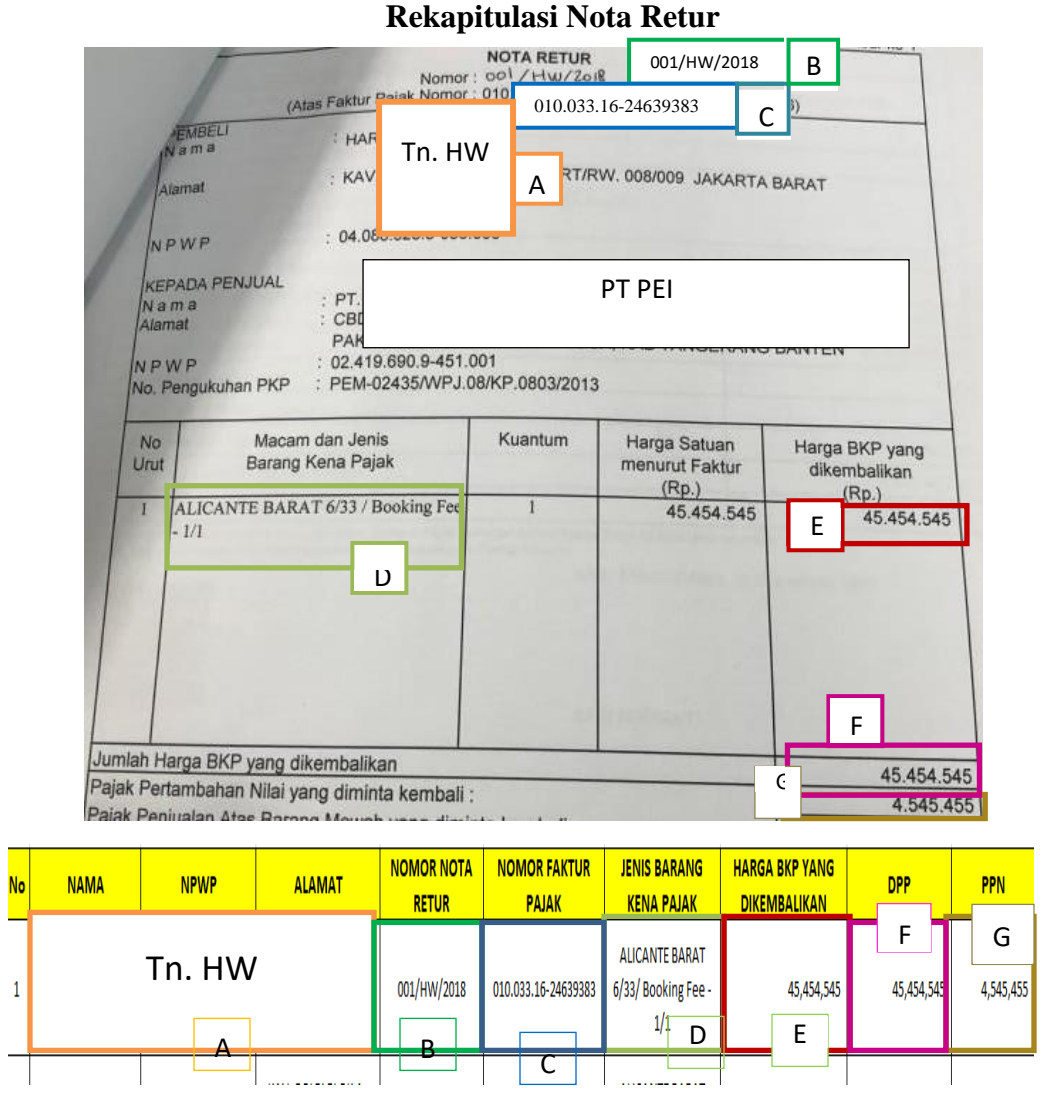

(Sumber: Dokumentasi Perusahaan)

Setelah selesai mengisi seluruh format rekapitulasi, melanjutkan merekapitulasi dokumen selanjutnya dengan cara yang sama seperti sebelumnya. *Detail* dari dokumen *hardcopy* nota retur terdapat pada Lampiran 22. Melakukan tugas rekapitulasi nota retur ke dalam

format *Ms.Excel* periode 2018 untuk PT PEI sebanyak 6 dokumen nota retur (Lampiran 23)

# 9. Membuat Bukti Penerimaan Negara (BPN) Pajak Pertambahan Nilai (PPN) Menggunakan MCM Mandiri Melalui Situs mcm.bankmandiri.co.id.

Dalam pekerjaan ini, dokumen yang dibutuhkan adalah *softcopy* data rekapitulasi *ID Billing* untuk berbagai jenis setoran pajak periode Januari sampai Desember 2019 dalam bentuk *Ms.Excel*. Langkahlangkah yang dilakukan untuk membuat Bukti Penerimaan Negara (BPN) atas Pajak Pertambahan Nilai (PPN) sebagai berikut:

 Menerima dokumen yang dibutuhkan dari pembimbing lapangan yaitu dokumen *softcopy* data rekapitulasi *ID Billing* untuk berbagai jenis setoran pajak periode Januari sampai Desember 2019 (Gambar 3.96)

Gambar 3.96

Rekapitulasi ID Billing Berbagai Jenis Setoran Pajak Dalam

|   | N 🔻 action Refer 💌 🦳 Created Date       | <ul> <li>Transaction Dati </li> </ul> | Posting Date | ▼ Billing IC ▼ | NTB 🔻                       | NTPN             | r STAN v  | Тах Туре | ▼ eposi | te |
|---|-----------------------------------------|---------------------------------------|--------------|----------------|-----------------------------|------------------|-----------|----------|---------|----|
| 1 | 20190207164290 <sup>,</sup> 07-Feb 2019 | 12-Feb 2019                           | 13-Feb 2019  | 119020196370   | 8 <sup>7</sup> 001011973187 | 95E018KJ2NVRJE28 | 970676    | 411128   | 409     | A  |
| 2 | 20190207164590: 07-Feb 2019             | 12-Feb 2019                           | 13-Feb 2019  | 119020196615   | 8001012013013               | EDB7D03MBAOSPG2  | 28 970672 | 411124   | 104     | L  |
| 3 | 20190207201596: 07-Feb 2019             | 12-Feb 2019                           | 13-Feb 2019  | 119020209232   | 1001012013007               | A149103M9ISOAQ28 | 006134    | 411121   | 100     | Ā  |
| 4 | 20190208095409: 08-Feb 2019             | 12-Feb 2019                           | 13-Feb 2019  | 119020224512   | 2001011970660               | ED1468JS39F5K728 | 973172    | 411121   | 100     |    |
| 5 | 20190208095709: 08-Feb 2019             | 12-Feb 2019                           | 13-Feb 2019  | 119020224806   | 1001011969647               | 126FF8JISF5KPQ28 | 969646    | 411121   | 100     | 7  |
| 6 | 20190208100009: 08-Feb 2019             | 12-Feb 2019                           | 13-Feb 2019  | 119020225487   | 1001011983422               | 05D2B8NG5GRHSH2  | 8 970630  | 411128   | 409     | ľ  |
| 7 | 20190208101712: 08-Feb 2019             | 15-Feb 2019                           | 18-Feb 2019  | 119020228765   | 8001016343280               | 738FB31I3LSVCGB0 | 328951    | 411125   | 100     |    |
| 8 | 20190208102112:08-Feb 2019              | 15-Feb 2019                           | 18-Feb 2019  | 119020229486   | 1001016345241               | C3F57323UD4GNHB  | 346529    | 411125   | 100     |    |
|   |                                         | (01                                   |              |                | . D                         | -1               |           |          | 1       |    |

Format Ms.Excel

(Sumber: Dokumentasi Perusahaan)

 Pada kolom "Tax Payer Name" memfilter Wajib Pajak yang diinginkan yaitu PT PEI, klik "ok"

Gambar 3.97

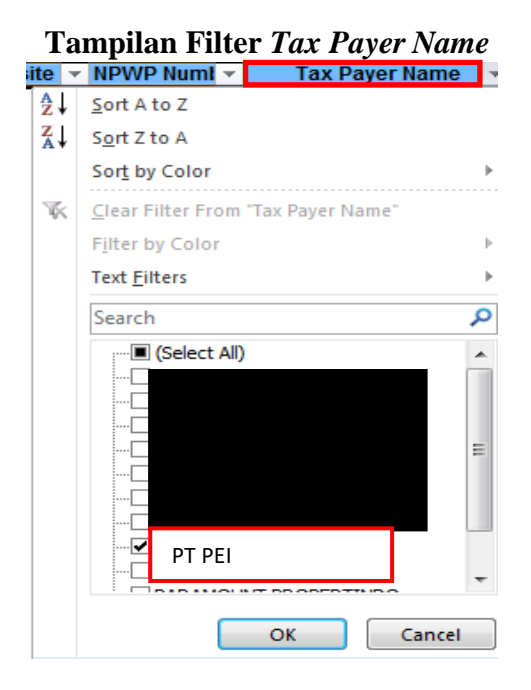

(Sumber: Dokumentasi Perusahaan)

3) Setelah itu, memfilter *Tax Type* yang diinginkan yaitu kode pajak

411211 (PPN Dalam Negeri) kemudian klik "ok"

Gambar 3.98

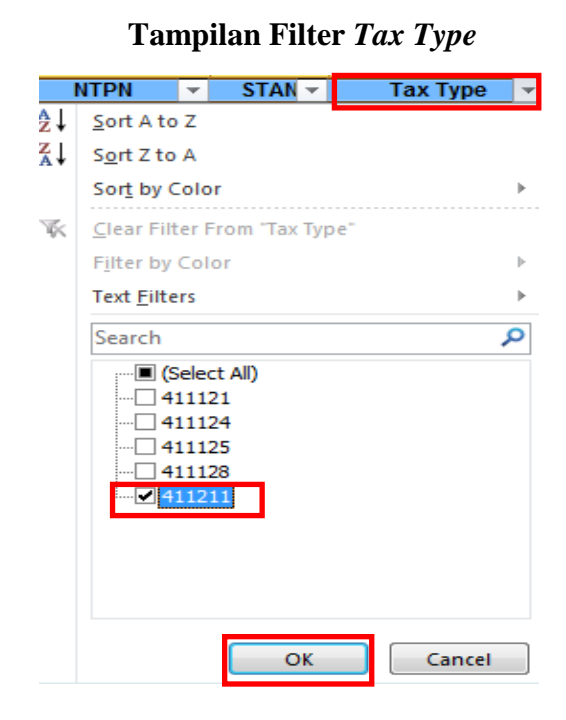

(Sumber: Dokumentasi Perusahaan)

4) Kemudian akan muncul daftar dari kode *billing* yaitu
 119020888653615 yang ingin dibuat bukti penerimaaan negara
 (BPN)

#### Gambar 3.99

### Daftar Kode Billing Yang Ingin Dibuat

| Transaction Dati 🔻 | Posting Date | 🔹 Billing IC 🔹 NTB         | NTPN V             | STAN 🔻 | Tax Type | , <b>T</b> eposite | NPWP Numl 🔻    | Tax Payer Name       |
|--------------------|--------------|----------------------------|--------------------|--------|----------|--------------------|----------------|----------------------|
| 28-Feb 2019        | 28-Feb 2019  | 119020858668100103600773   | 045F6026B7IAGUA8   | 001430 | 411211   | 100                | 02419690945100 | PARAMOUNT ENTERPRISE |
| 28-Feb 2019        | 28-Feb 2019  | 119020888653615            | 5B7244IU0Q9800A8   | 995115 | 411211   | 100                | 02419690945#80 | PAR MOUNT ENTERPRISE |
| 01-Mar 2019        | 01-Mar 2019  | 11902090696955001037776783 | 3 1A1396SOPL6K1V60 | 422514 | 411211   | 300                | 02419690950300 | PARAMOUNT ENTERPRISE |
| 01-Mar 2019        | 01-Mar 2019  | 1190209070251001037776790  | 3 9CA486SOU0SV6M60 | 774189 | 411211   | 300                | 02419690950300 | PARAMOUNT ENTERPRISE |
| 01-Mar 2019        | 01-Mar 2019  | 1190209072599001037412598  | 99EF03L8HS2QRE60   | 753109 | 411211   | 300                | 02419690950300 | PARAMOUNT ENTERPRISE |

### 5) Buka website Mandiri Cash Management (MCM) Mandiri

### Gambar 3.100

|                 | Company Id<br>User<br>Password<br>Language English V                                                                                                    |
|-----------------|----------------------------------------------------------------------------------------------------|
| nkmandiri.co.id |                                                                                                    |
|                 | Tit resident semuologian implementasi PERCIVACIN PAAR NO PERCIVACIN JOINT JOINTA JOINTA JOINT |

### **Tampilan Awal MCM Mandiri**

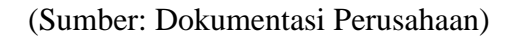

6) Masukkan Company ID, User dan Password, kemudian klik

"Login"

### Gambar 3.101

### Tampilan Login Pada Website MCM Mandiri

| LOGIN      |           |
|------------|-----------|
| Company Id | PREI001   |
| User       | PAJAK     |
| Password   | •••••     |
| Language   | English 🔻 |
|            | Login     |

7) Setelah proses *login* berhasil, akan muncul halaman utama MCM

Mandiri

### Gambar 3.102

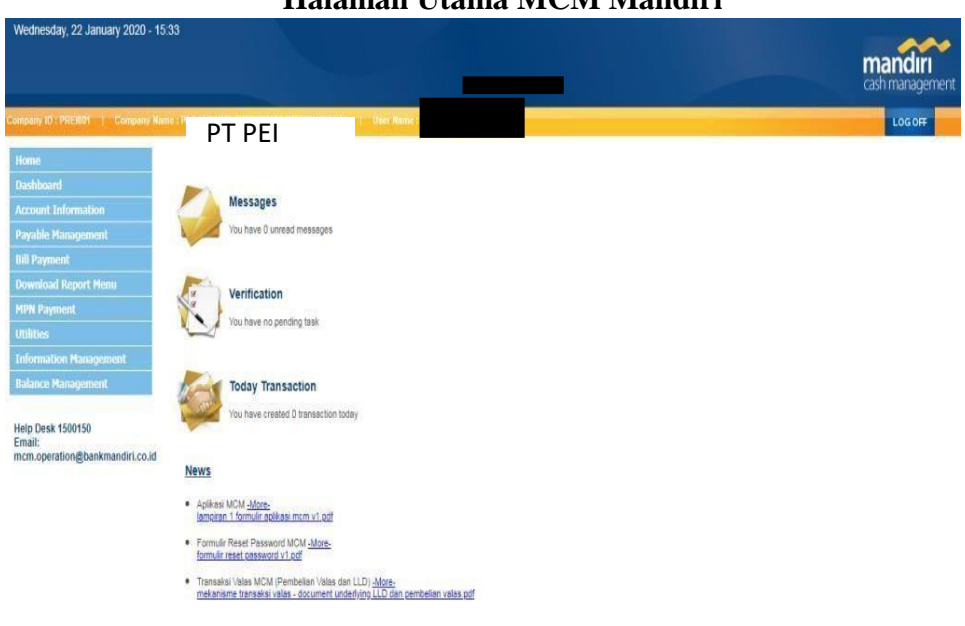

#### Halaman Utama MCM Mandiri

(Sumber: Dokumentasi Perusahaan)

8) Pilih menu MPN Payment, klik "Tax Inquiry"

### Gambar 3.103

### Tampilan Pilih Tax Inquiry

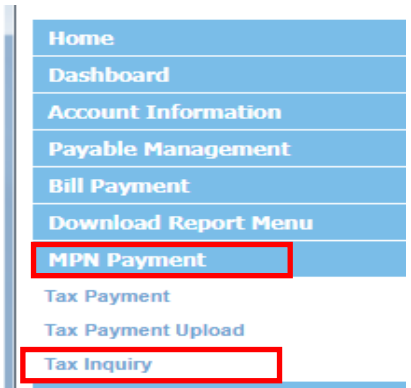

9) Pada halaman *Tax Inquiry*, masukkan kode *billing* yang telah dipilih sebelumnya pada data rekapitulasi yaitu 119020888653615 kemudian klik "*search*" seperti pada gambar 3.104

### Gambar 3.104

### Tampilan Paste Kode Billing Ke Halaman Tax Inquiry

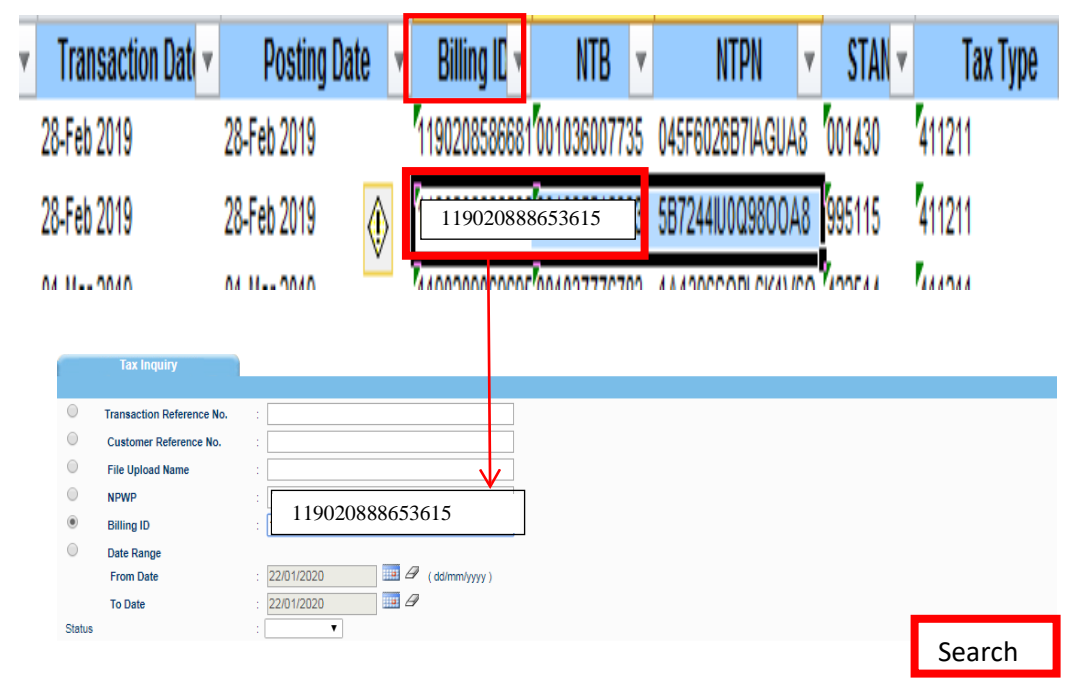

(Sumber: Dokumentasi Perusahaan)

10) Kemudian akan muncul identitas wajib pajak seperti Name of

Wajib Pajak, NPWP dan detail transaksi pajak seperti Created

Date, Transaction Date, Billing ID dan MAP (Tax Type) Pada File

*Type*, pilih BPN

### Gambar 3.105

### Tampilan Pilih File Type

|                      | <u>Created</u><br><u>Date</u> | <u>Transaction</u><br><u>Date</u> | <u>Billing ID</u>      | <u>Name Of</u><br><u>Wajib Pajak</u> | <u>NPWP</u>     | <u>NPWP</u><br><u>Payer</u> | <u>Payer</u><br><u>Name</u> | <u>Payer</u><br><u>Address</u> | <u>Customer</u><br><u>Reference</u><br><u>No.</u> | <u>File</u><br><u>Upload</u><br><u>Name</u> | <u>Transaction</u><br><u>Reference No</u> | <u>MAP</u> |
|----------------------|-------------------------------|-----------------------------------|------------------------|--------------------------------------|-----------------|-----------------------------|-----------------------------|--------------------------------|---------------------------------------------------|---------------------------------------------|-------------------------------------------|------------|
|                      | 27-Feb<br>2019                | 28-Feb 2019                       | <u>119020888653615</u> | PEI                                  | 024196909451001 |                             |                             |                                |                                                   |                                             | 201902271423974750                        | 411211     |
|                      |                               |                                   |                        |                                      |                 |                             |                             |                                |                                                   |                                             |                                           |            |
| File Typ<br>File For | e<br>mat                      |                                   | : Listings T<br>BPN    | wnload All                           |                 |                             |                             |                                |                                                   |                                             |                                           |            |

### Gambar 3.106

### Download Bukti Penerimaan Negara (BPN)

| File Type : | BPN 🔻    |              |
|-------------|----------|--------------|
|             | Download | Download All |

(Sumber: Dokumentasi Perusahaan)

12) Klik ZIP File yang tersedia untuk mendownload file BPN

### Gambar 3.107

#### Download ZIP File BPN

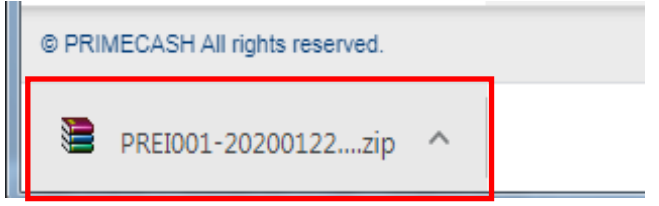

| Add       | Extract To  | Test | View | Delete<br>ZIP archiv | Find | Wizard  | Info<br>325 bytes | VirusScan | Comment | SFX     |                  |            |
|-----------|-------------|------|------|----------------------|------|---------|-------------------|-----------|---------|---------|------------------|------------|
| Name      |             |      |      | •                    |      |         |                   |           | Size    | Packed  | Туре             | Modified   |
| <u>))</u> |             |      |      |                      |      |         |                   |           |         |         | File folder      |            |
| BPN_02    | 41969094510 | 01   |      | PEI                  |      | 0190228 | 144886668         | 8.pdf     | 544.825 | 380.293 | Adobe Acrobat Do | 22/01/2020 |

13) Kemudian akan muncul Bukti Penerimaan Negara (BPN) dalam

bentuk PDF yang siap untuk dicetak

### Gambar 3.108

### Bukti Penerimaan Negara (BPN) PDF

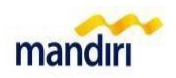

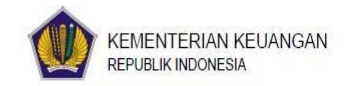

#### BUKTI PENERIMAAN NEGARA

Penerimaan Pajak

| Data Pembayaran<br>Tanggal dan Jam Bayar<br>Tanggal Buku<br>Kode Cabang Bank                                                                       | : 28/02/2019 14:46:11<br>: 28/02/2019<br>: 008                                                            | NTB<br>NTPN<br>STAN                                           | : 001035516993<br>: 5872441U0Q98OOA8<br>: 995115 |
|----------------------------------------------------------------------------------------------------|----------------------------------------------------------------------------------------------------|---------------------------------------------------------------|--------------------------------------------------|
| Data Setoran<br>Kode Billing<br>NPWP<br>Nama Wajib Pajak<br>Alamat<br>Npwp Penyetor<br>Kota<br>Nomor Objek Pajak<br>Mata Anggaran<br>Jenis Setoran | 119020888653615<br>PT PEI<br>KAB. TANGERANG<br>000000000000000<br>411211 - PPN Dalam Negeri<br>100 - Masa |                                                               |                                                  |
| Jumlah<br>Terbilang                                                                                                    | : 5,142,679,588.00<br>: Lima Milyar Seratus Empat Puluh Dua Juta En<br>Delanan Buluh Delanan Burish       | Mata Uang : IDR<br>am Ratus Tujuh Puluh Sembilan Ribu Lima Ra | tus                                              |

14) Mengecek ulang apakah BPN yang dicetak sudah sesuai dengan data rekapitulasi pada *Ms.Excel* yaitu kode *billing* dengan nomor 119020888653615, nomor NTB 001035516993, NTPN 5B7244IU0Q9800A8 dan *Tax Type* yaitu 411211 seperti pada Gambar 3.109

### Gambar 3.109

Pengecekan Ulang BPN

| <ul> <li>Transaction Date</li> </ul> | Posting Date  | ¥         | Billing ID 🔻  | NTB          | ¥ | NTPN                  | ¥  | STAN 🔻  | Tax Type |
|--------------------------------------|---------------|-----------|---------------|--------------|---|-----------------------|----|---------|----------|
| 28-Feb 2019                          | 28-Feb 2019   |           | 1190208586681 | 00103600773  | 5 | 045F6026B7IAGUA       | 8  | 001430  | 411211   |
| 28-Feb 2019                          | 28-Feb 2019 🧃 | $\rangle$ | 1190208886536 | 00103551699  | 3 | 5872441U0Q9800A       | 8  | 995115  | 411211   |
| 04 11 0040                           | 04 11 0040    |           | 440000000000  | 004007777070 | М | 4.4.40000000 PIZAN // | 'n | MODE AL | 444944   |

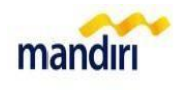

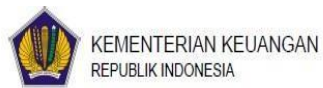

#### BUKTI PENERIMAAN NEGARA

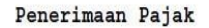

| Data Pembayaran       |                                           |                                              |                    |
|-----------------------|-------------------------------------------|----------------------------------------------|--------------------|
| Tanggal dan Jam Bayar | : 28/02/2019 14:46:11                     | NTB                                          | : 001035516993     |
| Tanggal Buku          | : 28/02/2019                              | NTPN                                         | : 5B7244IU0Q98OOA8 |
| Kode Cabang Bank      | : 008                                     | STAN                                         | : 995115           |
| Data Setoran          |                                           |                                              |                    |
| Kode Billing          | : 11902088865361                          |                                              |                    |
| NPWP                  |                                           |                                              |                    |
| Nama Wajib Pajak      | PT PEI                                    |                                              |                    |
| Alamat                | :                                         |                                              |                    |
| Npwp Penyetor         |                                           |                                              |                    |
| Kota                  | : KAB. TANGERANG                          |                                              |                    |
| Nomor Objek Pajak     | : 000000000000000000                      |                                              |                    |
| Mata Anggaran         | : 411211 - PPN Dalam Negeri               |                                              |                    |
| Jenis Setoran         | : 100 - Masa                              |                                              |                    |
| Jumlah                | : 5,142,679,588.00                        | Mata Uang : IDR                              |                    |
| Tarbilana             | · Lima Miluar Caratus Empat Duluk Dua Jut | a Enom Datus Tuiuk Duluk Combilas Dibu Lissa | Datua              |

#### (Sumber: Dokumentasi Perusahaan)

Setelah mencetak Bukti Penerimaan Negara (BPN) atas Pajak Pertambahan Nilai (PPN) kemudian memberikan kepada pembimbing lapangan untuk diperiksa kembali. Melaksanakan pekerjaan membuat Bukti Penerimaan Negara (BPN) atas PPN masa Februari tahun 2019 dengan menggunakan *website* MCM Mandiri untuk PT PEI cabang Tangerang dan Manado 10 (sepuluh) dokumen BPN. *Detail* dokumen Bukti Penerimaan Negara atas PPN terdapat pada Lampiran 24.

# 10. Membuat dan Memeriksa *List* Kelengkapan Dokumen Pengajuan Surat Keterangan Bebas (SKB) Pajak

A. Membuat *List* Kelengkapan Dokumen Pengajuan SKB Pajak Dalam pekerjaan ini, dokumen yang dibutuhkan adalah daftar penelitian atas kwitansi/Faktur Pajak sederhana periode April 2005, dan format *list* kelengkapan SKB Pajak dalam bentuk *Ms.Excel*. Langkah-langkah yang dilakukan untuk membuat *list* dan memeriksa kelengkapan dokumen pengajuan Surat Keterangan Bebas (SKB) Pajak yaitu:

 Menerima dokumen yang dibutuhkan dari pembimbing lapangan yaitu Daftar Penelitian Atas Kwitansi/Faktur Pajak Sederhana periode April 2005 dan format *list* kelengkapan SKB Pajak dalam bentuk *Ms.Excel* untuk Kantor Pelayanan Pajak (KPP) dan untuk *tax internal* perusahaan seperti pada Gambar 3.110, Gambar 3.111 dan Gambar 3.112

### Gambar 3.110

| AFTA     | R PENELITIAN ATAS KUI | ANSI/FAKTUR PAJAR SEDERTI PAJA             |                      |           |               |          |        |         |           |                  |                |                               |                                                 | TANGERANG.                                                  |              |
|----------|-----------------------|--------------------------------------------|----------------------|-----------|---------------|----------|--------|---------|-----------|------------------|----------------|-------------------------------|-------------------------------------------------|-------------------------------------------------------------|--------------|
| io. Suri | M                     | IDENTITAS PEMBELI                          |                      | AU        | AMAT UNIT     | <u> </u> | _      |         | Kuita     | nsi/Faktur Pajak |                | Copy<br>Rekeni<br>ng<br>Koran | Jumlah Sesual<br>Kuitansi/Faktur<br>Pajak (70%) | Nilai Pengalihan<br>Yang Dilaporkan<br>Dalam SPT<br>Tahunan | Tahun<br>SPT |
| NO. NUM  |                       | ALAMAT                                     | NPWP                 | TANA      | IAHI BANGUNAN |          |        |         |           | 1                | gan            | TUTET                         |                                                 |                                                             | -            |
|          | 10-10-1               |                                            | -                    | CLUSTER   | BLOK          | LT(M2)   | LB(m2) | Nomor   | Tanggal   | DPP (70%)        | Urr            |                               |                                                 | 112 005 528                                                 | 2007         |
|          |                       |                                            |                      |           |               |          | -      | 146100  | 18-Apr-05 | Rp 112.805.528   | Rp 161.150.754 |                               | Rp 112.805.528                                  | Rp IIE.000.040                                              |              |
|          | THE REAL PARTY A      | LI PALMERAH UTARA III NO. II RT/RW 054006  | 07.641.925.8-031.000 | SEKTOR 7A | QC07/21       | 210,00   |        | Verigen |           |                  |                | -                             |                                                 |                                                             |              |
| 1        | WIRA SUMARAH SATATA   | PALMERAH - PALMERAH, JAKARTA BARAT - 11480 | _                    |           | -             | -        |        |         |           |                  |                | -                             |                                                 |                                                             |              |

### Daftar Penelitian Atas Kwitansi/Faktur Pajak Sederhana

| 1. 8% PA | Kuita     | nsi/Faktur Pajak |    |
|----------|-----------|------------------|----|
| Nomor    | Tanggal   | DPP (70%)        |    |
| 001351   | 18-Apr-05 | Rp 112.805.528   | Rp |
|          |           |                  | -  |

Gambar 3.111

| Format <i>List</i> Kelengkapan SKB Pajak Untuk KPP |  |
|----------------------------------------------------|--|
|----------------------------------------------------|--|

| Pei | ngajuan SKB                         |                                    |  |
|-----|-------------------------------------|------------------------------------|--|
| KPI | P PMA Enam                          |                                    |  |
|     |                                     |                                    |  |
|     | FIFEI                               |                                    |  |
| (BI | ok Sektor)                          |                                    |  |
| Per | njualan (tahun)                     |                                    |  |
|     |                                     |                                    |  |
|     |                                     |                                    |  |
|     |                                     |                                    |  |
| LIS | T KELENGKAPAN SKB:                  |                                    |  |
|     |                                     |                                    |  |
| 1   | SURAT PERMOHONAN SKB                |                                    |  |
| 2   | SURAT PERNYATAAN                    |                                    |  |
| 3   | DAFTAR TANAH DAN/ATAU BANGUNAN YANG | G TELAH DILAPORKAN DALAM SPT BADAN |  |
| 4   | KTP, KK, DAN/ATAU AKTA PERKAWINAN   |                                    |  |
| 5   | PPJB                                |                                    |  |
| 6   | KWITANSI                            |                                    |  |
| 7   | SERTIFIKAT (TANDA BUKTI HAK)        |                                    |  |
| 8   | SPPT PBB                            |                                    |  |
| 9   | BERITA ACARA SERAH TERIMA (BAST)    |                                    |  |
| 10  | ADDENDUM ALIH HAK                   |                                    |  |
| 11  | SPT BADAN PEI 2007                  |                                    |  |
| 12  | PERJANJIAN KSO                      |                                    |  |
| 13  | LIST PENJUALAN TAHUN 2007           |                                    |  |
| —   |                                                                      |  |
|-----|----------------------------------------------------------------------|--|
| Pe  | ngajuan SKB                                                          |  |
| KP  | P Madya Tangerang                                                    |  |
| PT  | Jakartabaru Gespeppolitan                                            |  |
|     |                                                                      |  |
| (Bl | ok Sektor)                                                           |  |
| Per | njualan (tahun)                                                      |  |
|     |                                                                      |  |
|     |                                                                      |  |
|     |                                                                      |  |
| LIS | T KELENGKAPAN SKB:                                                   |  |
|     |                                                                      |  |
| 1   | SURAT PERMOHONAN SKB                                                 |  |
| 2   | SURAT PERNYATAAN                                                     |  |
| 3   | DAFTAR TANAH DAN/ATAU BANGUNAN YANG TELAH DILAPORKAN DALAM SPT BADAN |  |
| 4   | KTP, KK, DAN/ATAU AKTA PERKAWINAN                                    |  |
| 5   | PPJB                                                                 |  |
| 6   | KWITANSI                                                             |  |
| 7   | SERTIFIKAT (TANDA BUKTI HAK)                                         |  |
| 8   | SPPT PBB                                                             |  |
| 9   | BERITA ACARA SERAH TERIMA (BAST)                                     |  |
| 10  | ADDENDUM ALIH HAK                                                    |  |
| 11  | SPT BADAN JBC 2007                                                   |  |
| 12  | PERJANJIAN KSO                                                       |  |
| 13  | LIST PENJUALAN TAHUN 2007                                            |  |

# Format List Pengajuan SKB Pajak Untuk Tax Internal Perusahaan

| Peng   | ajuan SKB         |            |          |           |         |           |          |    |  |
|--------|-------------------|------------|----------|-----------|---------|-----------|----------|----|--|
| KPP I  | PMA Enam          |            |          |           |         |           |          |    |  |
|        | PT PE             | 1          |          | KSO PS)   |         |           |          |    |  |
| (Penj  | jualan (Tahun))   | DPP        |          |           |         |           |          |    |  |
|        |                   | PPN        |          |           |         |           |          |    |  |
|        |                   | TOTAL      |          |           |         |           |          |    |  |
| List K | (elengkapan SKB:  |            |          |           |         |           |          |    |  |
| 1      | SURAT PERMOHON    | AN SKB     |          |           |         |           |          |    |  |
| 2      | SURAT PERNYATAA   | N          |          |           |         |           |          |    |  |
| 3      | SURAT KRONOLOG    | IS         |          |           |         |           |          |    |  |
| 4      | DAFTAR TANAH DA   | N/ATAU BAN | IGUNAN Y | ANG TELAH | DILAPOR | KAN DALAN | SPT BADA | AN |  |
| 5      | KTP, KK, DAN/ATAU | AKTA PERK  | AWINAN   |           |         |           |          |    |  |
| 6      | PPJB              |            |          |           |         |           |          |    |  |
| 7      | KWITANSI          |            |          |           |         |           |          |    |  |
| 8      | SERITIFIKAT (TAND | A BUKTI HA | к)       |           |         |           |          |    |  |
| 9      | SPPT PBB          |            |          |           |         |           |          |    |  |
| 10     | BERITA ACARA SER  | AH TERIMA  | (BAST)   |           |         |           |          |    |  |
| 11     | ADDENDUM ALIH H   | IAK        |          |           |         |           |          |    |  |
| 12     | SPT BADAN PEI (TA | HUN)       |          |           |         |           |          |    |  |
| 13     | PERJANJIAN KSO    |            |          |           |         |           |          |    |  |
| 14     | LIST PENJUALAN (T | AHUN)      |          |           |         |           |          |    |  |

|        | -luce CKD          |            |          |          |          |          |          |   |  |
|--------|--------------------|------------|----------|----------|----------|----------|----------|---|--|
| Peng   | ajuan SKB          |            |          |          |          |          |          |   |  |
| KPP I  | Madya Tangerang    |            | _        |          |          |          |          |   |  |
|        | PT JBC             |            | SO PS)   |          |          |          |          |   |  |
| (Ivam  | a Sektor)          |            |          |          |          |          |          |   |  |
| (Penj  | ualan (Tahun))     |            |          | -        |          |          |          |   |  |
|        |                    | DPP        |          |          |          |          |          |   |  |
|        |                    | PPN        |          |          |          |          |          |   |  |
|        |                    | ΤΟΤΑΙ      |          |          |          |          |          |   |  |
|        |                    | TOTAL      |          |          |          |          |          |   |  |
| List K | alangkanan SKB:    |            |          |          |          |          |          |   |  |
| LISUN  | eleligkapali SKD.  |            |          |          |          |          |          |   |  |
| 1      | SURAT PERMOHON     | AN SKB     |          |          |          |          |          |   |  |
| 2      | SURAT PERNYATAAN   | 1          |          |          |          |          |          |   |  |
| 3      | DAFTAR TANAH DAN   | I/ATAU BAN | GUNAN YA | NG TELAH | DILAPORK | AN DALAM | SPT BADA | N |  |
| 4      | KTP, KK, DAN/ATAU  | AKTA PERK  | AWINAN   |          |          |          |          |   |  |
| 5      | PPJB               |            |          |          |          |          |          |   |  |
| 6      | KWITANSI           |            |          |          |          |          |          |   |  |
| 7      | SERITIFIKAT (TANDA | BUKTI HAK  | ()       |          |          |          |          |   |  |
| 8      | SPPT PBB           |            |          |          |          |          |          |   |  |
| 9      | BERITA ACARA SERA  | H TERIMA ( | BAST)    |          |          |          |          |   |  |
| 10     | ADDENDUM ALIH H    | AK         |          |          |          |          |          |   |  |
| 11     | SPT BADAN PEI (TAH | IUN)       |          |          |          |          |          |   |  |
| 12     | PERJANJIAN KSO     |            |          |          |          |          |          |   |  |
| 13     | LIST PENJUALAN (TA | HUN)       |          |          |          |          |          |   |  |
|        |                    |            |          |          |          |          |          |   |  |

(Sumber: Dokumentasi Perusahaan)

 Membuat *list* kelengkapan untuk Kantor Pelayanan Pajak (KPP) sesuai format yang telah diberikan sebelumnya oleh pembimbing lapangan

# List Kelengkapan SKB Pajak Untuk KPP

| Penga  | ajuan SKB                           |                                  |
|--------|-------------------------------------|----------------------------------|
| KPP PI | MA Enam                             |                                  |
|        |                                     |                                  |
| Sektor | r 7A DC07/21                        |                                  |
| Penjua | alan Tahun 2007                     |                                  |
|        |                                     |                                  |
|        |                                     |                                  |
|        |                                     |                                  |
| LIST K | ELENGKAPAN SKB :                    |                                  |
|        |                                     |                                  |
| 1      | SURAT PERMOHONAN SKB/TANGGAPAN      |                                  |
| 2      | SURAT PERNYATAAN                    |                                  |
| 3      | SURAT KRONOLOGIS                    |                                  |
| 4      | DAFTAR TANAH DAN/ATAU BANGUNAN YANG | TELAH DILAPORKAN DALAM SPT BADAN |
| 5      | KTP, KK, DAN/ATAU AKTA PERKAWINAN   |                                  |
| 6      | PPJB                                |                                  |
| 7      | KWITANSI                            |                                  |
| 8      | SERTIFIKAT (TANDA BUKTI HAK)        |                                  |
| 9      | SPPT PBB                            |                                  |
| 10     | BERITA ACARA SERAH TERIMA (BAST)    |                                  |
| 11     | ADDENDUM ALIH HAK                   |                                  |
| 12     | SPT BADAN PEI 2007                  |                                  |
| 13     | PERJANJIAN KSO                      |                                  |
| 14     | LIST PENJUALAN TAHUN 2007           |                                  |

| Penga   | juan SKB                       |                    |                   |       |
|---------|--------------------------------|--------------------|-------------------|-------|
| KPP Ma  | adya Tangerang                 |                    |                   |       |
|         | PT JBC                         | nount Serpong)     |                   |       |
| Sektor  | 7A DC07/21                     |                    |                   |       |
| Penjua  | lan Tahun 2007                 |                    |                   |       |
|         |                                |                    |                   |       |
|         |                                |                    |                   |       |
|         |                                |                    |                   |       |
| LIST KE | ELENGKAPAN SKB :               |                    |                   |       |
|         |                                |                    |                   |       |
| 1       | SURAT PERMOHONAN SKB           |                    |                   |       |
| 2       | SURAT PERNYATAAN               |                    |                   |       |
| 3       | DAFTAR TANAH DAN/ATAU BANGU    | NAN YANG TELAH DIL | APORKAN DALAM SPT | BADAN |
| 4       | KTP, KK, DAN/ATAU AKTA PERKAW  | INAN               |                   |       |
| 5       | PPJB                           |                    |                   |       |
| 6       | KWITANSI                       |                    |                   |       |
| 7       | SERTIFIKAT (TANDA BUKTI HAK)   |                    |                   |       |
| 8       | SPPT PBB                       |                    |                   |       |
| 9       | BERITA ACARA SERAH TERIMA (BAS | ST)                |                   |       |
| 10      | ADDENDUM ALIH HAK              |                    |                   |       |
| 11      | SPT BADAN JBC 2007             |                    |                   |       |
| 12      | PERJANJIAN KSO                 |                    |                   |       |
| 13      | LIST PENJUALAN TAHUN 2007      |                    |                   |       |

3) Membuat *list* kelengkapan untuk *tax internal* sesuai format yang telah diberikan sebelumnya oleh pembimbing lapangan, yaitu terdapat jumlah Dasar Pengenaan Pajak (DPP) sebesar Rp 112.805.528 yang didapatkan dari Daftar Penelitian Atas Kwitansi/Faktur Pajak Sederhana dan jumlah PPN sebesar Rp 11.280.553 yang didapatkan dari tarif PPN yaitu 10% (sepuluh persen) dikalikan jumlah DPP, kemudian terdapat jumlah total yaitu sebesar Rp 124.086.081 yang didapatkan dari DPP ditambahkan PPN seperti pada Gambar 3.114

#### Gambar 3.114

Pengisian List Kelengkapan SKB Pajak Untuk Tax Internal

| antella | Kuitansi/Faktur Pajak |                |    |  |  |  |  |  |  |
|---------|-----------------------|----------------|----|--|--|--|--|--|--|
| Nomor   | Tanggal               | DPP (70%)      |    |  |  |  |  |  |  |
| 001351  | 18-Apr-05             | Rp 112.805.528 | Rp |  |  |  |  |  |  |
|         |                       |                | -  |  |  |  |  |  |  |

| Pengajuan SKB           |             |                |
|-------------------------|-------------|----------------|
| KPP PMA Enam            |             |                |
| PTPParamount Enterprise | Internation | al (30%KSO PS) |
| Sektor 7A DC07/21       |             |                |
| Penjualan Tahun 2007    |             |                |
|                         | DPP         | 112,805,528    |
|                         | PPN         | 11,280,553     |
|                         | TOTAL       | 124,086,081    |
|                         |             |                |

| Pengajuan SKB        |           |  |             |
|----------------------|-----------|--|-------------|
| KDD Madya Tangarang  |           |  |             |
| PLIBC                | 6 KSO PS) |  |             |
| Sektor 7A DC07/21    |           |  |             |
| Penjualan Tahun 2007 |           |  |             |
|                      | DPP       |  | 112,805,528 |
|                      | PPN       |  | 11,280,553  |
|                      | TOTAL     |  | 124,086,081 |
|                      |           |  |             |

(Sumber: Dokumentasi Perusahaan)

Setelah selesai membuat *list* kelengkapan pengajuan SKB, maka dokumen siap untuk dicetak dan diberikan kepada pembimbing lapangan untuk diperiksa kembali. Melakukan pekerjaan membuat *list* kelengkapan pengajuan SKB untuk PT PEI pada periode 2007 sebanyak 1 dokumen surat pernyataan (Lampiran 25)

# B. Memeriksa Kelengkapan Dokumen Pengajuan Surat Keterangan Bebas (SKB) Pajak

Dalam pekerjaan ini, dokumen yang dibutuhkan adalah *hardcopy list* kelengkapan SKB untuk KPP dan *tax internal*, surat permohonan SKB, surat pernyataan, daftar tanah dan/atau bangunan periode April 2005, Surat Keterangan Terdaftar (SKT), Kartu Tanda Penduduk (KTP), Kartu Keluarga (KK), akta perkawinan, Perjanjian Pengikatan Jual Beli (PPJB), kwitansi pembayaran, Surat Pemberitahuan Pajak Terhutang Pajak Bumi dan Bangunan (SPPT-PBB) tahun 2016, sertifikat tanda bukti hak, Berita Acara Serah Terima (BAST) tahun 2006, addendum alih hak, SPT Tahunan Wajib Pajak Badan tahun 2007, surat perjanjian, dan *list* 

penjualan tahun 2007. Langkah-langkah yang dilakukan dalam memeriksa kelengkapan dokumen pengajuan Surat Keterangan Bebas (SKB) pajak adalah sebagai berikut:

- Menerima dan memeriksa kelengkapan dokumen yang diperlukan dalam pengajuan surat kebebasan (SKB) pajak yaitu:
  - a. Dokumen *hardcopy* seperti permohonan SKB Pajak (Lampiran 26)
  - b. Surat Pernyataan yang terdapat pada Gambar 3.115

#### Gambar 3.115

| N a m<br>Jabatar<br>Perusal | a :<br>1 : Di<br>haan :              | Tn. EA                 |                 |            |
|-----------------------------|--------------------------------------|------------------------|-----------------|------------|
| NPWP                        | Perusahaan ·                         | PT PE                  | 1               |            |
| Pajak Po                    | enghasilan atas penj                 | ualan data data dibawa | ) ini :         |            |
| Pajak Po                    | enghasilan atas penj<br>Jama Pembeli | Cluster                | l ini :<br>Blok | Harga Jual |
| Pajak Po<br>No. N           | lama Pembeli<br>Ny. IT               | Cluster                | Blok<br>B 123   | Harga Jual |

#### Surat Pernyataan

(Sumber: Dokumentasi Perusahaan)

c. Menerima dokumen *hardcopy* Surat Keterangan Terdaftar (SKT) (Gambar 3.116), Kartu Tanda Penduduk (KTP) (Gambar 3.117), Kartu Keluarga (KK) (Gambar 3.118) dan/atau Akta Perkawinan (*fotocopy*) (Gambar 3.119).

#### Gambar 3.116

#### Surat Keterangan Terdaftar

| RTEI                                                                                                    | MEN KEUANGAN REPUBLIK INDONESIA<br>DIREKTORAT JENDERAL PAJAK                                                                                                    |
|----------------------------------------------------------------------------------------------------|----------------------------------------------------------------------------------------------------|
| KANT                                                                                                    | KANTOR WILAYAH V JAKARTA RAYA II<br>OR PELAYANAN PAJA JAKARTA PALMERAH                                                                                                    |
|                                                                                                    | SUBAT VETERANCIN TERDAFTAR                                                                                                    |
|                                                                                                    | No.: PEM- 645 WPJ.05/KP.0603/2002                                                                                                    |
|                                                                                                    |                                                                                                    |
| Sesurai dengan Pasal 2 a<br>don Tata Cara Perpajak<br>Tahun 2000 dan Kepa<br>dengan miditarangkan bahwa | iyat (1) UU No.6 Tahun 1983 tentang Ketentuan Umum<br>ian sebagalmana teah diubah terakhir dengan UU No. 16<br>itusan Direktur Jeideral Pajak Nomor KEP-161/PJ./2001<br>:                                             |
| t Nama                                                                                                  | Tn. WS                                                                                                    |
| <ul> <li>Nomin<sup>, p</sup>okok Wajto Pajak (<br/>, Maseecel Licengan Usaha</li> </ul>                 | NPWP):<br>(KLU): 62441 - HERDAG.ECER.BAJA/BESI &BARANG LOG<br>MU/ KONSTRUKSI DLM BANGUNAN<br>II. PALMENAH UTARA III NO.II RT/RW :004/006                                                                              |
| 5 Merk/Akronim<br>6 Status Modal<br>Status usaha<br>3 Kewajiban Pajak                                   | PALMERAH - PALMERAH<br>JAKARTA 3ARAT - 11480<br>SWASTA<br>Tunggal<br>  PPh Pisal 4(2) [ ] PPh Pasal 23<br>  PPh Pisal 15 [ x ] PPh Pasal 25<br>  PPh Pasal 19 [ ] PPh Pasal 26<br>  ] PPh Pasal 21 [ x ] PPh Pasal 29 |
| telah terdaitar pada lata usah                                                                          | i j PPh Pasal 22<br>a kami.                                                                                                    |
| Dengan terbitnya surat<br>perpajakan wajib mencantum                                                    | ini, maka dalam rangka memenuhi hak dan kewajiban<br>kanNPWP sejak tanggal: 04-09-2002                                                                                                    |
|                                                                                                    | JAKARTA, 04 September 2002<br>a.n. Kepala Kantor<br>CZ_Kepala Seksi TUP                                                                                                    |

#### Kartu Tanda Penduduk

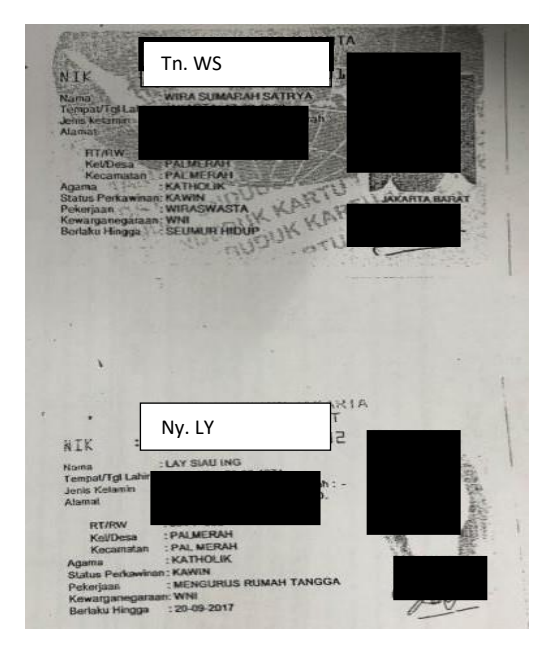

Gambar 3.118

Kartu Keluarga (KK)

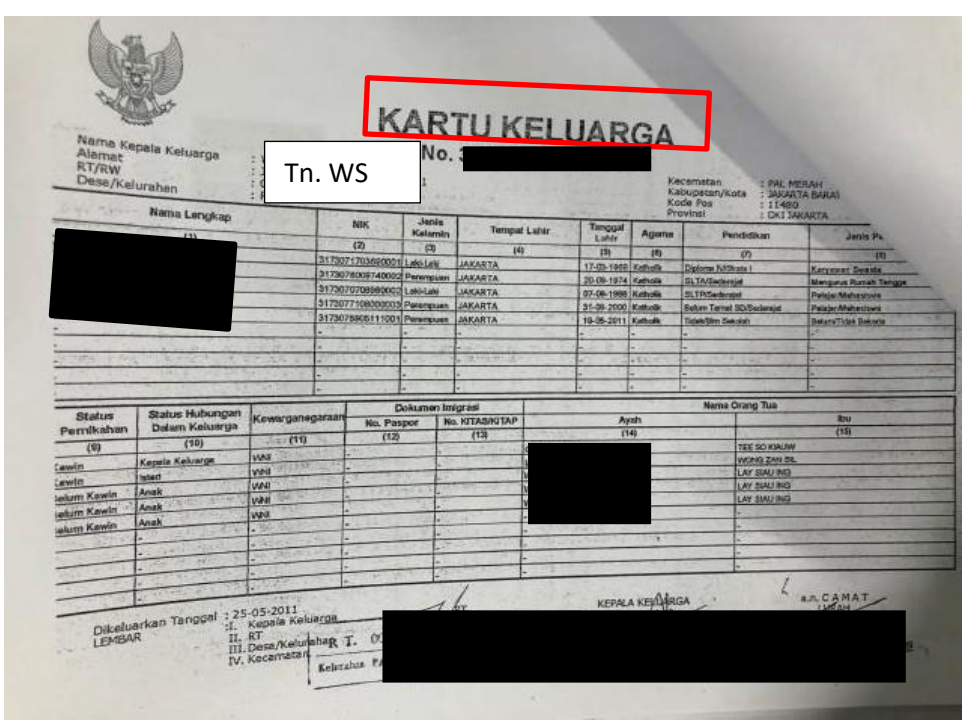

|               | Akta Perkawi                                                                  | inan                           |
|---------------|-------------------------------------------------------------------------------|--------------------------------|
|               | PENCATATAN<br>(WARGA NEGARA INDOI                                             | SIPIL<br>RESIA)                |
| 1.00          | KUTIPAN                                                                       | 100 E                          |
|               | AKTA PERKA                                                                    | WINAN                          |
|               |                                                                               |                                |
| 19            | Dari defer en order i de constante                                            | 1917 NO.130 YO 1919 NO.81      |
| 1000          | di lakarta termusta bahun nada teranati, dua m                                | uluh dua April                 |
| A.M.          |                                                                               | sembilan puluh delapan         |
| 197 F         | telah tercatat perkawinan aptasa                                              | us                             |
|               | Tn. WS                                                                        |                                |
| the second    | Nn IX                                                                         |                                |
| 1 × 1 × 1     | vang talah dilanggunakan dit. I                                               | Katholik                       |
| 21            | yang tenan unungsungkan dinadapan pemuka agan<br>yang bernama Agung Wijayanto | dua puluh antu                 |
|               | Maret                                                                         | sembilan puluh dal             |
|               | di Gereja Santo Petrus & Paulus Jl.                                           | Mg,Besar No.55 Jakarta         |
|               | Kutipan ini sesu                                                              | ii dengan keadaan asda tu su s |
| 18            | Jakarta, tanggal                                                              | dua puluh dua April            |
| Street Street | seribu sembilan                                                               | ratus sembilan puluh delapar   |
|               |                                                                               |                                |
|               |                                                                               |                                |
| 2             | Kepala .                                                                      | Kantor Catatan Sipil           |
|               | JERNH W PY OF 1                                                               | nsi DKI Jakarta                |
| -             | KANTOR<br>CATATAN SIPIL                                                       |                                |
| 14            | PROPINSI                                                                      |                                |
|               |                                                                               |                                |

(Sumber: Dokumentasi Perusahaan)

d. Dokumen hardcopy Perjanjian Pengikatan Jual Beli (PPJB)

seperti pada Lampiran 28

e. Dokumen *hardcopy* kwitansi pembayaran (Gambar 3.120)

Gambar 3.120

|                                  | · [                                                       | KWITANSI                         | 1001 1011                          | 61                        |
|----------------------------------|-----------------------------------------------------------|----------------------------------|------------------------------------|---------------------------|
| Streams Linking (Soc)            | Tn. WS                                                    |                                  |                                    |                           |
| Banyskinya (turig                | Ba Soratus tojoh gululi k<br>dalapan intus tiga pilloh    | ifah jula dua ratu<br>rapian ihi | e esom piske <sup>s</sup> lima do. |                           |
| Bealt Pernbayoran 1              | Peurb. Peuriesan ( DC 9                                   | 781 - K38)                       |                                    |                           |
|                                  | 711102<br>3221,150,754                                    | 12.1<br>19.1,150,754             | PP8<br>16,110,075                  | (7158                     |
| Dimaylar dengen                  | Yound / Name / Karm Wrinith                               | Ka Qala / Alira                  | lyl.H Yomne                        | fatbialt                  |
|                                  | NUTASI BCA<br>TUKAI                                       | ine.                             | 14942005<br>10/047095              | \$73,052,450<br>9,313,380 |
|                                  |                                                           |                                  | Tangerang,                         | 18 April 2003             |
|                                  | Harga Julië : Rp. 189,083,566<br>Dissount 2% X Harge Jual | *                                |                                    |                           |
| Ra                               | 177,265,830                                               |                                  |                                    |                           |
| Direction of                     |                                                           |                                  |                                    |                           |
| notional and hardens acceler pea | l Gilm yong dinepenken dopat die soken                    |                                  |                                    | 10                        |

Kwitansi Pembayaran

(Sumber: Dokumentasi Perusahaan)

f. Dokumen *hardcopy* Surat Pemberitahuan Pajak Terhutang
Pajak Bumi dan Bangunan (SPPT-PBB) seperti pada
Gambar 3.121

#### Surat Pemberitahuan Pajak Terhutang Pajak Bumi dan

| NOP: 35 19:08                                                                                     | 1 005 008 09                                   | 58: 0× # 1    | NAMA DAN ALA              | MAT WAJIB PAJAK                      |
|---------------------------------------------------------------------------------------------------|------------------------------------------------|---------------|---------------------------|--------------------------------------|
| UL KELAPA L<br>RT DOO RW. O<br>CURUG SANGE<br>AELAPA DUA<br>KAB. TANGER                           | HLIN 3 DC 07<br>O<br>RENG                      | 721<br>A.J.A. | Tn.                       | WS                                   |
|                                                                                                   | Later and the                                  | VELAG         | NPWP:<br>NICP PER M2 (Rp) | TOTAL NJOP (Rp)                      |
| BUHI<br>BANGUNAN                                                                                  | 210                                            | 049           | 3.745,000                 | 784 650.00                           |
|                                                                                                   |                                                |               | the second                | 788 450.00                           |
| LICP sebagai dasar<br>UCRTKP (NJOP Tids<br>LICP unluk penghilun<br>T AR J E<br>PBB yang Terhulang | pengonaan PBB )<br>ix Kana Politik)<br>gan PBB | DA            | TA BARU                   | 786 490 00<br>788 450 000<br>1 179 6 |
| ALAK BUMI DAN BA                                                                                  | NGUNAN YANG HAR<br>SUNATUS<br>RUP IAH          | IS PIBAYAR    | SEMBILAR RIDU EN          | AM NATUS TUUM                        |
| GL JATUH TEMPO                                                                                    | BANK JABA                                      | R BANTE       | N                         | EPALA HARAH                          |

**Bangunan (SPPT-PBB)** 

(Sumber: Dokumentasi Perusahaan)

- g. Dokumen *hardcopy* Berita Acara Serah Terima (BAST) seperti pada Lampiran 29
- h. Dokumen Addendum Alih Hak seperti pada Lampiran 30
- Dokumen SPT Badan PEI Tahun 2007 seperti pada Lampiran
   31
- j. Dokumen Perjanjian KSO seperti pada Lampiran 32

k. Dokumen *list* penjualan Tahun 2008 seperti pada Lampiran 33

Setelah selesai memeriksa kelengkapan dokumen diberikan kembali kepada pembimbing lapangan. Telah melaksanakan pekerjaan memeriksa kelengkapan dokumen untuk pengajuan SKB pajak untuk PT PEI periode 2005 dan 2007 sebanyak 15 dokumen dan dari 15 dokumen pengajuan SKB pajak tersebut seluruhnya telah lengkap dilampirkan.

# 11. Membuat Surat Pernyataan Untuk Kelengkapan Dokumen Pengajuan Surat Kebebasan (SKB) Pajak

Dalam pekerjaan ini, dokumen yang dibutuhkan adalah *softcopy* daftar penelitian atas kwitansi/Faktur Pajak sederhana periode Januari 2005, dan format surat pernyataan dalam bentuk *Ms.Word*. Langkah-langkah yang dilakukan untuk membuat surat pernyataan yaitu sebagai berikut:

 Menerima dokumen *softcopy* daftar penelitian atas kwitansi/Faktur Pajak sederhana Tahun 2005 (Gambar 3.122) dan format surat pernyataan (3.123)

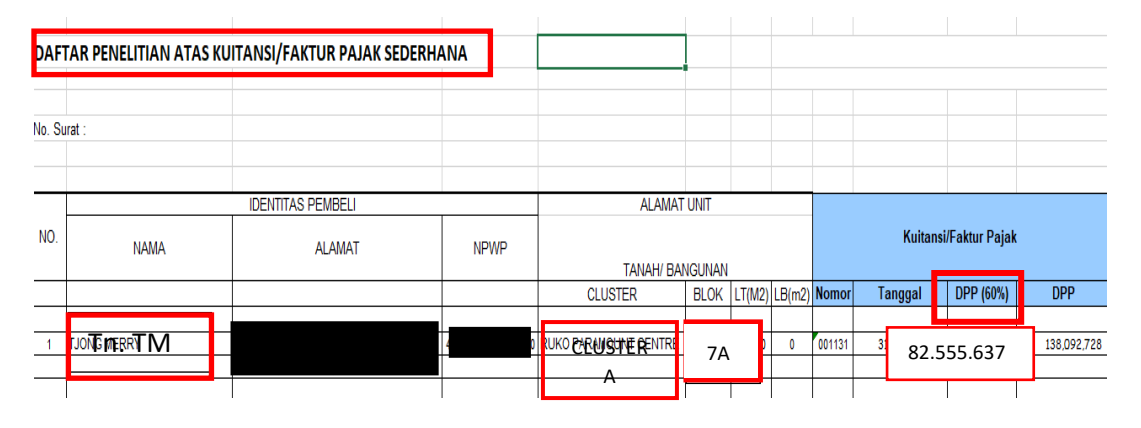

#### Daftar Penelitian Atas Kwitansi/Faktur Pajak Sederhana

Gambar 3.123

#### Format Surat Pernyataan

SURAT PERNYATAAN

#### Yang <u>bertanda tangan</u> di <u>bawah ini saya :</u>

N a m a Ervah Pad Febragroho Jabatan Birektur Perusahaan : NPWP Perusahaan :

Dengan ini menyatakan bahwa:

Pajak Penghasilan atas penjualan data data dibawah ini :

| No. <u>Nama Pembeli</u>     | Cluster       | Blok                      | Harga Jual (60% |
|-----------------------------|---------------|---------------------------|-----------------|
|                             |               |                           |                 |
| Telah disetor dan dilaporka | n dalam SPT J | 'ahunan ( <u>Year</u> ) F | Ph Badan        |

E schingga berdasarkan Ps 11 ayat 1 PP No.71 tahun 2008 atas obyek tersebut di atas adalah termasuk pengecualian atas setoran PPh Ps 4 (2) atas pengalihan Hak atas Tanah dan Bangunan.

Demikian pernyataan ini dibuat dengan sebenarnya, agar dapat dipergunakan sebagaimana mestinya.

(Sumber: Dokumentasi Perusahaan)

2) Mengisi data penjualan seperti identitas nama pembeli yaitu Tn.TM beserta jenis *cluster* A dan blok yaitu SEKTOR 7A harga jual yaitu sebesar Rp.82.855.637 yang didapatkan dari DPP pada Daftar Penelitian Atas Kwitansi/Faktur Pajak Sederhana

Gambar 3.125

Data Penjualan

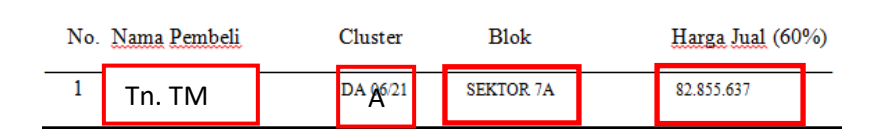

(Sumber: Dokumentasi Perusahaan)

 Mengisi keterangan bahwa Pajak Penghasilan (PPh) dari data penjualan telah disetor dan dilaporkan dalam SPT Tahunan 2006 PPh Badan PT PEI

#### Gambar 3.125

#### Keterangan PPh Telah Disetor dan Dilaporkan Dalam SPT

#### **Tahunan Badan**

 Telah disetor dan dilaporkan dalam SPT Tahunan 2006 PPh Badan
 PT PEI

 Image: Sehingga berdasarkan Ps 11 ayat 1 PP No.71 tahun 2008 atas
 obyek tersebut di atas adalah termasuk pengecualian atas setoran PPh Ps 4 (2) atas

 pengalihan Hak atas Tanah dan/ Bangunan.
 Bangunan.

(Sumber: Dokumentasi Perusahaan)

Setelah membuat surat pernyataan maka dokumen siap untuk dicetak dan diberikan kepada pembimbing lapangan untuk diperiksa kembali. Melakukan pekerjaan membuat surat pernyataan PT PEI tahun 2006 sebanyak 1 dokumen (Lampiran 35).

# 12. Membuat Faktur Pajak Keluaran dan Melakukan Approval Melalui Aplikasi *e*-Faktur

Dalam pekerjaan ini, dokumen yang dibutuhkan adalah kwitansi pembayaran Masa Desember 2019. Langkah-langkah yang dilakukan untuk membuat dan melakukan *approval* Faktur Pajak Keluaran adalah sebagai berikut:

1) Menerima dokumen yang dibutuhkan dari pembimbing lapangan

yaitu kwitansi pembayaran

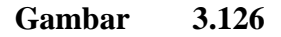

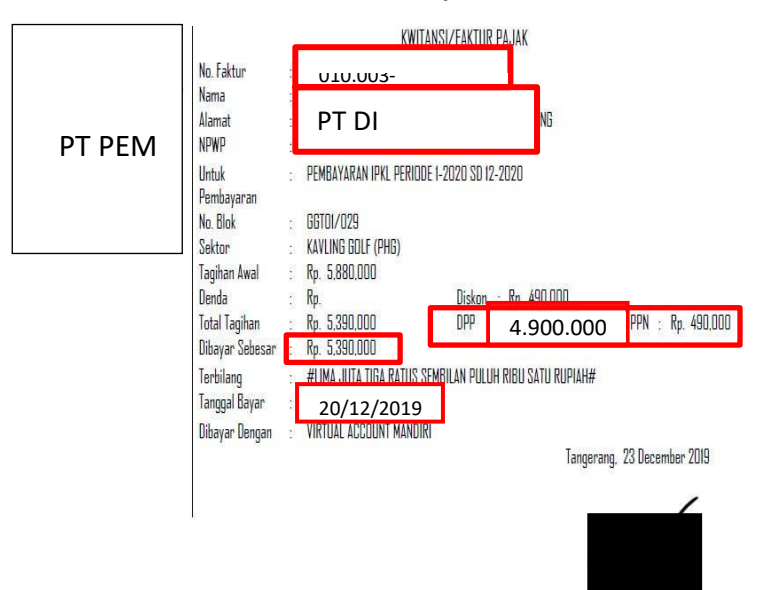

#### Kwitansi Pembayaran

183

(Sumber: Dokumentasi Perusahaan)

 Buka aplikasi *e*-Faktur, lalu pilih *database* yaitu lokal *database*, kemudian klik "*connect*" seperti Gambar 3.127 dan Gambar 3.128

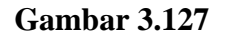

# Aplikasi *e*-Faktur FlaxInvoice 11/12/2018 14:38 Application 184 KE

......

.

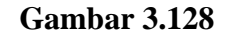

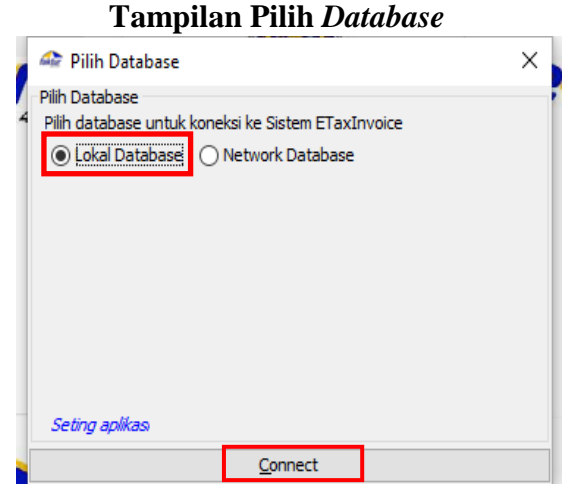

(Sumber: Dokumentasi Perusahaan)

 Setelah berhasil ter-*connect*, isi nama *user* dan *password* lalu klik "*login*"

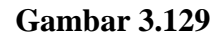

| Tampilan Menu Login |   |
|---------------------|---|
| ale .               | × |
| LOGIN ETAX INVOICE  |   |
| Nama User ADMIN     |   |
| Password •••••      |   |
| Lupa Passworo       |   |
| Login <u>C</u> lose |   |

(Sumber: Dokumentasi Perusahaan)

4) Setelah aplikasi terbuka kemudian akan muncul tampilan awal

aplikasi e-Faktur

Gambar 3.130

Tampilan Awal Aplikasi e-Faktur

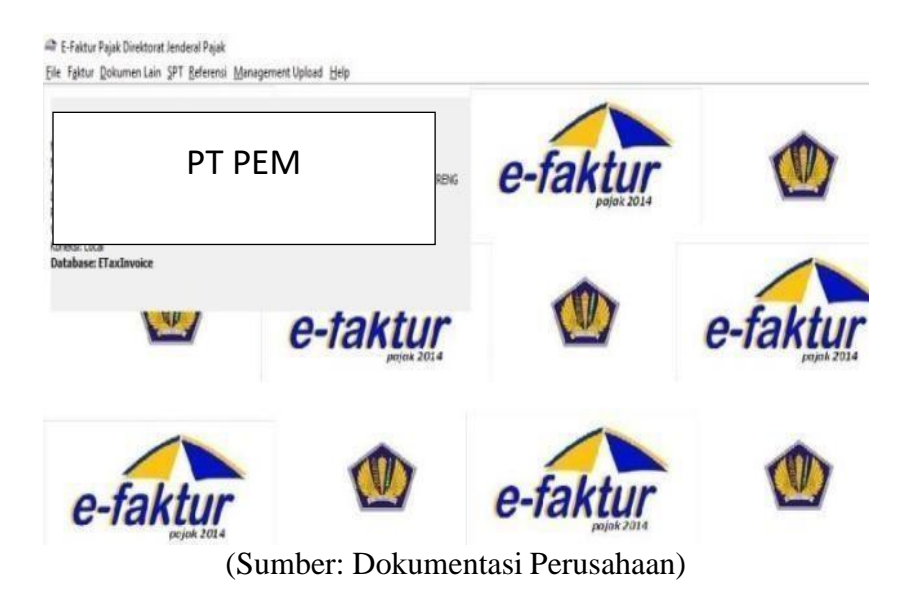

5) Pilih menu *file*, klik "Administrasi DB" dan pilih *database* yaitu

PEM 2018

Gambar 3.131

# Tampilan Administrasi DB

|                 | 🕼 E-        | -Faktur    | Pajak Direk  | tor                 |
|-----------------|-------------|------------|--------------|---------------------|
| [               | File        | Faktur     | Dokumen      | Lai                 |
|                 | f           | Admin      | istrasi DB   |                     |
|                 | ×           | Exit       |              |                     |
| 🖀 Administrasi  | Database    |            |              | >                   |
| Buat Database B | Taxinvoice  |            |              |                     |
| Nama Database   |             |            |              | 💾 Buat Database     |
| Nama Database   | Status      |            |              |                     |
| BACK LIPs.d 2   |             |            |              |                     |
| ETaxInvoice (D  | +           | _          |              |                     |
| PEM (07 S.D 12  |             |            |              |                     |
| PEM 2017 HM     |             |            |              |                     |
| PEM 2018        |             |            |              |                     |
|                 | 1           |            |              |                     |
|                 |             |            |              |                     |
|                 |             |            |              |                     |
|                 |             |            |              |                     |
| Total Record7   | Hitung To   | tal Record |              |                     |
| 100             | Per Hal     | aman <<    | < 1          | > >>                |
| <i>💕</i> Ka     | onek Ke Dat | tabase     | 🕞 Start Data | base sebagai Server |

(Sumber: Dokumentasi Perusahaan)

6) Mengisi kembali Nama User dan Password, klik "Login"

#### Gambar 3.132

#### Tampilan Menu Login

| <i>i</i> ⊈e       |               |             |               | Х |
|-------------------|---------------|-------------|---------------|---|
|                   | LOGIN ET      | TAX INVOICE |               |   |
| Nama User         | ADMIN         |             |               |   |
| Password          | •••••         | •••         |               |   |
| <u>Lupa Passw</u> | <u>iora</u>   |             |               |   |
|                   | <u>L</u> ogin |             | <u>Cl</u> ose |   |

(Sumber: Dokumentasi Perusahaan)

 Setelah *database* berhasil terubah, kemudian pilih menu faktur, klik "Administrasi Faktur" (Gambar 3.133), kemudian pilih rekam faktur (Gambar 3.134)

#### Gambar 3.133

#### Tampilan Menu Faktur, Pajak Keluaran, Administrasi Faktur

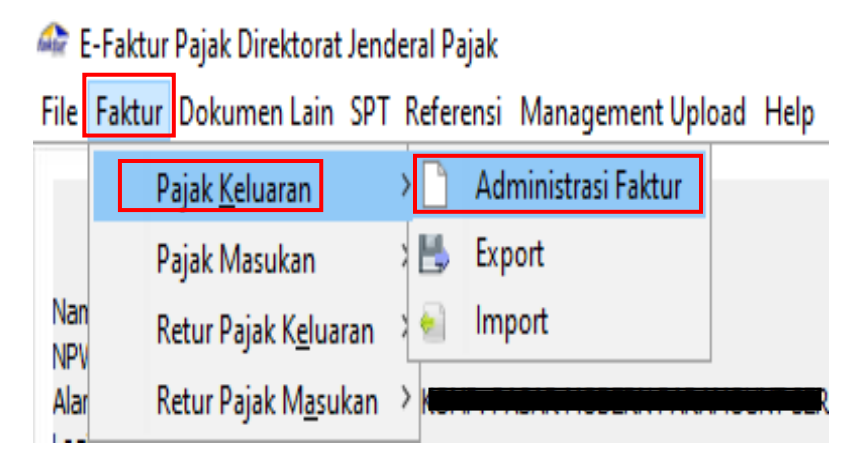

Gambar 3.134

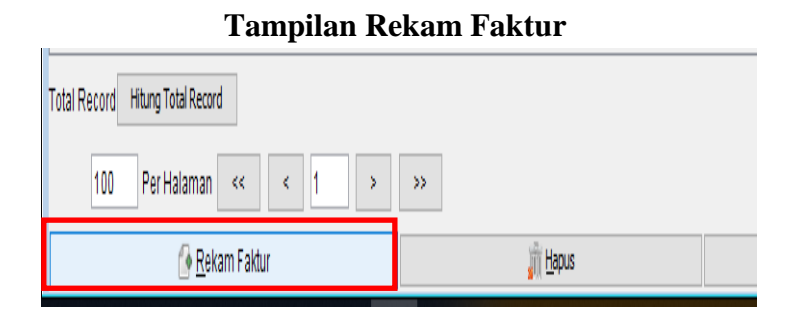

(Sumber: Dokumentasi Perusahaan)

8) Setelah muncul tampilan input faktur, mengisi bagian dokumen transaksi sesuai dengan kwitansi yang telah diberikan oleh pembimbing lapangan yaitu nomor seri faktur diisi dengan no faktur pada kwitansi yaitu 010.003-19.72803835 (Gambar 3.135 bagian A), tanggal dokumen serta masa dan tahun pajak diisi sesuai dengan tanggal bayar pada kwitansi yaitu 20/12/2019 (Gambar 3.135 bagian B), Masa dan Tahun Pajak diisi Masa 12 dan Tahun 2019 sesuai Masa dan Tahun pembayaran pada kwitansi (Gambar 3.135 bagian C) kemudian klik "lanjutkan"

| Δ               |     | KWIT/                   | NSI/FAKTU     | R PAJA  | K              |       |             |
|-----------------|-----|-------------------------|---------------|---------|----------------|-------|-------------|
| Vo. Faktur      | 8   | 010.003-19.72803835     |               |         |                |       |             |
| Nama            | • • |                         |               |         |                | 1     |             |
| Alamat          | :   | 6                       | יד DI         |         |                |       |             |
| NPWP            | ••• |                         |               |         |                |       |             |
| Untuk           |     | PEMIDATAKAN IPAL PEKIUU | - 1-ZUZU 30 1 | Z-ZUZU  |                | ]     |             |
| Pembayaran      |     |                         |               |         |                |       |             |
| No. Blok        | ••• | GGT01/029               |               |         |                |       |             |
| Sektor          | :   | KAVLING GOLF (PHG)      |               |         |                |       |             |
| Tagihan Awal    | ••• | Rp. 5,880,000           |               |         |                |       |             |
| Denda           |     | Rp.                     | Diskon        | : Rp.   | 490,000        |       |             |
| Total Tagihan   | • • | Rp. 5,390,000           | DPP           | : Rp.   | 4,900,000      | PPN : | Rp. 490,000 |
| Dibayar Sebesar | :   | Rp. 5,390,000           |               |         |                |       |             |
| Terbilang       |     | #LIMA JUTA TIGA RATUS S | MBILAN PULI   | UH RIBL | I SATU RUPIAH# |       |             |
| Tanggal Bayar   | ••• | 20/12/2019 B            |               |         |                |       |             |
| Dibavar Dengan  |     | VIRTUAL ACCOUNT MANDIR  | 1             |         |                |       |             |

| 🛓 Input Faktur    |                                            | ×                 |
|-------------------|--------------------------------------------|-------------------|
| Dokumen Transaksi | Lawan Transaksi Detail Transaksi           |                   |
| Dokumen Transaks  | si                                         |                   |
| Detail Transaksi  | 1 1 - Kepada Pihak yang Bukan Pemungut PPN | ~                 |
| Jenis Faktur      | B 1 - Faktur Pajak                         | ~                 |
| Tanggal Dokumen   | 20/12/19 mm/yyyy) C                        |                   |
| Laporan SPT       | Masa Pajak 12 Tahun Pajak 2019             |                   |
| Masukkan Nomor S  | jeri Faktur Pajak                          |                   |
| Nomor Seri Faktur | 010 002 10 72802825                        |                   |
| Referensi Faktur  | A                                          |                   |
|                   |                                            |                   |
|                   |                                            |                   |
|                   |                                            |                   |
|                   |                                            |                   |
|                   |                                            |                   |
|                   |                                            |                   |
|                   |                                            |                   |
|                   |                                            |                   |
|                   |                                            |                   |
|                   |                                            |                   |
|                   |                                            | <u>L</u> anjutkan |
|                   |                                            |                   |

(Sumber: Dokumentasi Perusahaan)

9) Kemudian pada halaman lawan transaksi, klik "[F3] Cari NPWP"

#### Halaman Lawan Transaksi

| 🛓 Input Faktu  | r                                                           |                |
|----------------|-------------------------------------------------------------|----------------|
| Dokumen Transa | ksi Lawan Transaksi Detail Transaksi                        |                |
| Lawan Transaks |                                                             |                |
| NPWP           |                                                             | [F3] Cari NPWP |
| NIK / Paspor   | Masukan NPWP dan tekan Enter untuk mencari Lawan Transaksi  |                |
|                | Masukan NIK/Paspor jika lawan transaksi tidak memiliki NPWP |                |
| Nama           |                                                             |                |
| Alamat         |                                                             |                |

(Sumber: Dokumentasi Perusahaan)

 Setelah muncul referensi lawan transaksi, filter NPWP dan tuliskan kata kunci klik "[F3] Cari", kemudian klik 2 (dua) kali pada NPWP lawan transaksi yang sudah dicari

#### Gambar 3.137

| 실 Referensi Lawan      | Transaksi    |        | •    | ×         |
|------------------------|--------------|--------|------|-----------|
| Filter Nama            | 🗸 Kata Kunci | PT DI  |      | [F3] Cari |
| Masukan Nama lawan tra | ansaksi      |        |      |           |
| NPWP                   | Nama         | Alamat |      |           |
|                        | PT DI        |        |      |           |
|                        |              |        | -    |           |
|                        |              |        |      |           |
|                        |              |        |      |           |
|                        |              |        |      |           |
|                        |              |        |      |           |
| Total Record Hitung    | Total Record |        |      | -         |
| 100 Per                | Halaman <<   | < 1    | > >> |           |

#### (Sumber: Dokumentasi Perusahaan)

11) Setelah mengklik "nama lawan transaksi" yang dipilih sebelumnya, kemudian akan kembali ke halaman lawan transaksi.Klik "lanjutkan"

#### Gambar 3.138

| Dokumen Tran | saksi Lawan Transaksi D | etail Transaksi              |                           |                     |
|--------------|-------------------------|------------------------------|---------------------------|---------------------|
| Lawan Transa | ksi                     |                              |                           |                     |
| NPWP         |                         |                              |                           | [F3] Cari NPWP      |
|              | Masukan NPWP dan teka   | n Enter untuk mencari Lawai  | n Transaksi               |                     |
| NIK / Paspor |                         |                              |                           |                     |
|              | Masukan NIK/Paspor jik  | a lawan transaksi tidak memi | liki NPWP                 |                     |
| Nama         | PT DOSON INDONESIA      |                              |                           |                     |
| Alamat       |                         | וח דק                        | Kec.PAGEDANGAN_Kota/Kab.1 | ANGERANG BANTEN 000 |
|              |                         |                              |                           |                     |
|              |                         |                              |                           |                     |
|              |                         |                              |                           |                     |
|              |                         |                              |                           |                     |
|              |                         |                              |                           |                     |
|              |                         |                              |                           |                     |
|              |                         |                              |                           |                     |
|              |                         |                              |                           |                     |
|              | <                       |                              |                           |                     |
|              |                         |                              |                           |                     |
|              |                         |                              |                           |                     |
|              |                         |                              |                           |                     |
|              |                         |                              |                           |                     |
|              |                         |                              |                           |                     |

#### Tampilan Lawan Transaksi

(Sumber : Dokumentasi Perusahaan)

12) Kemudian muncul *detail* transaksi pada bagian ini klik "rekam transaksi"

#### Halaman Detail Transaksi

| 🛓 Input Faktur                  |           |                |                  |       |  |  |  |
|---------------------------------|-----------|----------------|------------------|-------|--|--|--|
| Dokumen Transaksi               | Lawan Tra | ansaksi Detail | Detail Transaksi |       |  |  |  |
| Detail Transaksi                |           |                |                  |       |  |  |  |
| <u>R</u> ekam<br>Transaksi      | 3         |                |                  |       |  |  |  |
| Filter Nama Barang 🗸 Kata Kunci |           |                |                  |       |  |  |  |
| Nama Jun                        | nlah Bar  | DPP            | PPN              | PPnBM |  |  |  |

(Sumber: Dokumentasi Perusahaan)

13) Semua bagian *detail* penyerahan barang/jasa diisi sesuai dengan dokumen kwitansi yaitu Pembayaran IPKL Periode 1-2020 SD 12-2020, mengisi harga satuan sesuai dengan jumlah DPP yang terdapat pada kwitansi yaitu sebesar Rp 4.900.000 kemudian DPP akan terisi secara otomatis oleh sistem yaitu Rp 4.900.000 dan PPN juga akan terisi secara otomatis oleh sistem yaitu Rp 490.000, klik "simpan" seperti Gambar 3.140

#### Pengisian Detail Penyerahan Barang/Jasa

| Untuk<br>Pembayaran                                                            | : PEMBAYARAN                                                                                                    | IPKL PERIODE                                                           | 1-2020 SD 12-2020       | ]                         |                      |
|--------------------------------------------------------------------------------|----------------------------------------------------------------------------------------------------|------------------------------------------------------------------------|-------------------------|---------------------------|----------------------|
| No. Blok<br>Sektor<br>Tagihan Awal<br>Denda<br>Total Tagihan<br>Dibayar Sebesa | : GGT01/029<br>: KAVLING GOLF<br>: Rp. 5,880,001<br>: Rp.<br>: Rp. 5,390,001<br>r : Rp. 5,390,001                                                         | (PHG)<br>D<br>D<br>D                                                   | Diskon : Rp<br>DPP : Rp | . 490,000<br>. 4,900,000  | PPN : Rp. 490,000    |
|                                                                                | Detail Penyerahan<br>Nomor Dokumen Transak<br>Detail Barang/Jasa<br>Kode<br>Nama<br>Harga Satuan (Rp)<br>Jumlah Barang<br>Harga Total (Rp)<br>Diskon (Rn) | Barang/Jasa<br>(si<br>iAYARAN IPKL<br>4.900.000<br>1<br>4.900.000<br>0 | PERIODE 1-2020 SI       | 0 12-2020 [F3] (<br>Baran | X<br>Cari<br>Ig/Jasa |
|                                                                                | PPN<br>Dasar Pengenaan<br>Pajak (PDP)<br>Pajak Pertambahan<br>Nilai (PPN)<br>Tarif<br>PPnBM<br>Pajak Penjualan Atas<br>Barang Mewah (PPnB                 | 4.<br>490.0<br>0<br>3M) 0                                              | 900.000                 |                           |                      |
|                                                                                | 💾 <u>Si</u> mpan                                                                                                    | ()<br>()                                                               | <u>B</u> ersihkan Form  | <b>X</b> <u>T</u> ut      | tup                  |

(Sumber: Dokumentasi Perusahaan)

14) Pada pemberitahuan 'Simpan lawan transaksi', klik "yes"

Pemberitahuan 'Simpan Lawan Transaksi' Simpan Lawan Transaksi X Apakah anda ingin mendefinisikan detail transaksi baru?

(Sumber: Dokumentasi Perusahaan)

- 15) Pada menu detail transaksi klik "simpan"
  - Gambar 3.142

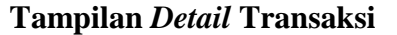

| 🕌 Input Faktur                                  |                   |                               |          |       |                 | ×         |
|-------------------------------------------------|-------------------|-------------------------------|----------|-------|-----------------|-----------|
| Dokumen Transaksi Lawan Transaksi Detail Transa | aksi              |                               |          |       |                 |           |
| Detail Transaksi                                |                   |                               |          |       |                 |           |
| Rekam Ubah Transaksi<br>Transaksi               | <u>H</u> apus     |                               |          |       |                 |           |
| Filter Nama Barang 🗸 Kata Kunci                 |                   |                               |          |       |                 | Filter    |
| Nama                                            | Jumlah Bar        | DPP                           | PPN      | PPnBM |                 |           |
| PEMBAYARAN IPKL PERIODE 1-2020 SD 12-2020       | 1                 | 4.900.000                     | 490.000  | C     |                 |           |
|                                                 |                   |                               |          |       |                 |           |
|                                                 |                   |                               |          |       |                 |           |
|                                                 |                   |                               |          |       |                 |           |
|                                                 |                   |                               |          |       |                 |           |
|                                                 |                   |                               |          |       |                 |           |
|                                                 |                   |                               |          |       |                 |           |
| Total Record1 Hitung Total Record               |                   |                               |          |       |                 |           |
| 100 Per Halaman << <                            | 1                 | > >>                          |          |       |                 |           |
| Uang Muka Pelupasan                             |                   |                               |          |       |                 |           |
| DPP                                             | Dasar F           | Pengenaan Paja                | ik (DPP) |       |                 | 4.900.000 |
| PPN                                             | Pajak P           | ertambanan ivi                | ai (PPN) |       |                 | 490.000   |
| PPnBM                                           | Pajak P<br>Barang | enjuaian atas<br>Mewah (PPnBN | 1)       |       |                 | U         |
|                                                 |                   |                               |          |       |                 |           |
|                                                 |                   |                               |          |       | <u>K</u> embali | Lanjutkan |
| Simpan                                          |                   |                               |          | r 👷   | Tutup Form      |           |
|                                                 |                   |                               |          |       |                 |           |

(Sumber: Dokumentasi Perusahaan)

16) Kemudian muncul pemberitahuan 'simpan faktur', klik "no" untuk tidak membuat dokumen faktur baru karena tidak ada faktur yang akan dibuat lagi

#### Pemberitahuan 'Simpan Faktur'

| Simpan | Faktur                                                                           | $\times$ |
|--------|----------------------------------------------------------------------------------|----------|
| 1      | Dokumen Faktur berhasil disimpan.<br>Apakah anda ingin membuat Dokumen Faktur ba | aru?     |
|        | Yes No                                                                           |          |

(Sumber: Dokumentasi Perusahaan)

17) Setelah tersimpan, didalam daftar Faktur Pajak keluaran akan bertambah faktur yang telah dibuat dengan status Faktur Pajak yaitu "Belum *Approve*" sehingga harus dilakukan *approval* agar ter-*upload* ke sistem milik Direktorat Jenderal Pajak (DJP)

#### Gambar 3.144

#### **Status Faktur Pajak**

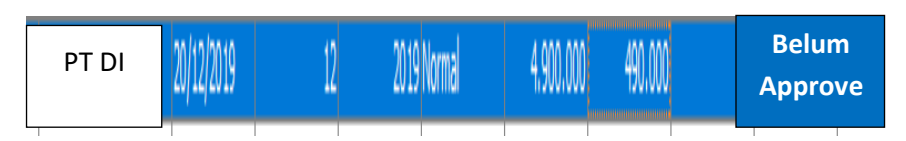

(Sumber: Dokumentasi Perusahaan)

18) Pilih Faktur Pajak keluaran yang akan diupload dan klik "upload"

#### Gambar 3.145

#### Faktur Pajak Yang Akan Diupload

| PT DI                      | 20/12/2019         | 12 2019 Normal | 4.900.000 490.000 | 0 Belum Approve        |
|----------------------------|--------------------|----------------|-------------------|------------------------|
|                            |                    |                |                   |                        |
| Record Hitung Total Record |                    |                |                   |                        |
| 100 Per Halaman << <       | 1 > >>             |                |                   |                        |
| 🕒 <u>R</u> ekam Faktur     | <u>्री U</u> pload | V <u>b</u> ah  | m <u>H</u> apus   | 👌 Lihat <u>D</u> etail |

(Sumber: Dokumentasi Perusahaan)

19) Kemudian akan muncul pemberitahuan 'upload faktur', setelah itu klik "yes" (Gambar 3.146) dan pada pemberitahuan 'siap upload' klik "ok" (Gambar 3.147)

#### Gambar 3.146

# Pemberitahuan 'Upload Faktur'

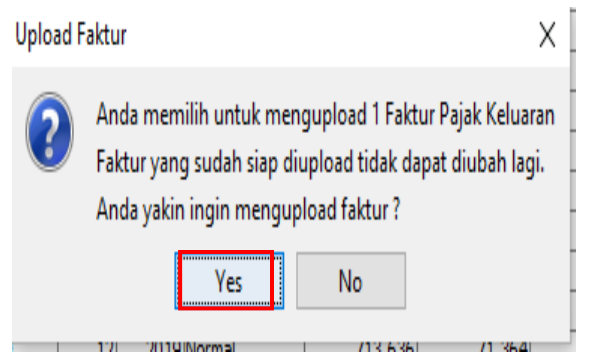

**Gambar 3.147** 

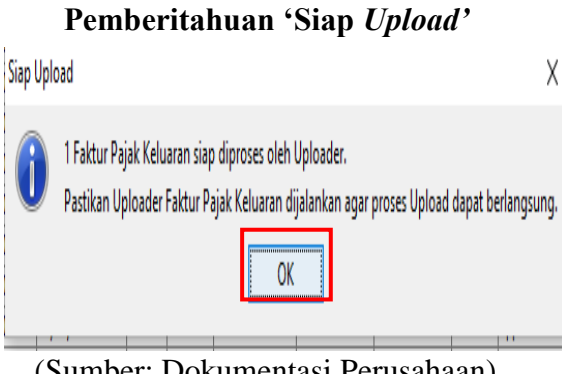

(Sumber: Dokumentasi Perusahaan)

20) Kemudian Faktur Pajak tersebut akan berubah menjadi Faktur Pajak 'Siap Approve'

Tampilan Faktur Pajak 'Siap Approve'

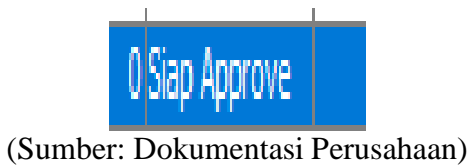

21) Pilih Management Upload, kemudian klik "Upload Faktur/Retur

Alt+Shift+M"

#### Gambar 3.149

#### Menu Management Upload

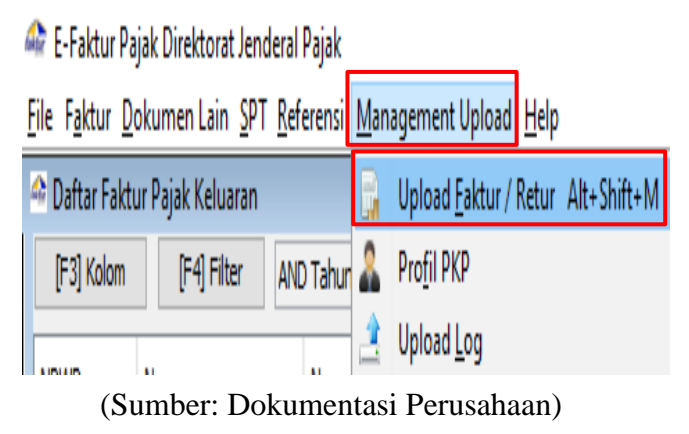

22) Kemudian klik "Start Uploader"

Gambar 3.150

| Tampilan Menu                                                                                              | 1 Start Uploader                    |
|----------------------------------------------------------------------------------------------------|-------------------------------------|
| File Faktur Pajak Unektora Jendelai Pajak<br>File Faktur Dokumen Lain SPT Referensi Management Upload Help | - 5 ^                               |
| A Monitor Upload                                                                                           | e 🔀                                 |
| Faktur PK Faktur PM Retur PK Retur PM Dok Lain PK Dok Lain PM Retur Dok Lain PK Retur Dok Lain PM          |                                     |
| Process Queue Log                                                                                          |                                     |
|                                                                                                    |                                     |
| Total Record Hitung Total Record                                                                           |                                     |
| 100 Per Halaman «< < 1 > >>                                                                                |                                     |
| 🔽 Refresh Log Sellap 1 🔆 Menit                                                                             | Activate Windows () Befresh         |
| Charles Hadara da a                                                                                        | Go to Settings to activate Windows. |
| Start Uploader                                                                                             | SBb rboset                          |

(Sumber: Dokumentasi Perusahaan)

23) Setelah itu, pada 'Login User PKP' masukkan Captcha yaitu

JBSXWX dan Password kemudian klik "submit"

#### Gambar 3.151

#### Tampilan Login User PKP

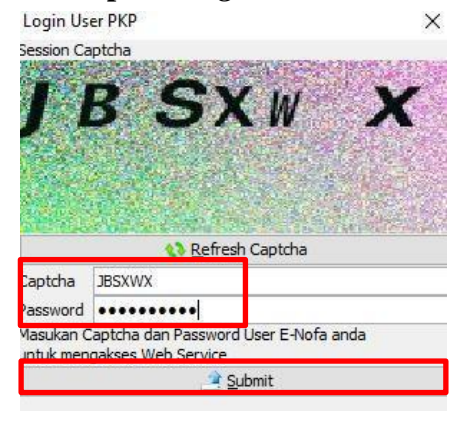

(Sumber: Dokumentasi Perusahaan)

24) Kemudian akan muncul informasi 'Uploader Berjalan', lalu klik

"ok"

#### Gambar 3.152

| <b>Famp</b> i | ilan <i>Uploader</i> B | erjalan |
|---------------|------------------------|---------|
| Informas      | i                      | Х       |
|               | Uploader Berjalan      |         |

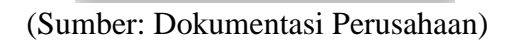

OK

25) Setelah faktur berhasil ter*upload* keterangan "Belum *Approve*" akan berubah menjadi "*Approval* Sukses"

#### **Gambar 3.153**

# Perubahan Status Faktur PT DI 20/12/2019 12 2019 Normal 4.900.000 490.000 0 Belum Approve 5 20/12/2019 12 2019 Normal 4.900.000 490.000 0 Belum Approve

(Sumber: Dokumentasi Perusahaan)

26) Setelah approval sukses, Faktur Pajak keluaran PDF siap untuk

dicetak

#### **Faktur Pajak PDF**

|                                                   | Fa                                                                                              | aktur Pajak                                                        |                                            |
|---------------------------------------------------|-------------------------------------------------------------------------------------------------|--------------------------------------------------------------------|--------------------------------------------|
| Kode dan Nomo                                     | or Seri Faktur Pajak : 010.003-19.728                                                           | 03835                                                              |                                            |
| Pengusaha Ken                                     | a Pajak                                                                                         |                                                                    |                                            |
| Nama :<br>Alamat :<br>KAB. TA<br>NPWP : 02.       | PT PEM                                                                                          | AR MODERN PARAMOUNT SE                                             | RPONG CURUG SANGERENG ,                    |
| Pembeli Barang                                    | Kena Pajak / Penerima Jasa Kena P                                                               | ajak                                                               |                                            |
| Nama : PT DOS<br>Alamat :<br>BANTE!<br>NPWP : 01. | PTDI PT.000                                                                                     | 000 Kel.CIJANTRA Kec.PAGEDA                                        | NGAN Kota/Kab. TANGERANG                   |
| No.                                               | Nama Barang Kena Pajak / .                                                                      | Jasa Kena Pajak                                                    | Harga Jual/Penggantian/Uang<br>Muka/Termin |
| 1 PEMB/<br>Ro 4 9                                 | AYARAN IPKL PERIODE 1-2020 SD<br>00.000 × 1                                                     | 12-2020                                                            | 4.900.000,00                               |
| Harga Jual / Pen                                  | ggantian                                                                                        |                                                                    | 4.900.000,00                               |
| Dikurangi Potong                                  | an Harga                                                                                        |                                                                    | 0,00                                       |
| Dikurangi Uang N                                  | /luka                                                                                           |                                                                    | 0,00                                       |
| Dasar Pengenaa                                    | n Pajak                                                                                         |                                                                    | 4.900.000,00                               |
| PPN = 10% x Da                                    | sar Pengenaan Pajak                                                                             |                                                                    | 490.000,00                                 |
| Total PPnBM (Pa                                   | ijak Penjualan Barang Mewah)                                                                    |                                                                    | 0,00                                       |
| Sesual dengan ketentu<br>secara elektronik sehir  | ian yang berlaku, Direktorat Jenderal Pajak me<br>noda tidak diperlukan tanda tangan basah padi | engatur bahwa Faktur Pajak ini telah ditand<br>a Faktur Pajak ini. | atangani                                   |
|                                                   |                                                                                                 | KAB. TANGERANG,                                                    | 20 Desember 2019                           |
|                                                   |                                                                                                 | MUHAMMAD NAWA                                                      | WI                                         |

(Sumber: Dokumentasi Perusahaan)

Masa berlaku Faktur Pajak disebut *expired* bila pembuatannya telah melebihi jangka waktu 3 bulan sejak dibuat. Pembuatan Faktur Pajak Keluaran dengan menggunakan aplikasi *e*-Faktur dilakukan untuk PT PEM yaitu untuk masa Desember 2019 dengan jumlah Faktur Pajak keluaran sebanyak 5 Faktur Pajak. *Detail* kwitansi pembayaran terdapat pada Lampiran 35 dan Faktur Pajak keluaran terdapat pada Lampiran 36.

# 13. Membuat Disposisi Pembayaran Pajak Pertambahan Nilai (PPN) Dalam Format *Ms.Word*

Dalam pekerjaan ini, dokumen yang dibutuhkan adalah *softcopy* format disposisi dalam bentuk *Ms.Word* dan *hardcopy* SPT Masa PPN Formulir 1111 Masa Desember 2019. Langkah-langkah yang dilakukan untuk membuat disposisi pembayaran PPN dalam bentuk *Ms.Word* adalah sebagai berikut:

 Menerima dokumen yang dibutuhkan yaitu softcopy format disposisi dalam bentuk Ms. Word dan dokumen hardcopy SPT Masa PPN Formulir 111 Masa Desember 2019

#### **Gambar 3.155**

| KSO PARAM                                                      | ou            | INT LAKES                                         |                          |                                                |            |      |                                   |
|----------------------------------------------------------------|---------------|---------------------------------------------------|--------------------------|------------------------------------------------|------------|------|-----------------------------------|
|                                                                |               |                                                   |                          | DISPOSISI                                      |            |      |                                   |
|                                                                |               |                                                   |                          |                                                |            |      |                                   |
|                                                                |               |                                                   | 003/LAKE                 | S/TAX/DISPO                                    | 01-2020    |      |                                   |
|                                                                |               |                                                   |                          |                                                |            |      |                                   |
|                                                                |               | ٦                                                 | Гn. A                    |                                                |            |      |                                   |
| Kepada                                                         | :             |                                                   |                          | •                                              |            |      |                                   |
| Perihal                                                        | :             | Pembaya                                           | ran PPN Pe               | njualan untuk                                  | Masa (Bin- | Thn) |                                   |
|                                                                |               |                                                   |                          |                                                |            |      |                                   |
| Mohon per                                                      | set           | ujuan unt                                         | tuk penge                | luaran sebag                                   | ai berikut |      |                                   |
| Biaya                                                          | :             |                                                   |                          |                                                |            |      |                                   |
|                                                                |               |                                                   |                          |                                                |            |      |                                   |
| Terbilang                                                      | :             |                                                   |                          |                                                |            |      |                                   |
|                                                                |               |                                                   |                          |                                                |            |      |                                   |
|                                                                |               |                                                   |                          |                                                |            |      | _                                 |
| (eterangan                                                     | :             | Pembaya                                           | iran PPN u               | intuk Masa (E                                  | In-Thn)    |      | Rp.                               |
| (eterangan                                                     | :             | Pembaya                                           | iran PPN u               | intuk Masa (E                                  | iln-Thn)   |      | Rp.                               |
| (eterangan                                                     | :             | Pembaya<br>Total yar                              | aran PPN u<br>ng harus d | intuk Masa (E<br>libayar                       | In-Thn)    |      | Rp.<br>Rp                         |
| (eterangan                                                     | :             | Pembaya<br>Total yar                              | aran PPN u<br>ng harus d | intuk Masa (E<br>libayar                       | iln-Thn)   |      | Rp.<br>Rp                         |
| (eterangan                                                     | :             | Pembaya<br>Total yar                              | aran PPN u<br>ng harus d | intuk Masa (E<br>libayar                       | iln-Thn)   |      | Rp.                               |
| Keterangan<br>Jatuh Temp                                       | :             | Pembaya<br>Total yar<br>SEGERA                    | aran PPN u<br>ng harus d | ntuk Masa (E<br>libayar                        | In-Thn)    |      | Rp.<br>Rp                         |
| (eterangan<br>Jatuh Temp                                       | :             | Pembaya<br>Total yar<br>SEGERA                    | aran PPN u<br>ng harus d | ntuk Masa (E<br>libayar                        | iln-Thn)   |      | Rp.<br>Rp                         |
| (eterangan<br>Jatuh Temp<br>Tangerang, d                       | :             | Pembaya<br>Total yar<br>SEGERA<br>mm- <b>yyyy</b> | aran PPN u<br>ng harus d | ntuk Masa (E<br>libayar                        | In-Thn)    |      | Rp.                               |
| (eterangan<br>Jatuh Temp<br>Tangerang, o                       | :             | Pembaya<br>Total yar<br>SEGERA<br>mm- <b>yyyy</b> | aran PPN u<br>ng harus d | intuk Masa (E<br>libayar                       | iln-Thn)   |      | Rp.<br>Rp                         |
| keterangan<br>Jatuh Temp<br>Tangerang, o<br>Dibuat oleh,       | :<br>:<br>id- | Pembaya<br>Total yar<br>SEGERA<br>mm- <b>yyyy</b> | aran PPN u<br>ng harus d | ntuk Masa (E<br>ibayar<br>Mengetahui,          | iln-Thn)   |      | Rp.<br>Rp<br>Menyetujui,          |
| keterangan<br>Jatuh Temp<br>Tangerang, d<br>Dibuat oleh,       | :<br>:<br>id- | Pembaya<br>Total yar<br>SEGERA<br>mm-yyyy         | ng harus d               | ntuk Masa (E<br>ibayar<br>Mengetahui,<br>Tn. C | iln-Thn)   |      | Rp.<br>Rp<br>Menyetujui,          |
| (eterangan<br>Jatuh Temp<br>Tangerang, d<br>Dibuat oleh,<br>Tn | :<br>id-      | Pembaya<br>Total yar<br>SEGERA<br>mm- <b>yyyy</b> | iran PPN u<br>ig harus d | ntuk Masa (E<br>ibayar<br>Mengetahui,<br>Tn. C | In-Thn)    |      | Rp.<br>Rp<br>Menyetujui,<br>Tn. A |

#### Format Disposisi Dalam Bentuk Ms. Excel

| SPT Masa PPN Formulir 1111  |                      | Star Plane, had been to be |                         | -1013    |
|-----------------------------|----------------------|----------------------------|-------------------------|----------|
| Nama PKP PT PL              | Real Property        | UTARA, KAB, TANGERANG      | NPWP<br>Masa<br>Pembetu | 21       |
| Bagian I. Bagian II. Bagian | II.H.   Baglan III., | IV., dan V.   Bagian VI.   |                         |          |
| II. PERHITUNGAN PPN KURAN   | IG BAYAR/LEBIH       | BAYAR                      |                         |          |
| A. Pajak Keluaran yang han  | us dipungut sen      | diri                       | 135.007 (               | 032      |
| B. PPN disetor dimuka dala  | im Masa Pajak y      | ang sama                   |                         | 0        |
| C. Pajak Masukan yang daj   | pat diperhitungk     | an 🖵                       | 120.0                   | 000      |
| D. PPN kurang atau (lebih)  | bayar (II.A - II.B - | II.C)                      | 134.887.0               | 032      |
| E. PPN kurang atau (lebih)  | bayar pada SPT       | yang dibetulkan            |                         | C.C.A.S. |
| F. PPN kurang atau (lebih)  | bayar karena pe      | mbetulan (II.D - II.E)     |                         |          |
| G Kurang bayar dilunasi ta  | nagal                |                            | The strengtheres        |          |

#### **SPT Masa PPN Formulir 1111**

(Sumber: Dokumentasi Perusahaan)

2) Pada kolom perihal diisi masa dan tahun pajak berdasarkan output SPT Masa PPN Formulir 1111 yaitu masa Desember 2019, pada kolom biaya diisi sesuai dengan jumlah PPN Kurang Bayar yang terdapat pada output SPT Masa PPN Formulir 1111 yaitu sebesar Rp 134.887.032 dan mengisi kolom terbilang sesuai dengan jumlah kolom biaya yaitu Seratur Tiga Puluh Empat Juta Delapan Ratus Delapan Puluh Tujuh Ribu Tiga Puluh Dua Rupiah, pada kolom pembayaran PPN dan kolom total pembayaran diisi sebesar jumlah kolom biaya yaitu sebesar Rp 134.887.032 dan mengisi kolom tanggal pembuatan disposisi yaitu 27 Januari 2020

#### Pengisian Form Disposisi

| SPT Masa PPN Formulir 1111                                            | ALT MALLAND                | -0                                                    |
|-----------------------------------------------------------------------|----------------------------|-------------------------------------------------------|
| Nama PKP PT PL TRIK UTARA , KAB. TANGER                               | NPWP<br>ANG Masa<br>Pembet | 21.116.699.6-451.00<br>12 s.d 12 - 2019<br>Gian Rei u |
| Bagian I. Bagian II. Bagian II.H. Bagian III., IV., dan V. Bagian VI. |                            | NA CONTRACTOR                                         |
| II. PERHITUNGAN PPN KURANG BAYAR/LEBIH BAYAR                          |                            |                                                       |
| A. Pajak Keluaran yang harus dipungut sendiri                         | 135 007                    | 032                                                   |
| B. PPN disetor dimuka dalam Masa Pajak yang sama                      |                            | 0                                                     |
| C. Pajak Masukan yang dapat diperhitungkan                            | 120                        | 000                                                   |
| D. PPN kurang atau (lebih) bayar (ll.A - ll.B - ll.C)                 | 134.887                    | 032                                                   |
| KSO PARAMOUNT LAKES<br>PT PL DISPOSISI                                |                            |                                                       |
| 003/LAKES/TAX/DISPO/01-2020                                           |                            |                                                       |

| PIPL                                  | DISPOSISI                           |                            |                               |       |                                  |     |
|---------------------------------------|-------------------------------------|----------------------------|-------------------------------|-------|----------------------------------|-----|
|                                       | 003/LAKES                           | 6/TAX/DISPO/01-2020        |                               |       |                                  |     |
| Kepada :<br>Perihal : Pe              | Tn. A<br>mbayaran PPN Penjualan uni | u) Masa Desember 2019      | <                             |       |                                  |     |
| Mohon persetuju                       | an untuk pengeluaran sel            | bagai berikut:             |                               |       |                                  |     |
| Biaya :                               | Rp                                  | 134,887,032<br>134.887.032 | <b>`</b> ≮───                 |       |                                  |     |
| Terbilang : Ser                       | ratus Tiga Puluh Empat Juta De      | lapan Ratus Delapan Puluh  | <del>Tuj</del> uh Ribu Tiga P | Puluh | Dua Rupial                       | h   |
| Keterangan: Pe                        | mbayaran PPN untuk Masa             | a Desember 2019            |                               | Rp    | 134,887,0                        | 032 |
| То                                    | tal yang harus dibayar              |                            | _                             | Rp    | 134,887,0                        | )32 |
| Jatuh Temp : SE<br>Tangerang, 27 Janu | GERA<br>Jari 2020                   |                            |                               |       |                                  |     |
| Dibuat oleh,                          | Mengetah                            | ui,                        | Ν                             | Meny  | /etujui,                         |     |
|                                       |                                     | -                          | Г                             |       |                                  | _   |
| Randy Kuseima                         | Tn. C                               |                            | E                             | rvar  | h <sup>di</sup> A <sup>ugr</sup> | oho |

(Sumber: Dokumentasi Perusahaan)

3) Block form disposisi kemudian pilih menu page layout, pilih print

area kemudian klik "Set Print Area"

| Та                                                                             | mpilan S                  | Set Prin      | t Area                | ı            |      |
|--------------------------------------------------------------------------------|---------------------------|---------------|-----------------------|--------------|------|
| le Home I                                                                      | nsert Page                | Layout F      | ormulas               | Data         | Revi |
| Colors ~<br>A Fonts ~<br>Frees<br>Colors ~<br>A Fonts ~<br>Effects ~<br>Themes | Margins Orient            | ation Size    | Print Bre<br>Area ~ ~ | aks Backgr   | ound |
| · · · · · · · · · · · · · · · · · · ·                                          | X V J                     | KSO P         | <u>C</u> lea          | r Print Area | 6    |
| ADU                                                                            | U                         | E             |                       | Г            | G    |
| KSO PARAMOUNT LAK                                                              | ES                        | DISPOSIS      | I                     |              |      |
| Kepada : Bapak                                                                 | 003,<br>Ervan Adi Nugroho | /LAKES/TAX/DI | SPO/01-2020           | )            |      |
| Perihal : Pemba                                                                | iyaran PPN Penjua         | an untuk Masa | Desember 2            | 019          |      |
| (Sumbe                                                                         | r: Dokun                  | nentasi I     | Perusa                | haan)        |      |

4) Klik "print" untuk mencetak form disposisi yang telah dibuat

Gambar 3.159

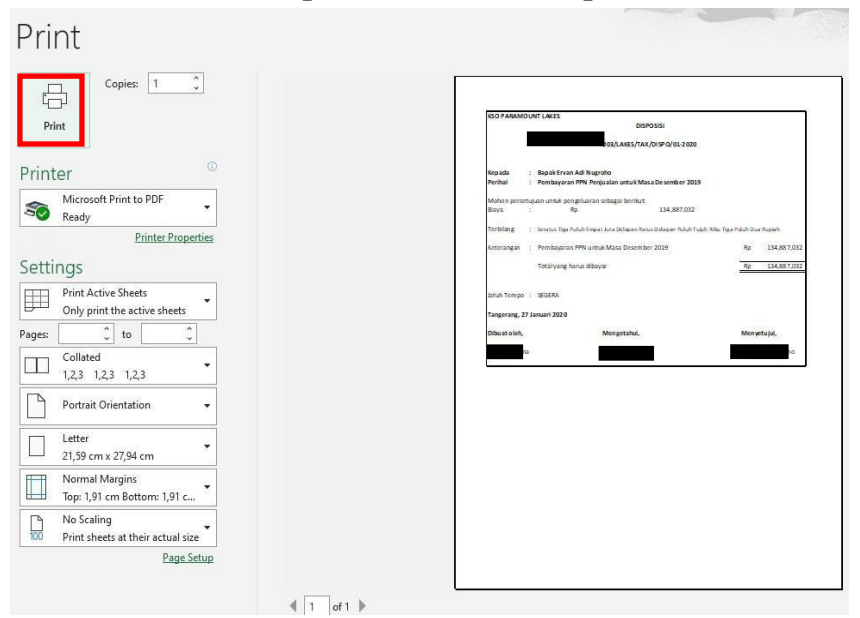

Tampilan Print Form Disposisi

(Sumber: Dokumentasi Perusahaan)
*Form* disposisi yang berhasil dicetak kemudian diberikan kepada pembimbing lapangan untuk diperiksa kembali. Pembuatan *form* disposisi dilakukan untuk PT PL yaitu untuk masa Desember 2019 sebanyak 2 dokumen *form* disposisi. *Detail form* disposisi terdapat pada Lampiran 37.

14. Membuat *ID Billing* PPh Final Melalui Sistem Mandiri *Cash Management* (MCM) Mandiri

Dalam pekerjaan ini, dokumen yang dibutuhkan adalah *hardcopy* data jenis setoran PPh final Masa Januari 2020. Langkah-langkah yang dilakukan dalam membuat *ID Billing* PPh final melalui sistem MCM Mandiri adalah sebagai berikut:

- Menerima dokumen yang dibutuhkan dari pembimbing lapangan yaitu *hardcopy* data jenis setoran PPh final Masa Januari 2020
  - Gambar 3.160

| PROJECTALOT NO | KONSUMEN        | KETERANGAN                 | TGL JURNAL<br>07-01-2020 | JUMLAH<br>2084.400 | PPN      | OPO       | _              |
|----------------|-----------------|----------------------------|--------------------------|--------------------|----------|-----------|----------------|
| DDM            | HARDIYANSYAH    | A4/01 / Installment - 3/11 | 29-01-2020               | 1000.000           | 189.491  | 1.894.909 | PPHE           |
| FFIVI          | ABIMAN MUHAMMAD | A1/22 / Down Payment - 1/5 | 29-01-2020               | 4.812.000          | 437.455  | 909.091   | 47.373 BM/PPM/ |
|                | ABIMAN MURAMMAD | A1/22 / Down Paymark - 2/5 | 1041000                  | 4.812.000          | 437,455  | 4.374.545 | 109.364 DULION |
|                |                 |                            |                          |                    | +155.309 | 11.553.0  | the set low    |

Data Jenis Setoran

(Sumber: Dokumentasi Perusahaan)

2) Buka situs MCM Mandiri melalui *website browser* yaitu mcm.bankmandiri.co.id

|                   | LOGIN                                                                                                    |
|-------------------|----------------------------------------------------------------------------------------------------|
|                   | Company Id<br>User<br>Password<br>Language English V                                                                                                    |
| yankmandiri.co.id | HOT NEWS "YIN Nasabah sehubungan implementasi PERDIRJEN PAJAK No PER-05PJ2017, per "Yan Nasabah sehubungan implementasi PERDIRJEN PAJAK No PER-05PJ2017, per |
| mandırı           | Segera Koordinasi don KPP Saudara/Lapor ke Kring Pajak terkat tertib pengisian data<br>pajak.                                                                |

# Tampilan Awal MCM Mandiri

(Sumber: Dokumentasi Perusahaan)

 Isi Company ID, User, Password dan Language, kemudian klik "Login"

# Gambar 3.162

# Tampilan Log In

| PREI001   |                                        |
|-----------|----------------------------------------|
| PAJAK     |                                        |
|           |                                        |
| English • |                                        |
| Login     |                                        |
|           | PREI001<br>PAJAK<br>English •<br>Login |

(Sumber: Dokumentasi Perusahaan)

4) Kemudian akan muncul tampilan awal Mandiri Cash Management

(MCM) Mandiri

#### Gambar 3.163

# Tampilan Layanan MCM Mandiri

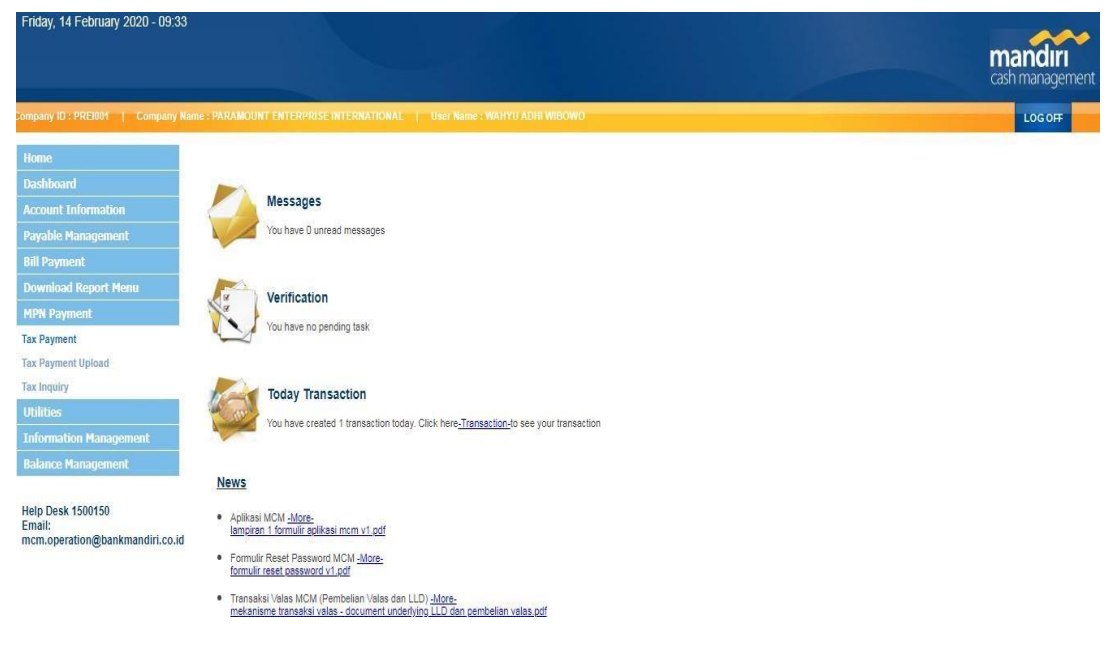

(Sumber: Dokumentasi Perusahaan)

5) Pilih menu MPN Payment, lalu klik "Tax Payment"

#### Tampilan Menu MPN Payment

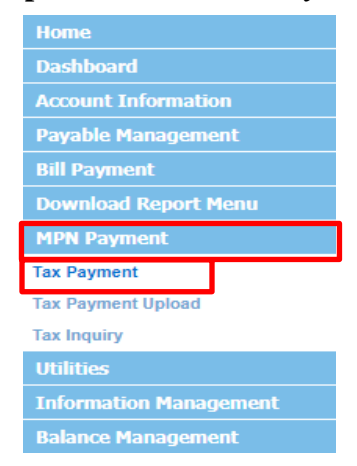

(Sumber: Dokumentasi Perusahaan)

6) Pada halaman *Tax Payment*, mengisi bagian rekening pengirim, kemudian nominal sesuai dengan setoran yang diberikan oleh pembimbing lapangan yaitu sebesar Rp 288.827, NPWP No, jenis pajak yaitu 411128 – PPh Final, jenis setoran yaitu 402 – Pengalihan hak tanah/bangunan, periode setoran yaitu Januari tahun 2020. Klik "*confirm*" untuk membuat *ID Billing* atau kode *billing* 

# Pengisian Layanan Tax Payment

| and the second                                                                                                  |                  | KETERANGAN                                | TGL JURNAL        | JUMLAH     | DDN          | ~         |             |               |
|----------------------------------------------------------------------------------------------------|------------------|-------------------------------------------|-------------------|------------|--------------|-----------|-------------|---------------|
| PROJECT&LOT NO                                                                                                  | KONSUMEN         | AA/01 / Installment + 5/11                | 07-01-2020        | 2.084.400  | 100 401      | DPP       | -           |               |
|                                                                                                    | LOBBOANSVAL      | ANIOT / Instantien 4/44                   | 29-01-2020        | 1.000.000  | 109,49]      | 1.894.909 | PPHE        | NO.0          |
| PT PPM                                                                                                    |                  | A1/22 / Down Payment - 1/5                | 29-01-2020        | 4.812.000  | 90.909       | 909.091   | 47.373      | BM/ppsala     |
|                                                                                                    |                  | A1/22 / Down Payment - 2/5                | 29-01-2020        | 4.812.000  | 437,455      | 4.374 SAE | 22.727      | BM/0010       |
|                                                                                                    |                  | [AUA4] COMMENT                            |                   | 12.708.400 | 457,455      | 4.374 EAR | 109.364     | DNI/PPM/20010 |
|                                                                                                    |                  | 174                                       |                   |            | 1.155.309    | 11552000  | 109 364     | BM/PPM/20010  |
|                                                                                                    |                  | 2020 (ALL 1997) 2020                      |                   | 60 770 000 | -            |           | 1004        | IBM/0010      |
|                                                                                                    | GRAND TOTAL PPHE | MASA JANUARI 2020                         | -                 | 03.728.239 | 1.155 200    | /         | 288.8       | 327           |
|                                                                                                    |                  |                                           |                   |            |              |           |             |               |
| Tax Payment                                                                                                    | 1                |                                           |                   |            |              |           |             |               |
| From Account                                                                                                    | 16               | PT I                                      | PEI               |            | Online Balan |           |             |               |
| Amount                                                                                                    | . 10<br>. IDF    | 288.827                                   | 9)                |            | Offine Data  | ice       |             |               |
| Paver Type                                                                                                    | . (              |                                           | .,                |            |              |           |             |               |
| NPWP Number                                                                                                    |                  |                                           | 0                 | (1) In     | quiry        |           |             |               |
|                                                                                                    | Г                |                                           |                   |            | 1            |           |             |               |
| Tax Payer Name                                                                                                  | а,               |                                           |                   |            |              |           |             |               |
| Address                                                                                                    |                  | PT PPM                                    |                   |            |              |           |             |               |
|                                                                                                    |                  |                                           |                   |            |              |           |             |               |
|                                                                                                    |                  |                                           |                   |            |              |           |             |               |
| City                                                                                                    | : KA             | B. TANGERANG (30)                         |                   |            |              |           |             |               |
|                                                                                                    |                  |                                           |                   |            |              |           |             |               |
| Так Туре                                                                                                    | 1                | 411128 - PPh Final                        |                   |            |              |           |             |               |
| Deposit Type                                                                                                    |                  | 402 - Pengalihan Hak Tanah/Ban            | igunan            |            |              |           | ٠           |               |
| SK Number                                                                                                    |                  | 00000 / 000 / 00 /                        | 000 / 00          | (15)       |              |           | 8           |               |
| Contraction of the second second second second second second second second second second second second second s |                  | Format - Caulat his /CV/D Trans/Fac Visad | V05 Carla Balanca | Value      |              |           |             |               |
|                                                                                                    |                  | omer: sena novsky ryperiek reak           | INPP GOOINGICASE  | 100        |              |           |             |               |
| Tax Period Payment                                                                                              |                  |                                           | _                 |            |              |           |             |               |
| Tax Period                                                                                                    |                  | : January ▼   s/d   Januar                | у 🔻               |            |              |           |             |               |
| Tax Year                                                                                                    |                  | 2020 🔻                                    |                   |            |              |           |             |               |
|                                                                                                    |                  |                                           |                   |            |              |           |             |               |
| Beneficiary                                                                                                    | Instruction Mode |                                           |                   |            |              |           |             |               |
|                                                                                                    |                  |                                           |                   |            |              |           |             |               |
| Notification Flag                                                                                               | : O Send         | Don't Send                                |                   |            |              |           |             | 1             |
|                                                                                                    |                  |                                           |                   |            |              | Workflow  | Lis Confirm | (             |

7) Kemudian akan muncul tampilan *Tax Payment Result*, kemudian

klik "submit"

#### Gambar 3.166

### Tampilan Tax Payment Result

| tax Payment Result                                                                                                    |                                                                                                    |
|----------------------------------------------------------------------------------------------------|----------------------------------------------------------------------------------------------------|
|                                                                                                    | Result Message: This transaction is waiting for approval                                             |
| Transaction Reference No.<br>Billing ID<br>Expire Date<br>From Account<br>Amount<br>Exchange Rate<br>Total Debit Amount<br>Payer Type<br>NPWP Number<br>Tax Payer Name<br>Address<br>City | 202002140954813950<br>120020397303786<br>PT PEI<br>DR 288.827<br>IDR 288,827.00<br>NPWP<br>PT PPM NG |
| Identity<br>NOP<br>Tax Type<br>Deposit Type                                                                                                    | 411128-PPh Final<br>402-Pengalihan Hak TanahBangunan                                                 |
| SK Number<br>Remark                                                                                                    | January-January 2020                                                                                 |
| <sup>C</sup> Beneficiary Notification                                                                                                    |                                                                                                    |
| Notification Flag                                                                                                    | : Don't Send                                                                                         |
| P Beneficiary Email                                                                                                    |                                                                                                    |
| S Instruction Mode                                                                                                    |                                                                                                    |
| s Immediate                                                                                                    | : 14-Feb-2020                                                                                        |
| E                                                                                                    | Submit Back                                                                                          |

(Sumber: Dokumentasi Perusahaan)

8) Klik "ok" pada pemberitahuan "*Click OK to Create the Record*"

### Gambar 3.167

# Pemberitahuan 'Click OK to Create the Record'

| mcm.bankmandiri.co.id says    |    |        |
|-------------------------------|----|--------|
| Click OK to Create the Record |    |        |
|                               | ОК | Cancel |

9) Kemudian *ID Billing* berhasil dibuat, klik "*save*" untuk menyimpan *ID Billing* 

#### Gambar 3.168

#### Form ID Billing

| 2/14/2020                                                                                                    | Mandet Cash Management User Name :                                                                                                    |
|----------------------------------------------------------------------------------------------------|----------------------------------------------------------------------------------------------------|
| Tax Payment Result                                                                                                    |                                                                                                    |
|                                                                                                    | Result Message: This transaction is waiting for approval                                                                                              |
| Transaction Reference No.<br>Bitting ID<br>Explex Date<br>From Account<br>Armount<br>Exchange Rate<br>Total Debt Amount<br>Pager Type | 202002145954815850<br>120220087333786 PT PEI<br>154<br>154<br>154<br>155<br>156<br>156<br>157<br>158<br>158<br>158<br>158<br>158<br>158<br>158<br>158 |
| MPWP Number<br>Tax Payer Name<br>Address                                                                                              | ADING                                                                                                    |
| identity<br>NOP                                                                                                    | 402- Pengalihan Hak Tanah Bangunan                                                                                                    |
| Tax Type<br>Deposit Type<br>Tax Period<br>SK Number<br>Remark<br>Customer Reference Number<br>Extended Payment Detail                 | 4111<br>402<br>January-January 2020<br>January-January 2020<br>concectorcoccocc                                                                       |
| Payer Name<br>Payer Addmax<br>Signatura Specimien<br>Signature Name                                                                   | A016                                                                                                    |
| Beneficiary Notification<br>Notification Flag<br>Beneficiary Email<br>Instruction Mode<br>Immediate                                   | Don't Send                                                                                                    |
|                                                                                                    | Print Save As Done                                                                                                    |

(Sumber: Dokumentasi Perusahaan)

*ID Billing* yang berhasil disimpan kemudian diberikan kepada pembimbing lapangan untuk diperiksa kembali. Melaksanakan pekerjaaan membuat *ID Billing* PPh Final melalui MCM Mandiri untuk PT PEI Masa Januari-Februari Tahun 2020 sebanyak 5 dokumen. *Detail form ID Billing* terdapat pada Lampiran 38.

# 15. Melaporkan SPT Masa PPN Pembetulan Dengan Menggunakan

#### Aplikasi *e-Filing*

Dalam pekerjaan ini, dokumen yang dibutuhkan adalah *file* SPT Masa PPN Masa November 2018 pembetulan ke-4 dalam bentuk *CSV*. Langkah-langkah yang dilakukan dalam melaporkan Pajak Pertambahan Nilai (PPN) melalui *e-Filing* adalah sebagai berikut:

1) Buka aplikasi *e*-Faktur

Gambar 3.169

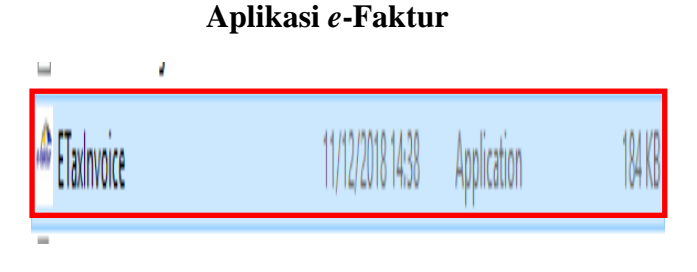

(Sumber: Dokumentasi Perusahaan)

2) Pilih menu *file* dan pilih *database* yaitu PEI 2018, kemudian klik

"konek ke database"

Gambar 3.170

Tampilan Plih Database

| 🔷 Administra  | isi Database        | X                               |
|---------------|---------------------|---------------------------------|
| Buat Databas  | e ETaxinvoice       |                                 |
| Nama Databas  | e                   | 📔 Buat Database                 |
| Nama Data     | Status              |                                 |
| ETaxInvoice   |                     |                                 |
| ETaxInvoice   |                     |                                 |
| 051 0017      |                     |                                 |
| PEI 2018      |                     |                                 |
| PEI 2019      |                     |                                 |
| PEI 2020      |                     |                                 |
| PEI 451 05&   |                     |                                 |
| PEI 451 2016  |                     |                                 |
|               |                     |                                 |
|               |                     |                                 |
|               |                     |                                 |
|               |                     |                                 |
|               |                     |                                 |
| Total Record8 | Hitung Total Record |                                 |
| 100           | Per Halaman <<      | < 1 > >>                        |
| ø             | Konek Ke Database   | 🕞 Start Database sebagai Server |
|               |                     |                                 |

Sumber: Dokumentasi Perusahaan)

3) Mengisi nama user dan password, klik "login"

# Gambar 3.171

### Tampilan Menu Login

| de la compañía de la compañía de la comp |               |               | × |
|----------------------------------------------------------------------------------------------------|---------------|---------------|---|
|                                                                                                    | LOGIN ET      | X INVOICE     |   |
| Nama User                                                                                                    | ADMIN         |               |   |
| Password                                                                                                    | •••••         | •••           |   |
| <u>Lupa Passw</u>                                                                                                    | <u>iora</u>   |               |   |
|                                                                                                    | <u>L</u> ogin | <u>C</u> lose |   |

(Sumber: Dokumentasi Perusahaan)

4) Pilih menu SPT, klik "Buka SPT"

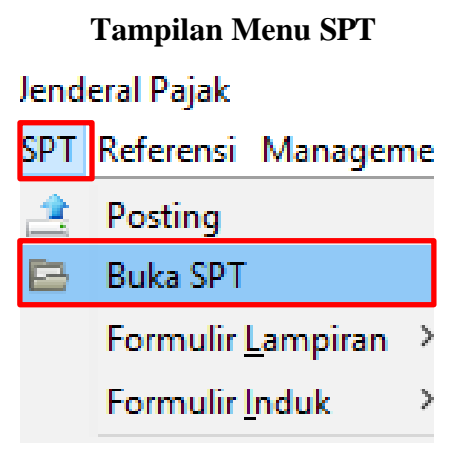

(Sumber: Dokumentasi Perusahaan)

5) Pilih SPT yang ingin dilapor yaitu Masa November 2019

pembetulan ke-4, kemudian klik "Buat File SPT (CSV)"

# Gambar 3.173

#### Tampilan Buat File CSV

| 😂 E-Faktur Paja | k Direktorat Je | nderal Pajak       |                     |         |      |   |
|-----------------|-----------------|--------------------|---------------------|---------|------|---|
| File Faktur Dok | kumen Lain SP   | PT Referensi       | Management U        | lpload  | Help |   |
| 🗢 Buka SPT      |                 |                    |                     |         |      | × |
|                 |                 |                    |                     |         |      |   |
| Japis SPT       | Tahun Pajak     | Maca Dajak         | Pembetulan          |         |      |   |
| SPT Masa P      | 2018            | 9-9                | U                   |         |      |   |
| SPT Masa P      | 2018            | 9-9                | 1                   |         |      | ^ |
| SPT Masa P      | 2018            | 10-10              | 0                   |         |      |   |
| SPT Masa P      | 2018            | 10-10              | 1                   |         |      |   |
| SPT Masa P      | 2018            | 11-11              | 0                   |         |      |   |
| SPT Masa P      | 2018            | 11-11              | 1                   |         |      |   |
| SPT Masa P      | 2018            | 11-11              | 2                   |         |      |   |
| SPT Masa P      | 2018            | 11-11              | 3                   |         |      |   |
| SPT Masa P      | 2018            | 11-11              | 4                   |         |      |   |
| SPT Masa P      | 2018            | 12-12              | U                   | •       |      |   |
| SPT Masa P      | 2018            | 12-12              | 1                   |         |      |   |
| SPT Masa P      | 2018            | 12-12              | 2                   |         |      |   |
| SPT Masa P      | 2018            | 12-12              | 3                   |         |      |   |
| SPT Masa P      | 2018            | 12-12              | 4                   |         |      |   |
| SPT Masa P      | 2018            | 12-12              | 5                   |         |      | ~ |
| Total Record    | Hitung Total F  | Record             |                     |         |      |   |
| 100             | Per Halar       | nan <<             | < 1                 | >       | >>   |   |
|                 |                 |                    |                     |         |      |   |
|                 |                 | <b>\$</b> <u>F</u> | erbaharui Tarr      | pilan   |      |   |
|                 |                 | De <u>B</u> u      | ka SPT Untuk [      | Diubah  |      |   |
|                 |                 |                    | Buat File SPT ((    | CSV)    |      |   |
|                 |                 | 231                |                     |         |      |   |
|                 |                 | 7 Ceta             | ik SPT Induk &      | Lamp A  | λB   |   |
|                 |                 | 7 Cetak            | Lamp A1, A2, I      | B1, B2, | B3   |   |
|                 |                 |                    | 📺 <u>H</u> apus SPT | Г       |      |   |
|                 |                 |                    |                     |         |      |   |

6) Kemudian klik "save" untuk menyimpan file SPT (CSV)

Gambar 3.174

Tampilan Save File SPT (CSV)

| ile save CSV 🗠 |                |                                    | ×             |
|----------------|----------------|------------------------------------|---------------|
| Save in:       | 📙 KA DIKA      | <ul> <li>E <sup>*</sup></li> </ul> |               |
| Recent Items   |                |                                    |               |
| Desktop        |                |                                    |               |
| Documents      |                |                                    |               |
| This PC        |                |                                    |               |
| 1              | Folder name:   | D: Vala WA DIKA                    | Save          |
| Network        | Files of type: | CSV file v                         | Cance Save se |

(Sumber: Dokumentasi Perusahaan)

7) Klik "ok" pada pemberitahuan '*CSV* SPT berhasil dibuat'

Gambar 3.175

Tampilan Pemberitahuan 'CSV SPT berhasil dibuat'

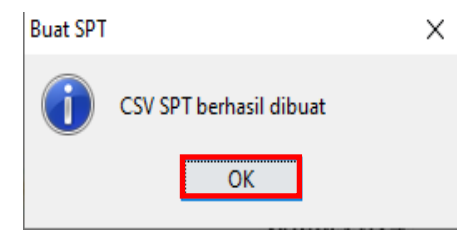

(Sumber: Dokumentasi Perusahaan)

 Buka aplikasi *e-Filing* dengan membuka *website browser* https://efiling-web.pajakku.com/login

Aplikasi e-Filing

| Fi         | e-filir                                                      | р <b>ајакки</b><br>Web CT <b>v1.10.0</b>                             |
|------------|--------------------------------------------------------------|----------------------------------------------------------------------|
|            | email                                                        |                                                                      |
| ŀ          | password                                                     |                                                                      |
| Den<br>mer | gan melakukan login,<br>nbaca, mengerti, dan<br>ketentuan ya | saya menyatakan telah<br>menyetujui <b>syarat dan</b><br>ing berlaku |
|            | LOG                                                          | iIN                                                                  |
| Resend     | activation link                                              | forgot passwo                                                        |

(Sumber: Dokumentasi Perusahaan)

9) Masukan Username dan Password, klik "Login"

# Gambar 3.177

**Tampilan Masuk** 

| F         | e-filing pa                                                                                              | <b>jakku</b><br>CT v1.10.0 |
|-----------|----------------------------------------------------------------------------------------------------|----------------------------|
|           | <sub>admir</sub> PT PEI                                                                                  |                            |
| ê         | •••••                                                                                                    |                            |
| Der<br>me | gan melakukan login, saya meny<br>mbaca, mengerti, dan menyetujui<br><mark>ketentuan</mark> yang berlaku | atakan telah<br>syarat dan |
|           | LOGIN                                                                                                    |                            |

10) Pilih menu 'paket'

Gambar 3.178

#### Tampilan Menu 'Paket'

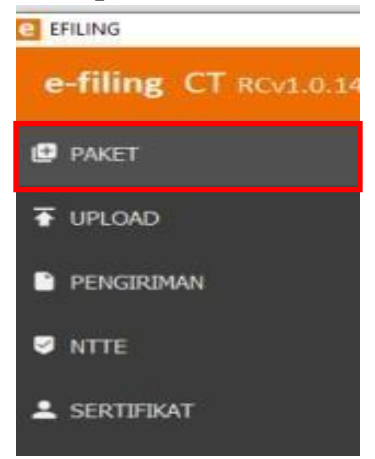

(Sumber: Dokumentasi Perusahaan)

11) Kemudian pada tampilan "Pilih Package' isi NPWP Wajib Pajak,

Pasal yaitu SPT PPN dan PPnBM 1111, Masa yaitu 11 dan Tahun

Pajak yaitu 2018 serta Jumlah Pembetulan yaitu 04

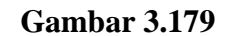

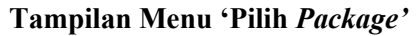

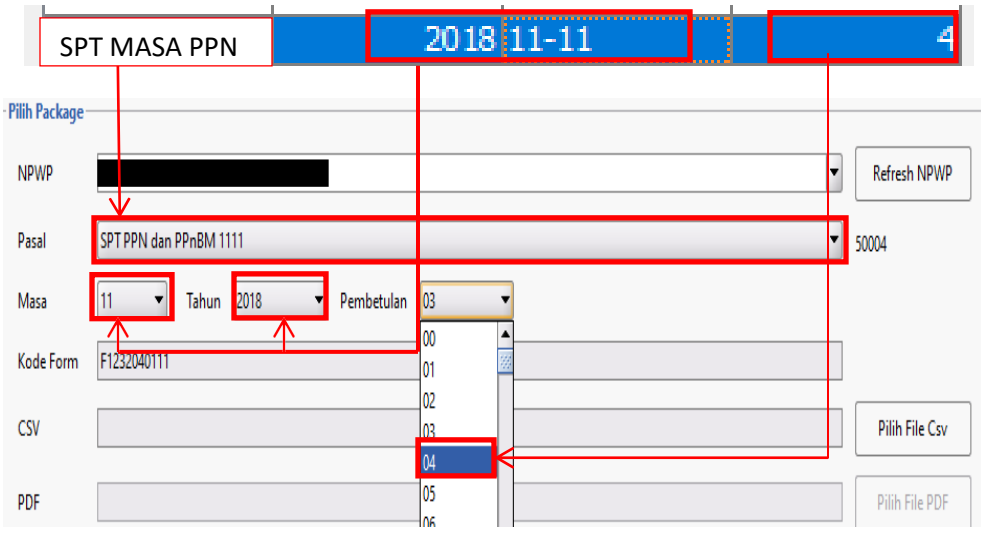

12) Klik "Pilih *File Csv*"

Gambar 3.180

### Tampilan Pilih File Csv

| Refresh NPWP                     |
|----------------------------------|
| 50004                            |
|                                  |
|                                  |
|                                  |
| Pilih File Csv                   |
| Pilih File Csv<br>Pilih File PDF |

(Sumber: Dokumentasi Perusahaan)

13) Pilih file csv yang sudah disimpan dalam folder penyimpanan,

kemudian pilih file csv dan klik "open"

# Gambar 3.181

|                        | Tampilan Folder Penyimpanan File Csv |  |
|------------------------|--------------------------------------|--|
| e Pilih File CS        | W ×                                  |  |
| Look <u>I</u> n: 열     | KA DIKA 🔹 🖻 🔛 🖿                      |  |
| 024196909              | 4510011212201802F1232040111.csv      |  |
|                        |                                      |  |
|                        |                                      |  |
|                        |                                      |  |
|                        |                                      |  |
|                        |                                      |  |
|                        |                                      |  |
| File <u>N</u> ame:     |                                      |  |
| Files of <u>T</u> ype: | CSV                                  |  |
|                        | Open                                 |  |

14) Klik "ok" pada pemberitahuan 'File yg dipilih PPN'

### Gambar 3.182

# Tampilan Pemberitahuan 'File yg dipilih PPN'

| Message |                     | $\times$ |
|---------|---------------------|----------|
|         | File yg dipilih PPN |          |
|         | ОК                  |          |

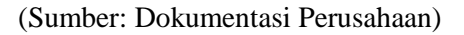

15) Pilih menu 'Upload'

Gambar 3.183

Tampilan Pilih Menu 'Upload'

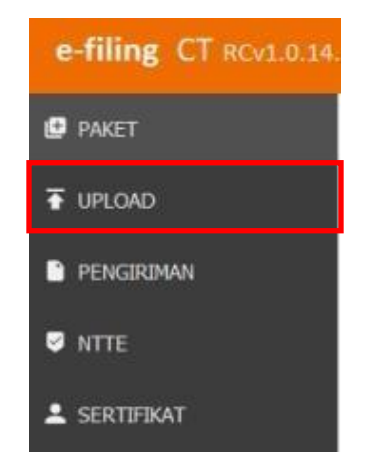

(Sumber: Dokumentasi Perusahaan)

 Pada tampilan menu *upload*, pilih *file* yang terdapat pada halaman kemudian klik "*upload*"

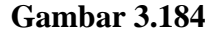

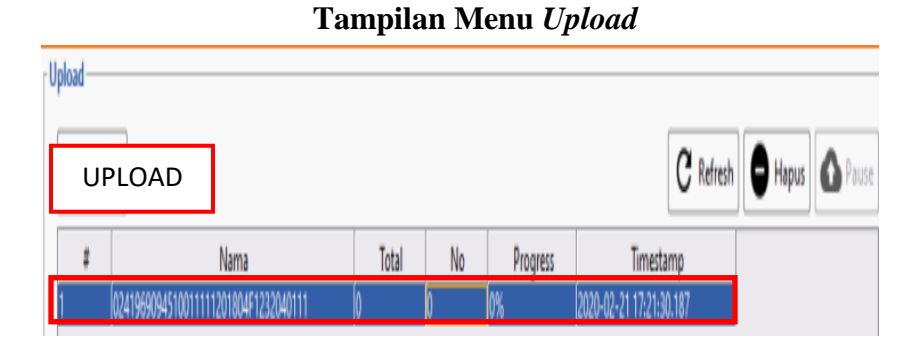

(Sumber: Dokumentasi Perusahaan)

17) Klik "*refresh*" untuk mengetahui apakah *file* sudah berhasil terupload atau belum, apabila berhasil ter-upload maka *file* tersebut sudah tidak ada di halaman menu upload

# Gambar 3.185

Tampilan Refresh Pada Halaman Menu Upload

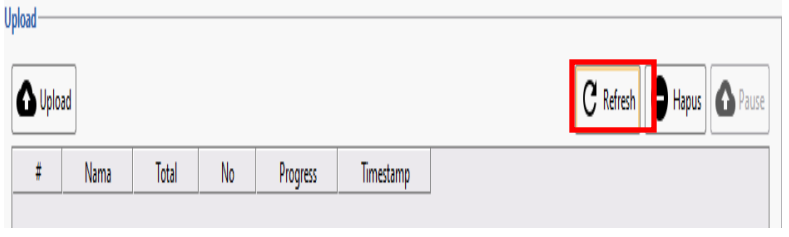

(Sumber: Dokumentasi Perusahaan)

18) Pilih menu 'Pengiriman'

Gambar 3.186

#### Tampilan Pilih Menu 'Pengiriman'

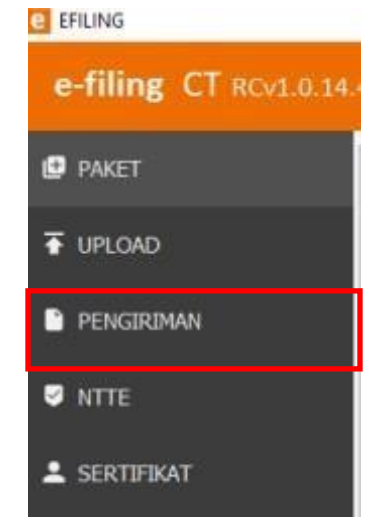

(Sumber: Dokumentasi Perusahaan)

19) Pada halaman menu pengiriman, klik "Ambil NTTE"

#### Gambar 3.187

#### **Tampilan Ambil NTTE**

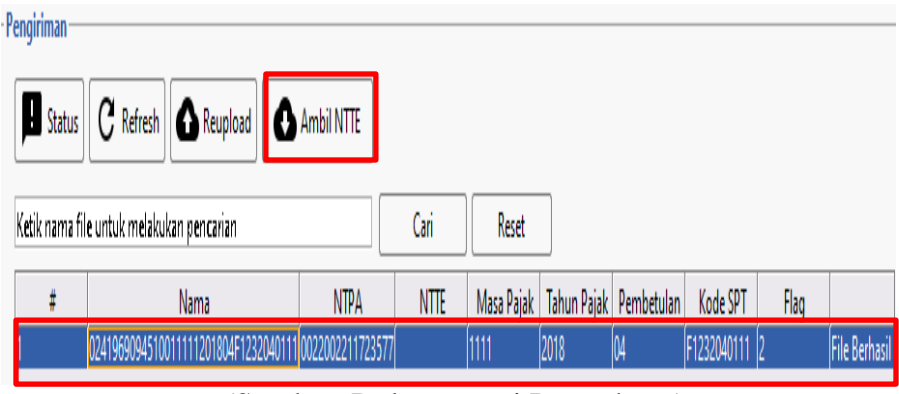

(Sumber: Dokumentasi Perusahaan)

20) Klik "ok" pada pemberitahuan *'Xml* berhasil dipisah'

 Tampilan Pemberitahuan 'Xml Berhasil Dipisah'

 nformasi
 ×

 0241969094510011111201804F1232040111 : Xml berhasil dipisah

 OK

(Sumber: Dokumentasi Perusahaan)

21) Pilih menu "Keluar" (Gambar 3.188) dan memeriksa data *file* lapor atas *file* tersebut, apabila status *file* tersebut "*success*" maka *file* tersebut berhasil dilapor (Gambar 3.189)

Gambar 3.189

Tampilan Pilh Menu 'Keluar'

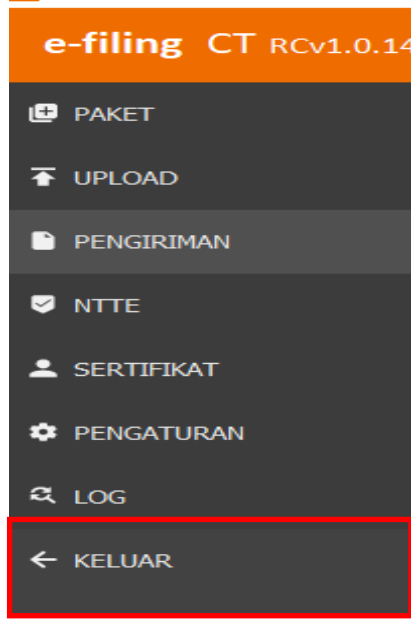

#### DAFTAR FILE LAPOR 1 - 50 DARI 258 Pilih Nama MasaRev Jenis Mulai Upload WP Timestamp Balikan DJP Status NTTE NTPA Action Ĺ 024196909451001.. PPN1111 11201804 2020-02-21 17:23:07 2020-02-21 17:23:08

Daftar File Lapor

(Sumber: Dokumentasi Perusahaan)

Setelah selesai melakukan pekerjaan kemudian memberikannya kepada pembimbing lapangan untuk diperiksa kembali. Melakukan pekerjaan melaporkan SPT Masa PPN periode 2018 untuk PT PEI sebanyak 2 (dua) dokumen. *Detail* Bukti Penerimaan Surat (BPS) *e-Filing* terdapat pada Lampiran 39.

# 16. Merekapitulasi dan Mengklasifikasikan PPh Pasal 21, PPh Pasal 23 dan PPh Pasal 4 ayat (2) Dalam Bentuk *Ms.Excel*

Dalam pekerjaan ini, dokumen yang dibutuhkan adalah *hardcopy* bukti kas-bank keluar Masa Januari 2020, dan format rekapitulasi PPh Pasal 21, PPh Pasal 23, dan PPh Pasal 4 ayat (2) dalam bentuk *Ms.Excel*. Langkahlangkah yang dilakukan dalam merekapitulasi dan mengklasifikasikan PPh Pasal 21, PPh Pasal 23 dan PPh Pasal 4 ayat (2) dalam bentuk *Ms.Excel* adalah sebagai berikut:

#### a. Merekapitulasi dan Mengklasifikasikan PPh Pasal 21

 Menerima dokumen yang dibutuhkan dari pembimbing lapangan yaitu dokumen *hardcopy* bukti kas-bank keluar Masa Januari 2020 (Gambar 3.191) dan *softcopy* format rekapitulasi PPh Pasal 21 dalam bentuk *Ms.Excel* (Gambar 3.192)

#### Gambar 3.191

| Bukti Kas-Bank | Keluar | Masa Januar | ri 2020 |
|----------------|--------|-------------|---------|
|----------------|--------|-------------|---------|

| P                                                                                                    | ТРР                                                                          | IL HEAD OL                      | IARTER              | CO/PF                                  | 9/2020/01/10040 |
|----------------------------------------------------------------------------------------------------|------------------------------------------------------------------------------|---------------------------------|---------------------|----------------------------------------|-----------------|
| UAR Q1<br>(empatiuta delapa                                                                                                    | PF<br>4/ <i>PP</i> / 2020 / 02 / 1000 4<br>an ratus sembilan puluh satu ribu | I dua ratus lima puluh          | 202) TAN            | GGAL : 21/01/2020<br>DATE : 07/02/2020 |                 |
| (output Jam doub                                                                                                    |                                                                              | Dibayar Kepada                  | Dibayar Dengan      | Tgl                                    | Rupiah          |
| Keterangar<br>PEMBY BIAYA AKTA JUAL BELI BIAYA PEMBU<br>NOTARIS KRISTINA HALIM SH INV 318/KH/XII<br>DISPOSISI/XII/20 KH ELVI R | КН                                                                           | CIMB NIAGA<br>(800.038.119.200) |                     | 4.550.000                              |                 |
| HEAD QUARTER                                                                                                    |                                                                              | 634810033189 V                  |                     | Pr                                     | PN 455,000 v    |
| 1000                                                                                                    |                                                                              |                                 |                     | Р                                      | рн 215% 113.75  |
| No. CONTAC.NOT/PP-DISPOSISI/XII/2019                                                                                           | Order No :                                                                   |                                 | Invoice No : 318/KH | XII/2019                               |                 |
| p. No. 623/146-110 111 - Diol 001012/12/03                                                                                     | Under the t                                                                  |                                 |                     |                                        |                 |

**Gambar 3.192** 

# Format Rekapitulasi PPh Pasal 21

|       |   | No | JİNo | Description | NO.LK | Payment To | Payment<br>Date | Ref    | DPP | Tarif | PPh | No. Bukti Potong |
|-------|---|----|------|-------------|-------|------------|-----------------|--------|-----|-------|-----|------------------|
| mm-yy | , | 1  |      |             |       |            |                 | PPh 21 | l   |       |     |                  |
|       |   | 2  |      |             |       |            |                 | PPh 21 | l   |       |     |                  |
|       |   |    |      |             |       |            |                 |        |     |       |     |                  |

(Sumber: Dokumentasi Perusahaan)

2) Mengisi format rekapitulasi sesuai dengan bukti kas-bank keluar, yaitu pada kolom JlNo diisi CO/PP/2020/01/10040 seperti pada bagian A, pada kolom description diisi PEMBY. AKTA JUAL BELI BIAYA PEMBUATAN AKTA JUAL BELI KEPADA KH sesuai dengan description yang terdapat di bukti kas-bank keluar seperti pada bagian B, kolom NO.LK tidak diisi sesuai arahan dari pembimbing lapangan, kemudian kolom Payment To diisi KH seperti pada bagian C, kolom payment date diisi sesuai tanggal bukti kas-bank keluar seperti pada bagian D, kolom DPP diisi dengan jumlah biaya yang terdapat di bukti kas-bank keluar yaitu sebesar Rp 4.550.000 seperti pada bagian E, kemudian tarif diisi sebesar tarif PPh Pasal 21 tidak final yaitu sebesar 2,5% seperti pada bagian E, dan pada kolom PPh diisi sebesar Rp 113.750 yang didapatkan dari tarif PPh Pasal 21 yaitu 2,5% dikalikan dengan jumlah DPP yaitu Rp 4.550.000 sehingga hasil PPh yang didapatkan sebesar Rp 113.750 yang seperti pada bagian F, kemudian kolom no.bukti potong diisi 1.3-02.20-0000001 sesuai dengan bukti kas-bank keluar pada bagian G

#### Pengisisan Format Rekapitulasi PPh Pasal 21

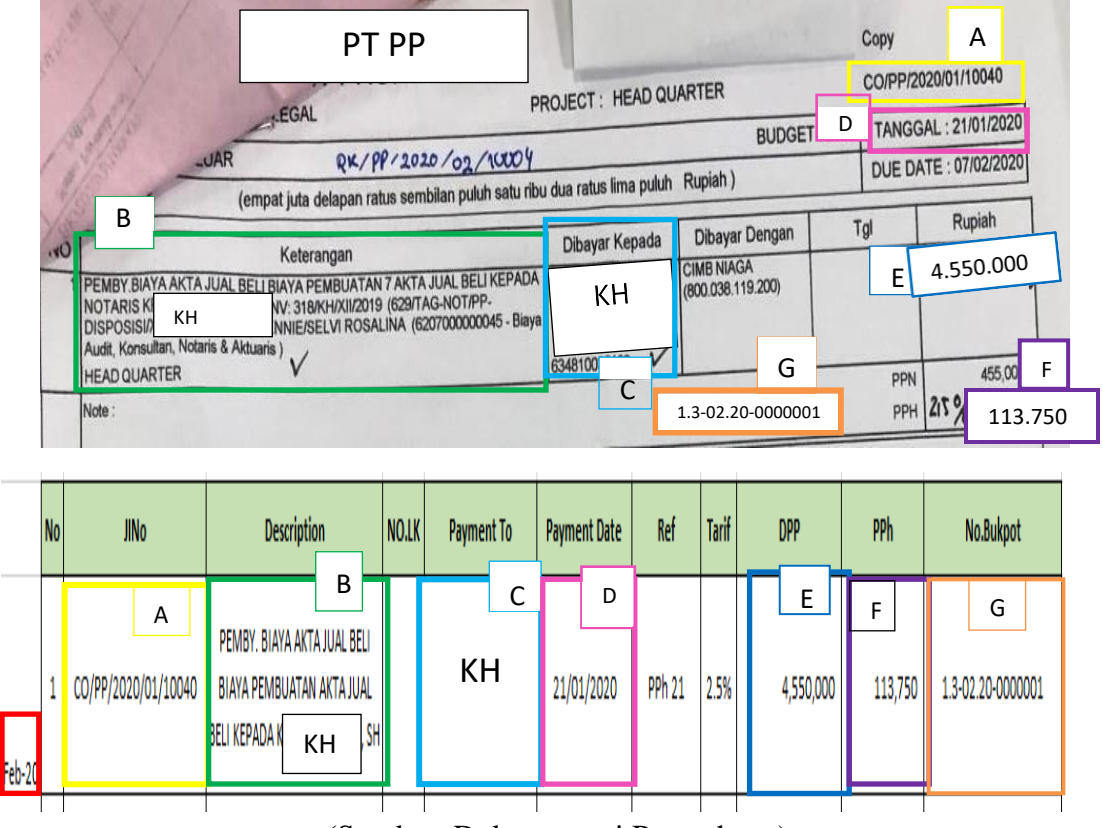

(Sumber: Dokumentasi Perusahaan)

Hasil rekapitulasi dan klasifikasi PPh Pasal 21 PT PP Masa Februari 2020 kemudian diberikan kepada pembimbing lapangan untuk diperiksa kembali. Pekerjaan merekapitulasi dan mengklasifikasikan PPh Pasal 21 dilakukan untuk PT PP Masa Februari 2020 dengan jumlah rekapitulasi sebanyak 5 dokumen rekapan bukti kas-bank keluar (Lampiran 40), dan untuk PT PEM Masa Februari 2020 sebanyak 2 rekapan bukti kas-bank keluar (Lampiran 41).

#### b. Merekapitulasi dan mengklasifikasikan PPh Pasal 23

Langkah-langkah yang dilakukan dalam merekapitulasi dan mengklasifikasikan PPh Pasal 23 dalam bentuk *Ms.Excel* adalah sebagai berikut:

 Menerima dokumen yang dibutuhkan dari pembimbing lapangan yaitu dokumen *hardcopy* bukti kas-bank keluar masa Januari 2020 dan *softcopy* format rekapitulasi dalam bentuk *Ms.Excel*

#### Gambar 3.194

# Bukti Kas-Bank Keluar Masa Januari 2020

| -                    | 34.5                                            | 72+312+ +        | Copy 1                      |         |               |
|----------------------|-------------------------------------------------|------------------|-----------------------------|---------|---------------|
| P                    | PT PEM                                          | 1.0.             | ••0••CA                     |         |               |
| DIL. HW              |                                                 | - 25             | · 0 6 8 • 208 • +           | Copy 2  |               |
| UKTI KAS-BANK KEL    | DEPARTMENT KEAMANAN                             |                  | 678-000- +                  | CO/PEM/ | 2020/01/10226 |
| Rp. 27.371 424 85    | NO. REF BC 014120 DA                            |                  | 977:24 . +                  |         |               |
| - inde IP            | (dua puluh tujuh juta tina anti-                | 32- 2            | 170,345. +                  | NL: 2   | 7/01/2020     |
| Vo                   | rupiah) , an jota aga ratus tujuh puluh satu ri | bu /             | 247.034 +                   | : 11    | 0/02/2020     |
| 1 PEN                | Katasa                                          |                  | 49 407                      |         |               |
| (PA)                 | Reterangan                                      | 0 27             | • 371 • 424 • *             | 1       | Rupiah        |
| 0.2                  | F                                               |                  |                             |         |               |
| 2.00                 | F                                               |                  | 014132                      | and .   |               |
| < SE                 | 2                                               |                  | /                           |         |               |
|                      | F                                               |                  | nk Panin Opr<br>225006141)  |         |               |
|                      | F                                               |                  | 014132                      | -       |               |
| AL E                 | 2                                               |                  |                             |         |               |
|                      | F                                               | 2                | ink Panin Opr<br>225006141) | U       |               |
|                      | F                                               | 3                | 014132                      | D       |               |
| PEMPY MANAGAMENT     |                                                 | 2                |                             |         |               |
| MITHA PERSADA (PATRO | EE KOORDINASI KEAMANAN KEPADA PT. F             | PT RMP           | ank Panin Opr<br>225006141) | 6       | 2.470.345     |
| 5.2.                 | 03.00.000.0009-39 ( By. Keamanan )              | 2                | C 014132                    |         |               |
|                      |                                                 |                  |                             |         |               |
| 11/100               |                                                 | 00000            | C/PENA/00H13/02/20          | PPN     | 247,034       |
| 1 Dm                 |                                                 | 00000            | 5710-1111105700100          | PPH     | 49,407        |
| A Ne                 | Contraction and Contraction                     | Inclusion of the |                             |         |               |

#### Format Rekapitulasi PPh Pasal 23

|        | No | JİNo | Description | No.LK | Payment To | Payment Date | Ref    | DPP | PPh | Tarif | No. Bukpot |
|--------|----|------|-------------|-------|------------|--------------|--------|-----|-----|-------|------------|
| Feb-20 | 1  |      |             |       |            |              | PPh 23 |     |     | 2%    |            |
| Feb-20 | 2  |      |             |       |            |              | PPh 23 |     |     | 2%    |            |
| Feb-20 | 3  |      |             |       |            |              | PPh 23 |     |     | 2%    |            |

(Sumber: Dokumentasi Perusahaan)

2) Mengisi format rekapitulasi sesuai dengan bukti kas-bank keluar yang telah diberikan pembimbing lapangan. Mengisi kolom JINo berdasarkan nomor *copy* 1 CO/PEM/2020/01/10226 seperti pada bagian A, kolom *Description* diisi berdasarkan keterangan yaitu Pemby. *Management fee* koordinasi keamanan kpd PT RMP periode November 2019 seperti pada bagian B, kolom *Payment To* diisi berdasarkan perusahaan yang menyerahkan jasa yaitu PT RMP seperti pada bagian C, kolom *Payment Date* diisi 27/01/2020 sesuai kas-bank keluar seperti pada bagian D, kolom DPP diisi berdasarkan jumlah yang dibayarkan yaitu Rp. 2.470.345 seperti pada bagian E, kolom PP 4007 dengan perhitungan jumlah DPP Rp. 2.470.345 dikalikan dengan

tarif 2%. Pada bagian F. Pada bagian G, kolom nomor bukti

#### potong diisi yaitu 000005/PEM/PPH23/02/20

#### Gambar 3.196

#### Pengisian Format Rekapitulasi PPh Pasal 23

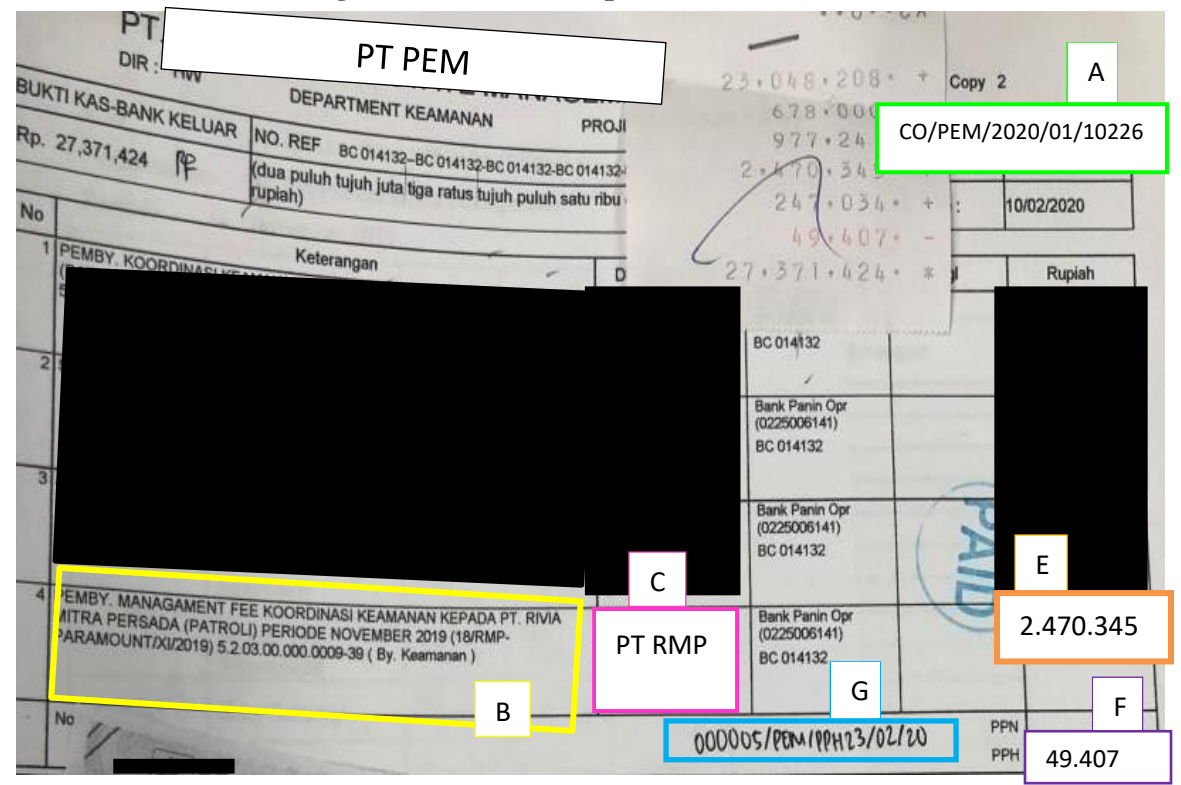

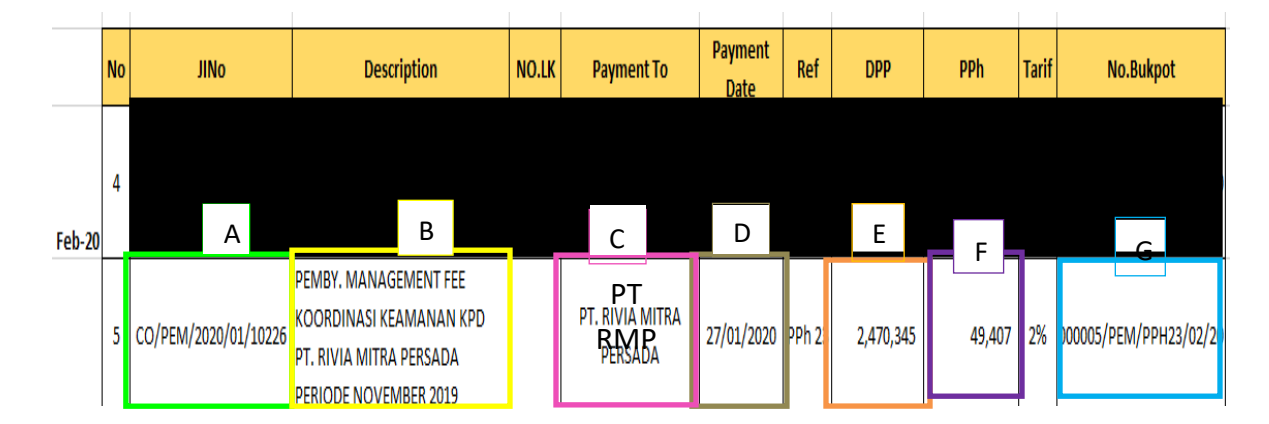

Hasil Rekapitulasi dan klasifikasi PPh Pasal 23 PT PEM Masa Februari 2020 kemudian diberikan kepada pembimbing lapangan untuk diperiksa kembali. Melaksanakan pekerjaan merekapitulasi dan mengklasifikasikan PPh Pasal 23 dilakukan untuk PT PEM Masa Februari 2020 dengan jumlah rekapitulasi sebanyak 45 rekapan bukti kas-bank keluar (Lampiran 42), untuk PT PP Masa November 2019 sebanyak 5 rekapan bukti kas-bank keluar (Lampiran 43)

c. Merekapitulasi dan Mengklasifikasikan PPh Pasal 4 ayat (2)
 Langkah-langkah yang dilakukan dalam merekapitulasi dan mengklasifikasikan PPh Pasal 4 ayat (2) adalah sebagai berikut:

 Menerima dokumen yang dibutuhkan dari pembimbing lapangan yaitu dokumen *hardcopy* bukti kas-bank keluar Masa Januari 2020, *hardcopy* Sertifikat Badan Usaha Jasa Pelaksana Konstruksi (SBUJK) dan *softcopy* format rekapitulasi dalam bentuk *Ms.Excel*

# Bukti Kas-Bank Keluar Masa Januari 2020

| PT P                                                                                 | L                                                                          |                   | V [                                                             | Copy LOan III (                               |
|--------------------------------------------------------------------------------------|----------------------------------------------------------------------------|-------------------|-----------------------------------------------------------------|-----------------------------------------------|
| BUKTI KAS-BANK KELUAR<br>Rp. 113,440,982 V (seratus tiga be                          | SING, INFRASTRUKTU PF<br>AS/PF/2020/01<br>las luta empat ratus empat outur | ROJECT : RUKO MEI | BUDGET : 202                                                    | TANGGAL : 16/01/2020<br>DUE DATE : 30/01/2020 |
| NOKeterang                                                                           | an                                                                         | Dibayar Kepada    | Dibayar Dengan                                                  | Tgl Rupiah                                    |
| 1 PEMBY. TERMIN 9 / 100% PEK. PEMB. RUKO<br>(RMH/PL/18/05/17913) - PL (2101000000001 | D MENDRISIO SQUARE<br>- Hutang Usaha )                                     | РТКС              | Hutang Affiliasi - PT.<br>Paramount Enterprise<br>International | 105.037.946                                   |
|                                                                                      |                                                                            | 2005019909        | 120                                                             | PPN 10,503,795                                |

# Gambar 3.198

# Sertifikat Badan Usaha Jasa Konstruksi (SBUJK)

| NDONISH                                                                                                    | SERTIFIKAT BADAN USAHA JASA PELAKSANA KONSTRUKSI                                                                                                    |
|----------------------------------------------------------------------------------------------------|----------------------------------------------------------------------------------------------------|
| Berdasarkan Undang - Unda<br>bahwa :                                                                                                    | ang No. 2 Tahun 2017 tentang Jasa Konstruksi dengan ini Lembaga Pengembangan lasa Konstruksi dengan ini Lembaga Pengembangan lasa konstruksi dengan ini Lembaga Pengembangan lasa konstruksi dengan ini Lembaga Pengembangan lasa konstruksi dengan ini Lembaga Pengembangan lasa konstruksi dengan ini Lembaga Pengembangan lasa konstruksi dengan ini Lembaga Pengembangan lasa k |
| Nama Badan Usaha                                                                                                    | :                                                                                                    |
| Nama Pimpinan / PJBU                                                                                                    | PT KC                                                                                                    |
| Alamat Badan Usaha                                                                                                    |                                                                                                    |
| Kabupaten / Kota                                                                                                    |                                                                                                    |
| Provinsi                                                                                                    | :                                                                                                    |
| No. Telepon                                                                                                    | :                                                                                                    |
| E-mail                                                                                                    | <ul> <li>: kcbangunmandiri19@gmail.com</li> </ul>                                                                                                    |
| NPWP                                                                                                    | : 02.                                                                                                    |
| Jenis Usaha                                                                                                    | : Jasa Pelaksana Konstruksi                                                                                                    |
| Sifat Usaha                                                                                                    | 1 linum                                                                                                    |
| Kekayaan Bersih                                                                                                    | Rp. 500.000.000                                                                                                    |
|                                                                                                    |                                                                                                    |
| No Registrasi<br>Dinyatakan memiliki kompe<br>ebagaimana tercantum dala                                                                                       | tensi dan kemampuan untuk melaksanakan pekerjaan konstruksi sesuai dengan klasifikasi dan kual<br>am sertifikat ini.                                                                                                    |
| No Registrasi<br>Dinyatakan memiliki kompe<br>bebagaimana tercantum dala<br>iertifikat ini diterbitkan pada<br>elakukan registrasi ulang pa<br>Februari 2020. | tensi dan kemampuan untuk melaksanakan pekerjaan konstruksi sesuai dengan klasifikasi dan kual<br>m sertifikat ini.<br>I tanggal 3 Agustus 2017 dan berlaku sampai dengan tanggal 2 Agustus 2020 dengan disertai kewajiban<br>ada tahun ke-2 paling lambat tanggal 2 Februari 2019 dan registrasi ulang pada tahun ke-3 paling lambat ta<br>Ditetapkan di :Serang<br>Pada tanggal : 31 Oktober 2019<br>Lembaga Pengembangan Jasa Konstruksi                                                                                                    |

|       | No | JINo | Description | NO.LK     | Payment To    | Payment<br>Date | Ref      | Tarif | DPP | PPh | No.Bukpot |
|-------|----|------|-------------|-----------|---------------|-----------------|----------|-------|-----|-----|-----------|
| mm-yy | 1  |      |             |           |               |                 | 4 Ayat 2 | 4%    |     |     |           |
|       | 2  |      |             |           |               |                 | 4 Ayat 2 | 4%    |     |     |           |
|       | 3  |      |             |           |               |                 | 4 Ayat 2 | 4%    |     |     |           |
|       |    |      | TOTAL P     | PH 4 AYAT | (2) KONSTRUKS |                 |          |       |     |     |           |
|       |    |      | TOTAL       | PH 4 AYA  |               |                 |          |       |     |     |           |
|       |    |      |             | GRAND     | TOTAL         |                 |          |       |     |     |           |

#### Format Rekapitulasi PPh Pasal 4 ayat (2)

(Sumber: Dokumentasi Perusahaan)

2) Mengisi format rekapitulasi PPh Pasal 4 Ayat (2) sesuai dengan bukti kas-bank keluar Masa Januari 2020 yang telah diberikan. Pada kolom JINo diisi 000001/PL/FINAL/01/20 seperti pada bagian A, kolom *Description* diisi PEMBY. TERMIN 9/100% PEK. PEMBY RUKO MENDRISO SQUARE seperti pada bagian B, kolom *Payment To* diisi PT KC seperti pada bagian C, kolom Payment Date diisi 16/01/20 seperti pada bagian D, kolom tarif diisi 2% (dua persen) karena kekayaan bersih PT KC sebesar Rp 500.000.000 sehingga PT KC termasuk ke dalam jasa konstruksi berkualifikasi kecil, kolom DPP diisi sebesar Rp 105.037.946 sesuai bukti kas-bank keluar yang telah diberikan seperti pada bagian E, kolom PPh diisi sebesar Rp 2.100.759 yang didapatkan dari tarif 2% (dua persen) dikalikan jumlah DPP seperti pada bagian F, pada bagian G yaitu kolom No.Bukpot diisi CO/PL/2020/01/10014 sesuai bukti kas-bank keluar

#### Gambar 3.200

| DIR                               | PT PL                                                                                                   |                         |                                                                      | Copy G 200 III (<br>CO/PL/2020/01/10024 |
|-----------------------------------|----------------------------------------------------------------------------------------------------|-------------------------|----------------------------------------------------------------------|-----------------------------------------|
| BUKTI KAS-BAN<br>Rp. 113,440,982  | KKELUAR ASTRUKTU PR<br>KKELUAR ASTRUKTU PR<br>V (seratus tiga belas juta empat ratus empat pulu         | ROJECT : RUKO ME        | BUDGE<br>BUDGE                                                       | D TANGGAL : 16/01/2020                  |
| NO<br>1 PEMBY. TER<br>(RMH/PL/18/ | Koterangan<br>MIN 9 / 100% P B RUKO MENDRISIO SQUARE<br>05/17913) - PL (21010000000001 - Hutang Usaha ) | Dibayar Kepada<br>PT KC | Dibayar Dengan<br>Hutang Affiliasi - PT.<br>C unt Enterprise<br>onal | Tgl <u>F</u> Rupiah<br>105.037.946      |
|                                   | A 00000                                                                                                 | 1/PL/FIHAL/0            | 1/20 ,                                                               | PPN 10 F<br>PPH 2% 2,100,75             |

|        | No | JINo                  | Description                                 |                     | NO.LK     | Payn  | nent To | Payment<br>Date | Ref      | Tarif | DPP         | PPh       |       | No.Bukpo  | t      |
|--------|----|-----------------------|---------------------------------------------|---------------------|-----------|-------|---------|-----------------|----------|-------|-------------|-----------|-------|-----------|--------|
| Jan-20 | 1  | 000001/PL/FINAL/01/2( | PEMBY. TERMIN 9/100%<br>PEMBY. RUKO MENDRIS | 6 PEK.<br>60 square |           | РТ    | KC      | 16/01/2020      | 4 Ayat 2 | 2%    | 105,037,946 | 2,100,759 | CO/PL | /2020/01/ | /10014 |
|        | 2  | A                     |                                             | В                   |           |       | С       | D               | 4 Ayat 2 | 4%    | E           | F         |       | G         |        |
|        | 3  |                       |                                             |                     |           |       |         |                 | 4 Ayat 2 | 4%    |             |           |       |           |        |
|        |    |                       | TOTAL                                       | PPH 4 AYAT          | (2) KONST | RUKSI |         |                 |          |       |             |           |       |           |        |
|        |    |                       | TOTAL                                       | PPH 4 AYAT          | (2) FINAL | SEWA  |         |                 |          |       |             |           |       |           |        |
|        |    |                       |                                             | GRAND               | TOTAL     |       |         |                 |          |       |             |           |       |           |        |
|        |    |                       |                                             |                     |           |       |         |                 |          |       |             |           |       |           |        |

Hasil Rekapitulasi dan klasifikasi PPh Pasal 4 ayat (2) untuk PT PL Masa Januari 2020 kemudian diberikan kepada pembimbing lapangan untuk diperiksa kembali. Melaksanakan pekerjaan merekapitulasi dan mengklasifikasikan PPh Pasal 4 ayat (2) dilakukan untuk PT PL Masa Januari 2020 dengan jumlah rekapitulasi sebanyak 2 rekapan bukti kas-bank keluar (Lampiran 44), untuk PT PEM Masa Februari 2020 sebanyak 2 rekapan bukti kas-bank keluar (Lampiran 45) dan untuk PT PP Masa November 2019 sebanyak 5 rekapan bukti kas-bank keluar (Lampiran 46).

- 17. Merekapitulasi Formulir 1111 A2 SPT Masa PPN melalui aplikasi *e*-Faktur ke dalam format *Ms.Excel* dan Mencocokkan Jumlah Rekapitulasi SPT Masa PPN dengan Formulir SPT Masa PPN Fisik Dalam pekerjaan ini, dokumen yang dibutuhkan adalah *softcopy* data rekapitulasi SPT Masa PPN Formulir 1111 A2 Masa April 2019 pada aplikasi *e*-Faktur, dan *softcopy* format rekapitulasi SPT Masa PPN dalam bentuk *Ms.Excel*. Langkah-langkah yang dilakukan dalam merekapitulasi SPT Masa PPN ke dalam format *Ms.Excel* dan mencocokkan jumlah rekapitulasi SPT Masa PPN dengan SPT Fisik adalah sebagai berikut:
  - Menerima dokumen yang dibutuhkan dari pembimbing lapangan yaitu *softcopy* data rekapitulasi SPT Masa PPN Formulir 1111 A2 Masa April 2019 yang terdapat pada aplikasi *e*-Faktur, *softcopy*

234

format rekapitulasi SPT Masa PPN dalam bentuk Ms. Excel, dan

hardcopy formulir 1111 SPT Masa PPN

# Gambar 3.201

| Nama PKP<br>Alamat |                |                                                                         |                                                                    | PT PEI                                                             |                                                               |           |          |
|--------------------|----------------|-------------------------------------------------------------------------|--------------------------------------------------------------------|--------------------------------------------------------------------|---------------------------------------------------------------|-----------|----------|
|                    |                |                                                                         |                                                                    |                                                                    |                                                               |           |          |
| Nama Pem           | NPWP/No        | Kode dan                                                                | Tanggal                                                            | DPP (Rupiah)                                                       | PPN (Rupiah)                                                  | PPnBM (Ru | Kode dan |
| 11 IDVI I IIITTO   |                | 10.003-19                                                               | 01/04/2019                                                         | 48.074.545                                                         | 4.807.455                                                     |           |          |
|                    |                | 10.003-19                                                               | 01/04/2019                                                         | 21.358.958                                                         | 2.135.896                                                     | 0         |          |
|                    |                | 10.003-19                                                               | 01/04/2019                                                         | 12.528.773                                                         | 1.252.877                                                     | 0         |          |
|                    |                | 10.003-19                                                               | 02/04/2019                                                         | 646.113.636                                                        | 64.611.364                                                    | 0         |          |
|                    |                | 10.003-19                                                               | 02/04/2019                                                         | 646.113.636                                                        | 64.611.364                                                    | 0         |          |
|                    |                | 10.003-19                                                               | 02/04/2019                                                         | 646.113.636                                                        | 64.611.364                                                    | 0         |          |
|                    |                | 10.003-19                                                               | 02/04/2019                                                         | 646.113.636                                                        | 64.611.364                                                    | 0         |          |
|                    |                | 10.003-19                                                               | 02/04/2019                                                         | 181.818.182                                                        | 18.181.818                                                    | 0         |          |
|                    |                | 10.003-19                                                               | 02/04/2019                                                         | 454.545.455                                                        | 45.454.545                                                    | 0         |          |
|                    |                | 10.003-19                                                               | 02/04/2019                                                         | 646.113.636                                                        | 64.611.364                                                    | 0         |          |
|                    |                | 10.003-19                                                               | 02/04/2019                                                         | 646.113.636                                                        | 64.611.364                                                    | 0         |          |
|                    |                | 10.003-19                                                               | 02/04/2019                                                         | 646.113.636                                                        | 64.611.364                                                    | 0         |          |
|                    |                | 10.003-19                                                               | 02/04/2019                                                         | 9.750.000                                                          | 975.000                                                       | 0         |          |
|                    |                | 10.003-19                                                               | 02/04/2019                                                         | 163.201.455                                                        | 16.320.145                                                    | 0         |          |
|                    |                | 10.003-19                                                               | 02/04/2019                                                         | 31.818.182                                                         | 3.181.818                                                     | 0         |          |
|                    |                | 10.003-19                                                               | 02/04/2019                                                         | 244.127.273                                                        | 24.412.727                                                    | 0         |          |
|                    |                | 10.003-19                                                               | 02/04/2019                                                         | 10.004.441                                                         | 1.000.444                                                     | 0         |          |
|                    |                | 10.003-19                                                               | 02/04/2019                                                         | 6.510.606                                                          | 651.061                                                       | 0         |          |
|                    |                | 10.003-19                                                               | 02/04/2019                                                         | 17.337.663                                                         | 1.733.766                                                     | 0         |          |
|                    |                | 10.003-19                                                               | 02/04/2019                                                         | 45.533.712                                                         | 4.553.371                                                     | 0         |          |
|                    |                | 10.003-19                                                               | 02/04/2019                                                         | 46.977.743                                                         | 4.697.774                                                     | 0         |          |
|                    |                | 10.003-19                                                               | 02/04/2019                                                         | 36.054.545                                                         | 3.605.455                                                     | 0         |          |
|                    |                | 10.003-19                                                               | 02/04/2019                                                         | 41.274.351                                                         | 4.127.435                                                     | 0         |          |
|                    |                | 10.003-19                                                               | 02/04/2019                                                         | 17.159.903                                                         | 1.715.990                                                     | 0         |          |
|                    |                | 10.003-19                                                               | 02/04/2019                                                         | 25.280.303                                                         | 2.528.030                                                     | 0         |          |
|                    |                | 10.003-19                                                               | 02/04/2019                                                         | 8.181.818                                                          | 818.182                                                       | 0         |          |
|                    |                | 10.003-19                                                               | 02/04/2019                                                         | 45.533.775                                                         | 4.553.378                                                     | 0         |          |
|                    |                | 10.003-19                                                               | 02/04/2019                                                         | 31.680.077                                                         | 3.168.008                                                     | 0         |          |
|                    |                | 10.003-19                                                               | 02/04/2019                                                         | 28.698.636                                                         | 2.869.864                                                     | 0         |          |
|                    |                | 10.003-19                                                               | 02/04/2019                                                         | 35.760.839                                                         | 3.576.084                                                     | 0         |          |
|                    |                | 10.003-19                                                               | 02/04/2019                                                         | 11.413.845                                                         | 1.141.385                                                     | 0         |          |
|                    |                | 10.003-19                                                               | 02/04/2019                                                         | 83.575.757                                                         | 8.357.576                                                     | 0         |          |
|                    |                | 10.003-19                                                               | 02/04/2019                                                         | 11.363.636                                                         | 1.136.364                                                     | 0         |          |
|                    |                | 10.003-19                                                               | 02/04/2019                                                         | 14.138.495                                                         | 1.413.850                                                     | 0         |          |
|                    |                | 10.003-19                                                               | 02/04/2019                                                         | 25.664.204                                                         | 2.566.420                                                     | 0         |          |
| otal Record        | Hitung Total I | 10.003-19<br>10.003-19<br>10.003-19<br>10.003-19<br>10.003-19<br>Record | 02/04/2019<br>02/04/2019<br>02/04/2019<br>02/04/2019<br>02/04/2019 | 11.413.845<br>83.575.757<br>11.363.636<br>14.138.495<br>25.664.204 | 1.141.385<br>8.357.576<br>1.136.364<br>1.413.850<br>2.566.420 | 0         |          |

# Rekapitulasi Formulir 1111 A2 SPT Masa April 2019

# Format Rekapitulasi SPT Masa PPN

|              |      |                        |         |     |     |                |                                                         |      |       | Nilai S | PT Fisik | Sel | isih |
|--------------|------|------------------------|---------|-----|-----|----------------|---------------------------------------------------------|------|-------|---------|----------|-----|------|
| NAMA PEMBELI | NPWP | KODE DAN<br>Nomor seri | TANGGAL | DPP | PPN | PPnBM (Rupiah) | Kode dan No. Seri FP Yang<br>Diganti/Diretur/Dibatalkan | Masa | Tahun | DPP     | PPN      | DPP | PPN  |
|              |      |                        |         |     |     |                |                                                         |      |       |         |          |     |      |
|              |      |                        |         |     |     |                |                                                         |      |       |         |          |     |      |
|              |      |                        |         |     |     |                |                                                         |      |       |         |          |     |      |

2) Buka aplikasi *e*-Faktur

Gambar 3.204

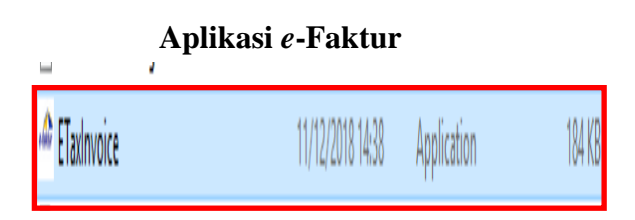

(Sumber: Dokumentasi Perusahaan)

3) Pada Administrasi *Database*, pilih DB yaitu PEI 2019,

kemudian klik "Konek Ke Database"

Gambar 3.205

| Nama Database |                 |       |   |   | Dust Ostaha |     |
|---------------|-----------------|-------|---|---|-------------|-----|
|               |                 |       |   |   |             | 356 |
| Nama Data     | Status          |       |   |   |             |     |
| TaxInvoice    | 1               |       |   |   |             |     |
| TaxInvoice    |                 |       |   |   |             |     |
| EI 2017       |                 |       |   |   |             |     |
|               |                 |       |   |   |             |     |
| PEI 2019      | )               |       |   |   |             |     |
|               |                 |       |   |   |             |     |
| EI 451 058    |                 |       |   |   |             |     |
| EI 451 2016   |                 |       |   |   |             |     |
|               |                 |       |   |   |             |     |
|               |                 |       |   |   |             |     |
|               |                 |       |   |   |             |     |
|               |                 |       |   |   |             |     |
|               |                 |       |   |   |             |     |
|               |                 |       |   |   |             |     |
| otal Record®  | Hitung Total Re | ecord |   |   |             |     |
| otal Records  | Hitung Total Re | ecord |   |   |             |     |
| otal Record8  | Hitung Total Re | ecord | £ | 1 | 3 35        |     |

# Tampilan Administrasi Database

(Sumber: Dokumentasi Perusahaan)

4) Masukkan Nama User dan Password, klik "Login"

# Gambar 3.206

# Tampilan Menu Login

(Sumber: Dokumentasi Perusahaan)

5) Pilih menu SPT, klik "Buka SPT"

### Gambar 3.207

# Tampilan Menu Buka SPT

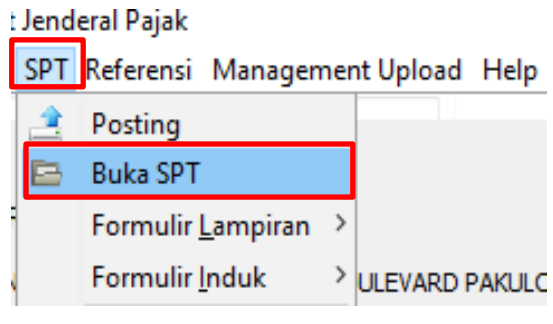

(Sumber: Dokumentasi Perusahaan)

**Gambar 3.208** 

6) Pilih Jenis SPT yang diinginkan yaitu masa April 2019, kemudian

klik "Buka SPT" Untuk Diubah"

| Buka SPT                 |                   |            |                             |   |
|--------------------------|-------------------|------------|-----------------------------|---|
| Jenis SPT                | Tahun Pajak       | Masa Pajak | Pembetulan                  |   |
| SPT Masa P               | 2019              | 2-2        | 0                           | ^ |
| PT Masa P                | 2019              | 2-2        | 1                           |   |
| SPT Masa P               | 2019              | 2-2        | 2                           |   |
| PT Masa P                | 2019              | 2-2        | 3                           |   |
| SPT Masa P               | 2019              | 3-3        | 0                           |   |
| SPT Masa P               | 2019              | 3-3        | 1                           |   |
| SPT Masa P<br>SPT Masa P | 2019              | 4-4        | o<br>o                      |   |
| SPT Masa P               | 2019              | 5-5        | 1                           |   |
| SPT Masa P               | 2019              | 6-6        | 0                           |   |
| SPT Masa P               | T Masa P 2019 6-6 |            | 1                           |   |
| SPT Masa P               | 2019              | 7-7        | 0                           |   |
| SPT Masa P               | 2019              | 8-8        | 0                           |   |
| SPT Masa P               | 2019              | 9-9        | 0                           | Y |
| Total Record             | Hitung Total      | Record     |                             |   |
| 100                      | Per Halar         | man <<     | < 1 > >>                    |   |
|                          |                   | 0          | <u>P</u> erbaharui Tampilan |   |
|                          |                   | <u>2</u> 8 | ika SPT Untuk Diubah        |   |
|                          |                   |            | Buat File SPT (CSV)         |   |
|                          |                   | 7 Cet      | ak SPT Induk & Lamp AB      |   |
|                          |                   | 7 Ceta     | k Lamp A1, A2, B1, B2, B3   |   |
|                          |                   |            |                             |   |

(Sumber: Dokumentasi Perusahaan)

7) Klik "ok" pada pemberitahuan 'SPT berhasil dibuka'

#### Gambar 3.209

#### Pemberitahuan 'SPT berhasil dibuka'

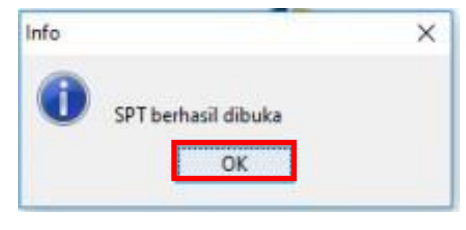

(Sumber: Dokumentasi Perusahaan)

8) Pilih menu Buka SPT, kemudian pilih Formulir Lampiran, lalu

klik "A2"

#### Gambar 3.210

# **Tampilan Pilih Formulir Lampiran A2**

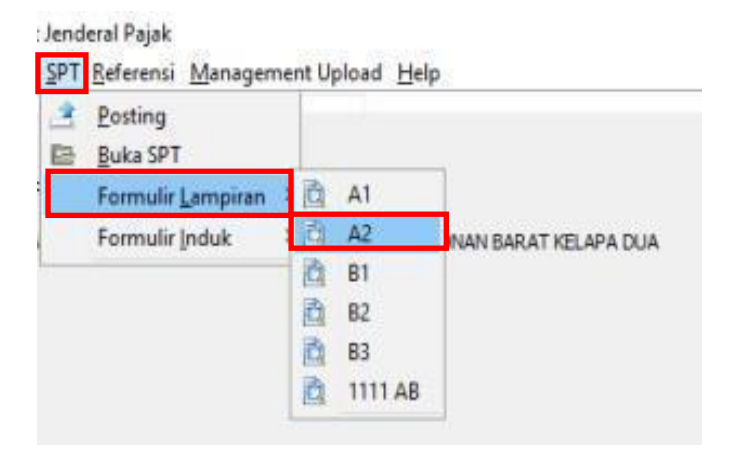

(Sumber: Dokumentasi Perusahaan)

9) Kemudian akan muncul halaman Daftar Formulir 1111 A2, klik

"Hitung Total Record

Gambar 3.211

| NPWP/No   | Kada daa                                                                                                    |                                                                                                    |                                                                                                    |                                                                                                    |                                                      |                                                                                                    |
|-----------|----------------------------------------------------------------------------------------------------|----------------------------------------------------------------------------------------------------|----------------------------------------------------------------------------------------------------|----------------------------------------------------------------------------------------------------|------------------------------------------------------|----------------------------------------------------------------------------------------------------|
|           | Kode dan                                                                                                    | Tanggal                                                                                                    | DPP (Rupiah)                                                                                                    | PPN (Rupiah)                                                                                                    | PPnBM (Ru                                            | Kode dan .                                                                                                    |
| 32500     | 010.003-19                                                                                                    | 01/04/2019                                                                                                    | 48.074.545                                                                                                    | 4.807.455                                                                                                    | 0                                                    |                                                                                                    |
| 28933     | 010.003-19                                                                                                    | 01/04/2019                                                                                                    | 21.358.958                                                                                                    | 2.135.896                                                                                                    | 0                                                    |                                                                                                    |
| 94244     | 010.003-19                                                                                                    | 01/04/2019                                                                                                    | 12.528.773                                                                                                    | 1.252.877                                                                                                    | 0                                                    |                                                                                                    |
| 35380     | 010.003-19                                                                                                    | 02/04/2019                                                                                                    | 646.113.636                                                                                                    | 64.611.364                                                                                                    | 0                                                    |                                                                                                    |
| 29650     | 010.003-19                                                                                                    | 02/04/2019                                                                                                    | 646.113.636                                                                                                    | 64.611.364                                                                                                    | 0                                                    |                                                                                                    |
| 65504     | 010.003-19                                                                                                    | 02/04/2019                                                                                                    | 646.113.636                                                                                                    | 64.611.364                                                                                                    | 0                                                    |                                                                                                    |
| 05763     | 010.003-19                                                                                                    | 02/04/2019                                                                                                    | 646.113.636                                                                                                    | 64.611.364                                                                                                    | 0                                                    |                                                                                                    |
| 57984     | 010.003-19                                                                                                    | 02/04/2019                                                                                                    | 181.818.182                                                                                                    | 18.181.818                                                                                                    | 0                                                    |                                                                                                    |
| 57984     | 010.003-19                                                                                                    | 02/04/2019                                                                                                    | 454.545.455                                                                                                    | 45.454.545                                                                                                    | 0                                                    |                                                                                                    |
| 70870     | 010.003-19                                                                                                    | 02/04/2019                                                                                                    | 646.113.636                                                                                                    | 64.611.364                                                                                                    | 0                                                    |                                                                                                    |
| 70870     | 010.003-19                                                                                                    | 02/04/2019                                                                                                    | 646.113.636                                                                                                    | 64.611.364                                                                                                    | 0                                                    |                                                                                                    |
| /08/0     | 010.003-19                                                                                                    | 02/04/2019                                                                                                    | 646.113.636                                                                                                    | 64.611.364                                                                                                    | 0                                                    |                                                                                                    |
| 57984     | 010.003-19                                                                                                    | 02/04/2019                                                                                                    | 9.750.000                                                                                                    | 975.000                                                                                                    | 0                                                    |                                                                                                    |
| 96700     | 010.003-19                                                                                                    | 02/04/2019                                                                                                    | 163.201.455                                                                                                    | 16.320.145                                                                                                    | 0                                                    |                                                                                                    |
| 96700     | 010.003-19                                                                                                    | 02/04/2019                                                                                                    | 31.818.182                                                                                                    | 3.181.818                                                                                                    | 0                                                    |                                                                                                    |
| 88156     | 010.003-19                                                                                                    | 02/04/2019                                                                                                    | 244.127.273                                                                                                    | 24.412.727                                                                                                    | 0                                                    |                                                                                                    |
| 00004     | 010.003-19                                                                                                    | 02/04/2019                                                                                                    | 10.004.441                                                                                                    | 1.000.444                                                                                                    | 0                                                    |                                                                                                    |
| 25550     | 010.003-19                                                                                                    | 02/04/2019                                                                                                    | 17 227 662                                                                                                    | 1 722 766                                                                                                    | 0                                                    |                                                                                                    |
| 33300     | 010.003-19                                                                                                    | 02/04/2019                                                                                                    | 45 522 712                                                                                                    | 4 552 271                                                                                                    | 0                                                    |                                                                                                    |
| 05750     | 010.003-19                                                                                                    | 02/04/2019                                                                                                    | 46 077 743                                                                                                    | 4 607 774                                                                                                    | 0                                                    |                                                                                                    |
| 53100     | 010.003-19                                                                                                    | 02/04/2019                                                                                                    | 36 054 545                                                                                                    | 3 605 455                                                                                                    | 0                                                    |                                                                                                    |
| 97124     | 010.003-19                                                                                                    | 02/04/2019                                                                                                    | 41 274 351                                                                                                    | 4 127 435                                                                                                    | 0                                                    |                                                                                                    |
| 12367     | 010.003-19                                                                                                    | 02/04/2019                                                                                                    | 17 159 903                                                                                                    | 1 715 990                                                                                                    | 0                                                    |                                                                                                    |
| 74130     | 010.003-19                                                                                                    | 02/04/2019                                                                                                    | 25,280,303                                                                                                    | 2.528.030                                                                                                    | 0                                                    |                                                                                                    |
| 60300     | 010.003-19                                                                                                    | 02/04/2019                                                                                                    | 8,181,818                                                                                                    | 818, 182                                                                                                    | 0                                                    |                                                                                                    |
| 00000     | 010.003-19                                                                                                    | 02/04/2019                                                                                                    | 45,533,775                                                                                                    | 4,553,378                                                                                                    | 0                                                    |                                                                                                    |
| 15451     | 010.003-19                                                                                                    | 02/04/2019                                                                                                    | 31.680.077                                                                                                    | 3.168.008                                                                                                    | 0                                                    |                                                                                                    |
| 70704     | 010.003-19                                                                                                    | 02/04/2019                                                                                                    | 28.698.636                                                                                                    | 2.869.864                                                                                                    | 0                                                    |                                                                                                    |
| 70280     | 010.003-19                                                                                                    | 02/04/2019                                                                                                    | 35.760.839                                                                                                    | 3.576.084                                                                                                    | 0                                                    |                                                                                                    |
| 86460     | 010.003-19                                                                                                    | 02/04/2019                                                                                                    | 11.413.845                                                                                                    | 1.141.385                                                                                                    | 0                                                    |                                                                                                    |
| 86680     | 010.003-19                                                                                                    | 02/04/2019                                                                                                    | 83.575.757                                                                                                    | 8.357.576                                                                                                    | 0                                                    |                                                                                                    |
| 53273     | 010.003-19                                                                                                    | 02/04/2019                                                                                                    | 11.363.636                                                                                                    | 1.136.364                                                                                                    | 0                                                    |                                                                                                    |
| 36810     | 010.003-19                                                                                                    | 02/04/2019                                                                                                    | 14.138.495                                                                                                    | 1.413.850                                                                                                    | 0                                                    |                                                                                                    |
| 000000000 | 010.003-19                                                                                                    | 02/04/2019                                                                                                    | 25.664.204                                                                                                    | 2.566.420                                                                                                    | 0                                                    |                                                                                                    |
|           | 35380<br>29650<br>57984<br>57984<br>70870<br>70870<br>70870<br>70870<br>96700<br>96700<br>96700<br>96700<br>96700<br>96750<br>96654<br>33174<br>35560<br>00000<br>95750<br>53100<br>95750<br>53100<br>95750<br>53100<br>95750<br>54654<br>00000<br>15451<br>70280<br>86460<br>86460<br>86460<br>86460<br>86460<br>86481<br>70280<br>8641<br>70280<br>8641<br>70280<br>8641<br>70280<br>8641<br>70280<br>8641<br>70280<br>70280 | 35380         010.003-19           29650         101.003-19           29650         101.003-19           5763         010.003-19           57984         010.003-19           57984         010.003-19           57984         010.003-19           70870         010.003-19           70870         010.003-19           70870         010.003-19           57984         010.003-19           56700         010.003-19           56700         010.003-19           56700         010.003-19           36564         010.003-19           3174         010.003-19           30000         010.003-19           3100         010.003-19           35560         010.003-19           30000         010.003-19           7124         010.003-19           5410         010.003-19           5451         010.003-19           5460         010.003-19           5460         010.003-19           5460         010.003-19           5460         010.003-19 | 35380         010.003-19         02/04/2019           29650         010.003-19         02/04/2019           55504         010.003-19         02/04/2019           55738         010.003-19         02/04/2019           57984         010.003-19         02/04/2019           57984         010.003-19         02/04/2019           57984         010.003-19         02/04/2019           70870         010.003-19         02/04/2019           70870         010.003-19         02/04/2019           70870         010.003-19         02/04/2019           96700         010.003-19         02/04/2019           96700         010.003-19         02/04/2019           96700         010.003-19         02/04/2019           96701         010.003-19         02/04/2019           96702         010.003-19         02/04/2019           93174         010.003-19         02/04/2019           95750         010.003-19         02/04/2019           95750         010.003-19         02/04/2019           9124         010.003-19         02/04/2019           90000         010.0 | 35380         010.003-19         02/04/2019         646.113.636           29650         010.003-19         02/04/2019         646.113.636           55573         010.003-19         02/04/2019         646.113.636           55783         010.003-19         02/04/2019         646.113.636           57984         010.003-19         02/04/2019         181.818.182           57984         010.003-19         02/04/2019         181.818.182           57987         010.003-19         02/04/2019         646.113.636           70870         010.003-19         02/04/2019         646.113.636           70870         010.003-19         02/04/2019         646.113.636           70870         010.003-19         02/04/2019         646.113.636           70870         010.003-19         02/04/2019         163.201.455           96700         010.003-19         02/04/2019         163.201.455           96700         010.003-19         02/04/2019         10.004.441           3174         010.003-19         02/04/2019         10.004.441           3174         010.003-19         02/04/2019         45.533.712           95750         010.003 | $\begin{array}{cccccccccccccccccccccccccccccccccccc$ | 35380         010.003-19         02/04/2019         646.113.636         64.611.364         0           29650         010.003-19         02/04/2019         646.113.636         64.611.364         0           55380         010.003-19         02/04/2019         646.113.636         64.611.364         0           55783         010.003-19         02/04/2019         181.813.636         64.611.364         0           57984         010.003-19         02/04/2019         181.818.182         181.81.818         0           57984         010.003-19         02/04/2019         646.113.636         64.611.364         0           70870         010.003-19         02/04/2019         646.113.636         64.611.364         0           70870         010.003-19         02/04/2019         9.750.000         97.5000         0           96700         010.003-19         02/04/2019         9.750.000         97.5000         0           96700         010.003-19         02/04/2019         34.818.182         3.181.818         0           88156         010.003-19         02/04/2019         34.127.273         24.412.727         0           3174         010.003-19 <td< td=""></td<> |

Daftar Halaman Formulir 1111 A2

10) Kemudian block seluruh area Daftar Formulir 1111 A2, tekan CTRL+C untuk mengcopy data ke softcopy format rekapitulasi yang sudah diberikan sebelumnya

<sup>(</sup>Sumber: Dokumentasi Perusahaan)
**Gambar 3.212** 

| Nama PKP<br>Alamat | PT PEI              |            |            |               |              |           |          |
|--------------------|---------------------|------------|------------|---------------|--------------|-----------|----------|
| Nama Pem           | NPWP/No             | Kode dan   | Tanggal    | DPP (Rupiah)  | PPN (Rupiah) | PPnBM (Ru | Kode dan |
|                    |                     | 010.003-19 | 30/04/2019 | 46.319.656    | 4.631.966    | 0         |          |
|                    |                     | 010.003-19 | 30/04/2019 | 757.620.455   | 75.762.046   |           |          |
|                    |                     | 010.003-19 | 30/04/2019 | 12.727.596    | 1.272.760    |           |          |
|                    |                     | 010.003-19 | 30/04/2019 | 5.011.416     | 501.142      |           |          |
|                    |                     | 010.003-19 | 30/04/2019 | 66.040.712    | 6.604.071    |           |          |
|                    | ••••                | 010.003-19 | 30/04/2019 | 35.426.727    | 3.542.673    |           |          |
|                    |                     | 010.003-19 | 30/04/2019 | 9.090.909     | 909.091      |           |          |
|                    |                     | 010.003-19 | 30/04/2019 | 19.732.597    | 1.973.260    |           |          |
|                    |                     | 010.003-19 | 30/04/2019 | 15.715.455    | 1.571.546    |           |          |
|                    |                     | 010.003-19 | 30/04/2019 | 1.061.815.455 | 106.181.546  |           |          |
|                    |                     | 010.003-19 | 30/04/2019 | 14.871.387    | 1.487.139    |           |          |
|                    | • • •               | 010.003-19 | 30/04/2019 | 11.185.215    | 1.118.522    | 0         |          |
|                    |                     | 010.003-19 | 30/04/2019 | 49.309.091    | 4.930.909    | 0         |          |
|                    |                     | 010.003-19 | 30/04/2019 | 887.563.636   | 88.756.364   | 0         |          |
|                    | • • •               | 010.003-19 | 30/04/2019 | 19.519.481    | 1.951.948    | 0         |          |
|                    |                     | 010.003-19 | 30/04/2019 | 7.045.455     | 704.546      |           |          |
|                    |                     | 010.003-19 | 30/04/2019 | 137.259.893   | 13.725.989   |           |          |
|                    |                     | 010.003-19 | 30/04/2019 | 65.530.303    | 6.553.030    |           |          |
|                    |                     | 010.003-19 | 30/04/2019 | 19.839.610    | 1.983.961    |           |          |
|                    |                     | 010.003-19 | 30/04/2019 | 213.036.364   | 21.303.636   |           |          |
|                    | • • •               | 010.003-19 | 30/04/2019 | 16.818.182    | 1.681.818    |           |          |
|                    | • • •               | 010.003-19 | 30/04/2019 | 18.181.818    | 1.818.182    |           |          |
|                    |                     | 010.003-19 | 30/04/2019 | 370.395.909   | 37.039.591   |           |          |
|                    |                     | 010.003-19 | 30/04/2019 | 13.514.243    | 1.351.424    |           |          |
|                    | • • •               | 010.003-19 | 30/04/2019 | 21.358.958    | 2.135.896    |           |          |
|                    |                     | 010.003-19 | 30/04/2019 | 833.227.727   | 83.322.773   |           |          |
|                    |                     | 010.003-19 | 30/04/2019 | 9.636.364     | 963.636      |           |          |
|                    |                     | 010.003-19 | 30/04/2019 | 13.636.364    | 1.363.636    |           |          |
|                    |                     | 010.003-19 | 30/04/2019 | 838.340.455   | 83.834.046   |           |          |
|                    | • • •               | 010.003-19 | 30/04/2019 | 714.486.364   | 71.448.636   |           |          |
|                    |                     | 010.003-19 | 30/04/2019 | 12.696.317    | 1.269.632    |           |          |
|                    |                     | 010.003-19 | 30/04/2019 | 749.536.364   | 74.953.636   |           |          |
|                    | • • •               | 010.003-19 | 30/04/2019 | 4.410.000     | 441.000      |           |          |
|                    |                     | 010.003-19 | 30/04/2019 | 3.906.364     | 390.636      |           |          |
| otal Record        | Hitung<br>Per Halar | g Total Ro | ecord      |               | >>           |           |          |

**Block Daftar Formulir 1111 A2** 

(Sumber: Dokumentasi Perusahaan)

 Buka *softcopy* format rekapitulasi SPT Masa PPN, kemudian memindahkan SPT yang sudah di*copy* dari aplikasi *e*-Faktur yaitu mem*paste* dengan cara menekan tombol CTRL+V

# Gambar 3.213

## Rekapitulasi SPT Ke Dalam Ms.Excel

| NAMA PEMBELI | NPWP | KODE DAN      | TANGGAL    | DPP      | PPN      | PPnBM (Rupiah) | Kode dan No. Seri FP Yang<br>Diganti/Diretur/Dibatalkan |
|--------------|------|---------------|------------|----------|----------|----------------|---------------------------------------------------------|
|              | 01   | 0.003-19.0678 | Mon Apr 01 | 4807454  | 4807455  | 0              |                                                         |
|              | 01   | 0.003-19.0678 | Mon Apr 01 | 2135895  | 2135896  | 0              |                                                         |
|              | 01   | 0.003-19.0678 | Mon Apr 01 | 1252877  | 1252877  | 0              |                                                         |
|              | 01   | 0.003-19.0678 | Tue Apr 02 | 64611363 | 64611364 | . 0            |                                                         |
|              | 01   | 0.003-19.0678 | Tue Apr 02 | 64611363 | 64611364 | . 0            |                                                         |
|              | 01   | 0.003-19.0678 | Tue Apr 02 | 64611363 | 64611364 | . 0            |                                                         |
|              | 01   | 0.003-19.0678 | Tue Apr 02 | 64611363 | 64611364 | . 0            |                                                         |
|              | 01   | 0.003-19.0678 | Tue Apr 02 | 18181818 | 18181818 | 0              |                                                         |
|              | 01   | 0.003-19.0678 | Tue Apr 02 | 45454545 | 45454545 | 0              |                                                         |
|              | 01   | 0.003-19.0678 | Tue Apr 02 | 64611363 | 64611364 | 0              |                                                         |
|              | 01   | 0.003-19.0678 | Tue Apr 02 | 64611363 | 64611364 | 0              |                                                         |
|              | 01   | 0.003-19.0678 | Tue Apr 02 | 64611363 | 64611364 | 0              |                                                         |
|              | 01   | 0.003-19.0678 | Tue Apr 02 | 975000   | 975000   | 0              |                                                         |
|              | 01   | 0.003-19.0678 | Tue Apr 02 | 16320145 | 16320145 | 0              |                                                         |

## (Sumber: Dokumentasi Perusahaan)

12) Mengisi Masa dan Tahun Pajak yaitu Masa ke-4 dan tahun 2019

# Gambar 3.214

## Pengisian Masa dan Tahun Pajak

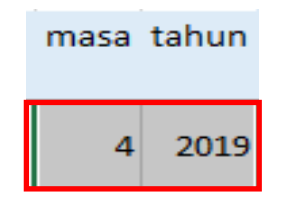

(Sumber: Dokumentasi Perusahaan)

13) Kemudian menjumlahkan DPP yaitu sebesar Rp
154.091.488.621 dan PPN sebesar Rp 15.409.148.960 tiap
masa pajak dari hasil rekapitulasi

### Gambar 3.215

| Menjumankan     |                |
|-----------------|----------------|
| DPP             | PPN            |
| 9,636,364       | 963,636        |
| 13,636,364      | 1,363,636      |
| 838,340,455     | 83,834,046     |
| 714,486,364     | 71,448,636     |
| 12,696,317      | 1,269,632      |
| 749,536,364     | 74,953,636     |
| 4,410,000       | 441,000        |
| 3,906,364       | 390,636        |
| 15,217,273      | 1,521,727      |
| 154,091,488,621 | 15,409,148,960 |

## Menjumlahkan DPP dan PPN

(Sumber: Dokumentasi Perusahaan)

14) Setelah itu, mengisi jumlah DPP sejumlah
 Rp154.091.488.621 dan PPN sejumlah Rp.15.409.148.960
 sesuai dengan Formulir 1111 SPT Masa PPN

# Gambar 3.216

# Pengisian Jumlah DPP dan PPN Formulir 1111 SPT Masa PPN

|                                   |                                                                                                    | and the second              | ADIES A       | REA STAPLES AREA STAPL                                               | ES AREA STA                                                               | PLES AREA STAPLES AREA STAPLES                             |
|-----------------------------------|----------------------------------------------------------------------------------------------------|-----------------------------|---------------|----------------------------------------------------------------------|---------------------------------------------------------------------------|------------------------------------------------------------|
| AREA STAPLE                       | s AREA STAPLES AREA STAPLES ARE                                                                                                    | emberitahuan Mas<br>(SPT MA | a Paj<br>SA P | ak Pertambal<br>PN)<br><sup>PN. Beri tanda × dələm</sup>             | nan Nila                                                                  | ai FORMULIR 1111                                           |
| KEMENTERI<br>DIREKTORA            | AN KEUANGAN RI Bacalah terleb                                                                                                    | h dahulu Buku Peduluk, Len  | 1             | NPWP: 0241                                                           |                                                                           | - 451 . 001                                                |
| NAMA PKP :                        |                                                                                                    |                             | D             | MASA : 04 s.d 04                                                     | -2019                                                                     | (num-mm-yyyy)                                              |
| ALAMAT                            | HP :                                                                                                    | JA , KAB. TANGERANG         |               | Pembetulan Ke: 0                                                     | ( nol                                                                     | ) U Wajib PPnBM                                            |
| a SPT Masa yang Saudara Sampaikan | <ol> <li>PENYTEKATARI DAKKHO SAKAHO SAKA</li></ol> | A1) Rp                      | 154.0         | 0<br>154.091.488.621<br>0<br>0<br>91.488.621<br>0<br>154.091.488.621 | 00 Rp<br>00 Rp<br>00 Rp<br>00 Rp<br>0 Rp<br>0 Rp<br>0 Rp<br>0 Rp<br>0 0 0 | 15.409.148.960.00<br>0,00<br>0,00<br>0,00<br>5.409.149.960 |
|                                   |                                                                                                    | Nil                         | ai SF         | PT Fisik                                                             |                                                                           |                                                            |
|                                   |                                                                                                    | DPP                         |               | PP                                                                   | N                                                                         |                                                            |
|                                   |                                                                                                    |                             |               |                                                                      |                                                                           | -                                                          |
|                                   |                                                                                                    |                             |               |                                                                      |                                                                           | _                                                          |
|                                   |                                                                                                    |                             |               |                                                                      | $\downarrow$                                                              | -                                                          |
|                                   |                                                                                                    | 154,091,488,6               | 521           | 15,409,1                                                             | 48,960                                                                    | )                                                          |

(Sumber: Dokumentasi Perusahaan)

15) Menghitung selisih DPP dan PPN antara hasil rekapitulasi dan nilai SPT Fisik yang didapatkan selisih DPP sebesar Rp.0 dan selisih PPN sebesar Rp.0 maka disimpulkan antara hasil rekapitulasi *e*-SPT dengan SPT Fisik tidak ada selisih atau perbedaan seperti pada Gambar 3.217 dan Gambar 3.218

### Gambar 3.217

### Perhitungan Selisih DPP Hasil Rekapitulasi e-Faktur dengan

| DPP             | NILAI SPT FISIK |     | SELISIH |     |  |
|-----------------|-----------------|-----|---------|-----|--|
|                 | DPP             | PPN | DPP     | PPN |  |
| 9,636,364       |                 |     |         |     |  |
| 13,636,364      |                 |     |         |     |  |
| 838,340,455     |                 |     |         |     |  |
| 714,486,364     |                 |     |         |     |  |
| 12,696,317      |                 |     |         |     |  |
| 749,536,364     |                 |     |         |     |  |
| 4,410,000       |                 |     |         |     |  |
| 3,906,364       |                 |     |         |     |  |
| 15.217.273      |                 |     |         |     |  |
| 154,091,488,621 | 154,091,488,621 |     | -       |     |  |

### Formulir 1111 SPT Masa PPN Fisik

## Gambar 3.218

#### Perhitungan Selisih PPN Hasil Rekapitulasi e-Faktur dengan

| PPN            | NILAI SPI | r fisik        | SELISIH |     |  |
|----------------|-----------|----------------|---------|-----|--|
|                | DPP       | PPN            | DPP     | PPN |  |
| 963,636        |           |                |         |     |  |
| 1,363,636      |           |                |         |     |  |
| 83,834,046     |           |                |         |     |  |
| 71,448,636     |           |                |         |     |  |
| 1,269,632      |           |                |         |     |  |
| 74,953,636     |           |                |         |     |  |
| 441,000        |           |                |         |     |  |
| 390,636        |           |                |         |     |  |
| 1,521,727      |           |                |         |     |  |
| 15,409,148,960 |           | 15,409,148,960 | -       |     |  |

#### Formulir 1111 SPT Masa PPN Fisik

#### (Sumber: Dokumentasi Perusahaan)

Setelah selesai merekapitulasi, kemudian memberikan kepada pembimbing lapangan untuk diperiksa kembali. Pekerjaan merekapitulasi SPT Masa PPN dan mencocokkannya jumlah rekapitulasi SPT Masa PPN dengan SPT Fisik dilakukan untuk PT PEI selama 1 periode yaitu tahun 2019 dengan jumlah SPT Masa PPN sebanyak 12 SPT Masa PPN. Dari 12 SPT Masa PPN yang direkap, seluruhnya tidak ada selisih antara rekapitulasi dari aplikasi *e*-Faktur dan Formulir 1111 SPT Masa PPN. Hasil rekapitulasi SPT Masa PPN terdapat pada Lampiran 47 dan Formulir 1111 SPT Masa PPN terdapat pada Lampiran 48.

## 3.3.2 Kendala

Pada saat melaksanakan kerja magang, ditemukan beberapa kendala dalam melaksanakan beberapa pekerjaan, yaitu:

- 1. PT PEI
  - a Pada saat melakukan scan barcode Faktur Pajak Masukan untuk Faktur Pajak pengganti hanya terdapat Faktur Pajak Pengganti saja tidak terdapat Faktur Pajak normal sehingga Faktur Pajak tersebut tidak dapat di-scan, dan Faktur Pajak yang sudah pernah di-scan sebelumnya.
  - b. Terdapat Faktur Pajak Masukan yang sudah pernah di-scan sebelumnya
  - c. Saat melakukan pengecekan dokumen jual beli properti, terdapat beberapa dokumen belum dilampirkan Bukti Penerimaan Negara (BPN)
     Pajak sehingga terdapat dokumen jual beli properti yang tidak lengkap.

## 3.3.3 Solusi

Solusi yang dilakukan untuk mengatasi kendala tersebut adalah:

- 1. PT PEI
  - a. Memisahkan Faktur Pajak yang tidak dapat di-scan, kemudian diberikan kepada pembimbing lapangan untuk dicari kembali Faktur Pajak normal, dan memberikan keterangan "Faktur Pajak sudah di-scan" pada Faktur Pajak yang sudah pernah di-scan sebelumnya.
  - b. Menulis keterangan "Faktur Pajak sudah pernah di-scan" pada Fakur

Pajak tersebut

c. Memisahkan dokumen jual beli properti yang belum lengkap, kemudian memberitahu pembimbing lapangan atas ketidaklengkapan dokumen jual beli properti untuk dicarikan kembali dokumen yang kurang.